**Host Security Service** 

# **User Guide**

 Issue
 34

 Date
 2022-05-26

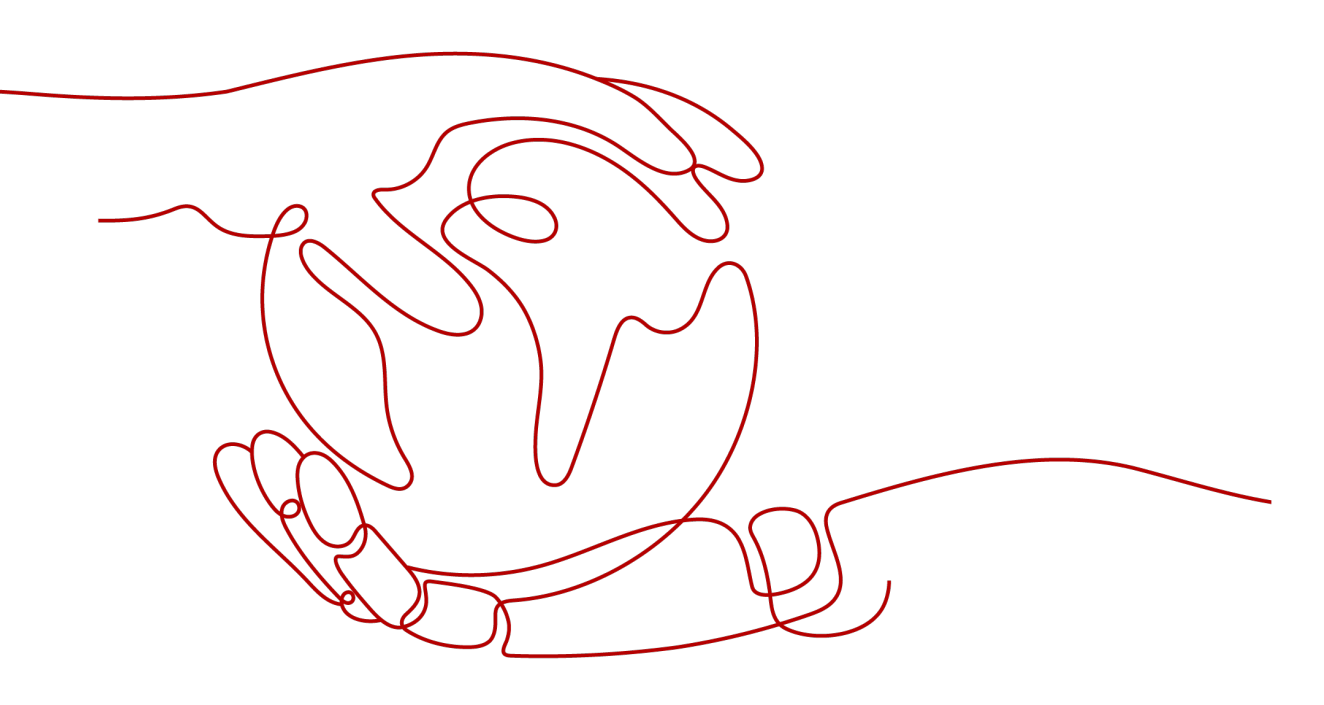

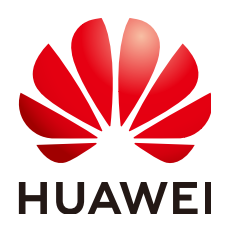

HUAWEI TECHNOLOGIES CO., LTD.

#### Copyright © Huawei Technologies Co., Ltd. 2023. All rights reserved.

No part of this document may be reproduced or transmitted in any form or by any means without prior written consent of Huawei Technologies Co., Ltd.

#### **Trademarks and Permissions**

NUAWEI and other Huawei trademarks are trademarks of Huawei Technologies Co., Ltd. All other trademarks and trade names mentioned in this document are the property of their respective holders.

#### Notice

The purchased products, services and features are stipulated by the contract made between Huawei and the customer. All or part of the products, services and features described in this document may not be within the purchase scope or the usage scope. Unless otherwise specified in the contract, all statements, information, and recommendations in this document are provided "AS IS" without warranties, guarantees or representations of any kind, either express or implied.

The information in this document is subject to change without notice. Every effort has been made in the preparation of this document to ensure accuracy of the contents, but all statements, information, and recommendations in this document do not constitute a warranty of any kind, express or implied.

# **Contents**

| 1 Enabling HSS                                        | 1                 |
|-------------------------------------------------------|-------------------|
| 1.1 Step 1: Purchase HSS Quota                        | 1                 |
| 1.2 Step 2: Install an Agent                          | 7                 |
| 1.2.1 Installing an Agent on the Linux OS             | 7                 |
| 1.2.2 Installing an Agent on the Windows OS           | 11                |
| 1.3 (Optional) Step 3: Set Alarm Notifications        | 16                |
| 1.3.1 Enabling the Basic/Enterprise/Premium Edition   | 16                |
| 1.3.2 Enabling Alarm Notification for the WTP Edition | 23                |
| 1.4 Step 4: Enable Server Protection                  | 25                |
| 1.4.1 Enabling the Basic/Enterprise/Premium Edition   | 25                |
| 1.4.2 Enabling the WTP Edition                        | 32                |
| 1.5 (Optional) Step 5: Switching the HSS Edition      | 37                |
| 2 Viewing the Server List                             | 41                |
| 3 Dashboard                                           | . 45              |
| 4 Security Configuration                              | . 50              |
| 5 Server Management                                   | . <mark>56</mark> |
| 5.1 Creating a Server Group                           | 56                |
| 5.2 Applying a Policy                                 | 58                |
| 5.3 Upgrading the Agent                               | 61                |
| 6 Risk Prevention                                     | . 63              |
| 6.1 Asset Management                                  | 63                |
| 6.2 Vulnerability Management                          | 65                |
| 6.2.1 Viewing Details of a Vulnerability              | 65                |
| 6.2.2 Fixing Vulnerabilities and Verifying the Result | 69                |
| 6.3 Baseline Inspection                               | 73                |
| 6.3.1 Checking for Unsafe Settings                    | 74                |
| 6.3.2 Suggestions on Fixing Unsafe Settings           | 75                |
| 7 Intrusion Detection                                 | . 78              |
| 7.1 Alarm Events                                      | 78                |
| 7.2 Checking and Handling Intrusion Events            | 84                |
| 7.3 Managing Isolated Files                           | 97                |

| 7.4 Configuring the Alarm Whitelist                              | 99  |
|------------------------------------------------------------------|-----|
| 7.5 Configuring the Login Whitelist                              | 102 |
| 8 Advanced Protection                                            | 104 |
| 8.1 Application Recognition Service                              | 104 |
| 8.1.1 Checking the Whitelist Policy List                         | 104 |
| 8.1.2 Applying a Whitelist Policy                                | 107 |
| 8.1.3 Checking and Handling Application Events                   | 111 |
| 8.2 File Integrity Monitoring                                    | 114 |
| 8.2.1 Adding a Monitored File                                    | 114 |
| 8.2.2 Checking Change Statistics                                 | 116 |
| 8.3 Ransomware Prevention                                        | 118 |
| 8.3.1 Ransomware Prevention                                      | 118 |
| 8.3.2 Creating a Protection Policy                               | 120 |
| 8.3.3 Managing Protection Policies                               | 126 |
| 8.3.4 Handling an Alarm Event                                    | 134 |
| 9 Security Operations                                            | 137 |
| 9.1 Checking or Creating a Policy Group                          | 137 |
| 9.2 Modifying a Policy                                           | 143 |
| 9.3 Subscribing to HSS Reports                                   | 157 |
| 10 WTP                                                           | 163 |
| 10.1 Adding a Protected Directory                                | 163 |
| 10.2 Adding a Remote Backup Server                               |     |
| 10.3 Adding a Privileged Process That Can Modify Protected Files | 170 |
| 10.4 Setting Scheduled WTP Protection                            | 171 |
| 10.5 Enabling Dynamic WTP                                        | 173 |
| 10.6 Viewing WTP Reports                                         | 173 |
| 11 Managing Quotas                                               | 175 |
| 11.1 Viewing Quotas                                              | 175 |
| 11.2 Binding a Quota to a Server                                 | 178 |
| 11.3 Upgrading a Quota                                           | 180 |
| 11.4 Unbinding a Quota from a Server                             | 182 |
| 12 (Optional) Managing Enterprise Projects                       | 185 |
| 12.1 Managing Projects and Enterprise Projects                   |     |
| 12.2 Managing All Projects Settings                              | 186 |
| 13 Audit                                                         | 193 |
| 13.1 HSS Operations Supported by CTS                             | 193 |
| 13.2 Viewing Audit Logs                                          | 197 |
| 14 Permissions Management                                        |     |
| 14.1 Creating a User and Granting Permissions                    | 199 |
| 14.2 HSS Custom Policies                                         | 202 |

| 14.3 Actions     |     |
|------------------|-----|
| A Change History | 211 |

# Enabling HSS

# 1.1 Step 1: Purchase HSS Quota

Purchase HSS for your servers. The premium edition is provided for free if you have purchased the WTP edition.

#### **Recommended Editions**

HSS comes in basic, enterprise, premium, and WTP editions. **Table 1-1** describes their application scenarios. For more information, see **Editions**.

#### NOTICE

- You are advised to deploy HSS on all your servers so that if a virus infects one of them, it will not be able to spread to others and damage your entire network.
- In the pay-per-use mode, HSS stops charging if the servers it protects are stopped.

| Edition | Billing<br>Mode                                                                                                    | Scenario                                                                                                    |
|---------|----------------------------------------------------------------------------------------------------|----------------------------------------------------------------------------------------------------|
| Basic   | <ul> <li>Pay-per-use<br/>You can<br/>use the<br/>basic<br/>edition<br/>for each<br/>of your<br/>servers<br/>for 30<br/>calendar<br/>days free<br/>or<br/>charge.</li> <li>When<br/>purchasin<br/>g an ECS,<br/>you can<br/>enable<br/>the HSS<br/>basic<br/>edition<br/>for free.<br/>The free<br/>trial lasts<br/>30 days.</li> <li>Yearly/<br/>Monthly<br/>The basic<br/>edition in<br/>yearly/<br/>monthly<br/>mode<br/>does not<br/>have a<br/>free trial<br/>period.</li> </ul> | <ul> <li>This edition can protect any number of servers, but only part of the security scan capabilities are available. This edition does not provide protection capabilities, nor does it provide support for DJCP MLPS certification.</li> <li>You can use this edition to protect test servers or individual users' servers.</li> <li>The basic edition only provides part of the baseline check and intrusion detection functions, and displays the security risk overview of assets on the cloud.</li> <li><b>NOTE</b> <ul> <li>If the basic edition in yearly/monthly mode expires, HSS resources protecting your servers will be released.</li> <li>If you select Yearly/Monthly and a message indicating insufficient quota is displayed, you need to purchase HSS and then enable it.</li> </ul> </li> </ul> |
| edition | <ul> <li>Pay-per-<br/>use</li> <li>Yearly/<br/>Monthly</li> </ul>                                                                                                    | requirements (such as virus and Trojan scan, one-<br>click vulnerability fixing, and intrusion detection).                                                                                                    |

| Table 1-1 | Recommended | editions |
|-----------|-------------|----------|
|-----------|-------------|----------|

| Edition                     | Billing<br>Mode    | Scenario                                                                                                    |
|-----------------------------|--------------------|----------------------------------------------------------------------------------------------------|
| Premium                     | Yearly/<br>Monthly | For servers that need to meet high security<br>requirements (for example, to protect websites or<br>critical services), the premium or WTP edition is<br>recommended.                                                                                 |
|                             |                    | You are advised to enable the premium or WTP<br>edition for servers that process critical services or are<br>exposed to high risks, for example, servers that<br>expose EIPs, application servers that store important<br>data, and database servers. |
| Web<br>Tamper<br>Protection | Yearly/<br>Monthly | For servers that need to protect websites and applications from tampering, the WTP edition is recommended.                                                                                                    |
|                             |                    | The premium edition is available for free if you have purchased the WTP edition.                                                                                                    |

#### Constraints

- A quota can be bound to a server to protect it, on condition that the agent on the server is online.
- HSS cannot protect **Huawei Cloud** servers across regions. If the servers and HSS quota are in different regions, unsubscribe from the quota and purchase HSS in the region where the server is deployed.
- To protect HUAWEI CLOUD servers, non-HUAWEI CLOUD servers can access only the **CN-Hong Kong** region. You need to purchase protection quotas in this region and use the installation packages or installation command in this region to install the agent on non-HUAWEI CLOUD servers.

#### Purchasing HSS (for Huawei Cloud Servers)

- Step 1 Log in to the management console.
- **Step 2** In the upper left corner of the page, select a region, click —, and choose **Security & Compliance > Host Security Service**.
- **Step 3** In the upper right corner of the **Dashboard** page, click **Buy HSS**.
- **Step 4** On the **Buy HSS** page, set the quota specifications.
  - 1. Select Yearly/Monthly for Billing Mode.

HSS can be billed in yearly/monthly or pay-per-use mode.

#### **NOTE**

- If you select **Pay-per-use**, you do not need to purchase HSS quota. Click **Enable Now** in the lower right corner and enable HSS in the server list.
- In the **Operation** column of a server, click **Enable**. Set **Billing Mode** to **Ondemand**. Set **HSS Edition** to **Basic** or **Enterprise**.

2. Select a region.

HSS cannot be used across regions. If you purchased a quota in a wrong region, unsubscribe from it and purchase a quota in the region of your servers.

3. Select an edition.

Select **Basic**, **Enterprise**, **Premium**, or **Web Tamper Protection**. For details about the differences between editions, see **Editions**.

- If you purchased the basic, enterprise, or premium edition, enable it on the Servers page of the HSS console.
- If you purchased the WTP edition, enable it on the Server Protection page of the WTP console.

Figure 1-1 Editions

| <br>Feature            | Basic<br>Protect your server accounts. Suitable for<br>trials and individual users. | Enterprise<br>Scan for and kill Trojans and viruses for<br>compliance purposes. | Premium<br>Fight intrusions such as APTs and protect<br>against ransomware. | Web Tamper Protection<br>Protect websites and IT systems from<br>tampering. |
|------------------------|-------------------------------------------------------------------------------------|---------------------------------------------------------------------------------|-----------------------------------------------------------------------------|-----------------------------------------------------------------------------|
| Assets                 |                                                                                     | 5 types                                                                         | 6 types                                                                     | 6 types                                                                     |
| Vulnerabilities        |                                                                                     | ~                                                                               | ~                                                                           | ~                                                                           |
| Unsafe Settings        | Password complexity and common weak<br>password checks                              | ~                                                                               | ~                                                                           | ~                                                                           |
| Intrusions             | 2 types (brute-force attacks and abnormal<br>logins)                                | 6 types                                                                         | 13 types                                                                    | 13 types                                                                    |
| Advanced Protection    |                                                                                     |                                                                                 | ~                                                                           | ~                                                                           |
| Policy Groups          |                                                                                     | Default enterprise policy group                                                 | ✓ Default and user-defined policy groups                                    | Default and user-defined policy groups                                      |
| Reports                |                                                                                     | ~                                                                               | ~                                                                           | ~                                                                           |
| Security Configuration | ~                                                                                   | ~                                                                               | ~                                                                           | ~                                                                           |
| Web Tamper Protection  |                                                                                     |                                                                                 |                                                                             | ~                                                                           |

4. Select an enterprise project.

Select an enterprise project from the drop-down list.

Selections are available only if you logged in using an enterprise account, or if you have enabled the enterprise project function. You can contact your service manager to enable this function and put cloud resources and members under enterprise projects for centralized management.

#### **NOTE**

- Value default indicates the default enterprise project. Resources that are not allocated to any enterprise projects under your account are displayed in the default enterprise project.
- 5. Select the amount of time you want to use HSS for.

You are advised to select **Auto-renew** to ensure your servers are always protected.

If you select **Auto-renew**, the system will automatically renew your subscription as long as your account balance is sufficient. The renewal period is the same as the required duration.

If you do not select **Auto-renew**, manually renew the service before it expires.

6. Set the number of protected servers.

You cannot modify the quota of an edition after its purchase is complete. You can unsubscribe from it and purchase again. There is no quota limit.

#### Figure 1-2 Protected servers (enterprise edition)

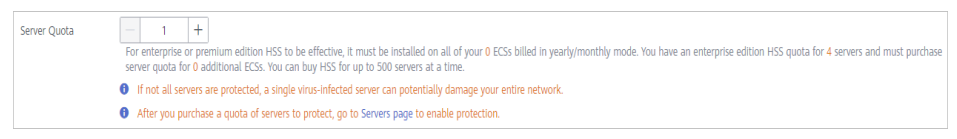

#### D NOTE

If you have enabled the enterprise project function, you only need to purchase quotas for the servers in your enterprise project.

**Step 5** In the lower right corner of the page, click **Next**.

For details about pricing, see **Product Pricing Details**.

- **Step 6** After confirming that the order, select **I have read and agree to the Host Security Service Disclaimer** and click **Pay Now**.
- **Step 7** Click **Pay** and complete the payment.

----End

#### Purchasing HSS (for Non-HUAWEI CLOUD Servers)

Non-HUAWEI CLOUD servers can access only the **CN-Hong Kong** region. You need to purchase protection quotas in this region and use the installation packages or installation command in this region to install the agent on non-HUAWEI CLOUD servers.

- Step 1 Log in to the management console.
- **Step 2** In the upper left corner of the page, select a region, click —, and choose **Security & Compliance > Host Security Service**.
- Step 3 In the upper right corner of the Dashboard page, click Buy HSS.
- **Step 4** On the **Buy HSS** page, set the quota specifications.
  - 1. Select Yearly/Monthly for Billing Mode.

HSS can be billed in yearly/monthly or pay-per-use mode.

**NOTE** 

- If you select Pay-per-use, you do not need to purchase HSS quota. Click Enable Now in the lower right corner and enable HSS in the server list.
- In the Operation column of a server, click Enable. Set Billing Mode to Ondemand. Set HSS Edition to Basic or Enterprise.
- 2. Select a region.

Non-HUAWEI CLOUD servers can access only the **CN-Hong Kong** region. You need to purchase protection quotas in this region and use the installation packages or installation command in this region to install the agent on non-HUAWEI CLOUD servers.

3. Select an edition.

Select **Basic**, **Enterprise**, **Premium**, or **Web Tamper Protection**. For details about the differences between editions, see **Editions**.

- If you purchased the basic, enterprise, or premium edition, enable it on the Servers page of the HSS console.
- If you purchased the WTP edition, enable it on the Server Protection page of the WTP console.

Figure 1-3 Editions

| Feature                | Basic<br>Protect your server accounts, Suitable for<br>trials and individual users. | Enterprise<br>Scan for and kill Trojans and viruses for<br>compliance purposes. | Premium<br>Fight intrusions such as APTs and protect<br>against ransomware. | Web Tamper Protection<br>Protect websites and IT systems from<br>tampering. |
|------------------------|-------------------------------------------------------------------------------------|---------------------------------------------------------------------------------|-----------------------------------------------------------------------------|-----------------------------------------------------------------------------|
| Assets                 |                                                                                     | 5 types                                                                         | 6 types                                                                     | 6 types                                                                     |
| Vulnerabilities        |                                                                                     | ~                                                                               | ~                                                                           | ~                                                                           |
| Unsafe Settings        | Password complexity and common weak<br>password checks                              | ~                                                                               | ~                                                                           | ~                                                                           |
| Intrusions             | 2 types (brute-force attacks and abnormal<br>logins)                                | 6 types                                                                         | 13 types                                                                    | 13 types                                                                    |
| Advanced Protection    |                                                                                     |                                                                                 | ~                                                                           | ~                                                                           |
| Policy Groups          |                                                                                     | Default enterprise policy group                                                 | Default and user-defined policy groups                                      | ✓ Default and user-defined policy groups                                    |
| Reports                |                                                                                     | ~                                                                               | ~                                                                           | ~                                                                           |
| Security Configuration | ~                                                                                   | ~                                                                               | ~                                                                           | ~                                                                           |
| Web Tamper Protection  |                                                                                     |                                                                                 |                                                                             | ~                                                                           |

4. Select an enterprise project.

Select an enterprise project from the drop-down list.

Selections are available only if you logged in using an enterprise account, or if you have enabled the enterprise project function. You can contact your service manager to enable this function and put cloud resources and members under enterprise projects for centralized management.

**NOTE** 

- Value **default** indicates the default enterprise project. Resources that are not allocated to any enterprise projects under your account are displayed in the default enterprise project.
- 5. Select the amount of time you want to use HSS for.

You are advised to select **Auto-renew** to ensure your servers are always protected.

If you select **Auto-renew**, the system will automatically renew your subscription as long as your account balance is sufficient. The renewal period is the same as the required duration.

If you do not select Auto-renew, manually renew the service before it expires.

6. Set the number of protected servers.

You cannot modify the quota of an edition after its purchase is complete. You can unsubscribe from it and purchase again. There is no quota limit.

#### Figure 1-4 Protected servers (enterprise edition)

| Server Quota | - 1 +                                                                                                    |
|--------------|----------------------------------------------------------------------------------------------------|
|              | For enterprise or premium edition HSS to be effective, it must be installed on all of your 0 ECSs billed in yearly/monthly mode. You have an enterprise edition HSS quota for 4 servers and must purchase server quota for 0 additional ECSs. You can buy HSS for up to 500 servers at a time. |
|              | If not all servers are protected, a single virus-infected server can potentially damage your entire network.                                                                                                    |
|              | After you purchase a quota of servers to protect, go to Servers page to enable protection.                                                                                                    |

#### **NOTE**

If you have enabled the enterprise project function, you only need to purchase quotas for the servers in your enterprise project.

**Step 5** In the lower right corner of the page, click **Next**.

For details about pricing, see **Product Pricing Details**.

**Step 6** After confirming that the order, select **I have read and agree to the Host Security Service Disclaimer** and click **Pay Now**.

----End

#### Verification

After you pay for your order, check the purchased HSS edition, quota status, and protected servers on the **Quota** tab of the **Servers** page.

#### **Follow-Up Procedure**

#### Unsubscription

If you purchased HSS in the wrong edition or region, you can first unsubscribe from it and then purchase the correct quota.

Switching editions

If the current edition does not meet your service requirements, you can purchase HSS in your desired edition and switch to this edition. For details, see **(Optional) Step 5: Switching the HSS Edition**.

# 1.2 Step 2: Install an Agent

## 1.2.1 Installing an Agent on the Linux OS

You can enable HSS only after the HSS agent is installed on your servers. This topic describes how to install the agent on a server running a Linux OS. For details about installation on the Windows OS, see **Installing an Agent on the Windows OS**.

#### 

WTP and HSS can use the same agent on a server.

The agent status will be refreshed 5 to 10 minutes after it is installed. You are advised to restart the server before enabling HSS.

#### Prerequisites

- An EIP has been bound to the offline server where the agent is to be installed.
- The online server where the agent is to be installed must be able to communicate with the network segment. The security group of your server must allow outbound access to port 443 on the 100.125.0.0/16 network segment.
- A remote management tool, such as Xftp, SecureFX, and WinSCP, has been installed on your PC.
- The Security-Enhanced Linux (SELinux) firewall has been disabled. The firewall affects agent installation and should remain disabled until the agent is installed.

#### Constraints

#### • Huawei Cloud servers

Ensure you have purchased HSS in your server region and have used the installation package or installation command in the region to install HSS agents on your servers. If the server and HSS quota are in different regions, unsubscribe from the quota and purchase a quota in the region where the server is deployed.

- Non-Huawei Cloud servers
  - So far, HSS can be installed on non-HUAWEI CLOUD servers only in the CN-Hong Kong region.
  - For non-Huawei Cloud servers to access HSS, the servers need to access Huawei Cloud first. After the agent is installed on a server, the server will be displayed on the console. You can find it by searching for its IP address.

#### NOTICE

- For better compatibility and service experience, you are advised to use Huawei Cloud servers.
- If a piece of third-party security software, such as McAfee, has been installed on your server, stop the software and clear its configuration before installing an HSS agent to avoid installation failures.

#### Impact on the System

The HSS agent does not affect server running. The agent runs scan tasks to scan all servers, monitors server security, and reports collected server information to the cloud protection center. Servers without the agent cannot be protected by HSS. The console does not display system vulnerabilities, baseline risks, intrusion events, or security reports on these servers.

#### Default Installation Path

The agent installation path on servers running the Linux OS cannot be customized. The default path is:

#### /usr/local/hostguard/

#### **Installing an Agent Using Commands**

This procedure involves logging in to the server and running commands. It takes 3 to 5 minutes for the console to update the agent status after agent installation.

- Step 1 Log in to the management console.
- **Step 2** In the upper left corner of the page, select a region, click —, and choose **Security & Compliance > Host Security Service**.
- **Step 3** In the navigation pane on the left, choose **Installation and Configuration**. On the **Install Agent** tab, copy the required installation command.

| •                                    | 15 5                                                                            | 3 3                                                                                                    |                                                                                                    |
|--------------------------------------|---------------------------------------------------------------------------------|----------------------------------------------------------------------------------------------------|----------------------------------------------------------------------------------------------------|
| Host Security                        | Installation and Configuration $\ensuremath{\bigcirc}$                          |                                                                                                    | Buy HSS Uninstall Agent                                                                                                    |
| Dashboard                            | 2                                                                               |                                                                                                    |                                                                                                    |
| Servers & Quotas                     | Install Agent Security Configuration                                            | Two-Factor Authentication Alarm Notifications                                                                                                    |                                                                                                    |
| Scans 💌                              |                                                                                 |                                                                                                    |                                                                                                    |
| Intrusions 💌                         |                                                                                 |                                                                                                    |                                                                                                    |
| Advanced Protection •                | Before using HSS, ensure that:<br>The server security group allows outbound acc | zess to ports 443 in the 100.125.0.0/16 network segment.                                                                                                    |                                                                                                    |
| Security Operations                  | You may want to know: How Do I Install an                                       | HSS Agent?   How Do I Batch Install HSS Agents? Downloading the Installation Script   How Do I Use HSS?                                                                                                    |                                                                                                    |
| Installation and                     |                                                                                 | HUAWEI CLOUD Server.                                                                                                    |                                                                                                    |
| coningulation                        |                                                                                 | HUAWEI CLOUD Server Non-HUAWEI CLOUD Server For offline or third-party                                                                                                    |                                                                                                    |
| Web Tamper Protection 🔹              |                                                                                 | cloud servers, click Non-                                                                                                    | 6                                                                                                    |
| Container Guard Service $-\vartheta$ |                                                                                 | Procedure HOAWEI CLOOD Server.                                                                                                    | Supported USS:                                                                                                    |
| Situation Awareness d <sup>o</sup>   |                                                                                 | Use a remote management tool, such as Xshell and PuTTY, to connect to your server using its EIP.     Copy the correct command to the server and execute the command as user root.                                                                                                    | CentOS: 6 and 7 (64-bit)<br>Ubuntu: 14.04 to 16.04 (32/64-bit)                                                                                                   |
| Elastic Cloud Server d <sup>o</sup>  | Linux                                                                           | 22 bit<br>Hudgentratal 32.ch 46 chmod +x Hukgentratal 32.ch 86<br>Hudgentratal 32.ch                                                                                                    | Debiait: 7, 8, and 9 (32/04-bit)<br>Fedora: 24 and 25 (64-bit)<br>EulerOS: 2.2 (64-bit)<br>SUSE: 11 and 12 (64-bit) and SAP HANA<br>Centor: 130 and 170 (64-bit) |
|                                      |                                                                                 | 66 bit         wget-no-dresk-certificate http://obs.on-orofh-7.ulangab.huwei.com/tos-agent-<br>wd3.lina.yt+iwagentimaal_54.ch & d-mod ~x HwAgentinaal_54.bh & 6.6                                                                                                    | Oracle Linux: 6.9 and 7.4(64-bit)<br>OpenSUSE: 13.2 and 42.2(64-bit)                                                                                             |
|                                      | <b>.</b>                                                                        | Note<br>If you fail to download the script, check whether DNS can resolve obs:mythy<br>Download Agent installation Acage. Use a software terminal emulator, some array more your of Section 2016<br>IF IP and use a fit terrafer tool, such as WINGSIC to transfer the experimentation acade to the Server. Then you | nds                                                                                                    |
|                                      | Windows                                                                         | the installation command to install the agent as user root.                                                                                                    |                                                                                                    |

Figure 1-5 Copying the command for installing the agent

- **Step 4** Remotely log in to the server where the agent is to be installed.
  - HUAWEI CLOUD server
    - Log in to the ECS console, locate the target server, and click Remote
       Login in the Operation column to log in to the server. For details, see
       Login Using VNC.
    - If your server has an EIP bound, you can also use a remote management tool, such as Xftp, SecureFX, or WinSCP, to log in to the server and install the agent on the server as user **root**.
  - Non-HUAWEI CLOUD server

Use Xftp, SecureFX, or WinSCP to log in to the server for installing the agent as user **root**.

**Step 5** Paste the copied installation command and press **Enter** to install the agent on the server.

If information similar to the following is displayed, the agent is successfully installed:

**Step 6** Run the **service hostguard status** command to check the running status of the agent.

If the following information is displayed, the agent is running properly:

Hostguard is running

It takes 3 to 5 minutes for the console to update the agent status after agent installation.

----End

# (For Huawei Cloud Servers) Installing an Agent Using an Installation Package

Download the agent installation package, upload it to the server where the agent is to be installed, and run the installation command on the server to install the agent.

- Step 1 Log in to the management console.
- **Step 2** In the navigation pane on the left, choose **Installation and Configuration**. On the **Install Agent** tab, download the agent package.

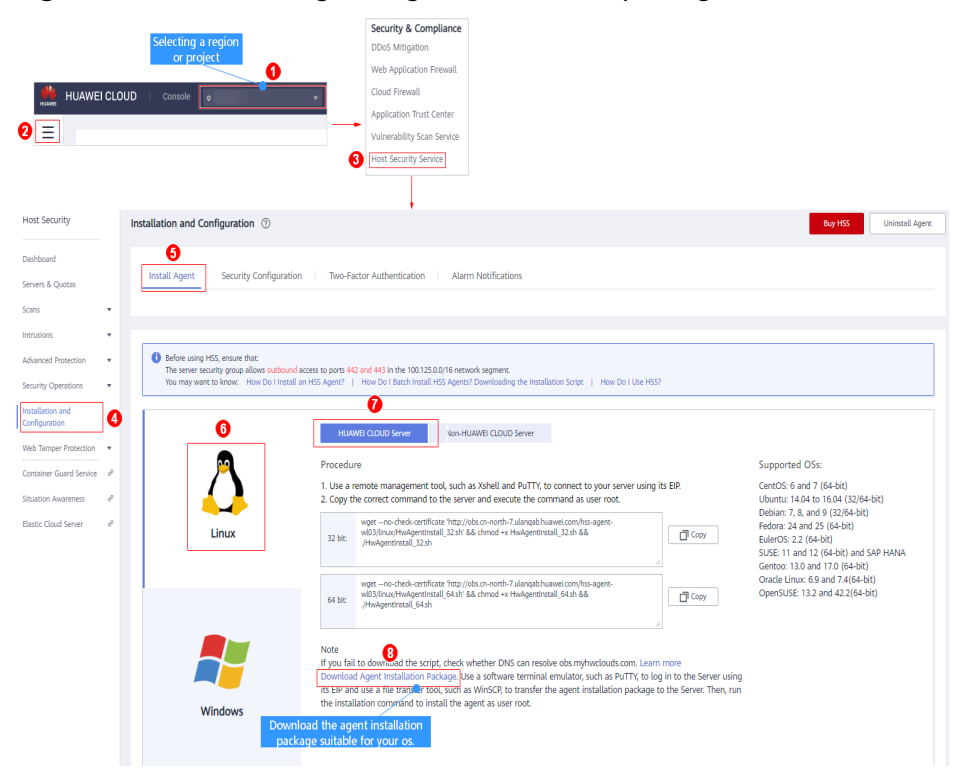

Figure 1-6 Downloading the agent installation package

- Step 3 Download the agent to be installed based on the server OS version.
- **Step 4** Use a file transfer tool, such as Xftp, SecureFX, or WinSCP, to upload the agent installation package to the server.
- **Step 5** Remotely log in to the server where the agent is to be installed.
  - Log in to the ECS console, locate the target server, and click Remote Login in the Operation column to log in to the server. For details, see Login Using VNC.
  - If your server has an EIP bound, you can also use a remote management tool, such as Xftp, SecureFX, or WinSCP, to log in to the server and install the agent on the server as user **root**.

**Step 6** Run **cd** *Installation\_package\_directory* to access the directory.

Step 7 Run the following command to install the agent on the server:

• For an .rpm package, run **rpm -ivh** *Package\_name*.

**NOTE** 

To forcibly install the agent, run the **rpm -ivh --force** *Package\_name* command.

• For a .deb package, run **dpkg** -i *Package\_name*.

**Step 8** Run the **service hostguard status** command to check the running status of the agent.

If the following information is displayed, the service is running properly:

Hostguard is running

It takes 3 to 5 minutes for the console to update the agent status after agent installation.

----End

#### **Follow-Up Procedure**

- For details about the agent status and troubleshooting, see What Should I Do When the Agent Running Status Is Abnormal?
- For details about handling agent installation failures, see What Should I Do If Agent Installation Failed?
- For details about agent uninstallation, see How Do I Uninstall the Agent?

## 1.2.2 Installing an Agent on the Windows OS

You can enable HSS only after an HSS agent is installed on the servers. This topic describes how to install the agent on a server running a Windows OS. For details about how to install an agent on the Linux OS, see **Installing an Agent on the Linux OS**.

#### **NOTE**

WTP and HSS can use the same agent on a server.

The agent status will be refreshed 5 to 10 minutes after it is installed. You are advised to restart the server before enabling HSS.

#### Prerequisites

- An EIP has been bound to the offline server where the agent is to be installed.
- The online server where the agent is to be installed must be able to communicate with the network segment. The security group of your server must allow outbound access to ports 442 and 443 on the 100.125.0.0/16 network segment.
- A remote management tool, such as pcAnywhere and UltraVNC, has been installed on your PC.

#### Constraints

#### • Huawei Cloud servers

Ensure you have purchased HSS in your server region and have used the installation package or installation command in the region to install HSS agents on your servers. If the server and HSS quota are in different regions, unsubscribe from the quota and purchase a quota in the region where the server is deployed.

- Non-Huawei Cloud servers
  - So far, HSS can be installed on non-HUAWEI CLOUD servers only in the CN-Hong Kong region.
  - For non-Huawei Cloud servers to access HSS, the servers need to access Huawei Cloud first. After the agent is installed on a server, the server will be displayed on the console. You can find it by searching for its IP address.

#### NOTICE

- For better compatibility and service experience, you are advised to use Huawei Cloud servers.
- If a piece of third-party security software, such as McAfee, has been installed on your server, stop the software and clear its configuration before installing an HSS agent to avoid installation failures.

#### Impact on the System

The HSS agent does not affect server running. The agent runs scan tasks to scan all servers, monitors server security, and reports collected server information to the cloud protection center. Servers without the agent cannot be protected by HSS. The console does not display system vulnerabilities, baseline risks, intrusion events, or security reports on these servers.

#### Default Installation Path

The agent installation path on servers running the Windows OS cannot be customized. The default path is:

#### C:\Program Files (x86)\HostGuard

#### Procedure

There are two ways to install an agent. The procedure describes the second one in detail.

- Method 1: Copy the agent download link. Remotely log in to a server and open the link in Internet Explorer, and download and decompress the agent installation package. Run the agent installation program as an administrator.
- Method 2: Download the agent installation package, upload it to a server, and run the installation command on the server to install the agent.

#### Step 1 Log in to the management console.

- **Step 2** In the upper left corner of the page, select a region, click —, and choose **Security & Compliance > Host Security Service**.
- **Step 3** In the navigation pane on the left, choose **Installation and Configuration**. On the **Install Agent** tab, download the agent package.

#### Figure 1-7 Installing a Windows agent

| Host Security                     | Installation and Configuration ⑦          |                                                                                                    | Buy HSS                      |
|-----------------------------------|-------------------------------------------|----------------------------------------------------------------------------------------------------|------------------------------|
| Dashboard                         | Entermine Design default                  |                                                                                                    |                              |
| Servers & Quotas                  |                                           |                                                                                                    |                              |
| Scans •                           |                                           |                                                                                                    |                              |
| Intrusions 🔻                      | Install Agent Security Configuration      | Two-Factor Authentication Alarm Notifications                                                                                                    |                              |
| Advanced Protection •             |                                           |                                                                                                    |                              |
| Security Operations               |                                           |                                                                                                    |                              |
| Installation and<br>Configuration | Before using HSS, ensure that:            |                                                                                                    |                              |
| Web Tamper Protection 💌           | You may want to know: How Do I Install an | HSS Agent?   How Do I Batch Install HSS Agents? Downloading the Installation Script   How Do I Use HSS?                                                                                                    |                              |
| Container Guard Service d         |                                           | 0                                                                                                    |                              |
| Situation Awareness d             |                                           | HUAWEI CLOUD Server Non-HUAWEI CLOUD Server                                                                                                    |                              |
| Elastic Cloud Server d            |                                           | Method 1                                                                                                    | Supported OSs:               |
|                                   |                                           | 1. Copy the link below.                                                                                                    | Windows 2019                 |
|                                   |                                           | <ol> <li>Remotely log in to your server and open the link using internet explorer. Download the agent package, decompress<br/>it, and install it as an administrator.</li> </ol>                                                                                                    | Windows 2016<br>Windows 2012 |
|                                   | Linux                                     | https://tiss-agent-bjc4.obs.cn-north-4.my/huaweicloud.com/Windows/HSS-<br>WindowsAgentSetup_166.zip                                                                                                    |                              |
|                                   | 8                                         | Method 2<br>Download Agent Installation Package to a local PC.<br>2 Open Windows Remote Desktop Connection and choose Option > Local Resources > Local Devices and Resources<br>and select the Clipboard thek box. Connect to the server by its IPU Upon successful Connection, copy the agent<br>installation file and paste it to the server. Then, run the agent installation program as the administrator. |                              |
|                                   | Windows                                   |                                                                                                    |                              |

**Step 4** Remotely log in to the server where the agent is to be installed.

- HUAWEI CLOUD server
  - Log in to the ECS console, locate the target server, and click Remote
     Login in the Operation column to log in to the server. For details, see
     Login Using VNC.
  - If an EIP has been bound to the server, you can use Windows Remote Desktop Connection or a third-party remote management tool, such as pcAnywhere and UltraVNC, to log in to the server and install the agent on the server as an administrator.
- Non-HUAWEI CLOUD server

Log in to the server using Windows Remote Desktop Connection or a thirdparty remote management tool, such as pcAnywhere and UltraVNC, and install the agent on the server as an administrator.

- **Step 5** Upload the agent installation package to the server where the agent is to be installed.
- **Step 6** Run the agent installation program as an administrator.

Select a host type on the **Select host type** page.

• HUAWEI CLOUD server: Select Huawei Cloud Host.

| rigule 1-6 Selecting a nost type (110A                          | AVEL CLOOD Server)   |   |
|-----------------------------------------------------------------|----------------------|---|
| 🐻 Setup - HostGuard                                             |                      |   |
| Select host type                                                |                      | B |
| <ul> <li>Huawei Cloud Host</li> <li>Other Cloud Host</li> </ul> |                      |   |
| Custom Cloud Host                                               |                      |   |
|                                                                 | < Back Next > Cancel |   |

 Non-HUAWEI CLOUD server: Select Other Cloud Host. Copy the value of Org ID from the agent installation page, as shown in Figure 1-10.

Figure 1-9 Selecting a host type (non-HUAWEI CLOUD server)

| Setup - HostGuard   |        |        |        |
|---------------------|--------|--------|--------|
| Select host type    |        |        | Ð      |
|                     |        |        |        |
| C Huawei Cloud Host |        |        |        |
| Other Cloud Host    |        |        |        |
| C Custom Cloud Host |        |        |        |
|                     |        |        | _      |
| Org ID: [Org10      |        |        |        |
|                     |        |        |        |
|                     |        |        |        |
|                     |        |        |        |
|                     |        |        |        |
|                     |        |        |        |
|                     | < Back | Next > | Cancel |
|                     |        |        |        |

Figure 1-8 Selecting a host type (HUAWEI CLOUD server)

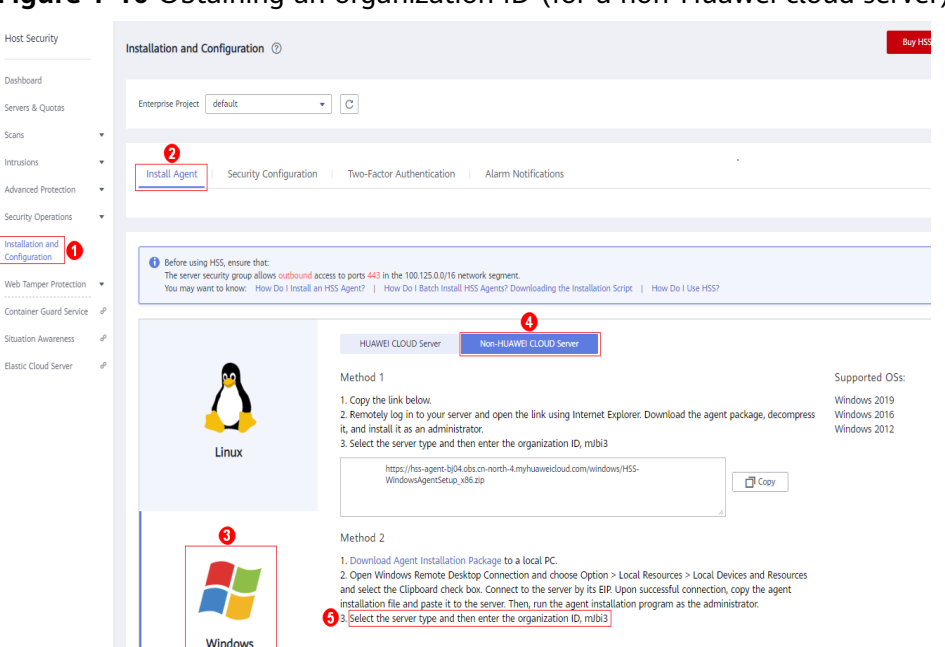

Figure 1-10 Obtaining an organization ID (for a non-Huawei cloud server)

**Step 7** Check the **HostGuard.exe** and **HostWatch.exe** processes in the Windows Task Manager.

If the processes do not exist, the agent installation fails. In this case, reinstall the agent.

Figure 1-11 Checking the agent status

| 🔲 Antimalware Service Executa | 0%                                                                                                    | 96.1 MB                                                                                                    |
|-------------------------------|----------------------------------------------------------------------------------------------------|----------------------------------------------------------------------------------------------------|
| COM Surrogate                 | 0%                                                                                                    | 3.0 MB                                                                                                    |
| COM Surrogate                 | 0%                                                                                                    | 1.2 MB                                                                                                    |
| 🔲 HostGuard.exe 📰 📹)          | 0%                                                                                                    | 3.0 MB                                                                                                    |
| 🔲 hostwatch.exe (             | 0%                                                                                                    | 1.8 MB                                                                                                    |
| 📧 Intel® PROSet Monitoring S  | 0%                                                                                                    | 1.5 MB                                                                                                    |
| 🚳 Java Service Wrapper Comm   | 0%                                                                                                    | 2.0 MB                                                                                                    |
| 🛓 Java(TM) Platform SE binary | 0%                                                                                                    | 24.7 MB                                                                                                    |
| @ Microsoft IME               | 0%                                                                                                    | 1.1 MB                                                                                                    |
| Microsoft Malware Protectio   | 0%                                                                                                    | 2.1 MB                                                                                                    |
|                               | <ul> <li>Antimalware Service Executa</li> <li>COM Surrogate</li> <li>COM Surrogate</li> <li>COM Surrogate</li> <li>HostGuard.exe (</li> <li>HostGuard.exe (</li> <li>Nostwatch.exe (</li> <li>Nostwatch.exe (</li> <li>Nos</li></ul> | <ul> <li>Antimalware Service Executa</li> <li>COM Surrogate</li> <li>COM Surrogate</li> <li>COM Surrogate</li> <li>MostGuard.exe</li> <li>MostWatch.exe</li> <li>MostWatch.exe</li> <li>MostWatch.exe</li> <li>MostWatch.exe</li> <li>MostWatch.exe</li> <li>MostWatch.exe</li> <li>MostWatch.exe</li> <li>MostWatch.exe</li> <li>MostWatch.exe</li> <li>MostWatch.exe</li> <li>MostWatch.exe</li> <li>MostWatch.exe</li> <li>MostWatch.exe</li> <li>MostWatch.exe</li> <li>Microsoft IME</li> <li>Microsoft Malware Protectio</li> </ul> |

----End

#### **Follow-Up Procedure**

- For details about the agent status and troubleshooting, see What Should I Do When the Agent Running Status Is Abnormal?
- For details about handling agent installation failures, see What Should I Do If Agent Installation Failed?
- For details about agent uninstallation, see How Do I Uninstall the Agent?

# 1.3 (Optional) Step 3: Set Alarm Notifications

## 1.3.1 Enabling the Basic/Enterprise/Premium Edition

After alarm notification is enabled, you can receive alarm notifications sent by HSS to learn about security risks facing your servers and web pages. Without this function, you have to log in to the management console to view alarms.

If you do not set alarm notifications, the system will pop up a dialog box to remind you.

To hide this dialog box, click **Set Now** or select **Do not show again** and click **Ignore**.

- Alarm notification settings are effective only for the current region. To receive notifications from another region, switch to that region and configure alarm notification.
- Alarm notifications may be mistakenly intercepted. If you do not receive any alarm notifications, view them in the message interception area.
- The Simple Message Notification (SMN) service is a paid service. For details about the price, see **Product Pricing Details**.

#### Why Do I Need Alarm Notifications?

After the alarm notification function is enabled, HSS will send alarm information via SMS messages to your mobile devices immediately when alarms (on suspicious accounts, unknown ports, vulnerabilities, brute-force attacks, viruses, malicious programs, abnormal shells, web page tampering, ransomware, and so on) are reported. In this way, you can check alarms anytime anywhere and take measures, for example, enhance security, fix vulnerabilities, and manual scan for and kill viruses.

#### Prerequisites

Before you configure alarm notification,

- If you select Use Message Center settings, to set recipients, go to the Message Center and choose Message Receiving Management > SMS & Email Settings. In the Security area, click Modify in the row where Security event resides.
- If you select Use SMN topic settings, you are advised to create a message topic in the SMN service as an administrator. For details, see Publishing a Message.

#### D NOTE

You can use Message Center settings or SMN topic settings for alarm notifications. If you use Message Center settings, alarm notifications will be sent to the recipients specified in the **Security events** message type.

If you use SMN topic settings, you can create a topic and specify recipients for HSS.

#### Enabling Alarm Notification for the Basic, Enterprise, or Premium Edition

#### Step 1 Log in to the management console.

- **Step 2** In the upper left corner of the page, select a region, click —, and choose **Security & Compliance > Host Security Service**.
- **Step 3** On the displayed page, click the **Alarm Notifications** tab.

| guici                   | ~ -      |                                                       |                                                                                          |                                                                                                    |                                            |
|-------------------------|----------|-------------------------------------------------------|------------------------------------------------------------------------------------------|----------------------------------------------------------------------------------------------------|--------------------------------------------|
| Host Security           |          | Installation and Config                               | guration ⑦                                                                               |                                                                                                    | Buy HSS                                    |
| Dashboard               |          |                                                       |                                                                                          | 2                                                                                                    |                                            |
| Servers & Quotas        |          | Install Agent S                                       | ecurity Configuration Two-Fact                                                           | or Authentication Alarm Notifications                                                                           | ]                                          |
| Scans                   | •        |                                                       |                                                                                          |                                                                                                    |                                            |
| Intrusions              | •        |                                                       |                                                                                          |                                                                                                    |                                            |
| Advanced Protection     | •        | 1 Alarm polification set                              | tings only apply to the current region and pro                                           | iect                                                                                                    |                                            |
| Security Operations     | <b>.</b> | 2. Alarm notifications m<br>3.To select recipients, g | ay be intercepted as junk information. If no a<br>to the Message Center>, choose SMS & E | larm notification is received, check whether it is inte<br>mail Settings, and click Modify in the row of a secu | ercepted.<br>rity message type. Learn more |
| Installation and        |          |                                                       |                                                                                          |                                                                                                    | 3                                          |
| Configuration           |          | Daily Alarm Notificati                                | ions                                                                                     |                                                                                                    |                                            |
| Web Tamper Protection   | *        | Category                                              | Item                                                                                     |                                                                                                    |                                            |
| Container Guard Service | ø        | Assets                                                | <ul> <li>Dangerous ports</li> </ul>                                                      |                                                                                                    |                                            |
| Situation Awareness     | æ        | Vulnershilities                                       | Critical vulnerabilities                                                                 |                                                                                                    |                                            |
| Elastic Cloud Server    | ø        | Vanisiusinius                                         |                                                                                          |                                                                                                    |                                            |
|                         |          |                                                       | Account cracking                                                                         | Important file changes                                                                                          | Malicious programs                         |
|                         |          | Intrusions                                            | Web shells                                                                               | Privilege escalation                                                                                            | Abnormal shells                            |
|                         |          |                                                       |                                                                                          |                                                                                                    | NOURIS                                     |
|                         |          | Unsafe Settings                                       | Weak passwords                                                                           | Unsafe accounts                                                                                                 | Unsafe configurations                      |
|                         |          | Logins                                                | Remote login attempts                                                                    |                                                                                                    |                                            |
|                         |          | Real-Time Alarm No                                    | tifications                                                                              |                                                                                                    |                                            |
|                         |          | Category                                              | Item                                                                                     |                                                                                                    |                                            |
|                         |          |                                                       | Abnormal logins ?                                                                        | Malicious programs                                                                                              | Important file changes (?)                 |
|                         |          | Intrusions                                            | Veb shells                                                                               | Reverse shells                                                                                                  | Abnormal shells                            |
|                         |          |                                                       | High-risk command execution                                                              | Privilege escalation                                                                                            | Rootkits                                   |
|                         |          | Logins                                                | Successful logins                                                                        |                                                                                                    |                                            |
|                         |          | Alarm Receiving Set                                   | tings                                                                                    |                                                                                                    |                                            |
|                         |          | Use Message Center s                                  | settings 🛛 Use SMN topic settings                                                        |                                                                                                    |                                            |
|                         |          | Apply                                                 |                                                                                          |                                                                                                    |                                            |

Figure 1-12 Basic/Enterprise/Premium edition

**Step 4** Select the notification items for **Daily Alarm Notifications** and **Real-Time Alarm Notifications** as desired. For more information, see **Alarm Notifications**.

| Notification Type           | Description                                                                                                    | Suggestion on Selecting a<br>Notification Item                                                                                                    |
|-----------------------------|----------------------------------------------------------------------------------------------------|----------------------------------------------------------------------------------------------------|
| Daily alarm<br>notification | The HSS system scans the<br>accounts, web directories,<br>vulnerabilities, malicious<br>programs, and key<br>configurations in the<br>server system at 00:00<br>every day, and sends the<br>summarized detection<br>results to the recipients<br>you set in the Message<br>Center or SMN, whichever<br>you enabled. | <ul> <li>It is recommended that you receive and periodically check all the content in the daily alarm notification to eliminate risks in a timely manner.</li> <li>Daily alarm notifications contain a lot of check items. If you want to send the notifications to recipients set in an SMN topic, you are advised to set the topic protocol to Email.</li> </ul> |

| Notification Type               | Description                                                                                                    | Suggestion on Selecting a<br>Notification Item                                                                                                    |
|---------------------------------|----------------------------------------------------------------------------------------------------|----------------------------------------------------------------------------------------------------|
| Real-time alarm<br>notification | When an attacker intrudes<br>a server, HSS sends alarms<br>to the recipients you set in<br>the Message Center or<br>SMN, depending on which<br>one you chose. | • It is recommended that<br>you receive all the content<br>in the real-time alarm<br>notification and view them<br>in time. The HSS system<br>monitors the security of<br>servers in real time, detects<br>the attacker's intrusion,<br>and sends real-time alarm<br>notifications for you to<br>quickly handle the<br>problem. |
|                                 |                                                                                                    | <ul> <li>Real-time alarm<br/>notifications are about<br/>urgent issues. If you want<br/>to send the notifications to<br/>recipients set in an SMN<br/>topic, you are advised to<br/>set the topic protocol to<br/>SMS.</li> </ul>                                                                                               |

Step 5 Select Use Message Center settings or Use SMN topic settings.

• Message Center settings

Go to the Message Center and choose **Message Receiving Management** > **SMS & Email Settings**. In the **Security** area, click **Modify** in the row where **Security event** resides.

| Figure 1-1 | 3 Adding | or modifying | recipients |
|------------|----------|--------------|------------|
|------------|----------|--------------|------------|

| Search Q                    | More <sup>®</sup> | Engl   | ish 📖 🖳 📶                                    | 2 <sup>99±</sup> |     |                    |           |
|-----------------------------|-------------------|--------|----------------------------------------------|------------------|-----|--------------------|-----------|
|                             |                   |        | Message Center<br>Message Receive Management | More             |     |                    |           |
|                             |                   |        | +                                            |                  |     |                    |           |
| Message Center              | SM                | S & En | nail Settings                                |                  |     |                    |           |
| My Messages (685)           |                   |        | Message Type                                 | Email            | SMS | Recipient Name     | Operation |
| Message Receiving Anagement |                   | ~      | Finance                                      |                  |     |                    |           |
| SMS & Email Settings 2      |                   | ~      | Product                                      |                  |     |                    |           |
| Voice Settings              |                   | ^      | Security                                     |                  |     |                    |           |
| Recipient Management        |                   |        | Security event 0                             |                  |     | Recipient, giweisu | 3 Modify  |
|                             |                   |        | Violation 0                                  |                  |     | Recipient, qiweisu | Modify    |
|                             |                   |        | Vulnerabilities 0                            |                  |     | Recipient, qiweisu | Modify    |
|                             |                   | ~      | 08M                                          |                  |     |                    |           |
|                             | 4                 | ~      | Campaigns                                    |                  |     |                    |           |
|                             |                   | ~      | Filing                                       |                  |     |                    |           |

• SMN topic settings

Select an available topic from the drop-down list or click **View Topics** and create a topic.

To create a topic, that is, to configure a mobile phone number or email address for receiving alarm notifications, perform the following steps:

- a. Follow the instructions described in **Creating a Topic** to create a topic.
- b. Configure the mobile phone number or email address for receiving alarm notifications, that is, add one or more subscriptions for the created topic. For details, see Adding a Subscription.
- c. Confirm the subscription. After the subscription is added, confirm the subscription as prompted by the received SMS message or email.

The confirmation message about topic subscription may be regarded as spam. If you do not receive the message, check whether it is intercepted as spam.

You can create multiple notification topics based on the O&M plan and alarm notification type to receive different types of alarm notifications. For details about topics and subscriptions, see the *Simple Message Notification User Guide*.

**Step 6** Click **Apply**. A message will be displayed indicating that the alarm notification is set successfully.

----End

#### Alarm Notifications

| Notificatio<br>n Type          | ltem                                                                                                    | Description                                                                                                    |  |  |
|--------------------------------|----------------------------------------------------------------------------------------------------|----------------------------------------------------------------------------------------------------|--|--|
| Daily Alarm<br>HSS checks r    | <b>Daily Alarm Notifications</b><br>HSS checks risks in your servers in the early morning every day, summarizes and |                                                                                                    |  |  |
| collects deter<br>box at 10:00 | ction results, and<br>every day.                                                                                    | sends the results to your mobile phone or email                                                                                                    |  |  |
| Assets                         | Dangerous<br>port                                                                                                   | Check for high-risk open ports and unnecessary ports.                                                                                                    |  |  |
| Vulnerabilit<br>ies            | Critical<br>vulnerabilities                                                                                         | Detect critical vulnerabilities and fix them in a timely manner.                                                                                                    |  |  |
| Intrusions                     | Account<br>cracking                                                                                                 | <ul> <li>Detect brute-force attacks on SSH, RDP, FTP, SQL<br/>Server, and MySQL accounts.</li> <li>If the number of brute-force attacks<br/>(consecutive incorrect password attempts)<br/>from an IP address reaches 5 within 30<br/>seconds, the IP address will be blocked.<br/>By default, suspicious SSH attackers are<br/>blocked for 12 hours. Other types of suspicious<br/>attackers are blocked for 24 hours.</li> <li>You can check whether the IP address is<br/>trustworthy based on its attack type and how<br/>many times it has been blocked. You can</li> </ul> |  |  |

| Notificatio<br>n Type | Item                              | Description                                                                                                    |  |  |
|-----------------------|-----------------------------------|----------------------------------------------------------------------------------------------------|--|--|
|                       | Important file<br>changes         | HSS only checks whether directories or files have<br>been modified, not whether they are modified<br>manually or by a process.                                                                                                    |  |  |
|                       | Malicious<br>programs             | Check malware, such as web shells, Trojan horses,<br>mining software, worms, and other viruses and<br>variants, and kill them in one click. The malware<br>is found and removed by analysis on program<br>characteristics and behaviors, AI image fingerprint<br>algorithms, and cloud scanning and killing. |  |  |
|                       | Web shells                        | Check whether the files (often PHP and JSP files) in your web directories are web shells.                                                                                                    |  |  |
|                       | Reverse shells                    | Monitor user process behaviors in real time to detect reverse shells caused by invalid connections.                                                                                                    |  |  |
|                       | Abnormal<br>shells                | Detect actions on abnormal shells, including<br>moving, copying, and deleting shell files, and<br>modifying the access permissions and hard links<br>of the files.                                                                                                    |  |  |
|                       | High-risk<br>command<br>execution | HSS checks executed commands in real time and generates alarms if high-risk commands are detected.                                                                                                    |  |  |
|                       | Privilege<br>escalation           | HSS detects privilege escalation for processes and files in the current system.                                                                                                    |  |  |
|                       | Rootkits                          | HSS detects suspicious rootkit installation in a timely manner by checking:                                                                                                    |  |  |
| Unsafe<br>Settings    | Weak<br>passwords                 | Detect weak passwords in MySQL, FTP, and system accounts.                                                                                                    |  |  |
|                       | Unsafe<br>accounts                | Check for suspicious and unnecessary accounts on<br>the servers to prevent unauthorized access and<br>operations.                                                                                                    |  |  |
|                       | Unsafe<br>configuration<br>s      | Detect unsafe settings of key applications that will probably be exploited by hackers to intrude servers.                                                                                                    |  |  |
| Logins                | Remote login<br>attempts          | Check and handle remote logins.<br>If a user's login location is not any common login<br>location you set, an alarm will be triggered.                                                                                                    |  |  |
| Real-Time A           | Real-Time Alarm Notifications     |                                                                                                    |  |  |

When an event occurs, an alarm notification is immediately sent.

| Notificatio<br>n Type | ltem                              | Description                                                                                                    |
|-----------------------|-----------------------------------|----------------------------------------------------------------------------------------------------|
| Intrusions            | Abnormal<br>logins                | Detect abnormal login behavior, such as remote<br>login and brute-force attacks. If abnormal logins<br>are reported, your servers may have been<br>intruded by hackers.                                                                                                    |
|                       | Malicious<br>programs             | Check malware, such as web shells, Trojan horses,<br>mining software, worms, and other viruses and<br>variants, and kill them in one click. The malware<br>is found and removed by analysis on program<br>characteristics and behaviors, AI image fingerprint<br>algorithms, and cloud scanning and killing. |
|                       | Important file changes            | HSS only checks whether directories or files have been modified, not whether they are modified manually or by a process.                                                                                                    |
|                       | Web shells                        | Check whether the files (often PHP and JSP files) in your web directories are web shells.                                                                                                    |
|                       | Reverse shells                    | Monitor user process behaviors in real time to detect reverse shells caused by invalid connections.                                                                                                    |
|                       | Abnormal<br>shells                | Detect actions on abnormal shells, including<br>moving, copying, and deleting shell files, and<br>modifying the access permissions and hard links<br>of the files.                                                                                                    |
|                       | High-risk<br>command<br>execution | HSS checks executed commands in real time and generates alarms if high-risk commands are detected.                                                                                                    |
|                       | Privilege<br>escalation           | HSS detects privilege escalation for processes and files in the current system.                                                                                                    |
|                       | Rootkits                          | HSS detects suspicious rootkit installation in a timely manner by checking:                                                                                                    |

| Notificatio<br>n Type | ltem                 | Description                                                                                                    |
|-----------------------|----------------------|----------------------------------------------------------------------------------------------------|
| Logins                | Successful<br>logins | This alarm does not necessarily indicate a security issue. If you have selected <b>Successful logins</b> in the <b>Real-Time Alarm Notifications</b> area, HSS will send alarms when detecting any successful logins.                           |
|                       |                      | If all the accounts on your HSS are managed by a single administrator, such alarms help them conveniently monitor system accounts.                                                                                                    |
|                       |                      | If the system accounts are managed by multiple<br>administrators, or different servers are managed<br>by different administrators, too many alarms will<br>interrupt O&M personnel. In this case, you are<br>advised to disable the alarm item. |
|                       |                      | <b>NOTE</b><br>Alarms on this event do not necessarily indicate attacks.<br>Logins from valid IP addresses are not attacks.                                                                                                    |

## 1.3.2 Enabling Alarm Notification for the WTP Edition

After alarm notification is enabled, you can receive alarm notifications sent by HSS to learn about security risks facing your servers and web pages. Without this function, you have to log in to the management console to view alarms.

#### Prerequisites

Before you configure alarm notification,

- If you select Use Message Center settings, to set recipients, go to the Message Center and choose Message Receiving Management > SMS & Email Settings. In the Security area, click Modify in the row where Security event resides.
- If you select Use SMN topic settings, you are advised to create a message topic in the SMN service as an administrator. For details, see Publishing a Message.

#### D NOTE

You can use Message Center settings or SMN topic settings for alarm notifications.

If you use Message Center settings, alarm notifications will be sent to the recipients specified in the **Security events** message type.

If you use SMN topic settings, you can create a topic and specify recipients for HSS.

#### Why Do I Need Alarm Notifications?

After the alarm notification function is enabled, HSS will send alarm information via SMS messages to your mobile devices immediately when alarms (on suspicious accounts, unknown ports, vulnerabilities, brute-force attacks, viruses, malicious programs, abnormal shells, web page tampering, ransomware, and so on) are reported. In this way, you can check alarms anytime anywhere and take measures,

for example, enhance security, fix vulnerabilities, and manual scan for and kill viruses.

#### **Enabling WTP Alarm Notifications**

#### Step 1 Log in to the management console.

- **Step 2** In the upper left corner of the page, select a region, click —, and choose **Security & Compliance > Host Security Service**.
- Step 3 Configure alarm time on the Alarm Notification tab of WTP.

Figure 1-14 Configuring alarm notifications

| Host Security                      | Installation and Configuration ⑦ Buy WTP Uninstall Agent                                                                                                    |
|------------------------------------|----------------------------------------------------------------------------------------------------|
| Dashboard                          | <u> </u>                                                                                                    |
| Servers & Quotas                   | Install Agent Alarm Notification Backup Server                                                                                                    |
| Scans 👻                            |                                                                                                    |
| Intrusions 💌                       |                                                                                                    |
| Advanced Protection •              | 1. Alarm notification settings only apply to the current region and project.                                                                                                    |
| Security Operations                | Alarm notifications are sent by SMN free of charge at the beginning of every month, and you will be charged since the sent message exceed a certain number.<br>2. Alarm notifications may be intercepted as junk information. If no alarm notification is received, check whether it is intercepted.<br>3. To select recipients, oo the Message center>, choose SMCmail Settings, and click Modify in the row of a security message type. Learn more |
| Installation and<br>Configuration  |                                                                                                    |
| Web Tamper Protection              | Daily Alarms                                                                                                    |
|                                    | Item Time                                                                                                    |
| Server Protection                  | Dynamic WTP 10:00                                                                                                    |
| Configuration 2                    | Real-Time Alarm Notification                                                                                                    |
| Container Guard Service d          | Item Time                                                                                                    |
| Situation Awareness d <sup>0</sup> | Dynamic WTP                                                                                                    |
| Elastic Cloud Server do            |                                                                                                    |
|                                    | Alarm Receiving Settings                                                                                                    |
|                                    | Use Message Use SMN topic Settings                                                                                                    |
|                                    | Apply                                                                                                    |

Step 4 Select Use Message Center settings or Use SMN topic settings.

• Message Center settings

Go to the Message Center and choose **Message Receiving Management** > **SMS & Email Settings**. In the **Security** area, click **Modify** in the row where **Security event** resides.

| Search Q                    | More | Engl    | ish in the part of 1                         | 99+   |     |                    |           |
|-----------------------------|------|---------|----------------------------------------------|-------|-----|--------------------|-----------|
|                             |      |         | Message Center<br>Message Receive Management | re    |     |                    |           |
|                             |      |         | •                                            |       |     |                    |           |
| Message Center              | SN   | IS & En | nail Settings                                |       |     |                    |           |
| My Messages (685) 🔹         |      |         | Message Type                                 | Email | SMS | Recipient Name     | Operation |
| Message Receiving Anagement |      | ~       | Finance                                      |       |     |                    |           |
| SMS & Email Settings 2      |      | ~       | Product                                      | M     |     |                    |           |
| Voice Settings              |      | ^       | Security                                     |       |     |                    |           |
| Recipient Management        |      |         | Security event 0                             |       |     | Recipient,qiweisu  | Modify    |
|                             |      |         | □ Violation ⊕                                |       |     | Recipient, qiweisu | Modify    |
|                             |      |         | Vulnerabilities 0                            |       |     | Recipient,qiweisu  | Modify    |
|                             |      | ~       | 08M                                          |       |     |                    |           |
|                             | 4    | ~       | Campaigns                                    |       |     |                    |           |
|                             |      | ~       | Filing                                       |       |     |                    |           |

• SMN topic settings

Select an available topic from the drop-down list or click **View Topics** and create a topic.

To create a topic, that is, to configure a mobile phone number or email address for receiving alarm notifications, perform the following steps:

- a. Follow the instructions described in **Creating a Topic** to create a topic.
- b. Configure the mobile phone number or email address for receiving alarm notifications, that is, add one or more subscriptions for the created topic. For details, see **Adding a Subscription**.
- c. Confirm the subscription. After the subscription is added, confirm the subscription as prompted by the received SMS message or email.

The confirmation message about topic subscription may be regarded as spam. If you do not receive the message, check whether it is intercepted as spam.

You can create multiple notification topics based on the O&M plan and alarm notification type to receive different types of alarm notifications. For details about topics and subscriptions, see the *Simple Message Notification User Guide*.

**Step 5** Click **Apply**. A message will be displayed indicating that the alarm notification is set successfully.

----End

# 1.4 Step 4: Enable Server Protection

# 1.4.1 Enabling the Basic/Enterprise/Premium Edition

Before enabling HSS, you need to allocate a quota to a specified server. If the service is disabled or the server is deleted, the quota can be allocated to other servers.

For the WTP edition, choose **Web Tamper Protection** > **Server Protection** and then enable it. For details, see **Enabling the WTP Edition**.

#### **NOTE**

• The basic edition can protect any number of servers, but only part of the security scan capabilities are available. This edition does not provide protection capabilities, nor does it provide support for DJCP MLPS certification.

To protect your ECSs or pass the DJCP MLPS certification, purchase the enterprise edition or a higher edition (premium edition or Web Tamper Protection edition).

• The WTP edition can be enabled only on the **Server Protection** page of the WTP console. All the functions of the premium edition are included with the WTP edition.

#### Check Mode

The HSS system detects all data at 00:00 every day.

If you enable server protection before the detection interval, you can view detection results only after the detection is performed at 00:00 of the next day or you perform a manual detection immediately.

#### Prerequisites

- In the server list on the **Servers** page of the HSS console, the **Agent Status** of the target server is **Online**.
- You have purchased required edition quotas in your region.
- To better protect your containers, you are advised to **set security configurations**.

#### Restrictions

Linux OS

On servers running the EulerOS with ARM, HSS does not block the IP addresses suspected of SSH brute-force attacks, but only generates alarms.

- Windows OS
  - Authorize the Windows firewall when you enable protection for a Windows server. Do not disable the Windows firewall during the HSS inservice period. If the Windows firewall is disabled, HSS cannot block brute-force attack IP addresses.
  - If the Windows firewall is manually enabled, HSS may also fail to block brute-force attack IP addresses.

#### **Enabling Protection**

- Step 1 Log in to the management console.
- **Step 2** In the upper left corner of the page, select a region, click —, and choose **Security & Compliance > Host Security Service**.
- **Step 3** In the navigation tree on the left, choose **Servers**.

Figure 1-16 Server list

| Host Security                          |                | Servers &  | Quotas ⑦                   |                             |         |               |                       |                             |             | l                                                    | Buy HSS     | Configure     | Alarm Notification       | Manual Scan |
|----------------------------------------|----------------|------------|----------------------------|-----------------------------|---------|---------------|-----------------------|-----------------------------|-------------|------------------------------------------------------|-------------|---------------|--------------------------|-------------|
| Dashboard                              |                |            |                            |                             |         |               |                       |                             |             |                                                      |             |               |                          |             |
| Servers & Quotas                       |                | Servers    | s Serve                    | r Groups                    | Quotas  |               |                       |                             |             |                                                      |             |               |                          |             |
| Scans                                  |                |            |                            |                             |         |               |                       |                             |             |                                                      |             |               |                          |             |
| Intrusions                             | •              | s          | elect all                  | nable                       | Disable | Apply Policy  | Add to 0              | Sroup                       |             |                                                      | Server name | 💌 🕴 Enter a l | keywc Q Search 😸         | C C         |
| Advanced Protection                    | •              | s          | Server Nam                 | IP Address                  | OS      | Server Status | Agent Stat            | Protection                  | Detection R | Edition/Expiration D                                 | Server Gro  | Policy Group  | Operation                |             |
| Security Operations                    | •              |            | ecs-c75b<br>3828bfc4-cb61- | .152.43<br>192.168.0.163    | Windows | Running       | Online                | 😒 Enabled                   | 🚯 Risky     | Premium (included with<br>291 days until expiration  |             | ctest(All pr  | Disable   Switch Edition | More 👻      |
| Configuration<br>Web Tamper Protection | ÷              | <b>•</b> 4 | ty-1<br>43c1fb87-6989-     | .221.214<br>192.168.0.197   | Linux   | Running       | Online                | 🕑 Enabled                   | 🚯 Risky     | Premium (included with<br>99 days until expiration   | ctytest(All | ctest(All pr  | Disable   Switch Edition | More 👻      |
| Container Guard Service                | o              | <b></b>    | ECS<br>7550a1d6-8259       | .146.254<br>192.168.1.96 (I | Linux   | Running       | Offline<br>View Cause | 📀 Enabled                   | 🕑 Safe      | Premium (included with<br>280 days until expiration  |             | ctest(All pr  | Disable   Switch Edition | More 🕶      |
| Situation Awareness                    | d <sup>o</sup> |            | mptest<br>767517cf-5576-   | .146.124<br>192.168.0.136   | Linux   | Running       | Online                | <ul> <li>Enabled</li> </ul> | 6 Risky     | Basic ( Yearly/Monthly )<br>83 days until expiration |             | default_basi  | Disable   Switch Edition | More 👻      |

#### **NOTE**

The server list displays the protection status of only the following servers:

- HUAWEI CLOUD servers purchased in the selected region
- Non-HUAWEI CLOUD servers that have been added to the selected region

**Step 4** Select the target server and click **Enable**.

You can buy HSS in pay-per-use or yearly/monthly mode.

• Yearly/Monthly

In the displayed dialog box, select an edition, select the yearly/monthly mode, and allocate the HSS quota. Select I have read and agree to the Host Security Service Disclaimer.

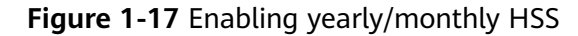

| Enable Protection                                                                                                    |                               |                               |               |  |  |  |  |
|----------------------------------------------------------------------------------------------------|-------------------------------|-------------------------------|---------------|--|--|--|--|
| Servers that requ                                                                                                    | ire HSS protection:           |                               |               |  |  |  |  |
| Server Name                                                                                                    | IP Address                    | 0\$                           | H\$\$ Edition |  |  |  |  |
| HSS-/                                                                                                    |                               | ELINUX                        | None          |  |  |  |  |
| Billing Mode<br>HSS Edition                                                                                          | Yearly/Monthly O     Basic Ei | n-demand<br>nterprise () Pren | nium          |  |  |  |  |
| Quotas                                                                                                    | Select a quota randomly.      | • C                           |               |  |  |  |  |
| Total quotas: 5. Used quotas: 1. Available quotas: 3.  I have read and agree to the Host Security Service Disclaimer |                               |                               |               |  |  |  |  |
|                                                                                                    | ок                            | Cancel                        |               |  |  |  |  |

The quotas can be allocated in the following ways:

- Select **Select a quota randomly.** to let the system allocate the quota with the longest remaining validity to the server.

- Select a quota to allocate.
- Enable protection for servers in batches. The system will automatically allocate quota to them.
- Pay-per-use

In the displayed dialog box, select the pay-per-use mode and the edition. Select I have read and agree to the Host Security Service Disclaimer.

Figure 1-18 Enabling pay-per-use HSS

| Enable Protection                                                                                                    |                                        |        |               |  |  |  |  |  |
|----------------------------------------------------------------------------------------------------|----------------------------------------|--------|---------------|--|--|--|--|--|
| Servers that require HS                                                                                                    | SS protection:                         |        |               |  |  |  |  |  |
| Server Name                                                                                                    | IP Address                             | 0\$    | H\$\$ Edition |  |  |  |  |  |
| HSS-                                                                                                    | .144.31 (EIP)<br>192.168.1.64 (Private | Linux  | None          |  |  |  |  |  |
| Billing Mode       Yearly/Monthly       On-demand         HSS Edition       Image: Basic       Enterprise         Image: Index read and agree to the Host Security Service Disclaimer |                                        |        |               |  |  |  |  |  |
|                                                                                                    | ок                                     | Cancel |               |  |  |  |  |  |

#### **NOTE**

Only the basic and enterprise editions support the pay-per-use mode. The basic edition can be used free of charge for 30 days. The yearly/monthly mode of the basic edition can be used only after purchase. For more information, see **Purchase HSS Quota**.

Step 5 Click OK. View the server protection status in the server list.

If the **Protection Status** of the target server is **Enabled**, the basic, enterprise, or premium edition has been enabled.

#### **NOTE**

- Alternatively, on the **Quotas** tab of the **Servers** page, click **Bind Server** in the **Operation** column to bind a quota to a server. HSS will automatically enable protection for the server.
- A quota can be bound to a server to protect it, on condition that the agent on the server is online.

After HSS is enabled, it will scan your servers for security issues. Check items vary according to the edition you enabled. Figure 1-19 illustrates more details.

For details about the differences between editions, see Editions.

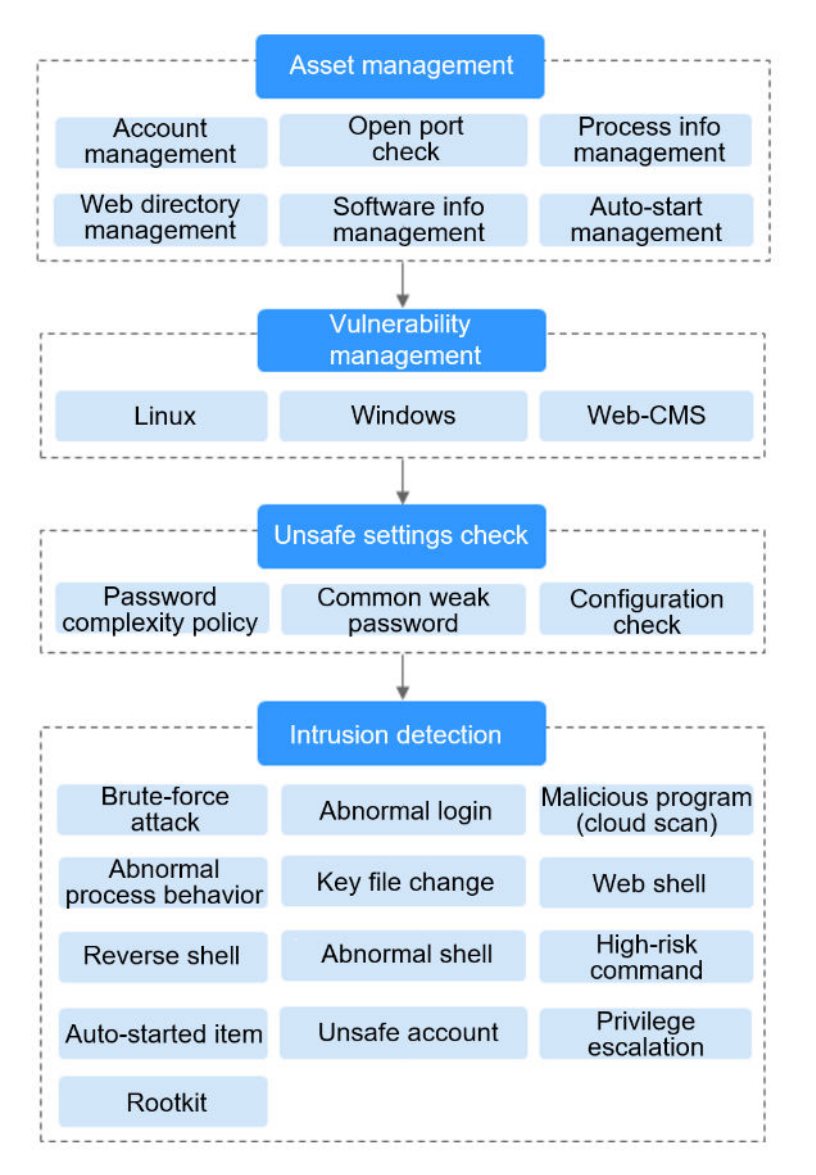

Figure 1-19 Automatic security check items

----End

#### **Viewing Detection Details**

After server protection is enabled, HSS will immediately perform comprehensive detection on the server. The detection may take a long time, which needs your patience.

In the **Operation** column on the **Servers** tab, choose **More** > **View Scan Results** to view the detection result of a specified server.

Figure 1-20 Viewing details

| Host Security                          | Servers ⑦ Buy HSS Configure Alarm Notification                                                                                                    | Manual Scan   |
|----------------------------------------|----------------------------------------------------------------------------------------------------|---------------|
| Dashboard Servers & Quotas Scans       | Servers Server Groups Quotas                                                                                                    |               |
| Intrusions                             | Select all Enable Disable Apply Policy Add to Group Server name 🔻 Enter a keywe Q Search :                                                                                                    | × Ľ C         |
| Advanced Protection                    | Server Na IP Address OS Server Sta Agent Sta Protection Detection Edition/Expiration Server G Policy Gr Operation                                                                                                    |               |
| Security Operations                    | c82aa402-50k 192.168.0.147 Ilmux Running Online 📀 EnabL. 📀 Risky Premium (included w 254 days until expirat - default, w Disable   Switch Edit                                                                                                    | tion   More - |
| Configuration<br>Web Tamper Protection | Offline     Offline     Offline     Offline     Offline     Offline     View Cause     Offline     View Cause     Offline     Offline | tion More -   |
| Container Guard Service                | 931f8931-abs 192.168.0.127 Linux Running Online S EnabL. O Risky Premium (Yearly/Mo - default, p. Disable S Appl                                                                                                    | Policy        |
| Situation Awareness                    | 06333916-48; 192.168.0.185 Windows Running Online 💿 EnabL. 🕐 Risky Premium (Yearly/Mo(All pr default, p Disable   Switch Edit                                                                                                    | tion More -   |

The details page shows detection results and detected risks.

Figure 1-21 Viewing the detection result

| Assets Vulnerab           | lities Unsafe Settings         | Intrusions                           |                                    |                      |
|---------------------------|--------------------------------|--------------------------------------|------------------------------------|----------------------|
| Account Information ( 20  | ) Open Ports ( 0/ 0) F         | Process Information ( 0) Web Directo | ries ( 0) Installed Software ( 378 | 3) Auto-startup ( 5) |
| You can review all system | accounts and user groups here. |                                      |                                    |                      |
|                           |                                |                                      |                                    | Enter an accour Q    |
| Account ID                | Administrator Rights           | User Group                           | User Directory                     | User Startup Shell   |
| adm                       | No                             | adm                                  | /var/adm                           | /sbin/nologin        |
| bin                       | No                             | bin                                  | /bin                               | /sbin/nologin        |
| daemon                    | No                             | daemon                               | /sbin                              | /sbin/nologin        |
| dbus                      | No                             | dbus                                 | 1                                  | /sbin/nologin        |
| ftp                       | No                             | ftp                                  | /var/ftp                           | /sbin/nologin        |
|                           |                                |                                      |                                    |                      |

#### **Follow-up Operation**

You can manually configure check items, as shown in **Figure 1-22**. Configurable items vary according to the edition you enabled.

For details about the differences between editions, see **Editions**.

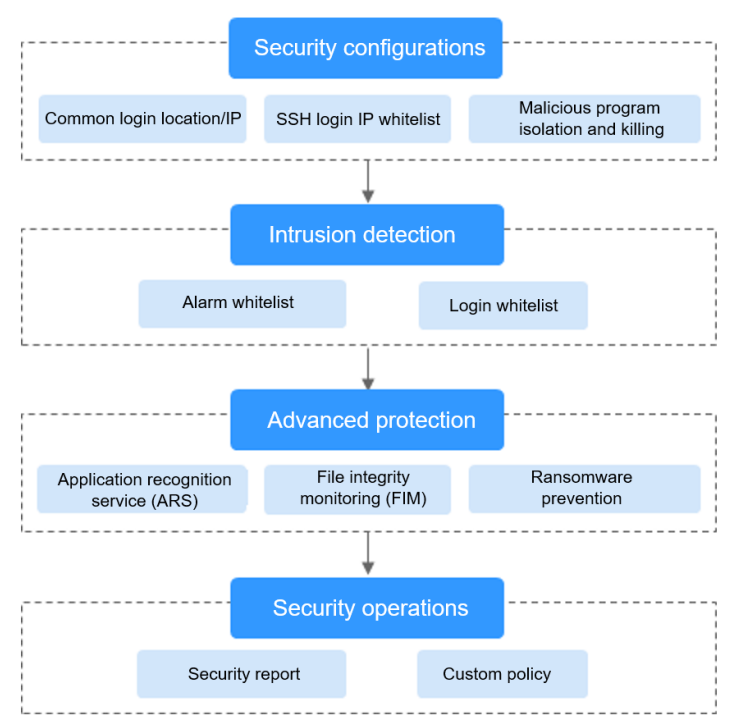

Figure 1-22 Manual check items

#### Table 1-3 Manual check items

| Function                  | Check Item                                                                                                    | Reference              |
|---------------------------|----------------------------------------------------------------------------------------------------|------------------------|
| Security<br>configuration | <ul> <li>Common login location/IP<br/>address</li> <li>SSH login IP address whitelist</li> <li>Isolating and killing malicious<br/>programs</li> </ul> | Security Configuration |
| Intrusion<br>detection    | <ul><li>Alarm whitelist</li><li>Login whitelist</li></ul>                                                                                              | Intrusion Detection    |
| Advanced<br>protection    | <ul> <li>Application recognition service<br/>(ARS)</li> <li>File integrity monitoring (FIM)</li> <li>Ransomware prevention</li> </ul>                  | Advanced Protection    |
| Security<br>operations    | <ul><li>Security report</li><li>Custom policy management</li></ul>                                                                                     | Security Operations    |

#### **Follow-Up Procedure**

#### Disabling HSS

On the **Server** tab of the **Servers** page, click **Disable** in the **Operation** column of a server.
If HSS is disabled, HSS quota status will change from occupied to idle. You can allocate the idle quotas to other servers or unsubscribe the unnecessary quotas to prevent quota waste.

#### NOTICE

- Before disabling protection, perform a comprehensive detection on the server, handle known risks, and record operation information to prevent O&M errors and attacks on the server.
- After protection is disabled, clear important data on the server, stop important applications on the server, and disconnect the server from the external network to avoid unnecessary loss caused by attacks.

#### Unbinding quota

Choose **Servers** and click the **Quotas** tab. Locate a quota and choose **More** > **Unbind Quota** in the **Operation** column. If a quota is unbound, its status will change from **In use** to **Idle**, and it will no longer protect the servers bound to it.

You can allocate the idle quotas to other servers or unsubscribe the unnecessary quotas to prevent quota waste.

#### **NOTE**

If you unsubscribe from a cloud server protected by HSS, the server will not be automatically unbound from the HSS quota immediately. You can manually unbind it. The server will be automatically unbound from the HSS quota 30 days after the Agent goes offline.

# 1.4.2 Enabling the WTP Edition

Before enabling WTP, you need to allocate a quota to a specified server. If the service is disabled or the server is deleted, the quota can be allocated to other servers.

The premium edition will be enabled when you enable WTP.

# How WTP Prevents Web Page Tampering

#### Table 1-4 Protection mechanisms

| Туре                              | Mechanism                                                                                                    |
|-----------------------------------|----------------------------------------------------------------------------------------------------|
| Static web<br>page<br>protection  | <ol> <li>Local directory lock<br/>WTP locks files in a web file directory in a drive to prevent<br/>attackers from modifying them. Website administrators can<br/>update the website content by using privileged processes.</li> </ol>               |
|                                   | <ol> <li>Active backup and restoration         If WTP detects that a file in a protected directory is tampered         with, it immediately uses the backup file on the local host to         restore the file.     </li> </ol>                      |
|                                   | <ol> <li>Remote backup and restoration         If a file directory or backup directory on the local host is             invalid, you can use the remote backup service to restore the             tampered web page.     </li> </ol>                 |
| Dynamic<br>web page<br>protection | 1. Malicious behavior filtering based on RASP<br>The runtime application self-protection (RASP) technologies<br>developed by Huawei detect program behaviors, preventing<br>attackers from tampering with web pages through application<br>programs. |

# Restrictions

The Windows firewall must be enabled when you enable protection for a Windows server. Do not disable the Windows firewall during the HSS in-service period.

# Prerequisites

- On the Server Protection page of the WTP console, the Agent Status of the target server is Online, and the Protection Status of the server is Disabled.
- In the server list on the **Servers** page of the HSS console, the **Agent Status** of the target server is **Online**, and the **Protection Status** of the server is **Disabled**.
- You have purchased sufficient quotas for the Web Tamper Protection edition in the selected region.

# **Setting Protected Directories**

You can set:

• Directories

You can add a maximum of 50 protected directories to a host. For details, see **Adding a Protected Directory or File System**.

To record the running status of the server in real time, exclude the log files in the protected directory. You can grant high read and write permissions for log files to prevent attackers from viewing or tampering with the log files.

# **Enabling WTP**

- Step 1 Log in to the management console.
- **Step 2** In the upper left corner of the page, select a region, click —, and choose **Security & Compliance > Host Security Service**.
- **Step 3** In the navigation pane, choose **Web Tamper Protection** > **Server Protection**. Click **Enable** in the **Operation** column of a server.

#### Figure 1-23 Web Tamper Protection

| Host Security                                  |          | Server P | rotection ⑦                |                                     |                    |             |                   |          |                |                                    | 🍞 Wiza                               | rd Buy WTP  | P |
|------------------------------------------------|----------|----------|----------------------------|-------------------------------------|--------------------|-------------|-------------------|----------|----------------|------------------------------------|--------------------------------------|-------------|---|
| Dashboard                                      |          |          |                            |                                     |                    |             |                   |          |                |                                    |                                      |             |   |
| Servers & Quotas                               |          | B        | Blocked Attacks 0          | Protecte                            | d Servers <b>1</b> | Protec      | ted Directories 1 | Qu       | uota 9         | In use 1                           | Available 8                          | Details     |   |
| Scans                                          | *        |          |                            |                                     |                    |             |                   |          |                |                                    |                                      |             |   |
| Intrusions                                     | •        | Ena      | Disable                    |                                     |                    |             |                   |          |                | Server name                        | <ul> <li>Enter a keyword.</li> </ul> | QC          | : |
| Advanced Protection                            | Ŧ        |          | Server Name/ID             | IP Address                          | os 🏹               | Server Stat | Agent Stat 🏹      | WTP 🍞    | Dynamic WTP    | Edition/Expirat                    | Operation                            |             |   |
| Security Operations                            | *        |          | -0001<br>c82aa4b2-50e6-40  | .216.154 (El<br>192.168.0.147 (Priv | Linux              | Running     | Online            | 🕒 Sched  | Enabled but no | Web Tamper P<br>254 days until exp | Disable   Configure Protection       | View Report |   |
| Configuration<br>Web Tamper Protection         | •        |          | -0002<br>db2633f4-c4b1-46  | .3.102 (EIP)<br>192.168.0.160 (Priv | Linux              | Running     | Offline           | O Disabl | Disabled       | None                               | Enable   Configure Protection        | View Report |   |
| Server Protection                              |          |          | 00<br>931f8931-ab96-49     | 157.89 (EIP<br>192.168.0.127 (Priv  | Linux              | Running     | Offline           | O Disabl | Disabled       | None                               | Enable   Configure Protection        | View Report |   |
| Installation and<br>Configuration              |          |          | 06335916-4855-46           | 192.168.0.185 (Priv                 | Windows            | Running     | Online            | O Disabl | Disabled       | None                               | Enable Configure Protection          | View Report |   |
| Container Guard Service<br>Situation Awareness | er<br>er |          | -0002<br>1d4efbfe-b2fb-4ae | 155.92 (EIP<br>192.168.0.143 (Prh   | Linux              | Running     | Online            | O Disabl | Disabled       | None                               | Enable   Configure Protection        | View Report |   |

#### **NOTE**

The server list displays the protection status of only the following servers:

- HUAWEI CLOUD servers purchased in the selected region
- Non-HUAWEI CLOUD servers that have been added to the selected region
- **Step 4** In the **Enable WTP** dialog box, allocate quotas to servers and click **OK**, as shown in **Figure 1-24**.

#### **NOTE**

If your server runs the Linux OS, you can enable WTP. After WTP is enabled, you need to restart Tomcat for the configuration to take effect.

If you have not enabled WTP, you can **enable it** later on the **Installation and Configuration** page.

#### Figure 1-24 Enabling WTP

| Enable WTP                                            |                                                                                                    |        |                 |  |  |  |
|-------------------------------------------------------|----------------------------------------------------------------------------------------------------|--------|-----------------|--|--|--|
| After WTP is of for the function                      | After WTP is enabled, set protected directories and restart Tomcat × for the function to take effect. |        |                 |  |  |  |
| Servers for which yo                                  | u want to enable WT                                                                                   | P      |                 |  |  |  |
| Server Name                                           | IP Address                                                                                            | OS     | Protection Stat |  |  |  |
| lest                                                  | 192.168.1.169 (Pri                                                                                    | Linux  | Disabled        |  |  |  |
| Quotas Select a                                       | Quotas Select a quota randomly.                                                                       |        |                 |  |  |  |
| Total quotas: 4. Used quotas: 3. Available quotas: 1. |                                                                                                    |        |                 |  |  |  |
|                                                       | ОК                                                                                                    | Cancel |                 |  |  |  |

The quotas can be allocated in the following ways:

- Select **Select a quota randomly.** to let the system allocate the quota with the longest remaining validity to the server.
- Select a quota to allocate.
- Enable protection for servers in batches. The system will automatically allocate quota to them.
- Step 5 View the server status on the Web Tamper Protection page.

The premium edition will be enabled when you enable WTP.

- Choose Web Tamper Protection, and click Server Protection. If the WTP Status of the target server is Enabled and the Edition/Expiration Date of it is Web Tamper Protection, the WTP edition is enabled.
- Choose Host Security Service > Servers, and choose Servers. If the Protection Status of the target server is Enabled and the Edition/Expiration Date of it is Premium (included with WTP), the premium edition provided by the WTP edition is enabled free of charge.

----End

#### NOTICE

- To enable WTP protection for a server, you can also choose Web Tamper Protection > Server Protection, click Details, and click Bind Server in the Operation column of a quota.
- A quota can be bound to a server to protect it, on condition that the agent on the server is online.
- Disable WTP before updating a website and enable it after the update is complete. Otherwise, the website will fail to be updated.
- Your website is not protected while WTP is disabled. Enable it immediately after updating your website.

# **Follow-Up Procedure**

#### **Disabling WTP**

Choose **Web Tamper Protection** > **Server Protection** and click **Disable** in the **Operation** column of a server.

If WTP is disabled, its quota status will change from occupied to idle. You can allocate the idle quotas to other servers or unsubscribe the unnecessary quotas to avoid quota waste.

#### NOTICE

- Before disabling WTP, perform a comprehensive detection on the server, handle known risks, and record operation information to prevent O&M errors and attacks on the server.
- If WTP is disabled, web applications are more likely to be tampered with. Therefore, you need to delete important data on the server, stop important services on the server, and disconnect the server from the external network in a timely manner to avoid unnecessary losses caused by attacks on the server.
- After you or disable WTP, files in the protected directory are no longer protected. You are advised to process files in the protected directory before performing these operations.
- If you find some files missing after disabling WTP, search for them in the local or remote backup path.
- The premium edition will be disabled when you disable WTP.

#### Unbinding quota

To unbind a quota, choose **Web Tamper Protection** > **Server Protection**, click **Details**, and choose **More** > **Unbind Quota** in the **Operation** column of the quota. The quota status will change to **Idle**. HSS automatically disables WTP for servers associated with the quota.

You can allocate the idle quotas to other servers or unsubscribe the unnecessary quotas to prevent quota waste.

### D NOTE

If you unsubscribe from a cloud server protected by WTP, the server will not be automatically unbound from the quota. You can manually unbind it. The server will be automatically unbound from the HSS quota 30 days after the Agent goes offline.

# 1.5 (Optional) Step 5: Switching the HSS Edition

You can switch the HSS edition to the basic edition (pay-per-use or yearly/ monthly), enterprise edition (pay-per-use or yearly/monthly), or premium edition.

#### D NOTE

- HSS editions cannot be switched in batches.
- When purchasing a HUAWEI CLOUD ECS, you can select basic or enterprise edition HSS. HSS will install its agent on the ECS and enable the selected edition, billed in pay-peruse mode. You can change to the yearly/monthly billing mode by switching edition.

# Precautions

• From pay-per-use to yearly/monthly

A yearly/monthly package order will be generated for you. The yearly/ monthly quota will be available immediately when you complete payment. To enable the yearly/monthly quota, choose **Servers**. In the **Operation** column of the required server, click **Enable**, and select the yearly/monthly quota.

• From yearly/monthly to pay-per-use

Choose **Servers**. In the **Operation** column of the required server, click **Enable**, and select the on-demand quota.

- If the HSS service is switched from a higher edition to a lower edition, protected servers will be more vulnerable to attacks.
- You can switch from other editions to the basic, enterprise, or premium edition. To use the WTP edition, you need to purchase and enable it separately.

# Preparing for the Edition Switch

- Choose Host Security Service > Servers. On the Servers tab, check to ensure the Agent Status of required server is Online, and protection has been enabled for the server.
- Purchase required yearly/monthly quotas.
- Before switching to a lower edition, check the server, handle known risks, and record operation information to prevent O&M errors and attacks.

# **Switching Editions**

Step 1 Log in to the management console.

- **Step 2** In the upper left corner of the page, select a region, click —, and choose **Security & Compliance > Host Security Service**.
- **Step 3** In the navigation tree on the left, choose **Servers**.

Figure 1-25 Server list

| Host Security                               |        | Servers 8 | & Quotas 🕜                 |            |         |               |                       |            |             |                                                      | Buy HSS     | Configure     | Alarm Notification       | Manual Scan |
|---------------------------------------------|--------|-----------|----------------------------|------------|---------|---------------|-----------------------|------------|-------------|------------------------------------------------------|-------------|---------------|--------------------------|-------------|
| Dashboard                                   |        | _         | _                          |            |         |               |                       |            |             |                                                      |             |               |                          |             |
| Scans                                       | ÷      | Serve     | ers Serv                   | er Groups  | Quotas  |               |                       |            |             |                                                      |             |               |                          |             |
| Intrusions                                  | Ŧ      |           | Select all                 | Enable     | Disable | Apply Policy  | Add to                | Group      |             |                                                      | Server name | 👻   Enter a i | keywc Q Search w         | C           |
| Advanced Protection                         | *      |           | Server Nam                 | IP Address | OS      | Server Status | Agent Stat            | Protection | Detection R | Edition/Expiration D                                 | Server Gro  | Policy Group  | Operation                |             |
| Security Operations                         | •      |           | ecs-c75b<br>8828bfc4-cb61- | .152.43    | Windows | Running       | Online                | Enabled    | Risky       | Premium (included with<br>291 days until expiration  |             | ctest(All pr  | Disable   Switch Edition | More 👻      |
| Configuration<br>Web Tamper Protection      | ÷      |           | cty-<br>43c1fb87-6989      | .221.214   | Linux   | Running       | Online                | 📀 Enabled  | 📀 Risky     | Premium (included with<br>99 days until expiration   | ctytest(All | ctest(All pr  | Disable   Switch Edition | More 👻      |
| Container Guard Service                     | e      |           | ECS                        | .146.254   | Linux   | Running       | Offline<br>View Cause | Enabled    | 🥑 Safe      | Premium (included with<br>280 days until expiration  |             | ctest(All pr  | Disable   Switch Edition | More 👻      |
| Situation Awareness<br>Elastic Cloud Server | e<br>e |           | tmptest<br>767517cf-5576   | .146.124   | Linux   | Running       | Online                | Enabled    | 🚱 Risky     | Basic ( Yearly/Monthly )<br>83 days until expiration |             | default_basi  | Disable   Switch Edition | More 👻      |

### **NOTE**

The server list displays the protection status of only the following servers:

- HUAWEI CLOUD servers purchased in the selected region
- Non-HUAWEI CLOUD servers that have been added to the selected region

#### **Step 4** In the **Operation** column of a server, click **Switch Edition**.

#### **NOTE**

- To switch between billing modes in the basic or enterprise edition, disable protection, and then choose the desired billing mode when you enable protection again.
- Clicking **Enable** in the **Operation** column of a server also lets you set an HSS edition.

You can switch to an HSS edition in pay-per-use or yearly/monthly mode.

• Yearly/Monthly

In the displayed dialog box, select an edition, select the yearly/monthly mode, and allocate the HSS quota. Select I have read and agree to the Host Security Service Disclaimer.

| Switch Edition                                                                                                    |                                       |            |             |  |  |
|----------------------------------------------------------------------------------------------------|---------------------------------------|------------|-------------|--|--|
| Servers whose e                                                                                                    | dition switch to:                     |            |             |  |  |
| Server Name                                                                                                    | IP Address                            | OS         | HSS Edition |  |  |
| tmptest                                                                                                    | .146.124 (EIP<br>192.168.0.136 (Priva | )<br>Linux | Basic       |  |  |
| Billing Mode                                                                                                    | • Yearly/Monthly 0                    | n-demand   |             |  |  |
| HSS Edition                                                                                                    | Basic 💿 Er                            | nterprise  | O Premium   |  |  |
| Quotas                                                                                                    | Select a quota randomly.              |            | • C         |  |  |
| Total quotas: 16. Used quotas: 1. Available quotas: 13. <ul> <li>I have read and agree to the Host Security Service Disclaimer</li> </ul> |                                       |            |             |  |  |
|                                                                                                    | ОК                                    | Cancel     |             |  |  |

Figure 1-26 Switching to a yearly/monthly edition

The quotas can be allocated in the following ways:

- Select **Select a quota randomly.** to let the system allocate the quota with the longest remaining validity to the server.
- Select a quota to allocate.
- Enable protection for servers in batches. The system will automatically allocate quota to them.
- Pay-per-use

In the displayed dialog box, select **On-demand**, select an edition, and select **I** have read and agree to the Host Security Service Disclaimer, as shown in Figure 1-27.

Figure 1-27 Switching to a pay-per-use edition

| Switch Edition                  | n switch to:                                                     |                                             |             | × |
|---------------------------------|------------------------------------------------------------------|---------------------------------------------|-------------|---|
| Server Name                     | IP Address                                                       | OS                                          | HSS Edition |   |
| tmptest                         | .146.124 (EIP)<br>192.168.0.136 (Priva                           | Linux                                       | Basic       |   |
| Billing Mode O<br>HSS Edition O | Yearly/Monthly On<br>Basic On<br>Ent<br>agree to the Host Securi | -demand<br>erprise<br>ty Service Disclaimer |             |   |
|                                 | ОК                                                               | Cancel                                      |             |   |

**Step 5** Click **OK**. The edition information in the **Edition/Expiration Date** column will be updated.

If the edition information in the **Edition/Expiration Date** column is updated, the edition switch succeeded.

----End

# **Follow-up Procedure**

- After switching to a lower edition, clear important data on the server, stop important applications on the server, and disconnect the server from the external network to avoid unnecessary loss caused by attacks.
- After switching to a higher edition, **manually scan** your servers and handle detected problems.
- After the edition is switched, you can allocate the idle quotas to other servers or unsubscribe the unnecessary quotas to prevent quota waste.

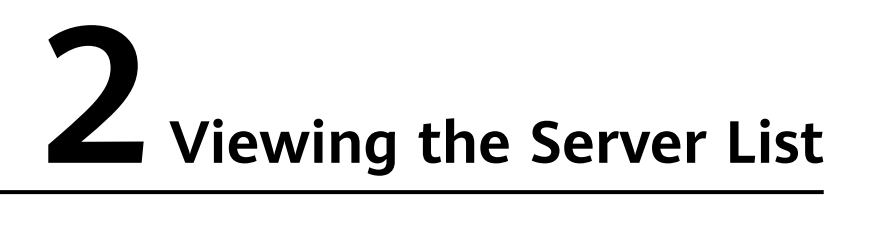

The server list on the **Servers** page displays the protection status of only the following servers:

- HUAWEI CLOUD servers purchased in the selected region
- Non-HUAWEI CLOUD servers that have been added to the selected region

#### **NOTE**

- Switch to the correct region before searching for your servers.
- If you have enabled the enterprise project function, you can select your enterprise project from the **Enterprise** project drop-down list to check server risk overview of the project.

# Viewing the Server List of the Basic/Enterprise/Premium Edition

#### Step 1 Log in to the management console.

- **Step 2** In the upper left corner of the page, select a region, click =, and choose **Security & Compliance > Host Security Service**.
- Step 3 On the Servers tab, check the protection status of servers.

| Host Security                          |   | Servers ⑦ Buy HSS Configure Alarm Notification Manual Sc                                                                                                    | an |
|----------------------------------------|---|----------------------------------------------------------------------------------------------------|----|
| Dashboard<br>Servers & Quotas<br>Scans |   | Servers Server Groups Quotas                                                                                                    |    |
| Intrusions                             | • | Select all Enable Disable Apply Policy Add to Group Server name                                                                                                    | С  |
| Advanced Protection                    | • | Server N., IP Address OS Server S., Agent St., Protecti., Detectio., Edition/Expirati., Server G., Policy G., Operation                                                                                                    |    |
| Security Operations                    | • | c82aa4b2-50 192168.0.14 Linux Rumning Online @ Ena. O Risky Premium (included default Disable   Switch Edition   More s                                                                                                    | •  |
| Configuration<br>Web Tamper Protection |   | db2s33f4-c4t 192168.0.16 Linux Rumning Offline @ Ena O Risky Premium (Yearly/A - default_ Disable   Switch Edition   More - default_ Disable   Switch Edition   More - default_ Disable   Switch E | •  |
| Container Guard Service                | æ | 931f9931-abit 192.168.0.12 Linux Running Online 💿 Ena 🗿 Risky Premium (Yearly)A default Disable   Switch Edition   More s                                                                                                    | •  |

Figure 2-1 Server list

### **NOTE**

- You can search for a server by its name, EIP, or private IP address.
- You can expand the advanced search area and search for a server by its name, ID, IP address, OS, agent status, protection status, detection result, policy group, server group, edition, server status, protection billing mode, or server billing mode.
- To export the server list, click

#### Table 2-1 Statuses

| Paramete<br>r        | Description                                                                                                    |
|----------------------|----------------------------------------------------------------------------------------------------|
| Agent<br>Status      | <ul> <li>Not installed: The agent has not been installed or successfully started.<br/>Click Install Agent and install the agent as prompted. For details, see Installing an Agent.</li> <li>Online: The agent is running properly.</li> </ul>                               |
|                      | <ul> <li>Offline: The communication between the agent and the HSS server is abnormal, and HSS cannot protect your servers. You can click Offline, and view servers whose agents are offline and the offline reasons at the bottom of the page that is displayed.</li> </ul> |
| Protection<br>Status | <ul> <li>Enabled: The server is fully protected by HSS.</li> <li>Disabled: The server is not protected. If a server does not need protection, you can disable HSS for it to reduce its resource consumption.</li> </ul>                                                     |
| Detection<br>Result  | <ul> <li>Risky: The host has risks.</li> <li>Safe: No risks are found.</li> <li>Pending risk detection: HSS is not enabled for the server.</li> </ul>                                                                                                    |

----End

# Viewing the WTP List

- Step 1 Log in to the management console.
- **Step 2** In the upper left corner of the page, select a region, click —, and choose **Security & Compliance > Host Security Service**.
- **Step 3** Choose **Web Tamper Protection** > **Server Protection**. Check the protection status of servers.

Figure 2-2 Server protection

| Host Security                      | Server Protection ⑦                                                                           | 🔀 Wizard Buy WTP                                                                |
|------------------------------------|-----------------------------------------------------------------------------------------------|---------------------------------------------------------------------------------|
| Dashboard                          |                                                                                               |                                                                                 |
| Servers & Quotas                   | Blocked Attacks 0 Protected Servers 1 Protected Directories 1 Quota 9                         | In use 1 Available 8 Details                                                    |
| Scans 👻                            |                                                                                               |                                                                                 |
| Intrusions                         | Enable Disable                                                                                | Server name                                                                     |
| Advanced Protection                | Server Name/ID IP Address OS 🖓 Server Stat V WTP V Dynamic WTP                                | Edition/Expirat Operation                                                       |
| Security Operations -              | -0001 216.154 (El Unux Running Online CSched Enabled but no                                   | Web Tamper P<br>254 days until exp Disable   Configure Protection   View Report |
| Configuration                      | -0002 I.3.102 (EIP) Linux Running Offline OIsabl Disabled                                     | None Enable   Configure Protection   View Report                                |
| Server Protection                  | 00 157.89 (EIP<br>931f8931-abb6-49 192.166.0.127 (Pr). Unux Running Offline OlisabL. Disabled | None Enable   Configure Protection   View Report                                |
| Installation and<br>Configuration  | 06335916-4855-46 192.168.0.185 (Prh Windows Running Online Olisabl Disabled                   | None Enable Configure Protection   View Report                                  |
| Situation Awareness d <sup>0</sup> | -0002 155.92 (EIP<br>1d4efbfe-b2fb-4ae 192.168.0.143 (Prh                                     | None Enable   Configure Protection   View Report                                |

#### Table 2-2 Statuses

| Parameter    | Description                                                                                                    |
|--------------|----------------------------------------------------------------------------------------------------|
| Agent Status | <ul> <li>Not installed: The agent has not been installed or<br/>successfully started.<br/>Click Not installed and install the agent as prompted.<br/>For details, see Installing an Agent.</li> </ul>                                                   |
|              | Online: The agent is running properly.                                                                                                    |
|              | • <b>Offline</b> : The communication between the agent and the HSS server is abnormal, and HSS cannot protect your servers.                                                                                                    |
|              | You can click <b>Offline</b> , and view servers whose agents are offline and the offline reasons at the bottom of the page that is displayed.                                                                                                    |
| WTP Status   | Status of static WTP, which can be:                                                                                                    |
|              | • Enabled: HSS provides static WTP for the server.                                                                                                    |
|              | • Scheduled protection: WTP is disabled for the server in a certain period. To set this period, click Configure Protection in the Operation column, and click the Scheduled Protection tab. For more information, see Setting Scheduled WTP Protection. |
|              | • <b>Disabled</b> : The server is not protected. If a server does not need static WTP, you can disable HSS for it to reduce its resource consumption.                                                                                                   |
| Dynamic WTP  | Status of dynamic WTP, which can be:                                                                                                    |
|              | • <b>Enabled</b> : Dynamic WTP is enabled for the server. To enable dynamic WTP, click <b>Configure Protection</b> in the <b>Operation</b> column, and click the <b>Dynamic WTP</b> tab. For more information, see <b>Enabling Dynamic WTP</b> .        |
|              | • <b>Enabled but not in effect</b> : Dynamic WTP is enabled but has not taken effect. You need to restart Tomcat to make it take effect.                                                                                                    |
|              | • <b>Disabled</b> : Dynamic WTP is disabled.                                                                                                    |

----End

# Helpful Links

- Enabling the HSS Basic, Enterprise, or Premium Edition
- Enabling the WTP Edition

# **3**<sub>Dashboard</sub>

The **Dashboard** page displays server protection status, risk statistics on protected servers within the last 24 hours, and risk trend and top 5 vulnerable servers in the past seven days.

**NOTE** 

If you have enabled the enterprise project function, you can select your enterprise project from the **Enterprise project** drop-down list to check server risk overview of the project. If you select **All projects**, the risk overview of servers in all the projects in this region is displayed.

# **Risk Statistics on Protected Servers (Last 24 Hours)**

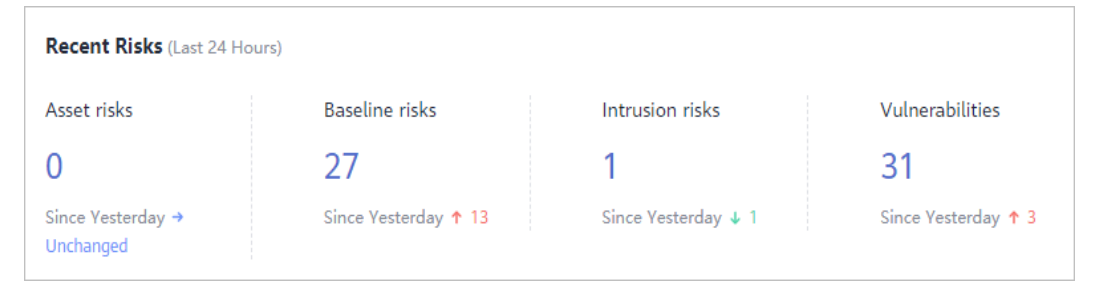

Figure 3-1 Risk statistics on protected servers (last 24 hours)

You can check the number of risks detected for protected servers over the past 24 hours.

You can click the number to view details about each risk.

# Server Protection Status (Last 24 Hours)

#### Figure 3-2 Server protection status

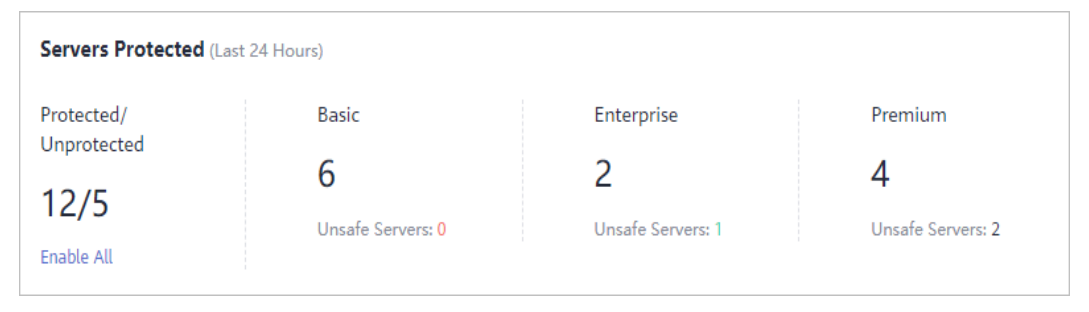

You can check the numbers of servers protected with the basic, enterprise, or premium edition and the number of unprotected servers.

To enable protection for required servers, click Enable All.

# Risks

#### Figure 3-3 Risks

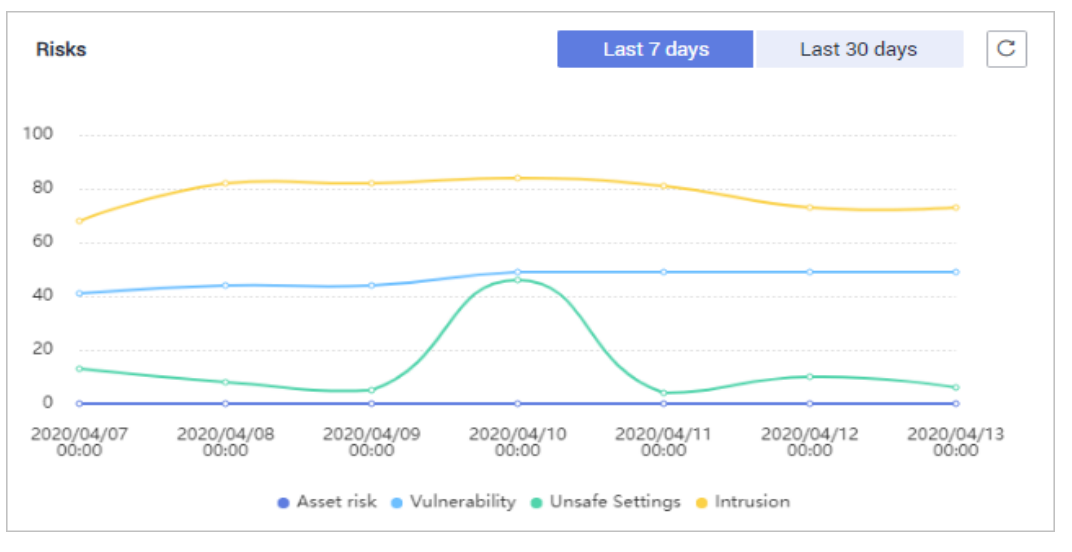

You can check risk statistics in the last 7 days or 30 days.

| Category | Item          |
|----------|---------------|
| Asset    | Account       |
|          | Open port     |
|          | Process       |
|          | Web directory |
|          | Software      |
|          | Auto-startup  |

#### Table 3-1 Risks

| Category       | Item                                                                                                    |
|----------------|----------------------------------------------------------------------------------------------------|
| Vulnerability  | <ul> <li>Linux vulnerability</li> <li>Windows vulnerability</li> <li>Web-CMS vulnerability</li> </ul>                                                                                                    |
| Unsafe setting | <ul> <li>Password complexity policy</li> <li>Common weak password</li> <li>Unsafe configuration item</li> </ul>                                                                                                    |
| Intrusion      | <ul> <li>Attacker IP address</li> <li>Abnormal shell</li> <li>Malicious program</li> <li>High-risk command</li> <li>Abnormal process behavior</li> <li>Auto-startup check</li> <li>Abnormal login</li> <li>Privilege escalation</li> <li>Changes in critical file</li> <li>High-risk malicious program</li> <li>Rootkit</li> <li>Web shell</li> <li>Unsafe account</li> <li>Reverse shell</li> </ul> |

# Handled Risks (Last 7 Days)

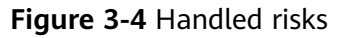

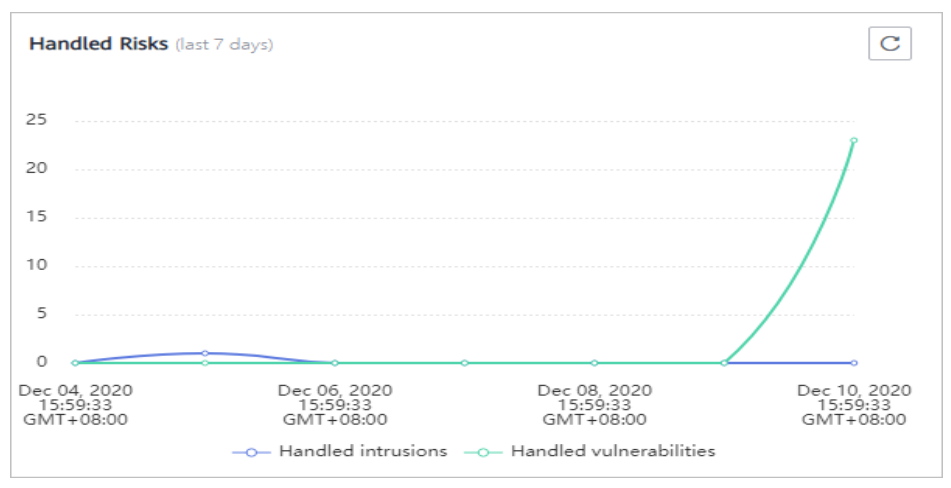

You can check the intrusions and vulnerabilities handled in the last seven days.

# Intrusions

# Intrusions Last 7 days Last 30 days $\mathbf{C}$ 2.27% Brute-force attack ● 4.55% Abnormal logins● 9.09% Critical file change● 0% Web Shells● 0% Reverse shell 0% Abnormal shell 0% High-risk command execution 75% Abnormal autostart 0% Privilege escalation 0% Rootkit detection 6.82% Unsafe account 44

You can check the numbers and types of intrusions in the last seven or 30 days.

These intrusion statistics are updated at 00:00 a.m. every day.

If no data is displayed due to connection problems, fix your network and click

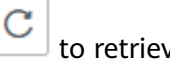

Figure 3-5 Intrusions

to retrieve data again.

# Top 5 Unsafe Servers (Last 7 Days)

#### Figure 3-6 Top 5 unsafe servers (last 7 days)

| Top 5 Unsafe Servers (last 7 days)                                                                        | С |
|----------------------------------------------------------------------------------------------------|---|
| ecseulr                                                                                                   |   |
| ecs-                                                                                                    |   |
| ecs-76ef                                                                                                  |   |
| ecs-8285-windows                                                                                          |   |
| <ul> <li>Vulnerabilities</li> <li>Asset risks</li> <li>Intrusion risks</li> <li>Baseline risks</li> </ul> |   |

If you have enabled the basic, enterprise, or premium edition HSS, you can check the top 5 unsafe servers, which have the most risks detected in the past week, and the numbers of each type of risks.

At 00:00 every morning, server risks and the five servers with highest risks in the past seven days are updated.

If no data is displayed due to connection problems, fix your network and click

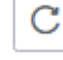

to retrieve data again.

# **Real-time Intrusions**

Figure 3-7 Real-time intrusions

| Real-time Intrusions |                      |                                    |              |         |           |        | View More → |
|----------------------|----------------------|------------------------------------|--------------|---------|-----------|--------|-------------|
| Alarm Type           | Affected Server & IP | Event Details                      | Reported     | Handled | Status    | Action | Operation   |
| Unsafe accounts      | 192.168.1.163        | Username: zxd, User startup shell: | Dec 10, 2020 |         | Unhandled |        | Handle      |

You can check the latest five intrusion events that have not been processed in the last 24 hours, including their alarm names, affected server names/IP addresses, description, occurrence time, and status.

- To check alarm details, click an alarm name.
- To handle an alarm, click **Handle** in the **Operation** column of the alarm. After the alarm is handled, it will be removed from the list. The list refreshes and displays the latest five intrusion events that have not been handled in the last seven days.
- To check more alarm events, click View more to go to the Events page.

# **4** Security Configuration

After protection is enabled, you can set security configurations, including common login locations, common login IP addresses, SSH login IP address whitelist, and the automatic isolation and killing of malicious programs.

- Step 1 Log in to the management console.
- **Step 2** In the upper left corner of the page, select a region, click —, and choose **Security & Compliance > Host Security Service**.

----End

# **Configuring Common Login Locations**

After you configure common login locations, HSS will generate alarms on the logins from other login locations. A server can be added to multiple login locations.

**Step 1** On the **Common Login Locations** tab, click **Add Common Login Location**.

| Host Security        |          | Installation and Configuration ⑦                                                                          |                                                  |                    | Buy HSS | Uninstall Agent |
|----------------------|----------|----------------------------------------------------------------------------------------------------|--------------------------------------------------|--------------------|---------|-----------------|
| Dashboard<br>Servers | _        | 2 Install Agent Security Configuration                                                                    | Two-Factor Authentication Alarm Notification     | ns                 |         |                 |
| Intrusions           | •<br>•   | 3                                                                                                    |                                                  |                    |         |                 |
| Advanced Protection  | •        | Common Login Locations Common Login IP Add                                                                | resses SSH IP Whitelist Isolation and Killing of | Malicious Programs |         |                 |
| Security Operations  | Ŧ        | Alarms will not be generated for login attempts from come<br>Add Common Login Location You can add 6 more | non login locations.<br>IP addresses.            |                    |         |                 |
|                      |          | Common Login Locations                                                                                    | Server Quantity                                  | Operation          |         |                 |
| Situation Awareness  | er<br>er | United                                                                                                    | 2                                                | Edit   Delete      |         |                 |
| Elastic Cloud Server | e        | Time                                                                                                    | 2                                                | Edit   Delete      |         |                 |
| Security console     |          | Yei                                                                                                    | 2                                                | Edit   Delete      |         |                 |
| Elastic Cloud Server |          | Ne                                                                                                    | 2                                                | Edit   Delete      |         |                 |

Figure 4-1 Adding a common login location

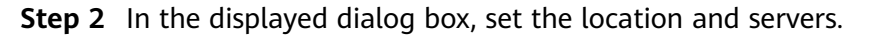

----End

# **Configuring Common Login IP Addresses**

After you configure common IP addresses, HSS will generate alarms on the logins from other IP addresses.

Step 1 On the Common Login IP Addresses tab, click Add Common Login IP Address.

Figure 4-2 Adding a common login IP address

| Host Security                     |                | Installation and Configuration ③                                                                              |  |  |  |  |  |  |  |
|-----------------------------------|----------------|----------------------------------------------------------------------------------------------------|--|--|--|--|--|--|--|
| Dashboard                         |                |                                                                                                    |  |  |  |  |  |  |  |
| Servers                           |                | Enterprise Project All projects                                                                               |  |  |  |  |  |  |  |
| Scans                             | •              |                                                                                                    |  |  |  |  |  |  |  |
| Intrusions                        | •              | Install Agent     Security Configuration     Two-Factor Authentication     Alarm Notifications                |  |  |  |  |  |  |  |
| Advanced Protection               | •              |                                                                                                    |  |  |  |  |  |  |  |
| Security Operations               | •              |                                                                                                    |  |  |  |  |  |  |  |
| Installation and<br>Configuration |                | Common Login Locations Common Login IP Addresses SSH IP Whitelist Isolation and Killing of Malicious Programs |  |  |  |  |  |  |  |
| Web Tamper Protection             | *              |                                                                                                    |  |  |  |  |  |  |  |
| Container Guard Service           | ¢              | Logins will be allowed only from whitelisted IP addresses.                                                    |  |  |  |  |  |  |  |
| Situation Awareness               | d0             | 8                                                                                                    |  |  |  |  |  |  |  |
| Elastic Cloud Server              | d <sup>o</sup> | Add IP Address You can add 10 more IP addresses.                                                              |  |  |  |  |  |  |  |
|                                   |                | Whitelisted IP Address/Range         Server Quantity         Status                                           |  |  |  |  |  |  |  |

Step 2 In the displayed dialog box, set the login IP address and servers.

#### **NOTE**

A common login IP address must be a public IP address or IP address segment. Otherwise, you cannot remotely log in to the server in SSH mode.

----End

# Configuring an SSH Login IP Address Whitelist

The SSH login whitelist controls SSH access to servers, effectively preventing account cracking.

After you configure an SSH login IP address whitelist, SSH logins will be allowed only from whitelisted IP addresses.

• Before enabling this function, ensure that all IP addresses that need to initiate SSH logins are added to the whitelist. Otherwise, you cannot remotely log in to your server using SSH.

If your service needs to access a server, but not necessarily via SSH, you do not need to add its IP address to the whitelist.

• Exercise caution when adding an IP address to the whitelist. This will make HSS no longer restrict access from this IP address to your servers.

#### **NOTE**

The SSH IP address whitelist does not take effect for servers running Kunpeng EulerOS (EulerOS with ARM), or Centos 8.0 or later.

#### Step 1 On the SSH IP Whitelist tab, click Add IP Address.

| Host Security                    | Installation and Configuration ⑦                                                  |
|----------------------------------|-----------------------------------------------------------------------------------|
| Dashboard                        |                                                                                   |
| Servers                          | Enterprise Project All projects                                                   |
| Scans                            | •                                                                                 |
| ntrusions                        | Install Agent     Security Configuration     Two-Factor Authentication            |
| Advanced Protection              | ·                                                                                 |
| Security Operations              | •                                                                                 |
| nstallation and<br>Configuration | Common Login Locations Common Login IP Addresses SSH IP Whitelist                 |
| Web Tamper Protection            | • I I I I I I I I I I I I I I I I I I I                                           |
| Container Guard Service          | a Alarms will not be generated for login attempts from common login IP addresses. |
| Situation Awareness              | a 4                                                                               |
|                                  | Add Common Login IP Address You can add 20 more common login IP addresses.        |

Figure 4-3 Adding an SSH login IP address to whitelist

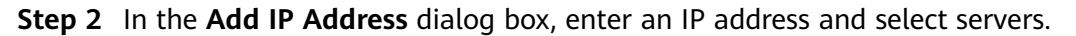

#### **NOTE**

A whitelisted IP address must be a public IP address or IP address segment (IPv4 and IPv6 addresses are supported). Otherwise, you cannot remotely log in to the server in SSH mode.

#### ----End

# **Isolating and Killing Malicious Programs**

HSS can automatically isolate and kill malicious programs, including web shells, Trojans, and worms. For more information, see **Intrusion Detection > Malicious Programs** in **Functions and Features**.

On the Isolation and Killing of Malicious Programs tab, select Enable.

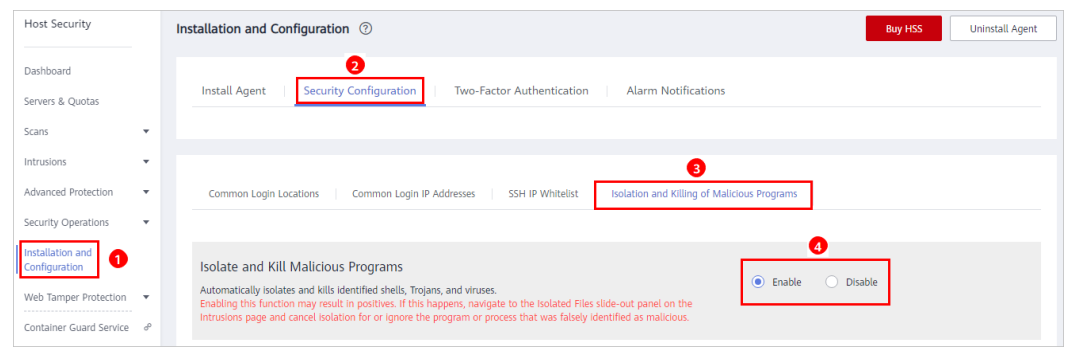

Figure 4-4 Isolating and killing malicious programs

Automatic isolation and killing may cause false positives. You can choose Intrusions > Events to view isolated malicious programs. You can cancel the isolation or ignore misreported malicious programs. For details, see Checking and Handling Intrusion Events.

#### NOTICE

- When a program is isolated and killed, the process of the program is terminated immediately. To avoid impact on services, check the detection result, and cancel the isolation of or unignore misreported malicious programs (if any).
- If Isolate and Kill Malicious Programs is set to Disable on the Isolation and Killing of Malicious Programs tab, HSS will generate an alarm when it detects a malicious program.

To isolate and kill the malicious programs that triggered alarms, choose **Intrusions** > **Events** and click **Malicious program (cloud scan)**.

# **Enabling 2FA**

- 2FA requires users to provide verification codes before they log in. The codes will be sent to their mobile phones or email boxes.
- You have to choose an SMN topic for servers where 2FA is enabled. The topic specifies the recipients of login verification codes, and HSS will authenticate login users accordingly.

#### Prerequisites

- The enterprise, premium, or WTP edition of HSS has been enabled.
- You have created a message topic whose protocol is SMS or email.
- Server protection has been enabled.
- Linux servers require user passwords for login.
- To enable two-factor authentication, you need to disable the SELinux firewall.
- On a Windows server, 2FA may conflict with G01 and 360 Guard (server edition). You are advised to stop them.

#### **Constraints and Limitations**

- If 2FA is enabled, you cannot log in to the servers running a GUI Linux OS.
- If you have enabled 2FA on a Linux server, you cannot log in to it through CBH.
- If you have enabled 2FA on a server, you cannot log in to the server through CloudShell.
- You can add up to 10 mobile numbers and email addresses at a time. A topic can have up to 10,000 mobile numbers and email addresses.

#### Procedure

#### Step 1 On the Two-Factor Authentication tab, click Enable 2FA.

#### Figure 4-5 2FA

| Host Security                 |        | Istallation and Configuration ⑦ Uninstall Agent                                    |        |               |                         |  |  |  |  |
|-------------------------------|--------|------------------------------------------------------------------------------------|--------|---------------|-------------------------|--|--|--|--|
| Dashboard<br>Servers & Quotas |        | Install Agent Security Configuration Two-Factor Authentication Alarm Notifications |        |               |                         |  |  |  |  |
| Scans •                       | •      |                                                                                    |        |               |                         |  |  |  |  |
| Intrusions                    | •<br>• | Enable 2FA     Disable 2FA     Change Topic                                        |        | Server name 💌 | Enter a keyword. Q C    |  |  |  |  |
| Security Operations           |        | Protected Server OS Type 2FA Status                                                | Method | SMN Topic     | Operation               |  |  |  |  |
| Installation and              |        | 3 China Contraction Contraction Contraction                                        |        |               | Enable 2FA Change Topic |  |  |  |  |
| Web Tamper Protection         |        | -0002 Linux O Disabled                                                             |        |               | Enable 2FA Change Topic |  |  |  |  |
| Container Guard Service       | æ      | -0001 Linux O Disabled                                                             |        |               | Enable 2FA Change Topic |  |  |  |  |

#### **Step 2** In the displayed **Enable 2FA** dialog box, select an authentication mode.

#### • SMS/Email

You need to select an SMN topic for SMS and email verification.

- The drop-down list displays only notification topics that have been confirmed.
- If there is no topic, click View to create one. For details, see Creating a Topic.
- During authentication, all the mobile numbers and email addresses specified in the topic will receive a verification SMS or email. You can delete mobile numbers and email addresses that do not need to receive verification messages.

#### Figure 4-6 SMS/Email

| Enable 2FA                                                                         |                                                       |               |
|------------------------------------------------------------------------------------|-------------------------------------------------------|---------------|
| Method 💿 SMS/Email                                                                 | O Verification code                                   |               |
| SMN Topic                                                                          |                                                       |               |
| dimite                                                                             | ▼ C View Topics                                       |               |
| 2. SMS/Email is recommende<br>3. Enabling 2FA will modify th<br>Servers to Use 2FA | ed when you add subscription<br>ne system login file. | s to a topic. |
| Server Name                                                                        |                                                       | 2FA Status    |
| HSS-WIN-                                                                           |                                                       | Disabled      |
|                                                                                    | ОК                                                    | Cancel        |

• Verification code

#### Figure 4-7 Verification code

| Enable 2FA                                                    | ×                       |
|---------------------------------------------------------------|-------------------------|
| Method 🔵 SMS/Email 💿 Verification code                        |                         |
| Enter the verification code when you log in to the server for | secondary verification. |
| Servers to Use 2FA                                            |                         |
| Server Name                                                   | 2FA Status              |
| HSS-WIN-                                                      | Disabled                |
|                                                               |                         |
| ок                                                            | Cancel                  |

**Step 3** Click **OK**. After 2FA is enabled, it takes about 5 minutes for the configuration to take effect.

#### NOTICE

When you log in to a remote Windows server from another Windows server where 2FA is enabled, you need to manually add credentials on the latter. Otherwise, the login will fail.

To add credentials, choose **Start** > **Control Panel**, and click **User Accounts**. Click **Manage your credentials** and then click **Add a Windows credential**. Add the username and password of the remote server that you want to access.

----End

# **5** Server Management

# 5.1 Creating a Server Group

To manage servers by group, you can create a server group and add servers to it. You can check the numbers of servers, unsafe servers, and unprotected servers in a group.

- Step 1 Log in to the management console.
- **Step 2** In the upper left corner of the page, select a region, click =, and choose **Security & Compliance > Host Security Service**.
- Step 3 In the navigation pane, choose Servers, and click the Server Groups tab. Click Create Server Group, as shown in Figure 5-1.

Figure 5-1 Accessing the Server Groups tab

| Host Security         | Servers ⑦                     |         | Buy H          | SS Configure Alarm Notif  | ication Manual Scan |
|-----------------------|-------------------------------|---------|----------------|---------------------------|---------------------|
| Dashboard             |                               |         |                |                           |                     |
| Servers & Quotas      | Servers   Server Groups   Quo | tas     |                |                           |                     |
| Scans 👻               | Create Server Group           |         |                | Enter a ser               | ver group name Q C  |
| Intrusions -          |                               |         |                |                           |                     |
| Advanced Protection - | Server Group                  | Servers | Unsafe Servers | Unprotected Servers Opera | ition               |
| Security Operations 👻 | 11                            | 1       | 1              | 0 Edit                    | Delete              |
| Installation and      | 7                             | 0       | 0              | 0 Edit                    | Delete              |
| Web Tamper Protection | df+                           | 1       | 1              | 0 Edit                    | Delete              |
|                       |                               | 1       | 1              | 0 Edit                    | Delete              |

**Step 4** In the **Create Server Group** dialog box, enter a server group name and select the servers to be added to the group, as shown in **Figure 5-2**.

**NOTE** 

- A server group name must be unique, or the group will fail to be created.
- A name cannot contain spaces. It contains only letters, digits, underscores (\_), hyphens (-), dots (.), asterisks (\*), and plus signs (+). The length cannot exceed 64 characters.

| Create Server Group               |                   |                                |       |
|-----------------------------------|-------------------|--------------------------------|-------|
| * Server Group hss                |                   |                                |       |
| Available Servers                 | ter a keyword 🛛 Q | Selected Servers               |       |
| Server Name/Elastic IP Address    | OS                | Server Name/Elastic IP Address | OS    |
| HECS_CentOS-7.5-64bit-with-HSS-20 | Linux             | HECS_CentOS-1                  | Linux |
| EPS_Test<br>219.32                | Linux             |                                |       |
| est 5.220.29                      | Linux             |                                |       |
| Linux_Agent_AutoTest              | Linux             |                                |       |
|                                   |                   |                                |       |
|                                   |                   |                                |       |
|                                   | ОК                | Cancel                         |       |

Figure 5-2 Creating a server group

Step 5 Click OK.

----End

# **Adding Servers to Groups**

You can add servers to an existing server group.

- **Step 1** Click the **Servers** tab.
- Step 2 Select one or more servers and click Add to Group, as shown in Figure 5-3.

#### Figure 5-3 Adding servers to a group

| Servers Se      | rver Groups            | Quot    | as        |                       |              |          |                                              |          |               |                                   |
|-----------------|------------------------|---------|-----------|-----------------------|--------------|----------|----------------------------------------------|----------|---------------|-----------------------------------|
| Select all      | Enable                 | Disable | Apply     | Policy                | Add to Group | р        | Server nar                                   | me 🔻     | Enter a keywc | Q Search ⊗ C C                    |
| Server N        | IP Address             | OS      | Server St | Agent St              | Protectio    | Detectio | Edition/Expirati                             | Server G | Policy Gr     | Operation                         |
| <br>c82aa4b2-5  | 216.1<br>192.168.0.14  | Linux   | Running   | Online                | 🕑 Ena        | 👩 Risky  | Premium (included -<br>254 days until expira |          | default       | Disable   Switch Edition   More - |
| <br>db2633f4-c4 | .3.102<br>192.168.0.16 | Linux   | Running   | Offline<br>View Cause | 🕑 Ena        | 🔗 Risky  | Premium ( Yearly/M<br>693 days until expira  |          | default       | Disable   Switch Edition   More - |
| 931f8931-at     | .157.8                 | Linux   | Running   | Offline<br>View Cause | 🕑 Ena        | 🕜 Risky  | Premium ( Yearly/M<br>181 days until expira  |          | default       | Disable   Switch Edition   More - |

# **NOTE**

To add a server to a group, you can also locate the row where the server resides, click **More** in the **Operation** column, and choose **Add to Group**.

**Step 3** In the displayed dialog box, select a server group and click **OK**.

A server can be added to only one server group.

----End

### **Follow-Up Procedure**

#### Editing a server group

- **Step 1** Locate the row where a server group resides and click **Edit** in the **Operation** column.
- **Step 2** In the displayed dialog box, add or remove servers in the group.
- Step 3 Click OK.

----End

#### Viewing a server group

In the server group list, click the name of a server group to view the server status, agent status, protection status, and scan results of servers the group.

#### Deleting a server group

Locate the row where a server group resides and click **Delete** in the **Operation** column.

After the server group is deleted, the **Server Group** column of the servers that were in the group will be blank.

# 5.2 Applying a Policy

You can quickly configure and start server scans by using policy groups. Simply create a group, add policies to it, and apply this group to servers. The agents deployed on your servers will scan everything specified in the policies.

# Precautions

- When you enable the enterprise edition, the default policy group of this edition (including weak password and website shell detection policies) takes effect for all your servers.
- When you enable the premium edition you separately purchased or included with the WTP edition, the default policy group of this edition takes effect.

To create your own policy group, you can copy the default policy group and add or remove policies in the copy.

# Accessing the Policies Page

#### Step 1 Log in to the management console.

**Step 2** In the upper left corner of the page, select a region, click —, and choose **Security & Compliance > Host Security Service**.

**Step 3** In the navigation pane, choose **Security Operations** > **Policies**.

----End

# **Creating a Policy Group**

Step 1 In the row where default\_premium\_policy\_group (default policy group of the premium edition) resides, click Copy in the Operation column, as shown in Figure 5-4.

#### Figure 5-4 Copying a policy group

| Host Security                     |        | Poli | Policy Groups 💿 Bay HSS       |                             |             |                   |         |               |  |  |  |
|-----------------------------------|--------|------|-------------------------------|-----------------------------|-------------|-------------------|---------|---------------|--|--|--|
| Dashboard<br>Servers & Quotas     |        |      | Delete                        | Enter a policy group name Q |             |                   |         |               |  |  |  |
|                                   |        |      | Policy Group                  | ID                          | Description | Supported Version | Servers | Operation     |  |  |  |
| Intrusions                        | •<br>• |      | default_enterprise_policy_gro | c4b0bdca-9ed0-4a64-9771-e   |             | Enterprise        | 0       |               |  |  |  |
| Advanced Protection               | *      |      | default_premium_policy_grou   | a79cb2d3-553c-4b88-a35c-76  |             | Premium           | 2       | Сору          |  |  |  |
| Security Operations               | *      |      | 🗌 test                        | 5eff756b-29e4-4e67-9f5d-ae  |             | Premium           | 0       | Copy   Delete |  |  |  |
| Reports                           |        |      |                               |                             |             |                   |         |               |  |  |  |
| Policy Groups                     |        |      |                               |                             |             |                   |         |               |  |  |  |
| Installation and<br>Configuration |        |      |                               |                             |             |                   |         |               |  |  |  |

**Step 2** In the dialog box displayed, enter a policy group name and description, and click **OK**, as shown in **Figure 5-5**.

#### **NOTE**

- The name of a policy group must be unique, or the group will fail to be created.
- The policy group name and its description can contain only letters, digits, underscores (\_), hyphens (-), and spaces, and cannot start or end with a space.

Figure 5-5 Creating a policy group

| Copy Policy (  | Group            | × |
|----------------|------------------|---|
| * Policy Group |                  |   |
| Description    | Å                |   |
|                | <b>OK</b> Cancel |   |

- Step 3 Click OK.
- **Step 4** Click the name of the policy group you just created. The policies in the group will be displayed, as shown in **Figure 5-6**.

Figure 5-6 Policies in a group

| Pol | icy Groups / default_premium_pol | licy_group |                     |                |           |  |
|-----|----------------------------------|------------|---------------------|----------------|-----------|--|
|     |                                  |            |                     |                | С         |  |
|     | Policy                           | Status 🏹   | Category            | OS             | Operation |  |
|     | Assets                           | Enabled    | Asset management    | Linux, Windows | Disable   |  |
|     | System Settings Scan             | Disabled   | Unsafe settings     | Linux, Windows | Enable    |  |
|     | Weak Password Scan               | Disabled   | Unsafe settings     | Linux, Windows | Enable    |  |
|     | High-risk Command Scan           | Enabled    | Data collection     | Linux          | Disable   |  |
|     | Privilege Escalation Scan        | Enabled    | Intrusion detection | Linux          | Disable   |  |
|     | Abnormal/Reverse Shell Scan      | Enabled    | Intrusion detection | Linux          | Disable   |  |
|     | File Integrity Monitoring        | Disabled   | Intrusion detection | Linux          | Enable    |  |
|     | Web Shell Scan                   | Disabled   | Intrusion detection | Linux, Windows | Enable    |  |

- **Step 5** Click a policy name and modify its settings as required. For details, see **Modifying a Policy**.
- **Step 6** Enable or disable the policy by clicking the corresponding button in the **Operation** column.

----End

# Applying a Policy Group

- **Step 1** In the navigation pane, choose **Servers**. The **Servers** tab will be displayed.
- Step 2 Select one or more servers and click Apply Policy, as shown in Figure 5-7.

Figure 5-7 Applying policies

| Host Security                          |                | Serv | vers 🕐       |                |                        |         |           |                       |             |          | Buy HSS                                     |        | Configure Alarm | Notification             | anual Scan |
|----------------------------------------|----------------|------|--------------|----------------|------------------------|---------|-----------|-----------------------|-------------|----------|---------------------------------------------|--------|-----------------|--------------------------|------------|
| Dashboard                              | Ŧ              | [    | 2<br>Servers | Ser            | ver Groups             | Quot    | tas       | 3                     |             |          |                                             |        |                 |                          |            |
| Intrusions                             | ٠              |      | Sel          | ect all        | Enable                 | Disable | Apply     | Policy                | Add to Grou | p        | Server name                                 | Ŧ      | Enter a keywc   | Q Search ≽               | C C        |
| Advanced Protection                    | *              |      | 🗖 Se         | rver N         | IP Address             | OS      | Server St | Agent St              | Protectio   | Detectio | Edition/Expirati See                        | rver G | Policy Gr       | Operation                |            |
| Security Operations                    | *              |      | C8           | :<br>2aa4b2-50 | .216.1<br>192.168.0.14 | Linux   | Running   | Online                | 🕑 Ena       | 🕜 Risky  | Premium (included                           |        | default         | Disable   Switch Edition | More 🔻     |
| Configuration<br>Web Tamper Protection | *              | 8    | <b>⊠</b> db  | <br>2633f4-c4  | .3.102<br>192.168.0.16 | Linux   | Running   | Offline<br>View Cause | 🕑 Ena       | 🔗 Risky  | Premium ( Yearly/M<br>693 days until expira |        | default         | Disable   Switch Edition | More 🔻     |
| Container Guard Service                | e <sup>o</sup> |      | 93           | <br>1f8931-ab  | 157.8<br>192.168.0.12  | Linux   | Running   | Offline<br>View Cause | 🕑 Ena       | 🚱 Risky  | Premium ( Yearly/M<br>181 days until expira |        | default         | Disable   Switch Edition | More 🔻     |

#### **Step 3** In the dialog box that is displayed, select a policy group and click **OK**.

# Figure 5-8 Selecting a policy group

×

# Are you sure you want to apply policies to the selected 1 servers?

| default_premium_policy | /_gr ▼                 |
|------------------------|------------------------|
| ок                     | Cancel                 |
|                        | default_premium_policy |

### **NOTE**

- Old policies applied to a server will become invalid if you apply new policies to the server.
- Policies are applied to the servers within 1 minute.
- Policies applied to offline servers will not take effect until the servers are online.
- In a deployed policy group, you can enable, disable, or modify policies.
- A policy group that has been deployed cannot be deleted.

#### ----End

# 5.3 Upgrading the Agent

You can upgrade Agent 1.0 to Agent 2.0 on the HSS platform. After the upgrade, your servers will be protected by HSS (New). You can check and manage the server protection status on the HSS (New) platform.

# Prerequisites

- The Agent Status of the server must be Online.
- You are on the HSS (Old) console.

# **Upgrade Description**

- Agent upgrade is free of charge.
- The upgrade does not affect services running on your cloud servers.
- After the upgrade, the billing stops on the old console and starts on the new console.
- After the upgrade, your servers will be protected by HSS (New).

### D NOTE

- Currently, HSS (New) is available in the following regions: CN South-Guangzhou, CN-Hong Kong, AP-Bangkok, and AP-Singapore.
- After switching to the new version, you can choose **Asset Management** > **Servers** and click **Back to Old Console** in the upper right corner to switch back to the old console.

- After the upgrade, you can enable enhanced ransomware prevention.
- After the upgrade, the new agent will be more secure, stable, and reliable.

### Procedure

#### Step 1 Log in to the management console.

- **Step 2** In the upper left corner of the page, select a region, click —, and choose **Security & Compliance > Host Security Service**.
- **Step 3** In the upgrade notice that is displayed, click the **service list** link to go to the **Servers** tab of the HSS (Old) console.

Figure 5-9 Upgrading the agent

| Host Security Service<br>Old) |    | Servers & Quota | s 🕐 🗠 Instructions                                              | Feedback                                | Buy HSS       | Con   | ifigure Alarm N | lotification  | Manual S        |
|-------------------------------|----|-----------------|-----------------------------------------------------------------|-----------------------------------------|---------------|-------|-----------------|---------------|-----------------|
|                               |    | Currently HEE   | can be marked only in the neuronylon. To purchase NCS as a      | o the new version                       |               |       |                 |               |                 |
| ashboard                      |    | Currenty, I     |                                                                 |                                         | ×             | _     |                 |               |                 |
| ervers                        |    |                 | Version update notification                                     |                                         |               |       |                 |               |                 |
| ans                           | *  | Enterprise Proj | Thank you for using HUAWELCLOUD                                 |                                         |               |       |                 |               |                 |
| trusions                      |    | _               | Host Security Service (HSS) now has a more reliable, more       | stable agent. The new agent will have   | e an even     |       |                 |               |                 |
|                               |    |                 | smaller impact on running services. After the upgrade, the      | old and the new versions will both be   | available.    |       |                 |               |                 |
| anced Protection              | *  |                 | and you will still be able to manage your servers and hand      | dle new alarms in the new version.      |               |       |                 |               |                 |
| urity Operations              | *  | Servers         | Quantary                                                        |                                         |               |       |                 |               |                 |
| allation and                  |    |                 | The new version will be available in CN North-Ulanqab202        | 2, CN North-Ulanqab201, CN South-Gu     | iangzhou-     |       |                 |               |                 |
| figuration                    |    | Select          | InvitationOnly, CN Southwest-Guiyang1, CN South-Guang;          | zhou, CN-Hong Kong, CN East-Shanghi     | ai1, CN East- | × 1.1 | Enter a keywe   | O Searc       | h x [F]         |
| b Tamper Brotestion           |    |                 | Shanghai2, CN North-Beijing1, CN North-Beijing4, CN Sou         | th-Shenzhen, AP-Bangkok, AP-Singapo     | ire, AP-      | -     |                 |               |                 |
| b lamper Protection           |    | Serve           | Jakarta, and CN North-Beijing2 regions.                         |                                         |               | · Gr  | Policy Gr       | Operation     |                 |
| tainer Guard Service          | P  | HSSE            | What's New                                                      |                                         |               |       |                 |               |                 |
| ation Awareness               | ø  | 2bc9            | A new agent that is more secure, reliable, and stable.          |                                         |               | i.s   |                 | Enable   Swit | tch Edition   N |
|                               |    | cyb t           | Anti-ransomware solutions (dynamic bait files, and backup       | and restoration)                        |               |       |                 |               |                 |
| astic Cloud Server            | 92 | ace4            | Protection for user-built container clusters                    |                                         |               |       |                 | Enable   Swit | tch Edition   M |
|                               |    |                 | Container node protection                                       |                                         |               |       |                 |               |                 |
|                               |    | 003e            | Custom security reports                                         |                                         |               |       |                 | Enable   Swit | tch Edition   N |
|                               |    |                 | A new and improved GUI                                          |                                         |               |       |                 |               |                 |
|                               |    |                 | Note                                                            |                                         |               |       |                 |               |                 |
|                               |    |                 | After the upgrade, yearly/monthly packages will only be a       | vailable for the new version.Pay-per-us | e quotas      |       |                 |               |                 |
|                               |    |                 | enabled for old versions will still be available. If you choose | to pre-install the agent when purchas   | sing an ECS   |       |                 |               |                 |
|                               |    |                 | in the new version, the new version will be installed by de     | fault.                                  |               |       |                 |               |                 |
|                               |    |                 | Upgrade agents in the server list of the old console, or the    | protection statistics on the new conso  | le may be     |       |                 |               |                 |
|                               |    |                 | incorrect.                                                      |                                         |               |       |                 |               |                 |
|                               |    |                 |                                                                 |                                         |               |       |                 |               |                 |
|                               |    |                 | Try the new edition.                                            | Go to Old Edition                       |               |       |                 |               |                 |
|                               |    |                 |                                                                 |                                         |               |       |                 |               |                 |
|                               |    |                 |                                                                 |                                         |               |       |                 |               |                 |
|                               |    |                 |                                                                 |                                         |               |       |                 |               |                 |

**Step 4** Select servers and click **Upgrade to Agent 2.0**.

#### **NOTE**

Select one or more servers whose Agent Status is Online.

- **Step 5** In the dialog box, confirm the server information and click **OK**. The platform automatically performs the upgrade.
- **Step 6** Check the upgrade status by performing **5**.

The agent status can be Upgrading, Upgraded, or Upgrade failed.

----End

# 6 Risk Prevention

# 6.1 Asset Management

HSS proactively checks open ports, processes, web directories, and auto-startup entries on your servers, and records changes on account and software information. For details about asset management, see **Asset Management**.

HSS lists all the assets on your servers and identifies risks in them in a timely manner.

HSS does not touch your assets. You need to manually eliminate the risks.

# **Check Interval**

Account information and open ports are checked in real time. The open port detection result is updated every six hours.

Processes, web directories, software, and auto-start entries are checked in the early morning every day.

# **Viewing Asset Information**

- Step 1 Log in to the management console.
- **Step 2** In the upper left corner of the page, select a region, click —, and choose **Security & Compliance > Host Security Service**.
- **Step 3** Go to the **Assets** page. Click tabs on the page to view assets detected by HSS on your servers.

#### Figure 6-1 Assets

| Host Security                                    |   | Assets ⑦ Buy HSS Configu                                                                           | re Alarm Notification |
|--------------------------------------------------|---|----------------------------------------------------------------------------------------------------|-----------------------|
| Dashboard<br>Servers & Quotas<br>Scans<br>Assets | • | Account Information   Open Ports   Processes   Web Directories   Installed Software   Auto-startup |                       |
| Vulnerabilities<br>Unsafe Settings               | Ţ | Accounts Operation History Enter an account na                                                     | me. Q C               |
| Advanced Protection                              | - | adm                                                                                                | 11                    |
| Security Operations                              | Ť | bin                                                                                                | 11                    |
| Configuration<br>Web Tamper Protection           | • | dbus                                                                                               | 11                    |
| Container Guard Service                          | P | ftp                                                                                                | 11                    |

----End

# **Managing Account Information**

Operations made to accounts are recorded.

- The Action column records the operations. Its value can be Create (newly found in the latest check), Delete (found in earlier checks but missing in the latest check), and Modify (changes on account information, such as account names, administrator rights, and user groups, are detected).
- The **Time** column records the time when changes were detected, not the time when they were made.

You can check the information about and changes on all accounts here. If you find unnecessary or super-privileged accounts (such as **root**) that are not mandatory for services, delete them or modify their permissions to prevent exploits.

# **Checking Open Ports**

You can manage all the open ports on your servers.

• Manually disabling high-risk ports

If dangerous or unnecessary ports are found enabled, check whether they are mandatory for services, and disable them if they are not. For dangerous ports, you are advised to further check their program files, and delete or isolate their source files if necessary.

It is recommended that you handle the ports with the **Dangerous** risk level promptly and handle the ports with the **Unknown** risk level based on the actual service conditions.

 Ignore risks: If a detected high-risk port is actually a normal port used for services, you can ignore it. The port will no longer be regarded risky or generate alarms.

# **Managing Processes**

You can quickly check and terminate suspicious application processes on your servers.

If a suspicious process has not been detected in the last 30 days, its information will be automatically deleted from the process list.

# Managing Web Directories

You can check and delete risky web directories and terminate suspicious processes in a timely manner.

# Managing Software

Operations made to software are recorded.

- Action: Create and Delete.
- The **Time** column records the time when changes were detected, not the time when they were made.

You can check the information about and changes on all software, upgrade software, and delete software that is unnecessary, suspicious, or in old version.

# **Managing Auto-start Entries**

Trojans usually intrude servers by creating auto-started services, scheduled tasks, preloaded dynamic libraries, run registry keys, or startup folders. The auto-startup check function collects information about all auto-started items, including their names, types, and number of affected servers, making it easy for you to locate suspicious auto-started items.

You can check the servers, paths, file hashes, and last modification time of autostarted items to find and eliminate Trojans in a timely manner.

# 6.2 Vulnerability Management

# 6.2.1 Viewing Details of a Vulnerability

HSS detects Linux software vulnerabilities, Windows system vulnerabilities, and Web-CMS vulnerabilities.

On the **Vulnerabilities** page, you can view the basic information and status about vulnerabilities and handle them based on **Urgency**.

In the chart of top 5 servers, only the vulnerabilities of **High** urgency are displayed.

# **Detection Mechanisms**

| Туре                     | Mechanism                                                                                                    |
|--------------------------|----------------------------------------------------------------------------------------------------|
| Linux<br>vulnerabilities | HSS detects vulnerabilities in the system and software (such as SSH, OpenSSL, Apache, and MySQL) based on vulnerability libraries, reports the results to the management console, and generates alarms. |

Table 6-1 Vulnerability detection mechanisms

| Туре                       | Mechanism                                                                                                    |  |  |  |
|----------------------------|----------------------------------------------------------------------------------------------------|--|--|--|
| Windows<br>vulnerabilities | HSS subscribes to Microsoft official updates, checks whether<br>the patches on the server have been updated, pushes<br>Microsoft official patches, reports the results to the<br>management console, and generates vulnerability alarms. |  |  |  |
| Web-CMS<br>vulnerabilities | HSS checks web directories and files for Web-CMS vulnerabilities, reports the results to the management console, and generates vulnerability alarms.                                                                                     |  |  |  |
|                            | The following types of software can be scanned:                                                                                                    |  |  |  |
|                            | wordpress                                                                                                    |  |  |  |
|                            | • Joomla                                                                                                    |  |  |  |
|                            | • drupal                                                                                                    |  |  |  |
|                            | • discuz                                                                                                    |  |  |  |

#### **NOTE**

Vulnerabilities detected in the past 24 hours are displayed. The server name in a vulnerability notification is the name used when the vulnerability was detected, and may be different from the latest server name.

# Real-time Vulnerability Database Update

HSS obtains official vulnerability information in real time and updates it to the vulnerability database.

# **Check Interval**

HSS automatically performs a comprehensive scan in the early morning every day. You can export the scan report after the scan is complete.

# **Prerequisites**

The enterprise, premium, or WTP edition of HSS has been enabled.

# **Fixing Linux or Windows Vulnerabilities**

- Step 1 Log in to the management console.
- **Step 2** In the upper left corner of the page, select a region, click —, and choose **Security & Compliance > Host Security Service**.
- Step 3 Open the Linux Vulnerabilities or Windows Vulnerabilities tab.

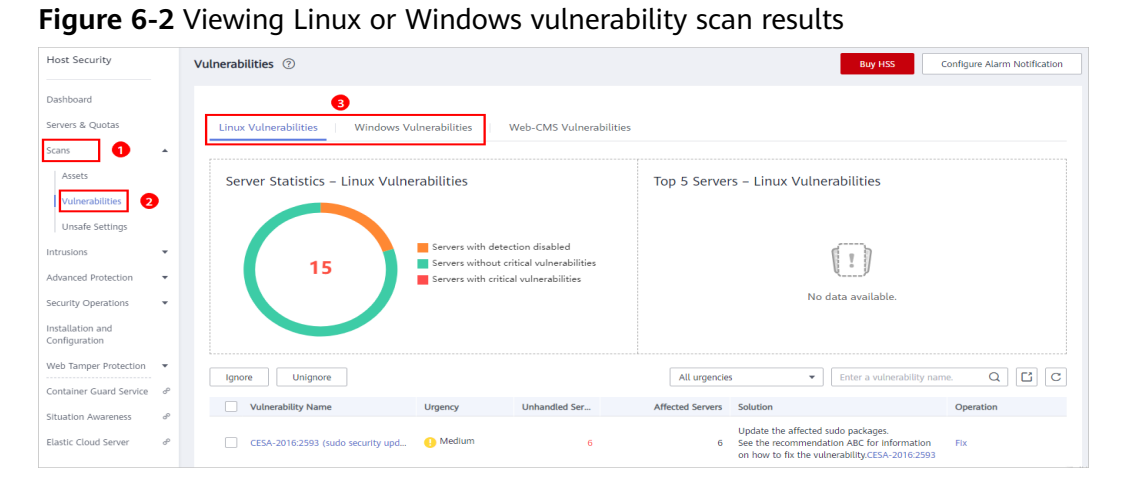

**Step 4** Click a vulnerability name to view its basic information, solution, and CVE description.

#### Figure 6-3 Checking vulnerability details

| Linux Vulnerabilities / CESA-20                                    | inux Vulnerabilities / CESA-2016:2593 (sudo security update)                                                                                                    |                           |                |                                                                                                    |                                                                                               |                                                                                                    |                                                                                  |  |
|--------------------------------------------------------------------|----------------------------------------------------------------------------------------------------|---------------------------|----------------|----------------------------------------------------------------------------------------------------|-----------------------------------------------------------------------------------------------|----------------------------------------------------------------------------------------------------|----------------------------------------------------------------------------------|--|
| Vulnerability Details                                              | Vulnerability Details Affected Servers                                                                                                    |                           |                |                                                                                                    |                                                                                               |                                                                                                    |                                                                                  |  |
| Basic Details                                                      |                                                                                                    |                           |                |                                                                                                    |                                                                                               |                                                                                                    |                                                                                  |  |
| Vulnerability name                                                 | CESA-2016:2593 (sudo s                                                                                                    | security update)          | Status         |                                                                                                    | 🕛 Medium                                                                                      |                                                                                                    |                                                                                  |  |
| Unhandled Servers                                                  | 2                                                                                                    |                           | Affected Serve | ers                                                                                                    | 3                                                                                             |                                                                                                    |                                                                                  |  |
| Remediation<br>Update the affected sudo<br>Recommended fixes can b | Remediation Update the affected sudo packages. Recommended fixes can be found here: https://lists.centos.org/pipermail/centos-cr-announce/2016-November/003522.html |                           |                |                                                                                                    |                                                                                               |                                                                                                    |                                                                                  |  |
| CVE Vulnerabilitie                                                 | es                                                                                                    |                           |                |                                                                                                    |                                                                                               | Enter a CVE ID.                                                                                                    | QC                                                                               |  |
| CVE ID                                                             | CVSS Value                                                                                                    | Disclosed                 |                | Vulnerability Descr                                                                                                   | iption                                                                                        |                                                                                                    |                                                                                  |  |
| CVE-2016-7091                                                      | 4.9                                                                                                    | 2016/12/22 00:00:00 GMT+0 | 8:00           | sudo: It was discov<br>Enterprise Linux ar<br>of INPUTRC which<br>access to a restrict<br>content from speci<br>sudo. | vered that the d<br>nd possibly oth<br>could lead to ir<br>ted program the<br>ially formatted | lefault sudo configuration on<br>er Linux implementations pre<br>nformation disclosure. A loca<br>at uses readline could use thi<br>files with elevated privileges | Red Hat<br>serves the value<br>I user with sudo<br>s flaw to read<br>provided by |  |

#### **Step 5** Check the servers affected by the vulnerability.

#### Figure 6-4 Checking affected servers

| ux Vulnerabilities / CESA-2016:2593 (sudo security update) |           |                          |                          |  |  |  |  |
|------------------------------------------------------------|-----------|--------------------------|--------------------------|--|--|--|--|
| Vulnerability Details Affected                             | Servers   |                          |                          |  |  |  |  |
| Ignore Unignore Fix                                        | Verify    | All statuses             | Enter a server name. Q C |  |  |  |  |
| Server Name                                                | Status    | Installed Software       | Operation                |  |  |  |  |
| -0002                                                      | Unhandled | sudo:1.8.23-3.el7.x86_64 | Ignore   Fix   Verify    |  |  |  |  |
| -0003                                                      | Unhandled | sudo:1.8.23-3.el7.x86_64 | Ignore   Fix   Verlfy    |  |  |  |  |
| -0004                                                      | Unhandled | sudo:1.8.23-3.el7.x86_64 | Ignore   Fix   Verify    |  |  |  |  |
| -0005                                                      | Unhandled | sudo:1.8.23-3.el7.x86_64 | Ignore   Fix   Verify    |  |  |  |  |

- To fix the vulnerability, click **Fix**.
- To ignore the vulnerability, click **Ignore**. HSS will no longer generate alarms for this vulnerability.
- After the vulnerability is fixed, you can click **Verify** to verify the fix.

HSS performs a full check every early morning. If you do not perform a manual verification, you can view the system check result on the next day after you fix the vulnerability.
If a vulnerability is still detected after you fix it, rectify the fault by referring to **Why the Alarms of Fixed Vulnerabilities Are Still Displayed?** 

If a vulnerability fails to be rectified, click View Cause to check the details.

----End

### **Fixing Web-CMS Vulnerabilities**

#### Step 1 Log in to the management console.

**Step 2** In the upper left corner of the page, select a region, click —, and choose **Security & Compliance > Host Security Service**.

#### Step 3 Open the Web-CMS Vulnerabilities tab.

Figure 6-5 Viewing Web-CMS vulnerability detection results

| Host Security                          | Vulnerabilities ⑦ Buy HSS Configure Alarm Notification                              |
|----------------------------------------|-------------------------------------------------------------------------------------|
| Dashboard                              |                                                                                     |
| Servers & Quotas                       | Linux Vulnerabilities Web-CMS Vulnerabilities                                       |
| Scans 🔺                                |                                                                                     |
| Assets                                 | Server Statistics - Web-CMS Vulnerabilities Top 5 Servers - Web-CMS Vulnerabilities |
| Vulnerabilities                        |                                                                                     |
| Unsafe Settings                        |                                                                                     |
| Intrusions •                           | Servers with detection disabled<br>Servers without critical vulnerabilities         |
| Advanced Protection                    | Servers with critical vulnerabilities                                               |
| Security Operations 🔹                  | No data available.                                                                  |
| Installation and<br>Configuration      |                                                                                     |
| Web Tamper Protection                  | Ignore Unignore C Inter a vulnerability name. Q C C C                               |
| Container Guard Service d <sup>o</sup> | Vulnerability Name Urgency Unhandled Ser Affected Servers Solution                  |

- **Step 4** Click the vulnerability name to view its details and affected servers.
  - No Fix options are provided in the Operation column. You need to manually fix the vulnerabilities based on the suggestions provided.
  - After the vulnerability is fixed, manually verify the result. HSS performs a full check every early morning. If you do not perform a manual verification, you can view the system check result on the next day after you fix the vulnerability.
  - To ignore the vulnerability, click **Ignore**. HSS will no longer generate alarms for this vulnerability.

### Figure 6-6 Vulnerability details

| Web-CMS Vulnerabilities / wordpress    |                                                                                                    |                                                                                                    |  |  |
|----------------------------------------|----------------------------------------------------------------------------------------------------|----------------------------------------------------------------------------------------------------|--|--|
| Vulnerability Details Affected Servers |                                                                                                    |                                                                                                    |  |  |
| Basic Details                          |                                                                                                    |                                                                                                    |  |  |
| Vulnerability name wordpress           | Status                                                                                                    | () Medium                                                                                                    |  |  |
| Unhandled Servers 1                    | Affected Servers                                                                                                    | 2                                                                                                    |  |  |
| Remediation                            |                                                                                                    |                                                                                                    |  |  |
| undefined<br>undefined                 |                                                                                                    |                                                                                                    |  |  |
| Vulnerability Details                  |                                                                                                    |                                                                                                    |  |  |
| Disclosed                              | Vulnerability Description                                                                                                    |                                                                                                    |  |  |
| 2020/04/13 03:09:20 GMT+08:00          | In WordPress through 4.9.2, unauthenticated atta<br>using the large list of registered .js files (from wp-<br>every file many times. | In WordPress through 4.9.2, unauthenticated attackers can cause a denial of service (resource consumption) by<br>using the large list of registered .js files (from wp-includes/script-loader.php) to construct a series of requests to load<br>every file many times. |  |  |
| 2020/04/13 02:46:07 GMT+08:00          | In WordPress through 4.9.2, unauthenticated atta<br>using the large list of registered .js files (from wp-<br>every file many times. | ckers can cause a denial of service (resource consumption) by<br>includes/script-loader.php) to construct a series of requests to load                                                                                                    |  |  |

### Figure 6-7 Affected servers

| Web-CMS Vulnerabilities / wordpress    |           |                    |                        |
|----------------------------------------|-----------|--------------------|------------------------|
| Vulnerability Details Affected Servers | 1         |                    |                        |
| Ignore Unignore                        |           | All statuses 💌     | Enter a server name. Q |
| Server Name                            | Status    | Installed Software | Operation              |
| est                                    | Ignored   |                    | Unignore               |
| test                                   | Unhandled | -                  | Ignore                 |

----End

# **Exporting a Vulnerability Report**

In the upper right corner of the vulnerability list, click to export the vulnerability report.

### NOTICE

• A maximum of 5000 vulnerability data records can be exported from HSS.

For example, HSS detected two vulnerabilities P1 and P2. P1 exists on N servers and P2 exists on M servers. N+M vulnerability records will be exported.

- The report contains the vulnerability information about all the scanned servers.
- HSS automatically performs a comprehensive scan in the early morning every day. After the scan is complete, you can download the vulnerability report. To perform a manual scan, **upgrade to the HSS (New) version**. You can export the scan report immediately after the scan is complete.

# 6.2.2 Fixing Vulnerabilities and Verifying the Result

Linux or Windows vulnerabilities

You can select servers and click **Fix** to let HSS fix the vulnerabilities for you, or manually fix them based on the suggestions provided.

Then, you can use the verification function to quickly check whether the vulnerability has been fixed.

#### NOTICE

To fix Windows vulnerabilities, you need to connect to the Internet.

Web-CMS vulnerabilities

Manually fix them based on the suggestions provided on the page.

# Precautions

- Vulnerability fixing operations cannot be rolled back. If a vulnerability fails to be fixed, services will probably be interrupted, and incompatibility issues will probably occur in middleware or upper layer applications. To avoid unrecoverable errors, you are advised to use Cloud Server Backup Service (CSBS) to back up your servers. For details, see Creating a CSBS Backup. Then, use idle servers to simulate the production environment and test-fix the vulnerability. If the test-fix succeeds, fix the vulnerability on servers running in the production environment.
- Servers need to access the Internet and use external image sources to fix vulnerabilities. If your servers cannot access the Internet, or the external image sources cannot provide stable services, you can use the image source provided by HUAWEI CLOUD to fix vulnerabilities.

Before fixing vulnerabilities online, configure the HUAWEI CLOUD image sources that match your server OSs. For details, see Image Source Management.

• After a vulnerability is fixed, you are advised to restart the server to refresh its status. Otherwise, the vulnerability information may still be pushed to you.

# Urgency

- **High**: This vulnerability must be fixed as soon as possible. Attackers may exploit this vulnerability to damage the server.
- **Medium**: You are advised to fix the vulnerability to enhance your server security.
- **Safe for now**: This vulnerability has a small threat to server security. You can choose to fix or ignore it.

# **Vulnerability Display**

- Vulnerabilities that failed to be fixed or have not been handled are always displayed in the vulnerability list.
- Fixed vulnerabilities will remain in the list within 30 days after it was fixed.

# **Fixing Vulnerabilities in One Click**

You can fix vulnerabilities in Linux or Windows OS in one click on the console.

### Step 1 Log in to the management console.

- **Step 2** In the upper left corner of the page, select a region, click —, and choose **Security & Compliance > Host Security Service**.
- **Step 3** On the **Vulnerabilities** page, click **Fix**. The **Affected Servers** tab is displayed, as shown in **Figure 6-8**.

| Host Security                                                             | Vulnerabilities ⑦ Buy HSS Configure Alarm Notification                                                                                                    |
|---------------------------------------------------------------------------|----------------------------------------------------------------------------------------------------|
| Dashboard                                                                 | 0                                                                                                    |
| Servers & Quotas                                                          | Linux Vulnerabilities Windows Vulnerabilities Web-CMS Vulnerabilities                                                                                                    |
| Scans 1 🔺                                                                 |                                                                                                    |
| Assets                                                                    | Server Statistics – Linux Vulnerabilities Top 5 Servers – Linux Vulnerabilities                                                                                                    |
| Vulnerabilities 2<br>Unsafe Settings                                      |                                                                                                    |
| Intrusions 👻                                                              | Servers with detection disabled                                                                                                    |
| Advanced Protection 🔹                                                     | Servers with critical vulnerabilities                                                                                                    |
| Security Operations 🔹                                                     | No data available.                                                                                                    |
| Installation and<br>Configuration                                         |                                                                                                    |
| Web Tamper Protection •                                                   | Ignore Unignore C Iti C                                                                                                    |
| Container Guard Service d <sup>o</sup>                                    | Vulnerability Name Urgency Unhandled Ser Affected Servers Solution Operation                                                                                                    |
| Situation Awareness d <sup>o</sup><br>Elastic Cloud Server d <sup>o</sup> | CESA-2016:2593 (sudo security upd1) Medium 6 Update the affected sudo packages.<br>6 See the recommendation ABC for informatic Fix<br>on how to fix the vulnerability.CESA-2016:2593 |

#### Figure 6-8 Fixing vulnerabilities

**Step 4** Select the affected servers and click **Fix**.

| Figure 6-9 One-click v                                   | ulnerability fix |                          |                          |
|----------------------------------------------------------|------------------|--------------------------|--------------------------|
| Linux Vulnerabilities / CESA-2016:2593 (sudo security up | date)            |                          |                          |
| Vulnerability Details Affected Servers                   | ]                |                          |                          |
| Ignore Unignore 3 Fix Ver                                | ify              | All statuses             | Enter a server name. Q C |
| Server Name                                              | Status           | Installed Software       | Operation                |
| -0002                                                    | Unhandled        | sudo:1.8.23-3.el7.x86_64 | Ignore   Fix   Verify    |

Figure 6-9 One-click vulnerability fix

**Step 5** In the dialog box that is displayed, select I am aware that if I have not backed up my ECSs before fixing vulnerabilities, services may be interrupted and fail to be rolled back during maintenance.

Unhandled

**Step 6** Click **OK** to fix the vulnerability in one-click mode. The vulnerability status will change to **Fixing**.

If a vulnerability is fixed, its status will change to **Fixed**. If it fails to be fixed, its status will change to **Failed**.

**NOTE** 

-0003

• Restart the system after you fixed a Windows OS or Linux kernel vulnerability, or HSS will probably continue to warn you of this vulnerability.

sudo:1.8.23-3.el7.x86\_64

Ignore | Fix | Verify

• After the Windows OS is restarted, you need to confirm the restart on the console.

----End

# Manually Fixing Software Vulnerabilities

Fix the detected vulnerability based on the fix suggestions in the **Solution** column. For details about the vulnerability fix commands, see **Table 6-2**.

- Fix the vulnerabilities in sequence based on the suggestions.
- If multiple software packages on the same server have the same vulnerability, you only need to fix the vulnerability once.

### **NOTE**

Restart the system after you fixed a Windows OS or Linux kernel vulnerability, or HSS will probably continue to warn you of this vulnerability.

| Table 6-2 | Vulnerability | fix commands |
|-----------|---------------|--------------|
|-----------|---------------|--------------|

| OS                                      | Command                                                        |
|-----------------------------------------|----------------------------------------------------------------|
| CentOS/Fedora/EulerOS/Red<br>Hat/Oracle | yum update Software_name                                       |
| Debian/Ubuntu                           | apt-get update && apt-get install<br>Software_nameonly-upgrade |
| Gentoo/SUSE                             | See the vulnerability fix suggestions for details.             |

Vulnerability fixing may affect service stability. You are advised to use either of the following methods to avoid such impact:

Method 1: Create a VM to fix the vulnerability.

- 1. Create an image for the ECS host whose vulnerability needs to be fixed. For details, see **Creating a Full-ECS Image from an ECS**..
- 2. Use the image to create a new ECS host. For details, see **Creating an ECS** from an Image..
- 3. Fix the vulnerability on the new ECS and verify the result.
- 4. Switch services over to the new ECS and verify they are stably running.
- 5. Release the original ECS. If a fault occurs after the service switchover and cannot be rectified, you can switch services back to the original ECS.

Method 2: Fix the vulnerability on the target server.

- 1. Create a backup for the ECS to be fixed. For details, see **Creating a CSBS Backup**.
- 2. Fix vulnerabilities on the current server.
- 3. If services become unavailable after the vulnerability is fixed and cannot be recovered in a timely manner, use the backup to restore the server. For details, see Using Backups to Restore Servers.

### D NOTE

- Use method 1 if you are fixing a vulnerability for the first time and cannot estimate impact on services. You are advised to choose the pay-per-use billing mode for the newly created ECS. After the service switchover, you can change the billing mode to yearly/monthly. In this way, you can release the ECS at any time to save costs if the vulnerability fails to be fixed.
- Use method 2 if you have fixed the vulnerability on similar servers before.

# **Ignoring Vulnerabilities**

Some vulnerabilities are risky only in specific conditions. For example, if a vulnerability can be exploited only through an open port, but the target server does not open any ports, the vulnerability will not harm the server. Such vulnerabilities can be ignored.

HSS will not generate alarms for ignored vulnerabilities.

# Verifying Vulnerability Fix

After a vulnerability is fixed, you are advised to verify it immediately.

### Manual verification

- Click **Verify** on the vulnerability details page.
- Ensure the software has been upgraded to the latest version. The following table provides the commands to check the software upgrade result.

### Table 6-3 Verification commands

| OS                                       | Verification Command                          |
|------------------------------------------|-----------------------------------------------|
| CentOS/Fedora/<br>EulerOS/Red Hat/Oracle | rpm -qa   grep <i>Software_name</i>           |
| Debian/Ubuntu                            | dpkg -l   grep <i>Software_name</i>           |
| Gentoo                                   | emergesearch Software_name                    |
| SUSE                                     | zypper search -dCmatch-words<br>Software_name |

• Manually check for vulnerabilities and view the vulnerability fixing results.

### Automatic verification

HSS performs a full check every early morning. If you do not perform a manual verification, you can view the system check result on the next day after you fix the vulnerability.

# 6.3 Baseline Inspection

# 6.3.1 Checking for Unsafe Settings

HSS checks your software for weak password complexity policies and other unsafe settings, and provides **suggestions** for fixing detected risks. For details about baseline, see **Baseline Inspection**.

# **Check Interval**

- HSS automatically performs a comprehensive check in the early morning every day.
- To manually start a scan, click **Manual Scan** in the upper right corner of the **Servers** page.

HSS will scan your servers for software information, Linux software vulnerabilities, Windows system vulnerabilities, Web-CMS vulnerabilities, web shells, password risks, and unsafe settings configuration.

All these items are concurrently checked and the total scan duration is less than 30 minutes.

• To view the scan details of a server, click its scan result in the **Detection Result** column on the **Servers and Quotas** page.

You can also scan for password risks or unsafe configurations alone. On the **Unsafe Settings** tab of the result page, click the **Password Risks** or **Unsafe Configurations** subtab and click **Scan**. The scan takes less than 30 minutes.

# Alarm Policies

HSS checks your servers for weak passwords and unsafe software settings, and generates alarms if it finds any of them.

### D NOTE

You can enable alarm notifications on the **Installation and Configuration** page of the HSS console. For details, see **Enabling the Basic/Enterprise/Premium Edition**.

# **Check Items**

| ltem                         | Description                                                                                                    |
|------------------------------|----------------------------------------------------------------------------------------------------|
| Common weak<br>passwords     | Weak passwords defined in the common weak<br>password library<br>Common weak passwords of MySQL, FTP, and system<br>accounts |
| Password complexity policies | Password complexity policies on system accounts                                                                              |

### Table 6-4 Check items

| ltem                  | Description                                                                                                    |
|-----------------------|----------------------------------------------------------------------------------------------------|
| Unsafe configurations | Unsafe configurations found based on security best practices and Center for Internet Security (CIS) standards   |
|                       | Unsafe configurations in Tomcat, SSH, Nginx, Redis,<br>Apache2, MySQL5, MongoDB, Windows, vsftp, and<br>CentOS. |

# Procedure

- Step 1 Log in to the management console.
- **Step 2** In the upper left corner of the page, select a region, click —, and choose **Security & Compliance > Host Security Service**.
- **Step 3** Choose **Scans** > **Unsafe Settings** and check detected unsafe settings.

### Figure 6-10 Unsafe settings

| Host Security                       | Unsafe Settings ⑦               |                                                                                            |                                | Buy HSS Configure Alarm Notification |
|-------------------------------------|---------------------------------|--------------------------------------------------------------------------------------------|--------------------------------|--------------------------------------|
| Dashboard                           | 8                               |                                                                                            |                                |                                      |
| Servers & Quotas                    | Common Weak Password Detection  | Password Complexity Policy Detection                                                       | Configuration Detection        |                                      |
| Scans 1                             |                                 |                                                                                            |                                |                                      |
| Assets                              | Server Statistics – Weak Passwo | ords                                                                                       | Top 5 Servers - Weak Passwords |                                      |
| Vulnerabilities                     |                                 |                                                                                            | 140                            |                                      |
| Unsafe Settings 2                   |                                 | Course with determine disabled                                                             | 120-                           |                                      |
| Advanced Protection                 | 16                              | Servers with detection disabled Servers without weak passwords Servers with weak passwords | 80 -<br>60 -                   |                                      |
| Security Operations 🔹               |                                 |                                                                                            |                                | Tan2                                 |
| Installation and<br>Configuration   |                                 |                                                                                            |                                | TOPE                                 |
| Web Tamper Protection 🔻             |                                 |                                                                                            |                                | Enter a server name                  |
| Container Guard Service d           |                                 |                                                                                            |                                |                                      |
| Situation Awareness d <sup>p</sup>  | Server Name                     | Account ID                                                                                 | Account Type                   | Usage Duration (Days)                |
| Elastic Cloud Server d <sup>o</sup> | 4                               |                                                                                            | System account                 | 28                                   |
|                                     | windows                         |                                                                                            | ftp                            | 0                                    |

### ----End

# **Exporting a Check Report**

On the upper right corner of the table on the **Configuration Detection** tab, click

to download reports.

The detection result of a single server cannot be separately exported.

# 6.3.2 Suggestions on Fixing Unsafe Settings

This topic provides suggestions on how to fix unsafe settings found by HSS.

# Weak Passwords

- To enhance server security, you are advised to modify the accounts with weak passwords for logging in to the system in a timely manner, such as SSH accounts.
- To protect internal data of your server, you are advised to modify software accounts that use weak passwords, such as MySQL accounts and FTP accounts.

**Verification**: After you modified weak passwords, **perform a manual scan** again. If you do not perform manual verification, HSS will automatically check the settings the next day in the early morning.

# Modifying the Password Complexity Policy

- To monitor the password complexity policy on a Linux server, install the Pluggable Authentication Modules (PAM) on the server. For details, see How Do I Install a PAM in a Linux OS?
- For details about how to modify the password complexity policy on a Linux host, see **Setting a Password Complexity Policy**.
- For details about how to modify the password complexity policy on a Windows host, see Setting a Password Complexity Policy.

**Verification**: After you modified the password complexity policy, **perform a manual scan** again. If you do not perform manual verification, HSS will automatically check the settings the next day in the early morning.

# **Unsafe Configurations**

Insecure configurations of key applications will probably be exploited by hackers to intrude servers. Such configurations include insecure encryption algorithms used by SSH and Tomcat startup with root permissions.

HSS can detect unsafe configurations provide detailed suggestions. You can check, fix, or ignore a risky item.

• Modifying unsafe configuration items

You can confirm the detection result based on details under **Audit Description** and fix settings as instructed in **Recommendation**.

You are advised to fix the configurations with high severity immediately and repair those with medium or low severity based on service requirements.

### Figure 6-11 Detection report

| Configure Detection                                                                                                    | n Report         |                   | × |  |
|----------------------------------------------------------------------------------------------------|------------------|-------------------|---|--|
| <b>Rule Description:</b><br>X11Forwarding provides the function of remotely connecting to the<br>X11 interface.                                     |                  |                   |   |  |
| Basis:                                                                                                    |                  |                   |   |  |
| Audit Description:<br>Run the following command and verify that output matches:<br># grep '^X11Forwarding' /etc/ssh/sshd_config<br>X11Forwarding no |                  |                   |   |  |
| <b>Recommendation:</b><br>Edit the /etc/ssh/sshd_config file to set the parameter as follows:<br>X11Forwarding no                                   |                  |                   |   |  |
| Detection Description                                                                                                    | Expected Result  | Detection Result  |   |  |
| Run grep '^X11Forward                                                                                                    | X11Forwarding no | X11Forwarding yes |   |  |
|                                                                                                    | ОК               |                   |   |  |

• Ignoring trusted configuration items

Select a detection rule and click **Ignore** in the **Operation** column to ignore it. To ignore multiple detection rules, select them and click the **Ignore** button above the list to batch ignore them.

To unignore an ignored detection rule, click **Unignore** in the **Operation** column. To unignore multiple ignored detection rules, select rules and click **Unignore** in the upper left corner above the detection rule list.

**Verification**: After you modified configuration items, **perform a manual scan** again. If you do not perform manual verification, HSS will automatically check the settings the next day in the early morning.

# **7** Intrusion Detection

# 7.1 Alarm Events

HSS generates alarms on 13 types of intrusion events, including brute-force attacks, abnormal process behavior, web shells, abnormal logins, and malicious processes. You can learn all these events on the HSS console and eliminates security risks in your assets in a timely manner.

# **Alarm Events**

### **NOTE**

The basic edition provides only part of the security scan capabilities. This edition does not provide protection capabilities, nor does it provide support for DJCP MLPS certification.

To protect your ECSs or pass the DJCP MLPS certification, purchase the enterprise edition or a higher edition (premium edition or Web Tamper Protection edition).

| Alarm<br>Name         | Description                                                                                                    | Bas<br>ic | Ent<br>erp<br>ris<br>e | Pre<br>mi<br>um | WT<br>P |
|-----------------------|----------------------------------------------------------------------------------------------------|-----------|------------------------|-----------------|---------|
| Brute-force<br>attack | If hackers log in to your servers through<br>brute-force attacks, they can obtain the<br>control permissions of the servers and<br>perform malicious operations, such as<br>steal user data; implant ransomware,<br>miners, or Trojans; encrypt data; or use<br>your servers as zombies to perform<br>DDoS attacks.                                  | ~         | ~                      | ~               | √       |
|                       | Detect brute-force attacks on SSH, RDP,<br>FTP, SOL Server, and MySOL accounts.                                                                                                    |           |                        |                 |         |
|                       | <ul> <li>If the number of brute-force attacks<br/>(consecutive incorrect password<br/>attempts) from an IP address reaches<br/>5 within 30 seconds, the IP address<br/>will be blocked.</li> <li>By default, suspicious SSH attackers<br/>are blocked for 12 hours. Other types<br/>of suspicious attackers are blocked for<br/>24 hours.</li> </ul> |           |                        |                 |         |
|                       | • You can check whether the IP address<br>is trustworthy based on its attack<br>type and how many times it has been<br>blocked. You can manually unblock<br>the IP addresses you trust.                                                                                                    |           |                        |                 |         |
| Abnormal<br>login     | al Detect abnormal login behavior, such as<br>remote login and brute-force attacks. If<br>abnormal logins are reported, your<br>servers may have been intruded by<br>hackers.                                                                                                    |           | V                      | √               | ~       |
|                       | • Check and handle remote logins.<br>You can check the blocked login IP<br>addresses, and who used them to log<br>in to which server at what time.                                                                                                    |           |                        |                 |         |
|                       | If a user's login location is not any common login location you set, an alarm will be triggered.                                                                                                    |           |                        |                 |         |
|                       | • Trigger an alarm if a user logs in by a brute-force attack.                                                                                                    |           |                        |                 |         |

| Alarm<br>Name                        | Description                                                                                                    | Bas<br>ic | Ent<br>erp<br>ris<br>e                        | Pre<br>mi<br>um                               | WT<br>P                           |
|--------------------------------------|----------------------------------------------------------------------------------------------------|-----------|-----------------------------------------------|-----------------------------------------------|-----------------------------------|
| Malicious<br>program<br>(cloud scan) | Malicious programs include Trojans and<br>web shells implanted by hackers to steal<br>your data or control your servers.<br>For example, hackers will probably use<br>your servers as miners or DDoS zombies.<br>This occupies a large number of CPU and<br>network resources, affecting service<br>stability.<br>Check malware, such as web shells,<br>Trojan horses, mining software, worms,<br>and other viruses and variants, and kill<br>them in one click. The malware is found<br>and removed by analysis on program<br>characteristics and behaviors, AI image<br>fingerprint algorithms, and cloud<br>scanning and killing.<br><b>NOTE</b><br>HSS can detect only running malicious<br>programs. | ×         | √<br>(Is<br>ola<br>te<br>an<br>d<br>kill<br>) | √<br>(Is<br>ola<br>te<br>an<br>d<br>kill<br>) | √<br>(Isol<br>ate<br>and<br>kill) |
| Abnormal<br>process<br>behavior      | Check the processes on servers, including<br>their IDs, command lines, process paths,<br>and behavior.<br>Send alarms on unauthorized process<br>operations and intrusions.<br>The following abnormal process behavior<br>can be detected:<br>• Abnormal CPU usage<br>• Processes accessing malicious IP<br>addresses<br>• Abnormal increase in concurrent<br>process connections                                                                                                    | ×         | <                                             | <                                             | <                                 |

| Alarm<br>Name           | Description                                                                                                    | Bas<br>ic | Ent<br>erp<br>ris<br>e | Pre<br>mi<br>um | WT<br>P |
|-------------------------|----------------------------------------------------------------------------------------------------|-----------|------------------------|-----------------|---------|
| Critical file<br>change | <ul> <li>If hackers intrude into your system, they will probably tamper with important system files to forge identities or prepare for further attacks.</li> <li>Check alarms about modifications on key files (such as ls, ps, login, and top). For details about the monitored paths, see Monitored Important File Paths.</li> <li>Key file change information includes the paths of modified files, the last modification time, and names of the servers storing configuration files.</li> <li>You can add fingerprint libraries of critical files, so that HSS can better collect critical file information and detect exceptions.</li> <li>HSS only checks whether directories or files have been modified, not whether they are modified manually or by a process.</li> </ul> | ×         | √                      | √               | ~       |
| Web shell               | <ul> <li>A web shell is a command execution<br/>environment in the form of web page<br/>files, such as PHP and JSP files.</li> <li>After hacking a website, a hacker usually<br/>puts a web shell among normal web<br/>page files in the web directory of a<br/>website server, and then accesses the<br/>web shell through a browser to control<br/>the server.</li> <li>Check whether the files (often PHP and<br/>JSP files) in your web directories are web<br/>shells.</li> <li>Web shell information includes the<br/>Trojan file path, status, first discovery<br/>time, and last discovery time. You can<br/>choose to ignore warning on trusted<br/>files.</li> <li>You can use the manual detection<br/>function to detect web shells on<br/>servers.</li> </ul>          | ×         | √                      | √               | √       |

| Alarm<br>Name                     | Description                                                                                                    | Bas<br>ic | Ent<br>erp<br>ris<br>e | Pre<br>mi<br>um | WT<br>P |
|-----------------------------------|----------------------------------------------------------------------------------------------------|-----------|------------------------|-----------------|---------|
| Reverse<br>shell                  | Monitor user process behaviors in real<br>time to detect reverse shells caused by<br>invalid connections.<br>Reverse shells can be detected for<br>protocols including TCP, UDP, and ICMP.<br>You can configure the reverse shell<br>detection rule on the <b>Policies</b> page. HSS<br>will check for suspicious or remotely<br>executed commands.                                                                                   | ×         | ×                      | √               | ~       |
| Abnormal<br>shell                 | Detect actions on abnormal shells,<br>including moving, copying, and deleting<br>shell files, and modifying the access<br>permissions and hard links of the files.<br>You can configure the reverse shell<br>detection rule on the <b>Policies</b> page. HSS<br>will check for suspicious or remotely<br>executed commands.                                                                                                    | ×         | ×                      | ~               | ~       |
| High-risk<br>command<br>execution | You can configure what commands will<br>trigger alarms in the <b>High-risk</b><br><b>Command Scan</b> rule on the <b>Policies</b><br>page.<br>HSS checks executed commands in real<br>time and generates alarms if high-risk<br>commands are detected.                                                                                                    | ×         | ×                      | $\checkmark$    | ~       |
| Auto-startup<br>check             | Trojans usually intrude servers by<br>creating auto-started services, scheduled<br>tasks, or preloaded dynamic libraries.<br>The auto-startup check function collects<br>information about all auto-started items,<br>including their names, types, and<br>number of affected servers.<br>HSS checks and lists auto-started<br>services, scheduled tasks, pre-loaded<br>dynamic libraries, run registry keys, and<br>startup folders. | ×         | ×                      | √               | ~       |
| Unsafe<br>account                 | Hackers can probably crack unsafe<br>accounts on your servers and control the<br>servers.<br>HSS checks suspicious hidden accounts<br>and cloned accounts and generates<br>alarms on them.                                                                                                    | ×         | $\checkmark$           | $\checkmark$    | √       |

| Alarm<br>Name           | Description                                                                                                    | Bas<br>ic | Ent<br>erp<br>ris<br>e | Pre<br>mi<br>um | WT<br>P |
|-------------------------|----------------------------------------------------------------------------------------------------|-----------|------------------------|-----------------|---------|
| Privilege<br>escalation | After hackers intrude servers, they will<br>try exploiting vulnerabilities to grant<br>themselves the root permissions or add<br>permissions for files. In this way, they<br>can illegally create system accounts,<br>modify account permissions, and tamper<br>with files. | ×         | ×                      | $\checkmark$    | ~       |
|                         | HSS detects privilege escalation for processes and files in the current system.                                                                                                    |           |                        |                 |         |
|                         | The following abnormal privilege escalation operations can be detected:                                                                                                    |           |                        |                 |         |
|                         | <ul> <li>Root privilege escalation by exploiting<br/>SUID program vulnerabilities</li> </ul>                                                                                                    |           |                        |                 |         |
|                         | <ul> <li>Root privilege escalation by exploiting<br/>kernel vulnerabilities</li> </ul>                                                                                                    |           |                        |                 |         |
|                         | File privilege escalation                                                                                                    |           |                        |                 |         |
| Rootkit                 | HSS detects suspicious rootkit<br>installation in a timely manner by<br>checking:                                                                                                    |           | ×                      | √               | √       |
|                         | Rootkits based on file signatures                                                                                                    |           |                        |                 |         |
|                         | Hidden files, ports, and processes                                                                                                    |           |                        |                 |         |

# Monitored Important File Paths

| Туре | Linux        |
|------|--------------|
| bin  | /bin/ls      |
|      | /bin/ps      |
|      | /bin/bash    |
|      | /bin/netstat |
|      | /bin/login   |
|      | /bin/find    |
|      | /bin/lsmod   |
|      | /bin/pidof   |
|      | /bin/lsof    |
|      | /bin/ss      |

| Туре | Linux              |
|------|--------------------|
| usr  | /usr/bin/ls        |
|      | /usr/bin/ps        |
|      | /usr/sbin/ps       |
|      | /usr/bin/bash      |
|      | /usr/bin/netstat   |
|      | /usr/sbin/netstat  |
|      | /usr/sbin/rsyslogd |
|      | /usr/sbin/ifconfig |
|      | /usr/bin/login     |
|      | /usr/bin/find      |
|      | /usr/sbin/lsmod    |
|      | /usr/sbin/pidof    |
|      | /usr/bin/lsof      |
|      | /usr/sbin/lsof     |
|      | /usr/sbin/tcpd     |
|      | /usr/bin/passwd    |
|      | /usr/bin/top       |
|      | /usr/bin/du        |
|      | /usr/bin/chfn      |
|      | /usr/bin/chsh      |
|      | /usr/bin/killall   |
|      | /usr/bin/ss        |
|      | /usr/sbin/ss       |
|      | /usr/bin/ssh       |
|      | /usr/bin/scp       |
| sbin | /sbin/syslog-ng    |
|      | /sbin/rsyslogd     |
|      | /sbin/ifconfig     |
|      | /sbin/lsmod        |
|      | /sbin/pidof        |

# 7.2 Checking and Handling Intrusion Events

HSS displays alarm and event statistics and their summary all on one page. You can have a quick overview of alarms, including the numbers of servers with alarms, handled alarms, unhandled alarms, blocked IP addresses, and isolated files.

The **Events** page displays the alarm events generated in the last 30 days.

The status of a handled event changes from **Unhandled** to **Handled**.

### **NOTE**

An alarm indicates that an attack was detected. It does not mean your cloud servers have been intruded.

If you receive an alarm, handle it and take countermeasures in a timely manner.

# **Constraints and Limitations**

- To skip the checks on high-risk command execution, privilege escalation, reverse shells, abnormal shells, or web shells, manually disable the corresponding policies in the policy groups on the **Policies** page. HSS will not check the servers associated with disabled policies. For details, see **Checking** or Creating a Policy Group.
- Other detection items cannot be manually disabled.

# **Checking Alarm Events**

### Step 1 Log in to the management console.

- **Step 2** In the upper left corner of the page, select a region, click =, and choose **Security & Compliance > Host Security Service**.
- Step 3 In the navigation pane, choose Intrusions > Events, as shown in Figure 7-1.

| Host Security                                                                   |        | Events ⑦                                                                                                    |                 |   |            |                                |                             |                                     |              |                                 |                              | Isolated Files | В         | ıy HSS |
|---------------------------------------------------------------------------------|--------|----------------------------------------------------------------------------------------------------|-----------------|---|------------|--------------------------------|-----------------------------|-------------------------------------|--------------|---------------------------------|------------------------------|----------------|-----------|--------|
| Dashboard<br>Servers & Quotas                                                   |        | Alarm St                                                                                                    | atistics        |   |            |                                |                             |                                     |              |                                 |                              |                |           |        |
| Scans                                                                           | -      | Affecte                                                                                                    | d Servers       |   |            | 2 Alarms t                     | o be Handled                |                                     | 5            | Handled Alarms                  |                              |                | 1         |        |
| Intrusions<br>Events                                                            | •      | Blocke                                                                                                    | d IP Addresses  |   |            | 1 Isolated                     | Files                       |                                     | 1            |                                 |                              |                |           |        |
| Whitelists                                                                      |        | Full pr                                                                                                    | otection enable | d |            |                                |                             |                                     |              |                                 |                              |                |           | *      |
| Advanced Protection<br>Security Operations<br>Installation and<br>Configuration | •      | Image: Solute-force attack         Abnormal login         Maliclous program (cloud scan)         Abnormal process behavior         Critical file change         Web shell           Sale From (13)         Reverse shell         Abnormal shell         High-risk command execution         Abnormal autostart         Umsafe account         Privilege escalation |                 |   |            |                                |                             |                                     |              |                                 |                              |                |           |        |
| Web Tamper Protection                                                           | •      | Events                                                                                                    |                 |   |            |                                |                             |                                     |              |                                 |                              |                |           |        |
| Situation Awareness<br>Elastic Cloud Server                                     | e<br>e | All                                                                                                    |                 | 6 |            | You can click                  | Blocked IP addresses to rev | Last 24 hours<br>iew or unblock the | • IP address | Server name<br>s flagged as sou | ▼ Affect<br>rces of attacks. | ed Server & IP | Q         | C      |
|                                                                                 |        | Brute-                                                                                                    | force attack    | 2 | Alarm Type | Affected Server & II           | P Event Details             | Re                                  | teported     | Handled                         | Status 7                     | Action         | Operation |        |
|                                                                                 |        | Abnor                                                                                                    | mal login       | 0 | Unsafe ac  | zhangxiaodong<br>192.168.1.163 | Username: zxd               | , User start D                      | 0ec 24, 20   |                                 | Unhandled                    |                | Handle    |        |

### Figure 7-1 Events page

### Table 7-1 Alarm events

| Alarm Event             | Description                                                                                                    |
|-------------------------|----------------------------------------------------------------------------------------------------|
| Affected<br>Servers     | Number of servers for which alarms are generated.                                                                                                    |
| Alarms to be<br>Handled | Number of alarms to be handled.<br>By default, all unhandled alarms are displayed on the <b>Events</b><br>page. For more information, see <b>Handling Alarm Events</b> . |

| Alarm Event             | Description                                                                                                    |
|-------------------------|----------------------------------------------------------------------------------------------------|
| Handled<br>Alarms       | Number of handled alarms.                                                                                                    |
| Blocked IP<br>Addresses | Number of blocked IP addresses. You can click the number to check blocked IP address list.                                                                                                    |
|                         | The blocked IP address list displays the server names, blocked IP addresses, attack types, number of blocked attacks, the first and last time the IP addresses are blocked, block durations, and status.                                                                         |
|                         | If a valid IP address is blocked by mistake (for example, after O&M personnel enter incorrect passwords for multiple times), you can manually unblock it. If a server is frequently attacked, you are advised to fix its vulnerabilities in a timely manner and eliminate risks. |
|                         | <b>NOTICE</b><br>After a blocked IP address is unblocked, HSS will no longer block the operations performed by the IP address.                                                                                                    |
| Isolated Files          | HSS can isolate detected threat files. Files that have been isolated are displayed on a slide-out panel on the <b>Events</b> page. You can click <b>Isolated Files</b> on the upper right corner to check them.                                                                  |
|                         | You can recover isolated files. For details, see <b>Managing</b><br>Isolated Files.                                                                                                    |

- **Step 4** Click an alarm event in the list to view the affected servers and occurrence time of the event, as shown in Figure 7-2. The following information is displayed:
  - Total number of alarms
  - Number of each type of alarms

### Figure 7-2 Alarm event statistics

| rents                             |                  |            |                        |                                   |                   |                 |                   |                |           |
|-----------------------------------|------------------|------------|------------------------|-----------------------------------|-------------------|-----------------|-------------------|----------------|-----------|
|                                   |                  |            |                        | Last 24 ho                        | urs 🔻             | Server name     | e 💌 Affect        | ed Server & IP | QC        |
| All                               | 6                |            | You can click Blockee  | d IP addresses to review or unblo | k the IP addresse | s flagged as so | urces of attacks. |                |           |
| Brute-force attack                | 2                | Alarm Type | Affected Server & IP   | Event Details                     | Reported          | Handled         | Status 🏹          | Action         | Operation |
| Abnormal login                    | 0                | Unsafe ac  | 192.168.1.163          | Username: zxd, User start         | Dec 24, 20        |                 | Unhandled         |                | Handle    |
| Malicious program (cl<br>scan)    | o <sup>buo</sup> | Abnormal   | 192.168.1.163          | Hash: 4845dbb7c2e3e064            | Dec 23, 20        | Dec 23, 20      | Handled           | Isolate an     | Handle    |
| Abnormal process<br>behavior      | 2                | Unsafe ac  | 192.168.1.163          | Username: zxd, User start         | Dec 23, 20        |                 | Unhandled         |                | Handle    |
| Critical file change<br>Web shell | 0                | Abnormal   | 192.168.1.163          | Hash: 4845dbb7c2e3e064            | Dec 23, 20        |                 | Unhandled         |                | Handle    |
| Reverse shell                     | 0                | Brute-forc | -0002                  | Attack type: ssh, Port: 22,       | Dec 23, 20        |                 | Unhandled         |                | Handle    |
| Abnormal shell                    | 0                | Brute-forc | -0002<br>192.168.0.127 | Attack type: ssh, Port: 22,       | Dec 23, 20        |                 | Unhandled         |                | Handle    |

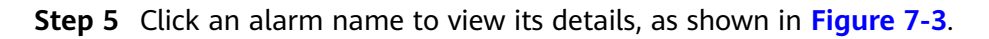

|                               |        |            |                             |                             | Brute-force attack         |                | Handle |
|-------------------------------|--------|------------|-----------------------------|-----------------------------|----------------------------|----------------|--------|
| Events                        |        |            |                             |                             | Server Name                | -0002          |        |
|                               |        | Handle     |                             | Last 24 hou                 | IP address                 | 192.168.0.127  |        |
| All                           | 6      |            | You can click Blocked IP ac | dresses to review or unbloc | Attack Source IP Address   | 10.108.171.189 |        |
| Brute-force attack            | 2      | Alarm Ty   | Affected Server & IP        | Event Details               | Attack Type                | ssh            |        |
| Abnormal login                | 0      | Brute-forc | -0002<br>192.168.0.127      | Attack type: ssh, Port: 2   | Block Duration             | 12 hours       |        |
| Malicious program (c<br>scan) | loud 0 | Brute-forc | -0002                       | Attack type: ssh, Port: 2   | Datacted Cracking Attempts |                |        |
| Abnormal process<br>behavior  | 2      |            | 132.100.0.127               |                             | Detected Clacking Attempts | 5              |        |
| Critical file change          | 0      |            |                             |                             | Status                     | Unhandled      |        |
| Web shell                     | 0      |            |                             |                             |                            |                |        |
| Reverse shell                 | 0      |            |                             |                             |                            |                |        |

Figure 7-3 Alarm details

----End

# Handling Alarm Events

This section describes how you should handle alarm events to ensure server security.

### **NOTE**

Do not fully rely on alarms to defend against attacks, because not every issue can be detected in a timely manner. You are advised to take more measures to prevent threats, such as checking for and fixing vulnerabilities and unsafe settings.

### Step 1 Log in to the management console.

- **Step 2** In the upper left corner of the page, select a region, click =, and choose **Security & Compliance > Host Security Service**.
- **Step 3** In the navigation pane, choose **Intrusions** > **Events**.

Figure 7-4 Events page

| Host Security                                                                   |                | Events (?) Isolated Files Buy HSS                                                                                                    |
|---------------------------------------------------------------------------------|----------------|----------------------------------------------------------------------------------------------------|
| Dashboard<br>Servers & Quotas                                                   |                | Alarm Statistics                                                                                                    |
| Scans                                                                           | •              | Affected Servers 2 Alarms to be Handled 5 Handled Alarms 1                                                                                                    |
| Intrusions<br>Events                                                            | •              | Blocked IP Addresses 1 Isolated Files 1                                                                                                    |
| Whitelists                                                                      |                | Full protection enabled                                                                                                    |
| Advanced Protection<br>Security Operations<br>Installation and<br>Configuration | •              | Image: Safe From (13)                                                                                                    |
| Web Tamper Protection                                                           | •<br>°         | Events                                                                                                    |
| Situation Awareness<br>Elastic Cloud Server                                     | d <sup>0</sup> | All     6     Server name <ul> <li>Alfected Server &amp; IP</li> <li>Q</li> <li>C</li> <li>You can click Blocked IP addresses to review or unblock the IP addresses flagged as sources of attacks.</li> <li>C</li> </ul> |
|                                                                                 |                | Brute-force attack 2 Alarm Type Affected Server & IP Event Details Reported Handled Status 🖓 Action Operation                                                                                                    |
|                                                                                 |                | Abnormal login 0 Umsafe ac 2hangulaodong Username: zvd, User start Dec 24, 20 Unhandled Handle                                                                                                    |

**Step 4** Click an event type, select events, and click **Handle**, as shown in **Figure 7-5**. **Table 7-2** describes the processing methods you can choose from.

# D NOTE

You can also click **Handle** in the row where an alarm resides.

Figure 7-5 Handling alarm events

| vents                             |     | •        |                               |                             |                 |            |                               |                                     |                |           |
|-----------------------------------|-----|----------|-------------------------------|-----------------------------|-----------------|------------|-------------------------------|-------------------------------------|----------------|-----------|
| All                               | 143 | Handl    | ie You                        | can click Blocked IP addres | Last 30 da      | ys 🔹       | Server nar<br>es flagged as s | me 🔻   Affect<br>ources of attacks. | ed Server & IP | QC        |
| Brute-force attack                | 1   |          | Alarm Type                    | Affected Server & IP        | Event Details   | Reported   | Handled                       | Status 🍞                            | Action         | Operation |
| Abnormal login 1                  | 0   | <b>~</b> | Malicious program (cloud scar | )<br>192.168.1.163          | Hash: 3e7c9be7b | Dec 07, 20 |                               | Unhandled                           |                | Handle    |
| Malicious program<br>(cloud scan) | 35  |          | Malicious program (cloud scar | 192.168.1.163               | Hash: 9211e746e | Dec 07, 20 |                               | Unhandled                           |                | Handle    |
| Abnormal process<br>behavior      | 25  |          | Malicious program (cloud scar | 192.168.1.163               | Hash: 642e4d646 | Dec 07, 20 |                               | Unhandled                           |                | Handle    |
| Web shell                         | 0   |          | Malicious program (cloud scar | ) 192.168.1.163             | Hash: 683bcd5fc | Dec 07, 20 |                               | Unhandled                           |                | Handle    |

Alarm events are displayed on the **Events** page. Here you can check up to 30 days of historical events.

Check and handle alarm events as needed. The status of a handled event changes from **Unhandled** to **Handled**. HSS will no longer collect its statistics or display them on the **Dashboard** page.

| Method              | Description                                                                                                    |
|---------------------|----------------------------------------------------------------------------------------------------|
| Ignore              | Ignore the current alarm. Any new alarms of the same type will still be reported by HSS.                                                                                                    |
| Isolate<br>and kill | If a program is isolated and killed, it will be terminated immediately<br>and no longer able to perform read or write operations. Isolated<br>source files of programs or processes are displayed on the <b>Isolated</b><br><b>Files</b> slide-out panel and cannot harm your servers. |
|                     | You can click <b>Isolated Files</b> on the upper right corner to check the files. For details, see <b>Managing Isolated Files</b> .                                                                                                    |
|                     | The following types of alarm events support online isolation and killing:                                                                                                    |
|                     | Malicious program (cloud scan)                                                                                                    |
|                     | Abnormal process behavior                                                                                                    |
|                     | <b>NOTE</b><br>When a program is isolated and killed, the process of the program is terminated immediately. To avoid impact on services, check the detection result, and cancel the isolation of or unignore misreported malicious programs (if any).                                  |
| Mark as<br>handled  | Mark the event as handled. You can add remarks for the event to record more details.                                                                                                    |

| Method              | Description                                                                                                    |  |  |
|---------------------|----------------------------------------------------------------------------------------------------|--|--|
| Add to<br>whitelist | Add false alarmed items of the <b>Brute-force attack</b> and <b>Abnormal login</b> types to the login whitelist. |  |  |
|                     | HSS will no longer report alarm on the whitelisted items.                                                        |  |  |
| Add to<br>alarm     | Add false alarmed items of the following types to the login whitelist.                                           |  |  |
| whitelist           | HSS will no longer report alarm on the whitelisted items.                                                        |  |  |
|                     | Reverse shell                                                                                                    |  |  |
|                     | • Web shell                                                                                                    |  |  |
|                     | Abnormal process behavior                                                                                        |  |  |
|                     | Process privilege escalation                                                                                     |  |  |
|                     | File privilege escalation                                                                                        |  |  |
|                     | High-risk command                                                                                                |  |  |
|                     | Malicious program                                                                                                |  |  |

----End

# Handling Suggestions

| Alarm<br>Name             | Parameter                                                                                                    | Suggestion                                                                                                    |
|---------------------------|----------------------------------------------------------------------------------------------------|----------------------------------------------------------------------------------------------------|
| Brute-<br>force<br>attack | <ul> <li>Server Name: affected server name</li> <li>IP Address: IP address of the affected server</li> <li>Attack Source IP Address: attacking server IP address</li> <li>Attack Type: type of the blocked attack. It can be mysql, mssql, vsftp, filezilla, serv-u, ssh, or rdp.</li> <li>Detected Cracking Attempts: number of account cracking attempts detected</li> <li>Status: Event status. It can be Handled or Unhandled.</li> </ul> | <ul> <li>Pay special attention to such events.</li> <li>If you receive a brute-force attack<br/>alarm, detected events will probably be<br/>but are not limited to:</li> <li>The system uses weak passwords<br/>and is under brute-force attacks.</li> <li>Attackers correctly guess the<br/>password and log in after several<br/>failed attempts (before their login IP<br/>addresses are blocked).</li> <li>You are advised to check whether the<br/>alarmed login IP address is valid.</li> <li>If the source IP address is valid,<br/>ignore the alarms and manually<br/>unblock the IP addresses.<br/>Alternatively, whitelist the alarmed<br/>IP address. This IP address will no<br/>longer trigger alarms.</li> <li>If the source login IP address are<br/>unknown, your servers may have<br/>been intruded by hackers.</li> <li>You are advised to mark the<br/>event as Handled.</li> <li>Immediately log in to the<br/>intruded account and set a<br/>strong password.</li> <li>Check all the accounts and delete<br/>suspicious accounts to prevent<br/>attackers from creating new<br/>accounts or changing account<br/>permissions.</li> <li>Check for malicious programs on<br/>servers. Then, log in to the<br/>servers where the malicious<br/>programs are running and stop<br/>them immediately.</li> </ul> |

| Alarm<br>Name      | Parameter                                                                                                    | Suggestion                                                                                                    |
|--------------------|----------------------------------------------------------------------------------------------------|----------------------------------------------------------------------------------------------------|
| Abnorm<br>al login | <ul> <li>Server Name: affected server name</li> <li>IP Address: IP address of the affected server</li> <li>Attack Type: type of the attack. It can be mysql, mssql, vsftp, filezilla, serv-u, ssh, or rdp.</li> <li>Port: attacked port</li> <li>Server: attacking server IP address</li> <li>Username: abnormal login account</li> <li>Status: Event status. It can be Handled or Unhandled.</li> </ul> | <ul> <li>If an abnormal login is detected, you are advised to immediately check whether the source IP address is valid.</li> <li>If it is valid, you can ignore this event.<br/>If the login location is valid, you can add the location to the list of common login locations.</li> <li>If it is invalid or unknown, your servers have been intruded.<br/>In this case, you are advised to mark the event as <b>Handled</b>, immediately change the account password, and scan the entire system for risks to prevent further damage.</li> </ul> |

| Alarm<br>Name                               | Parameter                                                                      | Suggestion                                                                                                    |  |  |  |
|---------------------------------------------|--------------------------------------------------------------------------------|----------------------------------------------------------------------------------------------------|--|--|--|
| Maliciou<br>s<br>program<br>(cloud<br>scan) | • Server Name: affected server name                                            | Common methods to handle the event are as follows:                                                                                            |  |  |  |
|                                             | • <b>IP Address</b> : IP address of the affected server                        | <ul> <li>If the programs are normal, ignore<br/>the event or whitelist the program.</li> <li>The programs will no longer triager</li> </ul>   |  |  |  |
|                                             | Program Path:<br>malicious program path                                        | such events.                                                                                                    |  |  |  |
|                                             | • Hash: hash value                                                             | <ul> <li>If the programs are unknown or<br/>malicious, you are advised to</li> </ul>                                                          |  |  |  |
|                                             | • File Permission:<br>permissions for the file                                 | immediately kill them and isolate their source files.                                                                                         |  |  |  |
|                                             | • <b>User</b> : user who runs the program                                      | <ul> <li>You can isolate and kill detected<br/>or suspicious programs in one</li> </ul>                                                       |  |  |  |
|                                             | <ul> <li>Program Started: time<br/>when the program was<br/>started</li> </ul> | click. Alternatively, you can mark<br>the event as <b>Handled</b> ,<br>immediately log in and stop the                                        |  |  |  |
|                                             | <ul> <li>Status: Event status. It can be Handled or Unhandled.</li> </ul>      | program, and scan the entire<br>system for risks to prevent<br>further damage.                                                                |  |  |  |
|                                             |                                                                                | <ul> <li>HSS can isolate and kill malicious<br/>programs, including common<br/>ransomware, DDoS viruses, and<br/>Trojans.</li> </ul>          |  |  |  |
|                                             |                                                                                | You are advised to enable this<br>function to harden server<br>security. For details, see <b>Isolating</b><br>and Killing Malicious Programs. |  |  |  |
|                                             |                                                                                | • If the programs are harmless or mandatory for service operation, you can cancel isolation and restore the program source files.             |  |  |  |

| Alarm<br>Name                       | Parameter                                                                                                    | Suggestion                                                                                                    |  |  |
|-------------------------------------|----------------------------------------------------------------------------------------------------|----------------------------------------------------------------------------------------------------|--|--|
| Abnorm<br>al<br>process<br>behavior | <ul> <li>Server Name: affected server name</li> <li>IP Address: IP address of the affected server</li> <li>Program Path: suspicious program path</li> <li>File Permission: permissions for the file</li> <li>PID: process ID</li> <li>Command Line: command line used to start the abnormal process</li> <li>Parent Process PID: ID of the parent process</li> <li>Program Path of Parent Process: program path of the parent process</li> <li>Behavior: behavior of the abnormal process, for example, high CPU usage</li> <li>Number of</li> </ul> | <ul> <li>If abnormal process behaviors are detected, you are advised to check processes immediately.</li> <li>If the processes are normal, ignore the event or whitelist the process. The processes will no longer trigger such events.</li> <li>If the processes are unknown or malicious, you are advised to immediately kill them and isolate their source files.</li> <li>You can isolate and kill detected or suspicious programs in one click. Alternatively, you can mark the event as Handled, immediately log in and stop the program, and scan the entire system for risks to prevent further damage.</li> <li>HSS can isolate and kill malicious programs, including common ransomware, DDoS viruses, and Trojans. You are advised to enable this function to harden server</li> </ul> |  |  |
|                                     | <ul> <li>Connections</li> <li>CPU Usage Frequency</li> <li>Status: Event status. It can be Handled or Unhandled.</li> </ul>                                                                                                    | and Killing Malicious Programs.                                                                                                    |  |  |
|                                     |                                                                                                    | • If the programs are harmless or mandatory for service operation                                                                                                    |  |  |
|                                     |                                                                                                    | you can cancel isolation and restore<br>the program source files.                                                                                                    |  |  |

| Alarm<br>Name                  | Parameter                                                                                                    | Suggestion                                                                                                    |
|--------------------------------|----------------------------------------------------------------------------------------------------|----------------------------------------------------------------------------------------------------|
| Critical<br>file<br>change     | <ul> <li>Server Name: affected server name</li> <li>IP Address: IP address of the affected server</li> <li>Operation: operation on a critical file</li> <li>File Path: critical file path</li> <li>Move To: path where the file is moved</li> <li>Directory: whether the operation is performed on a directory. It can be true or false.</li> <li>Status: Event status. It can be Handled or Unhandled.</li> </ul> | <ul> <li>If a key file change is detected, you are advised to check the change immediately.</li> <li>If the change is valid, you can ignore the event.</li> <li>If the change is invalid, critical files have been read, written, or deleted without authorization. You are advised to mark the event has Handled and immediately replace the file with the standard version of the OS. Log in to intruded accounts and change their passwords, and scan the entire system for risks to prevent further damage.</li> </ul> |
| Web<br>shell                   | <ul> <li>Server Name: affected server name</li> <li>IP Address: IP address of the affected server</li> <li>Trojan Path: path of the Trojan file</li> <li>Discovered: time when the Trojan file was discovered</li> <li>Status: Event status. It can be Handled or Unhandled.</li> </ul>                                                                                                    | <ul> <li>If a web shell is detected, you are advised to immediately check whether the file is valid.</li> <li>If the file is valid, ignore the event or whitelist the file. The file will no longer trigger such events.</li> <li>If the file is invalid, you are advised to mark the event as Handled and immediately isolate the file.</li> </ul>                                                                                                    |
| Reverse/<br>Abnorm<br>al shell | <ul> <li>Server Name: affected server name</li> <li>IP Address: IP address of the affected server</li> <li>File Path: shell file path</li> <li>Details</li> <li>Status: Event status. It can be Handled or Unhandled.</li> </ul>                                                                                                    | <ul> <li>If a reverse or abnormal shell is detected, you are advised to check whether executed commands are valid.</li> <li>If they are valid, you can ignore this event.</li> <li>If they are invalid, mark the event as Handled and immediately log in to the system to block invalid connections or stop command execution, and scan the entire system for risks to prevent further damage.</li> </ul>                                                                                                    |

| Alarm<br>Name                                 | Parameter                                                                                                    | Suggestion                                                                                                    |
|-----------------------------------------------|----------------------------------------------------------------------------------------------------|----------------------------------------------------------------------------------------------------|
| High-<br>risk<br>comma<br>nd<br>executio<br>n | <ul> <li>Server Name: affected server name</li> <li>IP Address: IP address of the affected server</li> <li>Hash: hash value</li> <li>PID: process ID</li> <li>Process Path</li> <li>Process Command: command that runs the process</li> <li>Parent Process PID: ID of the parent process</li> <li>Parent Process Path</li> <li>Parent Process Path</li> <li>Parent Process Path</li> <li>Session Username: name of the session user</li> <li>User: responsible user</li> <li>Status: Event status. It can be Handled or Unhandled.</li> </ul> | <ul> <li>If a high-risk command is detected, you are advised to immediately check whether the command is valid.</li> <li>If it is valid, ignore the event or whitelist the command. The command will no longer trigger such events.</li> <li>If it is invalid, mark the event as Handled and immediately log in to the system and check operations performed using the command, and scan the entire system for risks to prevent further damage.</li> </ul> |
| Auto-<br>startup<br>check                     | <ul> <li>Server Name: affected server name</li> <li>IP Address: IP address of the affected server</li> <li>Service Name: autostarted service name</li> <li>Path: autostarted service path</li> <li>Type: autostarted service type</li> <li>Event Type: type of an event</li> <li>User: responsible user</li> <li>File Hash: hash value of a file</li> <li>Status: Event status. It can be Handled or Unhandled.</li> </ul>                                                                                                    | <ul> <li>If a new auto-started item is detected, you need to check whether the auto-startup item is valid.</li> <li>If it is valid, ignore the event or whitelist the command. The command will no longer trigger such events.</li> <li>If it is invalid, mark the event as Handled and immediately log in to the system to delete the item, and scan the entire system for risks to prevent further damage.</li> </ul>                                    |

| Alarm<br>Name               | Parameter                                                                                                    | Suggestion                                                                                                    |
|-----------------------------|----------------------------------------------------------------------------------------------------|----------------------------------------------------------------------------------------------------|
| Unsafe<br>account           | <ul> <li>Server Name: affected server name</li> <li>IP Address: IP address of the affected server</li> <li>Account Name: unsafe account name</li> <li>User Group: user group of the unsafe account</li> <li>UID/SID</li> <li>User Directory</li> <li>Shell: shell started by the user</li> <li>Status: Event status. It can be Handled or Unhandled.</li> </ul> | <ul> <li>If an unsafe account is detected, you are advised to immediately check whether the account is valid.</li> <li>If it is valid, you can ignore this event.</li> <li>If it is invalid, mark the event as a Handled and perform the following operations: <ul> <li>Deleting suspicious accounts Delete unnecessary system login accounts, such as SSH accounts, from the servers.</li> <li>Delete unnecessary accounts used by the MySQL and FTP services from the servers.</li> <li>Limiting account permissions Specify key configuration items to limit the file access and modification permissions of non-administrators, preventing unauthorized access and operations.</li> </ul> </li> </ul> |
| Privilege<br>escalati<br>on | <ul> <li>Server Name: affected server name</li> <li>IP Address: IP address of the affected server</li> <li>Method: privilege escalation method</li> <li>Affected File: path of the file whose privileges are escalated</li> <li>Status: Event status. It can be Handled or Unhandled.</li> </ul>                                                                | <ul> <li>If a privilege escalation operation is detected, you are advised to immediately check whether the operation is valid.</li> <li>If it is valid, you can ignore this event.</li> <li>If it is invalid, mark the event as Handled and immediately log in to the system to block invalid connections or stop command execution, and scan the entire system for risks to prevent further damage.</li> </ul>                                                                                                    |

| Alarm<br>Name | Parameter                                                                                                    | Suggestion                                                                                                    |  |  |
|---------------|----------------------------------------------------------------------------------------------------|----------------------------------------------------------------------------------------------------|--|--|
| Rootkit       | <ul> <li>Server Name: affected server name</li> <li>IP Address: IP address of the affected server</li> <li>Rootkit</li> <li>Submodule</li> <li>Description: description on Rootkit features</li> <li>Status: Event status. It can be Handled or Unhandled.</li> </ul> | <ul> <li>If Rootkit installation is detected, you are advised to immediately check whether the installation is valid.</li> <li>If it is valid, you can ignore this event.</li> <li>If it is invalid, mark the event as Handled and immediately log in to the system to stop Rootkit installation, and scan the entire system for risks to prevent further damage.</li> </ul> |  |  |

# 7.3 Managing Isolated Files

HSS can isolate detected threat files. Files that have been isolated are displayed on a slide-out panel on the **Events** page and cannot harm your servers. You can click **Isolated Files** on the upper right corner to check them, and can recover isolated files anytime.

The following types of alarm events support online isolation and killing:

- Malicious program (cloud scan)
- Abnormal process behavior

# **Isolating and Killing Files**

- Step 1 Log in to the management console.
- **Step 2** In the upper left corner of the page, select a region, click —, and choose **Security & Compliance > Host Security Service**.
- **Step 3** In the navigation pane, choose **Intrusions** > **Events**.

#### Figure 7-6 Events page

| Host Security                                    |        | Events ⑦                |                          |                             |                        |                                          |                                    |                | Isolated                                                                             | Files Buy HSS |
|--------------------------------------------------|--------|-------------------------|--------------------------|-----------------------------|------------------------|------------------------------------------|------------------------------------|----------------|--------------------------------------------------------------------------------------|---------------|
| Dashboard<br>Servers & Quotas                    |        | Alarm Statistics        |                          |                             |                        |                                          |                                    |                |                                                                                      |               |
| Scans                                            | •      | Affected Servers        |                          | 2                           | Alarms to be Han       | dled                                     | 5                                  | Handled Alarms |                                                                                      | 1             |
| Intrusions<br>Events                             | •      | Blocked IP Addresses    |                          | 1                           | Isolated Files         |                                          | 1                                  |                |                                                                                      |               |
| Whitelists                                       |        | Full protection enabled |                          |                             |                        |                                          |                                    |                |                                                                                      | *             |
| Advanced Protection<br>Security Operations       | •<br>• | S Br                    | rute-force<br>everse she | attack 🛛 🗢 Abnormal k       | ogin 🛛 😒 Maliciou      | s program (cloud scan)<br>mand execution | Abnormal pro<br>Abnormal autostart | ocess behavior | <ul> <li>Critical file change</li> <li>Dunt</li> <li>Privilege estimation</li> </ul> | Sealation     |
| Installation and<br>Configuration                |        | Safe From (13)          | ootkit det               | ection                      |                        |                                          |                                    |                |                                                                                      |               |
| Web Tamper Protection<br>Container Guard Service | •<br>° | Events                  |                          |                             |                        |                                          |                                    |                |                                                                                      |               |
| Situation Awareness<br>Elastic Cloud Server      | ÷      | All                     | 6                        | Y                           | ou can click Blocked I | Last 2<br>P addresses to review or u     | 24 hours 👻                         | Server name    | <ul> <li>Affected Server</li> <li>ces of attacks.</li> </ul>                         | & IP Q C      |
|                                                  |        | Brute-force attack      | 2                        | Alarm Type Affecte          | d Server & IP          | Event Details                            | Reported                           | Handled        | Status 🗸 Action                                                                      | Operation     |
|                                                  |        | Abnormal login          | 0                        | Unsafe ac zhangx<br>192.168 | iaodong<br>8.1.163     | Username: zxd, User st                   | tart Dec 24, 20                    |                | Unhandled                                                                            | Handle        |

Step 4 Select an event of the Malicious program (cloud scan) or Abnormal process behavior type, and click Handle. In the dialog box that is displayed, click Isolate and Kill.

### Figure 7-7 Isolating and killing malicious programs

|                      | Batch processing             | La                                         | st 30 days 💌               | Server name 💌 A            | ffected Server & IP | Q         |
|----------------------|------------------------------|--------------------------------------------|----------------------------|----------------------------|---------------------|-----------|
| 3202                 | You                          | can click Blocked IP addresses to review o | r unblock the IP addresses | flagged as sources of atta | cks.                |           |
| rute-force attack 12 | Alarm Type Affected Server & | IP Event Details                           | Reported H                 | andled Status 🖓            | Action              | Operation |
| bnormal login 85     | Abnormal p 68.1.169          | Hash: 4845dbb7c2e3e064                     | 4d 2020/04/0               | Unhandled                  | - 2                 | Handle    |
| alicious program 15  | Handle Alarm                 |                                            |                            | ×                          |                     | Handle    |
| chavior              | Alarm Type State             | us IP address                              | Event Details              |                            | -                   | Handle    |
| 'eb Shells 2183      | Abnormal process Unha        | andled 192.168.1.169                       | Hash: 4845db               | b7c2e3e064d88              | -                   | Handle    |
| everse shell 3       | Action Mark a                | s handled Ignore Add to                    | Alarms Whitelist           | solate and Kill 3          |                     | Handle    |
| onormal shell 12     | operations.                  | OK Canad                                   |                            |                            | Isolate and         | Handle    |
| igh-risk command 77  | 192.106.1.103                | Galicer                                    | •                          |                            | Isolate and         | Handle    |

**Step 5** Click **OK**. Files that have been isolated are displayed on a slide-out panel on the Events page and cannot harm your servers. You can click **Isolated Files** on the upper right corner to check them.

----End

# **Checking Isolated Files**

- **Step 1** On the **Events** page, click **Isolated Files** on the upper right corner.
- **Step 2** Check the servers, names, paths, and modification time of the isolated files, as shown in Figure 7-8.

Figure 7-8 Checking isolated files

| Isolated Files |               |                             |           |
|----------------|---------------|-----------------------------|-----------|
| Server Name    | Path          | Modify                      | Operation |
|                | /root/highcpu | Dec 23, 2020 20:24:29 GMT+0 | Restore   |
|                |               |                             |           |

----End

# **Recovering Isolated Files**

**Step 1** Click **Restore** in the **Operation** column of an isolated file.

Step 2 Click OK.

**NOTE** 

Recovered files will no longer be isolated. Exercise caution when performing this operation.

----End

# 7.4 Configuring the Alarm Whitelist

You can configure the alarm whitelist to reduce false alarms. Events can be batch imported to and exported from the whitelist.

Whitelisted events will not trigger alarms.

On the **Events** page, you can add falsely reported alarms to the alarm whitelist. HSS will no longer generate alarms for it, and its statistics will not be displayed on the **Dashboard** page.

Only the enterprise and premium editions support whitelist management. The premium edition is provided for free if you have purchased the WTP edition.

# Adding Events to the Alarm Whitelist

|--|

| Method                           | Description                                                                                                    |
|----------------------------------|----------------------------------------------------------------------------------------------------|
| Add to<br>alarm                  | Choose to add the alarm to the whitelist when handling it. For details, see <b>Checking and Handling Intrusion Events</b> . |
| whitelist                        | The following types of events can be added to the alarm whitelist:                                                          |
|                                  | Reverse shell                                                                                                    |
|                                  | Web shell                                                                                                    |
|                                  | Abnormal process behavior                                                                                                   |
|                                  | Process privilege escalation                                                                                                |
|                                  | File privilege escalation                                                                                                   |
|                                  | High-risk command                                                                                                    |
|                                  | Malicious program                                                                                                    |
| Import the<br>alarm<br>whitelist | You can import whitelisted items on the <b>Alarm Whitelist</b> tab.                                                         |

# Checking the Alarm Whitelist

Perform the following steps to check the alarm whitelist:

- Step 1 Log in to the management console.
- **Step 2** In the upper left corner of the page, select a region, click —, and choose **Security & Compliance > Host Security Service**.
- **Step 3** On the **Whitelists** page, click **Alarm Whitelist**.

### Figure 7-9 Alarm whitelist

| Whitelists ③                             |                                                                                                    |                                                                                                    |                                                                                                    | Buy HSS                                                                                                    |
|------------------------------------------|----------------------------------------------------------------------------------------------------|----------------------------------------------------------------------------------------------------|----------------------------------------------------------------------------------------------------|----------------------------------------------------------------------------------------------------|
| 3                                        |                                                                                                    |                                                                                                    |                                                                                                    |                                                                                                    |
| Alarm Whitelist Login Whitelist          |                                                                                                    |                                                                                                    |                                                                                                    |                                                                                                    |
|                                          |                                                                                                    |                                                                                                    |                                                                                                    |                                                                                                    |
| Import Export All Delete                 |                                                                                                    | All types 👻                                                                                                    | Hash 💌 Enter a keyword.                                                                                                    | QC                                                                                                    |
| Alarm Type SHA256                        | Command Line                                                                                                    | Data Source                                                                                                    | Added                                                                                                    | Operation                                                                                                    |
| Web shell c44a8037c77de34b60332d74ee4a1a |                                                                                                    | Manually Mark                                                                                                    | Nov 16, 2020 15:13:23 GMT+08:00                                                                                                    | Delete                                                                                                    |
|                                          |                                                                                                    |                                                                                                    |                                                                                                    |                                                                                                    |
|                                          |                                                                                                    |                                                                                                    |                                                                                                    |                                                                                                    |
|                                          | Whitelist ⑦<br>Aarm Whitelist<br>Import Export All Delete<br>Aarm Type \$44256<br>Web shell c44a8037;77de34b50332d74ee4a1a. | Import       Export All       Delete         Alarm Type       SHA256       Command Line         Web shell       c44a8037c77de34b669332d74ee4a1a | Import       Export All       Delete       All types <ul> <li>Alarm Type</li> <li>SHA256</li> <li>Command Line</li> <li>Data Source</li> <li>Web shell</li> <li>c44a8037c77de34b60332d74ee4a1a</li> <li>Manually Mark</li> </ul> | Import       Export All       Legin Whitelist         Alarm Type       SHA256       Command Line       Data Source       Added         Web shell       c44a8037c77de34b60332d74ee4a1a        Manually Mark       Nov 16, 2020 15:1323 GMT+08:00 |

----End

# Importing and Exporting the Alarm Whitelist

You can import or export a whitelist for backup, restoration, or batch setting purposes.

### NOTICE

- The exported alarm whitelist is in .csv format.
- The settings will fail to be imported if you opened the .csv file in Excel or changed the content format.

Format:

```
"Alarm_type","SHA256","Command_line","Data_source","Marking_time"
"webshell","66baecfe7208c00e139b898509626ee4d2ea81382ef15a4283b95d50f669b121","--","File
imported","2020/02/28 07:32:44 GMT+08:00"
```

- The alarm whitelist supports incremental import. If the same record is imported again, only one entry will be displayed for it.
- Step 1 Log in to the management console.
- **Step 2** In the upper left corner of the page, select a region, click —, and choose **Security & Compliance > Host Security Service**.
- Step 3 On the Whitelists page, click the Alarm Whitelist tab, as shown in Figure 7-10.

| Figure | 7-10 | Clicking | the Alarm | Whitelist tab | ) |
|--------|------|----------|-----------|---------------|---|
|--------|------|----------|-----------|---------------|---|

| Host Security       | Whitelists ①                             | Buy HSS                                              |
|---------------------|------------------------------------------|------------------------------------------------------|
| Dashboard           | 8                                        |                                                      |
| Servers & Quotas    | Alarm Whitelist                          |                                                      |
| Scans               | · 0                                      |                                                      |
| Intrusions          | Import Export All Delete                 | All types   Hash   Let a keyword.   Q  C             |
| Events              | Alarm Type SHA256 Command Line           | Data Source Added Operation                          |
| Whitelists 2        | Web shell c44a8037c77de34b60332d74ee4a1a | Manually Mark Nov 16, 2020 15:13:23 GMT+08:00 Delete |
| Advanced Protection | • ·                                      |                                                      |
| Security Operations | *                                        |                                                      |

- Click Export All to export the current alarm whitelist as a .csv file.
- Click **Import** and select the exported Excel file to import the alarm whitelist. In the displayed dialog box, click **Upload** and select a file. After the import is complete, you can check the imported alarms in the whitelist.

**NOTE** 

- Only the files in CSV, TXT, or UTF-8 format can be imported and exported.
- The file size cannot exceed 5 MB.
- The file name can contain 1 to 64 characters, including letters, digits, underscores (\_), hyphens (-), and periods (.).

----End

# Follow-Up Procedure

### Removing alarms from the whitelist

To remove an alarm from the whitelist, select it and click **Delete**.

### D NOTE

Alarms removed from the whitelist will be triggered. Removals cannot be rolled back. Exercise caution when performing this operation.

# 7.5 Configuring the Login Whitelist

In the login whitelist, you can configure the IP addresses of destination servers, login IP addresses, and login usernames.

### D NOTE

- If the destination server IP address, login IP address, and username of a login are all whitelisted, this login will be allowed without checking.
- After an IP address is added to a whitelist by following the instructions in Adding Login Information to the Login Whitelist, the alarms (if any) that have been generated for the IP address will not be automatically cleared. Handle the alarms by referring to Checking and Handling Intrusion Events.

To add login information to the login whitelist, you can:

- Add false alarmed items of the Brute-force attack and Abnormal login types to the login whitelist when handling them. For details, see Checking and Handling Intrusion Events.
- Add it to the login whitelist on the Login Whitelist tab.

Only the enterprise and premium editions support whitelist management. The premium edition is provided for free if you have purchased the WTP edition.

### Adding Login Information to the Login Whitelist

- Step 1 Log in to the management console.
- **Step 2** In the upper left corner of the page, select a region, click =, and choose **Security & Compliance > Host Security Service**.
- **Step 3** On the **Whitelists** page, click the **Login Whitelist** tab and click **Add**, as shown in **Figure 7-11**.

| Figure 7-11 Login whitelist |  |  |
|-----------------------------|--|--|
|-----------------------------|--|--|

| Host Security         | Whitelists ⑦                  |                  |          |                                 | Buy HSS   |
|-----------------------|-------------------------------|------------------|----------|---------------------------------|-----------|
| Dashboard             | 8                             |                  |          |                                 |           |
| Servers & Quotas      | Alarm Whitelist Login Whiteli | st               |          |                                 |           |
| Scans 🔻               | 4                             |                  |          |                                 |           |
| Intrusions 1          | Add Delete                    |                  |          | Server IP Address 🔹             | QC        |
| Events                | Server IP Address             | Login IP Address | Username | Added                           | Operation |
| Whitelists 2          |                               |                  | sd       | Sep 17, 2020 16:00:09 GMT+08:00 | Delete    |
| Advanced Protection • | 192.168.1.163                 | 10.108.171.189   | root     | Sep 05, 2020 23:55:50 GMT+08:00 | Delete    |

**Step 4** In the **Add to Login Whitelist** dialog box, enter the server IP address, login IP address, and login username, as shown in **Figure 7-12**.

### D NOTE

- The IP addresses can be IPv4 or IPv6 addresses.
- You can enter one or more values in each IP address text box. IP addresses, ranges, and masks are supported, and should be separated by commas (,). Example: **192.168.1.1**, **192.168.2.1-192.168.6.1**, **192.168.7.0**/24.
- The allowed maximum length of server IP addresses or login IP addresses is 128 bytes.

#### Figure 7-12 Adding login information to the login whitelist

| Add to Login W      | hitelist    | × |
|---------------------|-------------|---|
| * Server IP Address | 192.168.1.1 | ] |
| * Login IP Address  | 192.168.1.2 | ] |
| ★ Login Username    | hss-test    |   |
|                     | OK Cancel   |   |

#### Step 5 Click OK.

----End

# **Other Operations**

#### Removing login information from login whitelist

To delete a piece of login information from the whitelist, select it and click **Delete**, or click **Delete** in the row it resides.

#### **NOTE**

Exercise caution when performing the deletion operation because it cannot be rolled back.
## **8** Advanced Protection

## 8.1 Application Recognition Service

## 8.1.1 Checking the Whitelist Policy List

Application Recognition Service (ARS) scans all the applications running on your servers for uncertified or unauthorized applications, helping you maintain a secure runtime.

#### Scenario

Set whitelist policies, and determine whether applications are **Trusted**, **Untrusted**, or **Unknown**. The applications that are not whitelisted are not allowed to run. This function protects your servers from untrusted or malicious applications, reducing unnecessary resource usage.

You can create a whitelist policy and apply it to your servers. HSS will check whether suspicious or malicious processes exist on the servers, and generate alarms or isolate the processes that are not in the whitelist.

#### **NOTE**

- An alarm is generated when an application not in the whitelist is started.
- An application not in the whitelist is probably a new normal application, or a malicious program implanted through intrusion.
  - If the alarmed application is normal, frequently used, or a third-party application you installed, you are advised to add it to the whitelist. HSS will no longer report alarms when the application starts.
  - If the application is malicious, you are advised to delete it in a timely manner and check whether your configuration files, such as scheduled task files, have been tampered with.

## Checking the Whitelist Policy List

#### Step 1 Log in to the management console.

- Step 2 In the upper left corner of the page, select a region, click =, and choose Security & Compliance > Host Security Service.
- **Step 3** On the **Programs** page, click the **Whitelist Policies** tab, as shown in **Figure 8-1**.

**Figure 8-1** Checking the whitelist policy list

| Host Security       | Pro | ograms 🧠      | Process           |                          |              |           | Isolated Files Buy HSS        |
|---------------------|-----|---------------|-------------------|--------------------------|--------------|-----------|-------------------------------|
| Dashboard           |     |               |                   |                          |              |           |                               |
| Servers & Quotas    |     | Events Serv   | ers Protected     | Whitelist Policies       |              |           |                               |
| Scans 🔻             |     |               |                   |                          |              |           |                               |
| Intrusions          |     | Create Policy |                   |                          |              | Enter a p | olicy name. Q                 |
| Advanced Protection |     | Policy Name   | Servers Protected | Status                   | Applications | Switch    | Operation                     |
| Applications        |     | defaultĝ      | 1                 | Learning complete. Polic | Trust 49     |           | Edit   Delete                 |
| Critical Files      |     | test          | 0                 | Scarning complete. Polic | Trust 75     |           | Add to Policy   Edit   Delete |
| Ransomware          |     | test          | 0                 | Cearning complete. Polic | Trust 24     |           | Edit   Delete                 |

#### Table 8-1 Policy list parameters

| Parameter         | Description                                                                                                    |
|-------------------|----------------------------------------------------------------------------------------------------|
| Policy Name       | Whitelist policy name                                                                                                    |
| Servers Protected | Number of servers where the whitelist policy takes effect                                                                                                    |
| Status            | Policy status. Its value can be:                                                                                                    |
|                   | <ul> <li>Learning<br/>Intelligent learning is in progress.</li> </ul>                                                                                                    |
|                   | After a policy is created, the intelligent learning function automatically analyzes operations on the servers you selected. The status of a new policy is <b>Learning</b> .                             |
|                   | <ul> <li>Learning complete. Policy not in effect<br/>Intelligent learning is complete. You need to manually<br/>enable the policy for it to take effect.</li> </ul>                                     |
|                   | To enable the policy, click in the row where it locates. HSS will automatically check whether the application running on your servers are trustworthy, and mark them as trusted, untrusted, or unknown. |
|                   | <ul> <li>Learning complete. Policy in effect<br/>Intelligent learning is complete. The policy has taken<br/>effect on associated servers.</li> </ul>                                                    |
| Applications      | Number of trusted, untrusted, and unknown applications identified by HSS                                                                                                    |

| Parameter | Description                                                                                                    |
|-----------|----------------------------------------------------------------------------------------------------|
| Switch    | Enables or disables a policy. If the policy is in the <b>Learning</b>                                                                |
|           | <b>complete. Policy not in effect</b> state, you can click to enable it. The whitelist policy takes effect only after it is enabled. |
| Operation | Operations that can be performed on the policy, including:                                                                           |
|           | • <b>Applications</b> . You can click this button to select servers that a policy applies to.                                        |
|           | • <b>Edit</b> . You can click this button to modify the period and servers for intelligent learning.                                 |
|           | • <b>Delete</b> : You can click this button to delete a whitelist policy.                                                            |
|           | After a whitelist policy is deleted, the applications on the servers associated to it will no longer be protected.                   |

**Step 4** Click the name of a whitelist policy to view the applications on associated servers, as shown in **Figure 8-2**.

The total number of applications, number of trusted applications, number of untrusted applications, and number of unknown applications are displayed. You can mark an application as trusted, untrusted, or unknown, and create an application whitelist for the application.

| Figure | 8-2 | App | lication | list |
|--------|-----|-----|----------|------|
|--------|-----|-----|----------|------|

| Hist Policies / <b>xiang1</b>                                    |               |           |   |
|------------------------------------------------------------------|---------------|-----------|---|
| Applications Servers Protected                                   |               |           |   |
| Mark Total 29 Trusted 27 Untrusted 2 Unknown 0                   |               |           | С |
| File SHA256                                                      | Marked As 🛛 🏹 | Operation |   |
| 03d1316407796b32c03f17f819cca5bede2b0504ecdb7ba3b845c1ed618ae934 | Trusted       | Mark      |   |
| 1128499ac255bb11125cd617f766b15f65f9eab1e0a531200c3878e80c96e41e | Trusted       | Mark      |   |
| 132db6b472cc7d90b67a05cd8216964ec46305053555d2a9433c12eb894cd7c4 | Trusted       | Mark      |   |
| 25dfb8168246e5d04dd6f124c95e4c4c4e8273503569acd5452205558d099871 | Trusted       | Mark      |   |
| 38d1695f08ec655945ca7a40e7d9485696ffa0bfb7dc809e4cbdba09ea160bc9 | Trusted       | Mark      |   |

**Step 5** Click the **Servers Protected** tab to view the servers that the whitelist policy applies to, as shown in **Figure 8-3**.

The server names and IP addresses, whitelist policy, number of suspicious operations, and the way to handle the operations are displayed.

- **Suspicious Operations** include startup of processes that are not in the whitelist policy or marked as **Untrusted** or **Unknown**.
- Action in the following figure indicates that HSS will report an alarm when detecting suspicious operations.

#### Figure 8-3 Checking protected servers

| Whitelist P   | olicies / xiang1  |                       |        |             |           |    |
|---------------|-------------------|-----------------------|--------|-------------|-----------|----|
|               |                   |                       |        |             |           |    |
| App           | Servers Protected |                       |        |             |           |    |
| Ad            | d Server          |                       |        | Server name | ¥         | QC |
| Affec         | ted Server        | Suspicious Operations | Action |             | Operation |    |
| win-<br>192.1 | 68.1.38           | 0                     | Alarm  |             | Delete    |    |

#### **NOTE**

You can remove servers as required. Servers removed will no longer be protected by the whitelist policy.

----End

## 8.1.2 Applying a Whitelist Policy

You can apply whitelist policies to your servers. A machine learning engine will automatically analyze operations performed on the servers. In this way, HSS will check whether suspicious or malicious processes exist on your servers, and report alarms on or isolate the processes that are not in the whitelist.

#### Prerequisites

- The premium edition has been enabled.
- The server you want to apply the policy to is in the **Running** state, its agent is in the **Online** state, and the premium edition has been enabled for the server.
- Only one whitelist policy can be applied to a server.

#### **Creating a Whitelist Policy**

Step 1 Log in to the management console.

- **Step 2** In the upper left corner of the page, select a region, click =, and choose **Security & Compliance > Host Security Service**.
- Step 3 On the Programs page, click the Whitelist Policies tab, and click Create Policy, as shown in Figure 8-4.

#### Figure 8-4 Creating a whitelist policy

| Host Security       | Programs 🧠    | Process           |                          |              |        | Isolated Files Buy HSS        |
|---------------------|---------------|-------------------|--------------------------|--------------|--------|-------------------------------|
| Dashboard           |               |                   | 0                        |              |        |                               |
| Servers & Quotas    | Events Se     | rvers Protected   | Whitelist Policies       |              |        |                               |
| Scans 💌             | Create Policy |                   |                          |              |        | Enter a policy name           |
| Intrusions 💌        | create Policy |                   |                          |              |        |                               |
| Advanced Protection | Policy Name   | Servers Protected | Status                   | Applications | Switch | Operation                     |
| Applications        | default的      | 1                 | Cearning complete. Polic | Trust 49     |        | Edit   Delete                 |
| Critical Files      | test          | 0                 | Scarning complete. Polic | Trust 75     |        | Add to Policy   Edit   Delete |
| Ransomware          | test          | 0                 | Learning complete. Polic | Trust 24     |        | Edit   Delete                 |

#### **Step 4** Set policy details, as shown in **Figure 8-5**.

• **Policy Name**: Set a policy name.

#### • Intelligent Learning Period: Select 7 days, 15 days, or 30 days.

The period you select must be long enough for the policy to learn about all the common operations performed on your servers. Otherwise, intelligent learning results will be inaccurate.

| Figure 8-5 | Configuring | a policy |
|------------|-------------|----------|
|------------|-------------|----------|

| Policy Groups / Create Policy |           |          |      |         |         |           |  |
|-------------------------------|-----------|----------|------|---------|---------|-----------|--|
| Policy Details                |           |          |      |         |         |           |  |
| * Policy Name                 |           | hss-test |      |         |         |           |  |
| Intelligent Learning Period   | ?         | 7 days   | 0 15 | days    | 30 days |           |  |
|                               |           |          |      |         |         |           |  |
| Add Server                    |           |          |      |         |         |           |  |
| Server Name                   | IP Addres | 55       | S    | System  |         | Operation |  |
| hss-test                      | .3.       | 102      | V    | Windows |         | Delete    |  |
|                               |           |          |      |         |         |           |  |
|                               |           |          |      |         |         |           |  |
|                               |           |          |      |         |         |           |  |
|                               |           |          |      |         |         |           |  |
|                               |           |          |      |         |         |           |  |
|                               |           |          |      |         |         |           |  |
| Create and Learn              | Cancel    |          |      |         |         |           |  |

Step 5 Click Add Server to add an intelligent learning server, as shown in Figure 8-6.

#### NOTICE

- The server you want to apply the policy to must be in the **Running** state, its agent must be in the **Online** state, and the premium edition must be enabled for the server.
- You can add one or more servers. HSS will learn operations performed on them and identify trusted, untrusted, and unknown applications.

| wailable Servers( 2 )                               |          | Selected Servers (1) |         |           |
|-----------------------------------------------------|----------|----------------------|---------|-----------|
| Ungrouped   Enter a server n                        | ame. Q C | Enter a server nam   | e.      | Q         |
| Affected Server & IP                                | System   | Server Name          | System  | Operation |
| <ul> <li>hss-test</li> <li>192.168.0.149</li> </ul> | Windows  | hss-test             | Windows | ×         |
| 192.168.0.77                                        | Linux    |                      |         |           |
| 192.168.0.30                                        | Linux    |                      |         |           |
|                                                     |          |                      |         |           |
|                                                     |          |                      |         |           |
|                                                     |          |                      |         |           |
|                                                     |          |                      |         |           |

Figure 8-6 Adding servers for policy learning

#### Step 6 Click OK.

- In the server list, you can view the service name, IP address, and system of each server.
- You can add or remove learning servers as required.

#### **Step 7** Click **Create and Learn**.

In the whitelist policy list, you can view the policy name, protected servers, policy status, applications, and whether a policy is enabled.

**Step 8** Wait until the whitelist policy learning is complete and the policy status becomes

**Learning complete. Policy not in effect**, and click **(CDP)** to enable the whitelist policy.

After the whitelist policy is enabled, if its status becomes **Learning complete**. **Policy in effect**, the whitelist policy is successfully created.

----End

#### **Associating Servers**

After a whitelist policy is created, you can associate servers with it. HSS will check for suspicious or malicious processes on the associated servers.

You can only associate servers with a whitelist policy whose status is **Learning complete. Policy in effect**.

**Step 1** Click **Applications**, as shown in **Figure 8-7**.

Figure 8-7 Associating servers

| Host Security       | Programs 😻 Pro | DCESS             |                            |              |        | Isolated Files Buy HSS        |
|---------------------|----------------|-------------------|----------------------------|--------------|--------|-------------------------------|
| Dashboard           |                |                   | 0                          |              |        |                               |
| Servers & Quotas    | Events Server  | s Protected       | Whitelist Policies         |              |        |                               |
| Scans 🔻             | Create Policy  |                   |                            |              |        | Enter a policy name O         |
| Intrusions •        | erence roney   |                   |                            |              |        |                               |
| Advanced Protection | Policy Name    | Servers Protected | Status                     | Applications | Switch | Operation                     |
| Applications        | defaultât      | 1                 | Cearning complete. Polic   | Trust 49     |        | Edit   Delete                 |
| Critical Files      | test           | 0                 | Learning complete. Polic   | Trust 75     |        | 3 Add to Policy Edit   Delete |
| Ransomware          | test           | 0                 | C Learning complete. Polic | Trust 24     |        | Edit   Delete                 |
| Installation and    | test           | 1                 | Learning                   |              |        | Edit   Delete                 |
| Configuration       | we             | 0                 | Learning                   |              |        | Edit   Delete                 |

**Step 2** In the displayed dialog box, select **Alarm** for **Action** and select servers, as shown in **Figure 8-8**.

| olicy test                      |           | Action Alarm           | •       |           |  |
|---------------------------------|-----------|------------------------|---------|-----------|--|
| Available Servers( 2) Ungrouped | name. Q C | Selected Servers ( 1 ) |         |           |  |
| Affected Server & IP            | System    | Server Name            | System  | Operation |  |
| hss-test<br>.3.102              | Windows   | hss-test               | Windows | ×         |  |
| .221.214                        | Linux     |                        |         |           |  |
| 155.92                          | Linux     |                        |         |           |  |
|                                 |           |                        |         |           |  |
|                                 |           |                        |         |           |  |
|                                 |           |                        |         |           |  |
|                                 |           |                        |         |           |  |

#### Figure 8-8 Selecting servers

#### Step 3 Click OK.

The number of servers associated with the whitelist policy will be displayed in the whitelist policy list.

----End

#### **Follow-Up Procedure**

Managing protected servers

• To add servers, click the Servers Protected tab and click Add to Policy.

You can check the server names and IP addresses, whitelist policy, number of suspicious operations, and the way to handle the operations.

• To remove a protected server, click **Delete** in the **Operation** column. After a whitelist policy is deleted, the applications on the servers associated to it will no longer be protected.

Editing a whitelist policy

You can click **Edit** to modify the period and servers for intelligent learning.

Exercise caution when modifying the intelligent learning period of a policy. Before the learning completes, servers associated to the policy are not protected.

Deleting a whitelist policy

You can click the **Delete** button to delete a whitelist policy.

## 8.1.3 Checking and Handling Application Events

If a whitelist policy takes effect on your servers, HSS will check and mark applications as trusted, untrusted, or unknown, and report alarms on or isolate the applications that are not in the whitelist.

You can manually mark alarmed applications as trusted, untrusted, or unknown.

If you determine that a program is a malicious, you can manually isolate and kill it. When an application is isolated and killed, it is terminated immediately. To avoid impact on services, check the detection result, and cancel the isolation of or unignore misreported malicious applications (if any).

The event management list displays untrusted and unknown applications, and the applications that are not in the whitelist policy.

#### **NOTE**

You are advised to check and handle the alarmed applications in a timely manner.

ARS is a trial function in the current version. To use stronger functions, purchase HSS (New).

#### **Checking Application Events**

Step 1 Log in to the management console.

- **Step 2** In the upper left corner of the page, select a region, click —, and choose **Security & Compliance > Host Security Service**.
- **Step 3** On the **Programs** page, click the **Events** tab, as shown in **Figure 8-9**.

| Host Security                | Programs & Process                                                                                                    |
|------------------------------|----------------------------------------------------------------------------------------------------|
| Dashboard                    | 0                                                                                                    |
| Servers                      | Events Servers Protected Whitelist Policies                                                                                        |
| Scans 💌                      | Handle Last 24 hours v Server name v Q                                                                                             |
| Advanced Protection          | Application Path Marked As Affected Serv Matched Whit Reported ↓⊒ Event Details Status       Operation                             |
| Programs 2                   | C:\Windows\Sy Unknown win-406713 eewwwwwww 2020/06/28 09 Hash: -, PID: 4, User: SYSTEM, File permissio 📀 Handled (is Handle        |
| Critical Files<br>Ransomware | C:\Windows\Sy Unitzown win-406713 eewwwwww 2020/06/28 09 Hash: a10b1b8993ad18b6422844b67c42091a () Unhandled Handle                |
| Security Operations          | C:\Windows\Sy Unitzown win-406713 eewwwwww 2020/06/28 09 Hash:, PID: 192, User:, File permission: 20 () Unhandled Handle           |
| Configuration                | C:\Windows\Sy Unknown win-406713 192.168.1.38 eewwwwwww 2020/06/28 09 Hash: cbb1f476f531b8b4c5d4376ef3a6346189 () Unhandled Handle |
|                              | C:\WindowsiSy Unknown win-406713 eewwwwww 2020/06/28 09 Hash:, PID. 288, User, File permission: 20 🚯 Unhandled Handle              |

Figure 8-9 Application event management page

 Table 8-2 Application event parameters

| Parameter                      | Description                                                                           |
|--------------------------------|---------------------------------------------------------------------------------------|
| Program<br>Path                | Path of an application                                                                |
| Marked As                      | Application status. It can be <b>Trusted</b> , <b>Untrusted</b> , or <b>Unknown</b> . |
| Affected<br>Server & IP        | Name and IP address of an affected server                                             |
| Matched<br>Whitelist<br>Policy | Whitelist policy that matches an alarm                                                |
| Reported                       | Time when an alarm is reported                                                        |
| Event<br>Details               | Brief description of an alarm event                                                   |
| Status                         | Application event status. Its value can be <b>Handled</b> or <b>Unhandled</b> .       |

----End

#### **Handling Application Events**

**Step 1** In the **Operation** column of an event, click **Handle**, as shown in **Figure 8-10**.

Figure 8-10 Handling an application event

| Host Security                | Programs 🗠 Process                    |                                          |                                                                            | Isolated Files Buy HSS |
|------------------------------|---------------------------------------|------------------------------------------|----------------------------------------------------------------------------|------------------------|
| Dashboard                    | 8                                     |                                          |                                                                            |                        |
| Servers & Quotas             | Events Servers Protected Whitelist Po | licies                                   |                                                                            |                        |
| Scans •                      | Handle                                |                                          | Last 24 hours v Server name v                                              | QC                     |
| Advanced Protection          | Application Path Marked As A          | Affected Server & IP Matched Whitelist R | Reported JE Event Details Status                                           | √ Operation            |
| Applications 2               | /usr/local/hostguard Unknown 1        | 192.168.1.10 test 20                     | 2020/06/18 19:41:4 Hash: 53a078bf39745f64d60fa77ef4a5d7548ae91259b21 🌒 Unh | andled 4 Handle        |
| Critical Files<br>Ransomware | /usr/local/hostguard Unknown 1        | 92.168.1.10 test 24                      | 2020/06/18 18:41:4 Hash: 53a078bf39745f64d60fa77ef4a5d7548ae91259b21 🥥 Han | dled (isolat Handle    |
| Security Operations -        | /usr/tocal/hostguard Unknown 1        | 192.168.1.10 test 24                     | 2020/06/18 17:41:3 Hesh: 53e078bf39745f64d60fa77ef4e5d7548ee91259b21 🥑 Han | dled (marked) Handle   |
| Configuration                | /usr/local/hostguard Unknown 1        | 192.168.1.10 test 21                     | 2020/06/18 16:41:3 Hash: 53e078bf39745f64d60fa77ef4e5d7548ee91259b21 🥑 Han | dled (marked) Handle   |
| Container Guard Service d    | /usr/local/hostguard Unknown 1        | 192.168.1.10 test 24                     | 2020/06/17 17:37:4 Hash: 53a078bf39745f64d50fa77ef4a5d7548ae91259b21 📀 Han | dled (marked) Handle   |

## **Step 2** In the displayed **Handle Event** dialog box, select an action, as shown in **Figure 8-11**.

| Handle Event                        |                |                  |                  | × |
|-------------------------------------|----------------|------------------|------------------|---|
| Event Type                          | Matched Whitel | Reported         | Status           |   |
| application_whit                    | test           | 2020/06/18 19:4  | 🕛 Unhandled      |   |
| Action  Trust Don't isolate or kill | Untrust OMa    | ark as unknown O | Isolate and kill |   |

Figure 8-11 Handling an application event

#### Table 8-3 Event handling actions

| Action                      | Description                                                                                                    |
|-----------------------------|----------------------------------------------------------------------------------------------------|
| Trust                       | Marks an application as trusted. The application startup will no longer trigger alarms.                                                                                                    |
| Untrus<br>t                 | Marks an application as untrusted. The application startup will trigger alarms.                                                                                                    |
| Mark<br>as<br>unkno<br>wn   | Marks an application as unknown. The application startup will trigger alarms.                                                                                                    |
| Isolate<br>and kill         | If a program is isolated and killed, it will be terminated immediately<br>and no longer able to perform read or write operations. Isolated<br>source files of programs or processes are displayed on the <b>Isolated</b><br><b>Files</b> slide-out panel and cannot harm your servers. |
|                             | You can click <b>Isolated Files</b> on the upper right corner to check the files. For details, see <b>Managing Isolated Files</b> .                                                                                                    |
|                             | <b>NOTE</b><br>When an application is isolated and killed, it is terminated immediately. To avoid impact on services, check the detection result, and cancel the isolation of or unignore misreported malicious files (if any).                                                        |
| Don't<br>isolate<br>or kill | Cancels the isolation and killing of an application.<br><b>NOTE</b><br>Exercise caution when performing this operation. If you restore a malicious<br>application, it will harm your servers.                                                                                          |

Step 3 Click OK.

----End

## 8.2 File Integrity Monitoring

## 8.2.1 Adding a Monitored File

File integrity monitoring (FIM) checks the files in your OSs, applications, and other components for tampering, helping you meet PCI-DSS requirements.

FIM compares files with their versions in the previous scan to check whether files have been modified, and whether the modifications are suspicious.

FIM checks the integrity of Linux files and manages operations on them, including:

- Create and delete files
- Modify files (changes in file size, ACLs, and content hashes)

The registry monitoring function will be available soon.

#### NOTICE

You are advised to monitor only the files that are important for systems and applications, and are rarely modified.

If you monitor files that are frequently modified, by applications or OSs, such as log files and text files, a lot of false alarms will be generated.

#### Enabling FIM

- Step 1 Log in to the management console.
- **Step 2** In the upper left corner of the page, select a region, click =, and choose **Security & Compliance > Host Security Service**.
- **Step 3** On the **Critical Files** page, click **D** to enable FIM, as shown in **Figure 8-12**.

#### Figure 8-12 Enabling FIM

The default setting is

| Host Security                     | C | Critical Files 🚺 3              |                   |                      |                      | Buy HSS                         |
|-----------------------------------|---|---------------------------------|-------------------|----------------------|----------------------|---------------------------------|
| Dashboard                         |   | Enterprise Project All projects | * C               |                      |                      |                                 |
| Servers & Quotas                  |   | , ,                             |                   |                      |                      |                                 |
| Scans                             | * |                                 |                   |                      |                      |                                 |
| Intrusions                        | * | 5                               | Changes           | Actions              |                      |                                 |
| Advanced Protection               |   | Servers                         | Total Changes     | <sup>155</sup> 9 131 | 15                   |                                 |
| Applications                      |   |                                 | Files: 155 Regist | ries: 0              | Delete               |                                 |
| Critical Files                    |   |                                 |                   |                      |                      |                                 |
| Ransomware                        |   |                                 |                   |                      |                      |                                 |
| Security Operations               | * | Servers Modified Files          |                   |                      |                      |                                 |
| Installation and<br>Configuration |   |                                 |                   |                      |                      |                                 |
| Web Tamper Protection             | - |                                 |                   |                      | Enter a server name. | Q Search ≽ C                    |
| Container Currel Condea           |   | Server Name                     | Changes           | Modified Files       | Modified Registries  | Last Modified                   |
| Situation Awareness               | æ | and services                    | 2                 | 2                    | 0                    | Dec 25, 2020 09:29:07 GMT+08:00 |

**Step 4** Check the total number of servers, number of modified files, types of modifications, risks, affected servers, and modified files.

----End

#### Adding a Monitored File

To add a management file, ensure that:

- You have deployed the File Integrity Monitoring policy on servers.
- The File Integrity Monitoring policy has been enabled.

Perform the following steps to add a monitored file:

- Step 1 Log in to the management console.
- **Step 2** In the upper left corner of the page, select a region, click —, and choose **Security & Compliance > Host Security Service**.
- Step 3 In the navigation pane, choose Security Operations > Policy Groups.
- Step 4 On the Policy Groups page, click the policy group deployed on your servers. Take the default policy group of the premium edition as an example, as shown in Figure 8-13.

#### Figure 8-13 Default policy group

| Host Security                     | Policy Groups ⑦             |                         |             |                   |         | Buy HSS                       |
|-----------------------------------|-----------------------------|-------------------------|-------------|-------------------|---------|-------------------------------|
| Dashboard                         | Delete                      |                         |             |                   |         | Enter a policy group name Q C |
| Servers & Quotas                  | Policy Group                | ID                      | Description | Supported Version | Servers | Operation                     |
| Intrusions 👻                      | default_enterprise_policy_g | c4b0bdca-9ed0-4a64-9771 |             | Enterprise        | 1       |                               |
| Advanced Protection               | 3 default_premium_policy_gr | a79cb2d3-553c-4b88-a35c |             | Premium           | 3       | Сору                          |
| Security Operations 1             | test                        | 5eff756b-29e4-4e67-9f5d |             | Premium           | 0       | Copy   Delete                 |
| Reports                           |                             |                         |             |                   |         |                               |
| Policy Groups 2                   |                             |                         |             |                   |         |                               |
| Installation and<br>Configuration |                             |                         |             |                   |         |                               |
| Web Tamper Protection             |                             |                         |             |                   |         |                               |

Step 5 Click File Integrity Monitoring and set monitored files, as shown in Figure 8-14.

For details about how to configure the **File Integrity Monitoring** policy, see **File Integrity Monitoring**.

| Groups / default_premium_policy_o | group    | File Integrity Monitoring                                                                  |
|-----------------------------------|----------|--------------------------------------------------------------------------------------------|
|                                   |          | Policy Details                                                                             |
| Policy                            | Status 🖓 | Status Disabled                                                                            |
| Assets                            | Enabled  | Category Intrusion detection                                                               |
| System Settings Scan              | Disabled |                                                                                            |
| Weak Password Scan                | Disabled | Policy ID 695eed90-9c9a-4cf3-8159-c4b7aabe718c                                             |
| High-risk Command Scan            | Enabled  | Policy Settings                                                                            |
| Privilege Escalation Scan         | Enabled  | Full Scan Interval (s): 3600                                                               |
| Abnormal/Reverse Shell Scan       | Enabled  | File Status Check Interval (s): 30                                                         |
| File Integrity Monitoring         | Disabled | File Scan Interval (ms) 50                                                                 |
| Web Shell Scan                    | Disabled | File Paths: /bin/ls<br>/usr/bin/ls<br>/bin/ps<br>/usr/bin/ps<br>/bin/pash<br>/usr/bin/pash |

Step 6 Click OK.

----End

#### **Follow-Up Procedure**

**Disabling FIM** 

To disable FIM, click . If the function is disabled, HSS no longer monitors your files or displays FIM statistics.

## 8.2.2 Checking Change Statistics

You can check the number and types of changes, the number of modified files and registries on a server, and change details to find malicious changes in a timely manner.

#### **Checking Change Statistics**

Step 1 Log in to the management console.

- **Step 2** In the upper left corner of the page, select a region, click  $\equiv$ , and choose **Security & Compliance > Host Security Service**.
- **Step 3** Go to the **Critical Files** page to check change statistics, as shown in **Figure 8-15**.

| Host Security                     | Critical Files 🚺 3    |               |                |                       |                      |                   | Bu           | y HSS |
|-----------------------------------|-----------------------|---------------|----------------|-----------------------|----------------------|-------------------|--------------|-------|
| Dashboard                         |                       |               |                |                       |                      |                   |              |       |
| Servers                           | 1                     | Changes       | Actions        |                       |                      |                   |              |       |
| Scans 👻                           | Servers               | Total Changes | 35 O<br>Modify | 32 3<br>Create Delete |                      |                   |              |       |
| Intrusions 💌                      |                       | Files:35      | Registries:0   |                       |                      |                   |              |       |
| Advanced Protection               |                       |               |                |                       |                      |                   |              |       |
| Programs                          |                       |               |                |                       |                      |                   |              |       |
| Critical Files 2                  | Server Modified Files |               |                |                       |                      |                   |              |       |
| Security Operations 🔹             |                       |               |                |                       | Enter a server name. | Q                 | Search 😸     | C     |
| Installation and<br>Configuration | Server name           | Changes       | Modified Files | Modified Regis        | tries                | Last Modified     |              |       |
| Web Tamper Protection 👻           | ecs-                  | 35            | 35             | 0                     |                      | 2020/05/19 16:24: | 33 GMT+08:00 |       |
| Container Guard Service d         |                       |               |                |                       |                      |                   |              |       |

#### Table 8-4 Change statistics

| ltem    | Description                                                                                                    |  |  |  |  |
|---------|----------------------------------------------------------------------------------------------------|--|--|--|--|
| Servers | otal number of managed servers                                                                                                    |  |  |  |  |
| Changes | <ul> <li>Changes: total number of modifications in monitored files</li> <li>Files: total number of files</li> <li>Registries: total number of registries</li> </ul>  |  |  |  |  |
| Actions | <ul> <li>Modify: total number of changes in monitored files</li> <li>Create: total number of created files</li> <li>Delete: total number of deleted files</li> </ul> |  |  |  |  |

----End

## **Checking Modified Files on a Single Server**

**Step 1** In the server list, check modified files and registries on a server, and the time when they were modified.

Figure 8-16 Server list

| Servers Modified Files |         |                |                     |                   |                                 |
|------------------------|---------|----------------|---------------------|-------------------|---------------------------------|
|                        |         |                |                     | Enter a server na | me. Q Search & C                |
| Server Name            | Changes | Modified Files | Modified Registries |                   | Last Modified                   |
|                        | 1       | 1              | 0                   |                   | Dec 08, 2020 17:24:01 GMT+08:00 |

Step 2 Click a server name and check its change statistics above the displayed list, including the total number of changes, number of modified files, and number of modified registries, as shown in Figure 8-17.

**NOTE** 

You can click **Search** to expand the advanced search area. Here you can search for a server by its name and the time when changes were made.

#### Figure 8-17 Server change details

| Critical Files /                   |                      |                    |      |        |                                 |
|------------------------------------|----------------------|--------------------|------|--------|---------------------------------|
| Total: 1   Modified files: 1   Mod | dified registries: 0 |                    |      | Name   | Q Search ≽ C                    |
| File Name                          | Path                 | Change Description | Туре | Action | Time Range                      |
| 55                                 | /usr/sbin/ss         |                    | File | Delete | Dec 08, 2020 17:24:01 GMT+08:00 |

**Step 3** Check the change details of the files and registries in the file list of the server.

The details include including the file and registry names and types, paths, changed content, actions, and time when changes were made.

#### **NOTE**

- You can enter a name or path to search for a file or registry.
- You can click **Search** to expand the advanced search area. Here you can search for a server by **Name**, **Path**, **Type**, **Action**, and **Time Range**.

----End

#### **Checking All the Modified Files**

You can check all the change files and registries on your servers, including their names, paths, description, server names, actions, and the time when they were changed, as shown in **Figure 8-18**.

| Figure | 8-18 | Modified | files |
|--------|------|----------|-------|
|--------|------|----------|-------|

| Servers | Modified Files |                    |             |      |        |      |                                 |          |   |
|---------|----------------|--------------------|-------------|------|--------|------|---------------------------------|----------|---|
|         |                |                    |             |      |        | Name | ▼   Enter a file name. Q        | Search ≽ | С |
| Name    | Path           | Change Description | Server Name | Туре | Action |      | Last Modified                   |          |   |
| 55      | /usr/sbin/ss   |                    |             | File | Delete |      | Dec 08, 2020 17:24:01 GMT+08:00 |          |   |

#### D NOTE

- You can enter a name or path to search for a file or registry.
- You can click **Search** to expand the advanced search area. Here you can search for a server by **Name**, **Path**, **Type**, **Action**, and **Time Range**.

## 8.3 Ransomware Prevention

## 8.3.1 Ransomware Prevention

Ransomware is malicious software that infects your servers, encrypts your files, and demands a ransom in order for your files to be decrypted. You can use HSS to defend against ransomware before, during, and after server intrusion and protect your business.

#### 

Ransomware prevention is a trial function in the current version. To use stronger functions, purchase HSS (New).

#### **How HSS Prevents Ransomware**

HSS monitors critical files stored on your servers and prevents unauthorized applications from encrypting or modifying the files, protecting your servers from ransomware. HSS can also put bait files on your servers to trap and kill ransomware. To better protect your services, you can use Cloud Server Backup Service (CSBS) to back up your server data, and recover the data to avoid service interruption in the case of an intrusion.

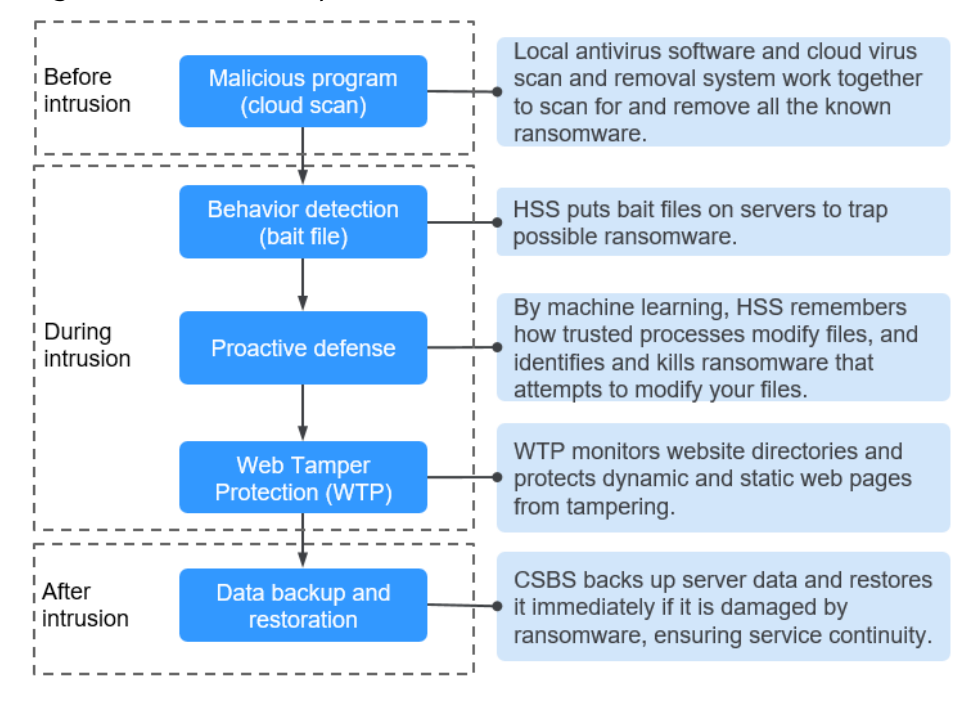

Figure 8-19 How HSS prevents ransomware

#### **Functions**

You can create a ransomware protection policy. The policy will learn and analyze operations on servers, identify trusted applications, and remember how trusted processes modify your files. After the learning completes, HSS automatically applies the policy to the servers you specified, and reports alarms on untrusted applications.

- Linux ransomware prevention
  - If you enable bait protection in a Linux protection policy, HSS will put a bait file on each protected server. Ransomware attempting to encrypt bait files will trigger alarms immediately.

#### 

- Bait files are marked by HSS. While you handle suspicious files, be careful not to delete the bait files by mistake.
- Bait files will neither affect your services nor trigger malicious behaviors. If the bait files are deleted, HSS will be unable to trap and kill ransomware.
- If you create a Linux protection policy, HSS will learn how trusted processes modify files on protected servers, and report alarms on the ransomware not trapped by bait files.
- Windows ransomware prevention

If you create a Windows protection policy, HSS will learn how trusted processes modify files on protected servers, and report alarms on modifications made by untrusted processes.

## 8.3.2 Creating a Protection Policy

To protect your servers from ransomware, you can create a policy, set critical file paths in the policy, and enable machine learning.

Machine learning automatically collects and aggregates normal application behavior on the servers associated with the policy. Operations on files performed by untrusted applications or applications that are not specified in the policy will trigger alarms.

#### **NOTE**

Ransomware prevention is a trial function in the current version. To use stronger functions, purchase HSS (New).

#### Prerequisites

- The enterprise or WTP edition HSS has been enabled.
- The Agent Status of the Linux server is Online.

#### **Creating a Linux Protection Policy**

- Step 1 Log in to the management console.
- **Step 2** In the upper left corner of the page, select a region, click —, and choose **Security & Compliance > Host Security Service**.
- **Step 3** On the **Ransomware** page, click the **Policies** tab, and click **Create Policy**, as shown in **Figure 8-20**.

Figure 8-20 Linux protection policy page

| Host Security               | Ransomware 🧠       | Process           |                    |                   |                      |            |              |                      | Buy HS        | ss |
|-----------------------------|--------------------|-------------------|--------------------|-------------------|----------------------|------------|--------------|----------------------|---------------|----|
| Dashboard                   | Events 3 Poli      | cies              |                    |                   |                      |            |              |                      |               |    |
| Servers & Quotas<br>Scans 🔹 | 4 Linux Protection | Windows Protect   | tion               |                   |                      |            |              |                      |               |    |
| Intrusions                  | 5 Create Policy    |                   |                    |                   |                      |            |              | Enter a policy name. | Q             | 3  |
| Advanced Protection         | Policy Name        | Servers Protected | Servers Being Stud | Trusted Processes | Monitored Locations  | File Types | Action       | Bait File            | Operation     |    |
| Applications                | linux              | 0                 | 2                  | 5                 | /usr/local/hostguar  | log;py     | Report alarm | Enabled              | Edit   Delete |    |
| Critical Files              | linux              | 1                 | 0                  | 4                 | /usr/local/hostguar  | log;py     | Report alarm | Enabled              | Edit   Delete |    |
| Security Operations         | test               | 0                 | 0                  | 0                 | /home;/root;/opt     | js         | Report alarm | Disabled             | Edit   Delete |    |
| Installation and            |                    | 0                 | 2                  | 6                 | /root;/usr/local/hos | log;py     | Report alarm | Enabled              | Edit   Delete |    |
| Web Tamper Protection •     |                    |                   |                    |                   |                      |            |              |                      |               |    |
| Container Guard Service d   |                    |                   |                    |                   |                      |            |              |                      |               |    |

**Step 4** Set policy details, as shown in **Figure 8-21**.

| Policy Details                  |                                                                                             |
|---------------------------------|---------------------------------------------------------------------------------------------|
| ★ Policy Name                   | Enter a policy name.                                                                        |
| Bait File                       | Enabled Disabled                                                                            |
| Intelligent Learning Period 🛛 🧿 | ● 7 days   ○ 15 days   ○ 30 days                                                            |
| Action                          | Report alarm 🔻                                                                              |
| * Monitored Locations           | /home;/root;/opt                                                                            |
| ★ File Types                    | Example: log; js                                                                            |
|                                 | Do not include periods. Enter up to 10 file types. Separate file types with semicolons (;). |

Figure 8-21 Configuring the Linux protection policy

#### Table 8-5 Policy parameters

| Parameter                         | Description                                                                                                    |
|-----------------------------------|----------------------------------------------------------------------------------------------------|
| Policy<br>Name                    | Ransomware prevention policy name                                                                                                    |
| Bait File                         | If you enable the bait file function, HSS will put a bait file on each protected server to trap and kill ransomware.                                                                            |
| Intelligent<br>Learning<br>Period | Select <b>7 days</b> , <b>15 days</b> , or <b>30 days</b> .<br>HSS uses a machine learning engine to identify if an application<br>has possibly tampered with any of the files on your servers. |

| Parameter              | Description                                                                                                    |
|------------------------|----------------------------------------------------------------------------------------------------|
| Action                 | Action taken when suspicious operations on monitored files are detected. For example, report alarms.                           |
| Monitored<br>Locations | Path of monitored files. Multiple paths are separated by semicolons (;). Operations on the files in these paths are monitored. |
|                        | Example: /opt;/opt/sap                                                                                                    |
|                        | <b>NOTE</b><br>You are advised to configure this parameter to specific file paths. To protect all paths, set this parameter to |
| File Types             | Extension of monitored files. Multiple paths are separated by semicolons (;).                                                  |
|                        | Example: <b>sql;txt;sh</b>                                                                                                    |

**Step 5** Click **Add Server**. In the displayed **Add Server** dialog box, select associated servers, as shown in **Figure 8-22**.

| Available Servers( 7 ) |                 | Selected Servers (0) |                    |           |
|------------------------|-----------------|----------------------|--------------------|-----------|
| Ungrouped   Enter a s  | erver name. Q C | Enter a server name  | 1                  | Q         |
| Affected Server & IP   | System          | Server Name          | System             | Operation |
| -0001                  | Linux           |                      |                    |           |
| -0002<br>192.168.0.182 | Linux           |                      |                    |           |
| -0001<br>192.168.0.147 | Linux           |                      | No data available. |           |
| -0002<br>192.168.0.160 | Linux           |                      |                    |           |
|                        | Linux           |                      |                    |           |
| -0002                  | Linux           |                      |                    |           |

Figure 8-22 Associating Linux servers

#### Step 6 Click OK.

**NOTE** 

- You can check the name, IP address, and system of the associated server.
- To remove an associated server, click **Delete** in the **Operation** column.

#### **Step 7** Click **Create and Learn**.

Created policies will be displayed in the policy list, as shown in Figure 8-23.

#### Figure 8-23 Linux protection policy list

| Events   Polic   | ies               |                    |                   |                      |            |              |                      |               |
|------------------|-------------------|--------------------|-------------------|----------------------|------------|--------------|----------------------|---------------|
| Linux Protection | Windows Protec    | tion               |                   |                      |            |              |                      |               |
| Create Policy    |                   |                    |                   |                      |            |              | Enter a policy name. | QC            |
| Policy Name      | Servers Protected | Servers Being Stud | Trusted Processes | Monitored Locations  | File Types | Action       | Bait File            | Operation     |
| linux            | 0                 | 2                  | 5                 | /usr/local/hostguar  | log;py     | Report alarm | Enabled              | Edit   Delete |
| linux            | 1                 | 0                  | 4                 | /usr/local/hostguar  | log;py     | Report alarm | Enabled              | Edit   Delete |
| test             | 0                 | 0                  | 0                 | /home;/root;/opt     | js         | Report alarm | Disabled             | Edit   Delete |
|                  | 0                 | 2                  | 6                 | /root;/usr/local/hos | log;py     | Report alarm | Enabled              | Edit   Delete |

#### Table 8-6 Policy list parameters

| Parameter                   | Description                                                                                                    |
|-----------------------------|----------------------------------------------------------------------------------------------------|
| Policy<br>Name              | Intelligent learning policy name                                                                                                    |
| Servers<br>Protected        | Number of servers protected by the policy                                                                                                    |
| Servers<br>Being<br>Studied | Number of servers where the learning is performed                                                                                                    |
| Trusted<br>Processes        | Number of trusted processes. After the intelligent learning policy takes effect, HSS automatically identifies and counts trusted processes on your server.                                                                                                 |
| Monitored<br>Locations      | Locations of monitored files                                                                                                    |
| File Types                  | Extensions of monitored files                                                                                                    |
| Action                      | Action taken when suspicious operations on monitored files are detected.<br>Example: <b>Report alarm</b>                                                                                                    |
| Bait File                   | <ul> <li>Enabled: The bait file function is enabled. HSS puts a bait file<br/>on each protected server. Ransomware attempting to encrypt<br/>bait files will trigger alarms immediately.</li> <li>Disabled: The bait file function is disabled.</li> </ul> |

----End

## **Creating a Windows Protection Policy**

- Step 1 Log in to the management console.
- **Step 2** In the upper left corner of the page, select a region, click =, and choose **Security & Compliance > Host Security Service**.
- **Step 3** On the **Ransomware** page, click the **Policies** tab, and click **Create Policy**, as shown in **Figure 8-24**.

Figure 8-24 Windows protection policy list

| Host Security                     | Ransomware 🍇 Pro   | cess               |                       |                   |                     |            |                      | Buy HSS       |
|-----------------------------------|--------------------|--------------------|-----------------------|-------------------|---------------------|------------|----------------------|---------------|
| Dashboard                         | Events 3 Policies  | ]                  |                       |                   |                     |            |                      |               |
| Servers & Quotas<br>Scans •       | Linux Protection 4 | Windows Protection |                       |                   |                     |            |                      |               |
| Intrusions                        | 5 Create Policy    |                    |                       |                   |                     |            | Enter a policy name. | QC            |
| Advanced Protection               | Policy Name        | Servers Protected  | Servers Being Studied | Trusted Processes | Monitored Locations | File Types | Action               | Operation     |
| Applications                      | 22                 | 0                  | 0                     | 0                 | -                   | logdd      | Report alarm         | Edit   Delete |
| Critical Files                    | test               | 0                  | 0                     | 0                 |                     | log        | Report alarm         | Edit   Delete |
| Security Operations               | windows            | 0                  | 0                     | 16                |                     | log;txt    | Report alarm         | Edit   Delete |
| Installation and<br>Configuration |                    |                    |                       |                   |                     |            |                      |               |
| Web Tamper Protection 🔹           |                    |                    |                       |                   |                     |            |                      |               |

**Step 4** Set policy details, as shown in **Figure 8-25**.

Figure 8-25 Configuring the Windows protection policy

| Policy Details                |                                                                                       |
|-------------------------------|---------------------------------------------------------------------------------------|
| * Policy Name                 | Enter a policy name.                                                                  |
| Intelligent Learning Period 🕥 | 7 days                                                                                |
| Action                        | Report alarm 🔻                                                                        |
| Monitored Locations           | Example: x:\xxx\xxx                                                                   |
|                               | Enter up to 10 locations. Separate file paths with semicolons (;).                    |
| * File Types                  | Example: log; js                                                                      |
|                               | Do not include periods. Enter up to 10 file types. Separate file types with semicolon |

 Table 8-7 Basic information parameters

| Parameter                      | Description                                                                                                    |  |  |  |
|--------------------------------|----------------------------------------------------------------------------------------------------|--|--|--|
| Policy Name                    | Ransomware prevention policy name                                                                                                    |  |  |  |
| Intelligent<br>Learning Period | Select <b>7 days</b> , <b>15 days</b> , or <b>30 days</b> .<br>HSS uses a machine learning engine to identify if an<br>application has possibly tampered with any of the files on<br>your servers. |  |  |  |
| Action                         | Action taken when suspicious operations on monitored files are detected. For example, report alarms.                                                                                               |  |  |  |
| Monitored<br>Locations         | Path of monitored files. Multiple paths are separated by semicolons (;). Operations on the files in these paths are monitored.                                                                     |  |  |  |
|                                | If no paths are specified, all the files on the servers associated to the policy are monitored.                                                                                                    |  |  |  |

| Parameter  | Description                                                                   |
|------------|-------------------------------------------------------------------------------|
| File Types | Extension of monitored files. Multiple paths are separated by semicolons (;). |

**Step 5** Click **Add Server**. In the displayed **Add Server** dialog box, select associated servers, as shown in **Figure 8-26**.

| vailable Servers( 2 )        |         |   | Selected Servers ( 1 ) | )       |           |
|------------------------------|---------|---|------------------------|---------|-----------|
| Ungrouped 🔻 Enter a server r | name. Q | C | Enter a server name    | е.      | Q         |
| Affected Server & IP         | System  |   | Server Name            | System  | Operation |
| win-406713<br>192.168.1.38   | Windows |   | win-406713             | Windows | ×         |
| 192.168.0.250                | Windows |   |                        |         |           |
|                              |         |   |                        |         |           |
|                              |         |   |                        |         |           |
|                              |         |   |                        |         |           |
|                              |         |   |                        |         |           |
|                              |         |   |                        |         |           |

Figure 8-26 Associating Windows servers

#### Step 6 Click OK.

**NOTE** 

- You can check the name, IP address, and system of the associated server.
- To remove an associated server, click **Delete** in the **Operation** column.

#### **Step 7** Click **Create and Learn**.

Created policies will be displayed in the policy list, as shown in Figure 8-27.

Figure 8-27 Windows protection policy list

| Events Policies  | _                  |                       |                   |                     |            |                      |               |
|------------------|--------------------|-----------------------|-------------------|---------------------|------------|----------------------|---------------|
| Linux Protection | Windows Protection |                       |                   |                     |            |                      |               |
| Create Policy    |                    |                       |                   |                     |            | Enter a policy name. | QC            |
| Policy Name      | Servers Protected  | Servers Being Studied | Trusted Processes | Monitored Locations | File Types | Action               | Operation     |
| 22               | 0                  | 0                     | 0                 |                     | logdd      | Report alarm         | Edit   Delete |
| test             | 0                  | 0                     | 0                 |                     | log        | Report alarm         | Edit   Delete |
| windows .        | 0                  | 0                     | 16                |                     | log;txt    | Report alarm         | Edit   Delete |

#### Table 8-8 Policy list parameters

| Parameter                   | Description                                                                                                    |
|-----------------------------|----------------------------------------------------------------------------------------------------|
| Policy<br>Name              | Intelligent learning policy name                                                                                                    |
| Servers<br>Protected        | Number of servers protected by the policy                                                                                                    |
| Servers<br>Being<br>Studied | Number of servers where the learning is performed                                                                                                    |
| Trusted<br>Processes        | Number of trusted processes. After the intelligent learning policy takes effect, HSS automatically identifies and counts trusted processes on your server.                                                                                                 |
| Monitored<br>Locations      | Path of monitored files. Multiple paths are separated by<br>semicolons (;). Operations on the files in these paths are<br>monitored.<br>If no paths are specified ( is displayed), all the files on the<br>servers associated to the policy are monitored. |
| File Types                  | Extension of monitored files. Multiple paths are separated by semicolons (;).                                                                                                    |
| Action                      | Action taken when suspicious operations on monitored files are detected.<br>For example, report alarms.                                                                                                    |

----End

## 8.3.3 Managing Protection Policies

A machine learning engine identifies whether an application has possibly tampered with any of the files on your servers based on the policies you enabled. After the learning completes, the policy automatically takes effect on associated servers. You can modify the basic information or associated servers of a policy in the policy list.

#### **NOTE**

Ransomware prevention is a trial function in the current version. To use stronger functions, purchase HSS (New).

#### **Prerequisites**

The server is in the **Running** state, and its agent is in the **Online** state.

#### **Checking Protection Policies**

- Step 1 Log in to the management console.
- **Step 2** In the upper left corner of the page, select a region, click —, and choose **Security & Compliance > Host Security Service**.
- **Step 3** On the **Ransomware** page, click the **Policies** tab. The ransomware prevention policy list is displayed, as shown in **Figure 8-28**.

#### Figure 8-28 Policy list

| Host Security              | Ra | nsomware 🥸 p     | Process           |                    |                   |                      |            |              |                      | Bu            | ny HSS |
|----------------------------|----|------------------|-------------------|--------------------|-------------------|----------------------|------------|--------------|----------------------|---------------|--------|
| Dashboard                  |    | Events 3 Polici  | es                |                    |                   |                      |            |              |                      |               |        |
| Servers & Quotas           |    |                  |                   | _                  |                   |                      |            |              |                      |               |        |
| Scans 💌                    | 4  | Linux Protection | Windows Protee    | tion               |                   |                      |            |              |                      |               |        |
| Intrusions 👻               |    | Create Policy    |                   |                    |                   |                      |            |              | Enter a policy name. | Q             | С      |
| Advanced Protection        |    | Policy Name      | Servers Protected | Servers Being Stud | Trusted Processes | Monitored Locations  | File Types | Action       | Bait File            | Operation     |        |
| Applications               |    | linux            | 0                 | 2                  | 5                 | /usr/local/hostguar  | log;py     | Report alarm | Enabled              | Edit   Delete |        |
| Critical Files             |    | linux            | 1                 | 0                  | 4                 | /usr/local/hostguar  | log;py     | Report alarm | Enabled              | Edit   Delete |        |
| Ransomware 2               |    | test             | 0                 | 0                  | 0                 | /home;/root;/opt     | js         | Report alarm | Disabled             | Edit   Delete |        |
| Installation and           |    |                  | 0                 | 2                  | 6                 | /root;/usr/local/hos | log;py     | Report alarm | Enabled              | Edit   Delete |        |
| Configuration              |    |                  |                   |                    |                   |                      |            |              |                      |               |        |
| Web Tamper Protection 🔹    |    |                  |                   |                    |                   |                      |            |              |                      |               |        |
| Container Guard Service dP |    |                  |                   |                    |                   |                      |            |              |                      |               |        |

#### Table 8-9 Policy parameters

| Parameter                | Description                                                                                        |
|--------------------------|----------------------------------------------------------------------------------------------------|
| Policy Name              | Policy name                                                                                        |
| Servers Protected        | Number of servers where the policy takes effect                                                    |
| Servers Being<br>Studied | Servers where intelligent learning is in progress. The status of a new policy is <b>Learning</b> . |
| Trusted Processes        | Number of trusted processes automatically identified by HSS                                        |

| Parameter              | Description                                                                                                    |  |  |  |
|------------------------|----------------------------------------------------------------------------------------------------|--|--|--|
| Monitored<br>Locations | Path of monitored files. Multiple paths are separated by semicolons (;). Operations on the files in these paths are monitored.                                                                                                    |  |  |  |
|                        | If no paths are specified ( is displayed), all the files on the servers associated to the policy are monitored.                                                                                                    |  |  |  |
| File Types             | Extensions of monitored files                                                                                                    |  |  |  |
| Action                 | Action taken when suspicious operations on monitored files are detected. For example, report alarms.                                                                                                    |  |  |  |
| Bait File              | <ul> <li>Bait files can be enabled only on Linux servers.</li> <li>Enabled: The bait file function is enabled. HSS puts a bait file on each protected server. Ransomware attempting to encrypt bait files will trigger alarms immediately.</li> </ul> |  |  |  |
|                        | • <b>Disabled</b> : The bait file function is disabled.                                                                                                    |  |  |  |

**Step 4** Click a policy name to check its details and process files, as shown in **Figure 8-29**.

- You can check the policy name, intelligent learning period, protection status, monitored file path, file name extension, and update time.
- You can check the total number of processes, number of trusted processes, number of untrusted processes, process files, signature issuer, process hash, and trust status.
- You can mark a process file as **Trusted** or **Untrusted**. An untrusted policy can be alarmed based on the policy you set.

| Figure 8-29 | Protection | policy details |
|-------------|------------|----------------|
|-------------|------------|----------------|

| Policy Groups / window      |                  |               |             |                     |                                 |           |   |
|-----------------------------|------------------|---------------|-------------|---------------------|---------------------------------|-----------|---|
| Policy Details 🖉            |                  |               |             |                     |                                 |           |   |
| Policy Name                 | windows          |               |             | Monitored Locations |                                 |           |   |
| Intelligent Learning Period | 2 days           |               |             | File Types          | log;txt                         |           |   |
| Action                      | Report alarm     |               |             | Updated             | Dec 17, 2020 15:07:08 GMT+08:00 |           |   |
|                             | 1.10             |               |             |                     |                                 |           |   |
| Process Files As            | sociated Servers |               |             |                     |                                 |           |   |
| Mark Total 19               | Trusted 14 U     | ntrusted 5    |             |                     |                                 |           | С |
| Process Files               | Sigr             | nature Issuer | Process Has | h                   | Marked As 🛛 🏹                   | Operation |   |
| conhost.exe                 |                  |               |             |                     | Untrusted                       | Mark      |   |
| defrag.exe                  |                  |               |             |                     | Untrusted                       | Mark      |   |
| dismhost.exe                | -                |               |             |                     | Untrusted                       | Mark      |   |
|                             |                  |               |             |                     | Listructed                      | Made      |   |

**Step 5** Click **Associated Servers** to check servers associated to the policy, as shown in **Figure 8-30**.

#### Figure 8-30 Checking associated servers

| Policy | Groups / windows         |                 |               |         |                     |                           |            |                      |    |
|--------|--------------------------|-----------------|---------------|---------|---------------------|---------------------------|------------|----------------------|----|
| Pol    | licy Details 🖉           |                 |               |         |                     |                           |            |                      |    |
| Pol    | icy Name                 | windows         |               |         | Monitored Locations |                           |            |                      |    |
| Inte   | elligent Learning Period | 2 days          |               |         | File Types          | log;txt                   |            |                      |    |
| Act    | ion                      | Report alarm    |               |         | Updated             | Dec 17, 2020 15:07:08 GMT | +08:00     |                      |    |
|        |                          |                 |               |         |                     |                           |            |                      |    |
| Р      | Process Files Ass        | ociated Servers |               |         |                     |                           |            |                      |    |
|        | Add to Policy Le         | am Again        | Delete        |         |                     | Server name               | Enter a se | rver name.           | QC |
|        | Server Name              |                 | IP Address    | System  |                     | Status                    |            | Operation            |    |
|        |                          |                 | 192.168.0.185 | Windows |                     | Learning complete. Po     | olicy in e | Learn Again   Delete |    |

Table 8-10 Associated servers

| Parameter      | Description                                                                                                    |  |  |  |  |
|----------------|----------------------------------------------------------------------------------------------------|--|--|--|--|
| Server<br>Name | Server name                                                                                                    |  |  |  |  |
| IP Address     | Server IP address                                                                                                    |  |  |  |  |
| System         | Server OS. Only Windows OSs can be protected.                                                                                                    |  |  |  |  |
| Status         | <ul> <li>Policy status. Its value can be:</li> <li>Learning<br/>Intelligent learning is in progress.</li> <li>After a policy is created, the intelligent learning function<br/>automatically analyzes operations on associated servers. The<br/>status of a new policy is Learning.</li> <li>Learning complete. Policy in effect<br/>Intelligent learning is complete. The policy has taken effect on<br/>associated servers.</li> </ul> |  |  |  |  |

| Parameter | Description                                                                                                    |
|-----------|----------------------------------------------------------------------------------------------------|
| Operation | Operations that can be performed on the policy, including:                                                                                                    |
|           | • Learn Again                                                                                                    |
|           | <ul> <li>If any software you use was greatly modified, learning must<br/>be performed again on associated servers.<br/>Click Learn Again.</li> </ul>                                                                                                    |
|           | <ul> <li>If intelligent learning period you set is too short, learning<br/>results will be inaccurate. If the learning still continuous<br/>after the period expires, the policy status will remain<br/>Learning.</li> </ul>                                                                          |
|           | In these cases, set <b>Intelligent Learning Period</b> to a proper duration and click <b>Learn Again</b> .                                                                                                    |
|           | <ul> <li>If the server is in Stopped or Faulty state, the agent is in<br/>Offline state, or the premium edition is disabled during<br/>learning, learning will be interrupted. The policy status will<br/>still be Learning, but the system will not respond if you<br/>click Learn Again.</li> </ul> |
|           | In this case, ensure the server is in <b>Running</b> state, the agent<br>is in <b>Online</b> state, and the premium edition is enabled for<br>the server, and click <b>Learn Again</b> .                                                                                                    |
|           | Delete                                                                                                    |
|           | Removes an associated server. Files on the server will no longer be protected by the policy.                                                                                                    |

----End

#### **Editing a Protection Policy**

If a protection policy is edited, intelligent learning will be performed based on the new policy settings.

If you disable the bait file function in a policy, the bait files created for the policy will be deleted and HSS will be unable to trap and kill ransomware. Exercise caution when performing this operation.

- Step 1 Log in to the management console.
- **Step 2** In the upper left corner of the page, select a region, click —, and choose **Security & Compliance > Host Security Service**.
- **Step 3** On the **Ransomware** page, click the **Policies** tab. The ransomware prevention policy list is displayed, as shown in **Figure 8-28**.

Figure 8-31 Policy list

| Host Security                          | Rai | nsomware 🧠       | Process           |                    |                   |                      |            |              |                      | Buy HSS       |
|----------------------------------------|-----|------------------|-------------------|--------------------|-------------------|----------------------|------------|--------------|----------------------|---------------|
| Dashboard                              |     | Events 3 Polic   | ies               |                    |                   |                      |            |              |                      |               |
| Servers & Quotas                       |     |                  |                   |                    |                   |                      |            |              |                      |               |
| Scans 👻                                | 4   | Linux Protection | Windows Protec    | tion               |                   |                      |            |              |                      |               |
| Intrusions 👻                           |     | Create Policy    |                   |                    |                   |                      |            |              | Enter a policy name. | QC            |
| Advanced Protection                    |     | Policy Name      | Servers Protected | Servers Being Stud | Trusted Processes | Monitored Locations  | File Types | Action       | Bait File            | Operation     |
| Applications                           |     | linux            | 0                 | 2                  | 5                 | /usr/local/hostguar  | log;py     | Report alarm | Enabled              | Edit   Delete |
| Critical Files                         |     | linux            | 1                 | 0                  | 4                 | /usr/local/hostguar  | log;py     | Report alarm | Enabled              | Edit   Delete |
| Ransomware 2                           |     | test             | 0                 | 0                  | 0                 | /home;/root;/opt     | js         | Report alarm | Disabled             | Edit   Delete |
| Installation and                       |     |                  | 0                 | 2                  | 6                 | /root;/usr/local/hos | log;py     | Report alarm | Enabled              | Edit   Delete |
| Configuration                          |     |                  |                   |                    |                   |                      |            |              |                      |               |
| Web Tamper Protection 🔻                |     |                  |                   |                    |                   |                      |            |              |                      |               |
| Container Guard Service d <sup>p</sup> |     |                  |                   |                    |                   |                      |            |              |                      |               |

#### Step 4 Click Edit.

You can modify the policy name, bait file setting, intelligent learning period, protection status, monitored file paths, and file extensions.

| Edit Policy                       | ×                                                                                                    |
|-----------------------------------|----------------------------------------------------------------------------------------------------|
| * Policy Name                     | test                                                                                                 |
| Bait File                         | <ul> <li>Enabled</li> <li>Disabled</li> </ul>                                                        |
| Intelligent<br>Learning<br>Period | ○ 7 days ○ 15 days ○ 30 days                                                                         |
| Action                            | Report alarm 🔻                                                                                       |
| ★ Monitored<br>Locations          | /home;/root;/opt<br>Enter up to 10 locations. Separate file paths with semicolons<br>(;).            |
| ★ File Types                      | js<br>Do not include periods. Enter up to 10 file types. Separate file<br>types with semicolons (;). |
|                                   |                                                                                                    |

Figure 8-32 Editing a policy

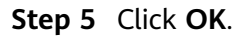

----End

#### Managing Associated Servers in a Policy

You can associated servers to an existing intelligent learning policy on the **Associated Servers** tab on the policy details page.

- Step 1 Log in to the management console.
- **Step 2** In the upper left corner of the page, select a region, click —, and choose **Security & Compliance > Host Security Service**.
- **Step 3** On the **Ransomware** page, click the **Policies** tab. The ransomware prevention policy list is displayed, as shown in **Figure 8-28**.

Figure 8-33 Policy list

| Host Security           | R   | tansomware 🧠 i   | Process           |                    |                   |                      |            |              |                      | Buy HSS       |
|-------------------------|-----|------------------|-------------------|--------------------|-------------------|----------------------|------------|--------------|----------------------|---------------|
| Dashboard               |     | Events 3 Polic   | es                |                    |                   |                      |            |              |                      |               |
| Servers & Quotas        |     |                  |                   | _                  |                   |                      |            |              |                      |               |
| Scans                   | - 4 | Linux Protection | Windows Protect   | ion                |                   |                      |            |              |                      |               |
| Intrusions              |     | Create Policy    |                   |                    |                   |                      |            |              | Enter a policy name. | QC            |
| Advanced Protection     |     | Policy Name      | Servers Protected | Servers Being Stud | Trusted Processes | Monitored Locations  | File Types | Action       | Bait File            | Operation     |
| Applications            |     | linux            | 0                 | 2                  | 5                 | /usr/local/hostguar  | log;py     | Report alarm | Enabled              | Edit   Delete |
| Critical Files          |     | linux            | 1                 | 0                  | 4                 | /usr/local/hostguar  | log;py     | Report alarm | Enabled              | Edit   Delete |
| Ransomware 2            |     | test             | 0                 | 0                  | 0                 | /home;/root;/opt     | js         | Report alarm | Disabled             | Edit   Delete |
| Installation and        |     |                  | 0                 | 2                  | 6                 | /root;/usr/local/hos | log;py     | Report alarm | Enabled              | Edit   Delete |
| Configuration           |     |                  |                   |                    |                   |                      |            |              |                      |               |
| Web Tamper Protection   |     |                  |                   |                    |                   |                      |            |              |                      |               |
| Container Guard Service | ę.  |                  |                   |                    |                   |                      |            |              |                      |               |

**Step 4** Click the name of a policy. **Figure 8-34** illustrates how to select a Linux policy as an example.

| Host Security             | Ransomware 🥺       | Process           |                    |                   |                      |            |              |                      | Buy HSS       |
|---------------------------|--------------------|-------------------|--------------------|-------------------|----------------------|------------|--------------|----------------------|---------------|
| Dashboard                 | Events 3 Poli      | cies              |                    |                   |                      |            |              |                      |               |
| Servers & Quotas          |                    |                   |                    |                   |                      |            |              |                      |               |
| Scans 👻                   | 4 Linux Protection | Windows Protect   | tion               |                   |                      |            |              |                      |               |
| Intrusions 🔻              | Create Policy      |                   |                    |                   |                      |            |              | Enter a policy name. | QC            |
| Advanced Protection       | Policy Name        | Servers Protected | Servers Being Stud | Trusted Processes | Monitored Locations  | File Types | Action       | Bait File            | Operation     |
| Applications              | linux              | 0                 | 2                  | 5                 | /usr/local/hostguar  | log;py     | Report alarm | Enabled              | Edit   Delete |
| Critical Files            | linux              | 1                 | 0                  | 4                 | /usr/local/hostguar  | log;py     | Report alarm | Enabled              | Edit   Delete |
| Ransomware 2              | 5 test             | 0                 | 0                  | 0                 | /home;/root;/opt     | js         | Report alarm | Disabled             | Edit   Delete |
| Installation and          |                    | 0                 | 2                  | 6                 | /root;/usr/local/hos | log;py     | Report alarm | Enabled              | Edit Delete   |
| Configuration             |                    |                   |                    |                   |                      |            |              |                      |               |
| Web Tamper Protection 🔹   |                    |                   |                    |                   |                      |            |              |                      |               |
| Container Guard Service d |                    |                   |                    |                   |                      |            |              |                      |               |

Figure 8-34 Accessing the policy details page

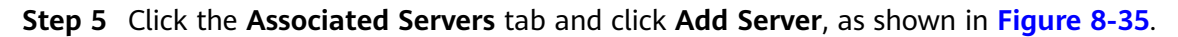

Figure 8-35 Adding associated servers

| Policy Groups / windows            |               |                     |                                  |                      |
|------------------------------------|---------------|---------------------|----------------------------------|----------------------|
| Policy Details 🖉                   |               |                     |                                  |                      |
| Policy Name windows                |               | Monitored Locations |                                  |                      |
| Intelligent Learning Period 2 days |               | File Types          | log;txt                          |                      |
| Action Report alar                 | m             | Updated             | Dec 17, 2020 15:07:08 GMT+08:00  |                      |
| Process Files Associated Se        | rvers         |                     |                                  |                      |
| Add to Policy Learn Again          | Delete        |                     | Server name                      | erver name. Q C      |
| Server Name                        | IP Address    | System              | Status                           | Operation            |
|                                    | 192.168.0.185 | Windows             | 😔 Learning complete. Policy in e | Learn Again   Delete |

**Step 6** In the displayed **Add Server** dialog box, select servers, as shown in **Figure 8-36**.

| Figure | 8-36 | Associating | Windows | servers |
|--------|------|-------------|---------|---------|
|--------|------|-------------|---------|---------|

| Available Servers( 2 )       |           | Selected Servers (1) | )       |           |
|------------------------------|-----------|----------------------|---------|-----------|
| Ungrouped 💌 Enter a server r | name. Q C | Enter a server nam   | е.      | Q         |
| Affected Server & IP         | System    | Server Name          | System  | Operation |
| win-406713<br>192.168.1.38   | Windows   | win-406713           | Windows | ×         |
| 192.168.0.250                | Windows   |                      |         |           |
|                              |           |                      |         |           |
|                              |           |                      |         |           |
|                              |           |                      |         |           |
|                              |           |                      |         |           |
|                              |           |                      |         |           |
|                              |           |                      |         |           |

#### Step 7 Click OK.

After associated servers are added, you can check their server names, IP addresses, systems, and policy. By default, the initial policy status is **Learning**.

After the learning is complete, the policy status changes to **Learning complete**. **Policy in effect**. The ransomware prevention policy will automatically take effect on all servers associated with it.

----End

#### **Deleting a Protection Policy**

- Step 1 Log in to the management console.
- **Step 2** In the upper left corner of the page, select a region, click —, and choose **Security & Compliance** > **Host Security Service**.
- **Step 3** On the **Ransomware** page, click the **Policies** tab. The ransomware prevention policy list is displayed, as shown in **Figure 8-28**.

#### Figure 8-37 Policy list

| Host Security             | Ra | nsomware 🍬       | Process           |                    |                   |                      |            |              |                      | Buy HSS       |
|---------------------------|----|------------------|-------------------|--------------------|-------------------|----------------------|------------|--------------|----------------------|---------------|
| Dashboard                 |    | Events 3 Polic   | ies               |                    |                   |                      |            |              |                      |               |
| Servers & Quotas          |    |                  |                   | _                  |                   |                      |            |              |                      |               |
| Scans 💌                   | 4  | Linux Protection | Windows Protec    | tion               |                   |                      |            |              |                      |               |
| Intrusions -              |    | Create Policy    |                   |                    |                   |                      |            |              | Enter a policy name. | QC            |
| Advanced Protection       |    | Policy Name      | Servers Protected | Servers Being Stud | Trusted Processes | Monitored Locations  | File Types | Action       | Bait File            | Operation     |
| Applications              |    | linux            | 0                 | 2                  | 5                 | /usr/local/hostguar  | log;py     | Report alarm | Enabled              | Edit   Delete |
| Critical Files            |    | linux            | 1                 | 0                  | 4                 | /usr/local/hostguar  | log;py     | Report alarm | Enabled              | Edit   Delete |
| Ransomware 2              |    | test             | 0                 | 0                  | 0                 | /home;/root;/opt     | js         | Report alarm | Disabled             | Edit   Delete |
| Installation and          |    |                  | 0                 | 2                  | 6                 | /root;/usr/local/hos | log;py     | Report alarm | Enabled              | Edit   Delete |
| Configuration             |    |                  |                   |                    |                   |                      |            |              |                      |               |
| Web Tamper Protection •   |    |                  |                   |                    |                   |                      |            |              |                      |               |
| Container Guard Service d |    |                  |                   |                    |                   |                      |            |              |                      |               |

- Step 4 Click Delete.
- **Step 5** Click **OK**. After a policy is deleted, the applications on the servers associated to it will no longer be protected.

----End

## 8.3.4 Handling an Alarm Event

If a ransomware protection policy takes effect on servers, HSS will check operations performed on monitored files on the servers, mark the operations as trusted or untrusted, and report alarms on operations performed by the applications that are untrusted or not specified in the policy.

The event management page displays untrusted operations that match a policy and the operations performed by applications that are not specified in any policies.

You should manually check untrusted events and prevent them from harming your servers.

#### **NOTE**

You are advised to pay attention to these events and handle them in a timely manner.

Ransomware prevention is a trial function in the current version. To use stronger functions, purchase HSS (New).

#### **Checking the Alarm Event List**

#### Step 1 Log in to the management console.

- **Step 2** In the upper left corner of the page, select a region, click *inclusion*, and choose **Security & Compliance > Host Security Service**.
- **Step 3** On the **Ransomware** page, click the **Events** tab, as shown in **Figure 8-38**.

Figure 8-38 Ransomware prevention events

| Host Security                     | Ransomware 🍖 Process |                      |                     |                  |                |                    |                      | Buy HSS   |
|-----------------------------------|----------------------|----------------------|---------------------|------------------|----------------|--------------------|----------------------|-----------|
| Dashboard                         | 3 Events Policies    |                      |                     |                  |                |                    |                      |           |
| Servers & Quotas<br>Scans 🔹       | Handle               |                      |                     | Last 2           | 4 hours 💌      | Server name 🔻      | Enter a server name. | QC        |
| Intrusions 👻                      | File Path            | Affected Server & IP | Process Path        | Signature Issuer | Matched Policy | Reported ↓Ξ        | Status 🏹             | Operation |
| Advanced Protection               | C:\program files (x  | 192.168.0.185        | c\windows\temp\3    |                  | windows .      | Dec 24, 2020 15:04 | () Unhandled         | Handle    |
| Applications<br>Critical Files    | C:\program files (x  | 192.168.0.185        | c\windows\temp\3    |                  | windows        | Dec 24, 2020 15:04 | () Unhandled         | Handle    |
| Ransomware 2                      | C:\program files (x  | 192.168.0.185        | c:\program files (x |                  | windows        | Dec 24, 2020 15:02 | () Unhandled         | Handle    |
| Installation and<br>Configuration | C:\program files (x  | 192.168.0.185        | c\program files (x  |                  | windowsi       | Dec 24, 2020 15:02 | () Unhandled         | Handle    |
| Web Tamper Protection             |                      |                      |                     |                  |                |                    |                      |           |

 Table 8-11
 Ransomware prevention event parameters

| Parameter            | Description                                                             |
|----------------------|-------------------------------------------------------------------------|
| File Path            | Path of the file operated by an application                             |
| Affected Server & IP | Name and IP address of the server where the file operation is performed |
| Process Path         | Path of the Application that performs operations on files               |
| Signature Issuer     | Signature issuer                                                        |
| Matched Policy       | Policy that matches the alarm                                           |
| Reported             | Time when an alarm is reported                                          |
| Status               | Event status. Its value can be <b>Handled</b> or <b>Unhandled</b> .     |

----End

#### Handling an Alarm Event

**Step 1** In the **Operation** column of an event, click **Handle**, as shown in **Figure 8-39**.

| lost Security                  | Ransomware 💩 Process |                      |                    |                  |                |                    |                      | Buy H     |
|--------------------------------|----------------------|----------------------|--------------------|------------------|----------------|--------------------|----------------------|-----------|
| ashbaard                       |                      |                      |                    |                  |                |                    |                      | _         |
| vers & Quotas                  | 3 Events Policies    |                      |                    |                  |                |                    |                      |           |
| ans 🔻                          | Handle               |                      |                    | L                | ast 24 hours 🔹 | Server name 🔹      | Enter a server name. | Q         |
| rusions 👻                      | File Path            | Affected Server & IP | Process Path       | Signature Issuer | Matched Policy | Reported ↓Ξ        | Status 🏹             | Operation |
| vanced Protection              | C:\program files (x  | 192.168.0.185        | c:\windows\temp\3  |                  | windows .      | Dec 24, 2020 15:04 | () Unhandled         | 4 Handle  |
| Applications<br>Critical Files | C:\program files (x  | 192.168.0.185        | c:\windows\temp\3  |                  | windows        | Dec 24, 2020 15:04 | () Unhandled         | Handle    |
| Ransomware 2                   | C:\program files (x  | 192.168.0.185        | C\program files (x |                  | windows        | Dec 24, 2020 15:02 | () Unhandled         | Handle    |
| allation and<br>figuration     | C:\program files (x  | 192.168.0.185        | c\program files (x |                  | windowsi .     | Dec 24, 2020 15:02 | () Unhandled         | Handle    |
| Tamper Protection              |                      |                      |                    |                  |                |                    |                      |           |
| tainer Guard Service 🔗         |                      |                      |                    |                  |                |                    |                      |           |

Figure 8-39 Checking ransomware prevention events

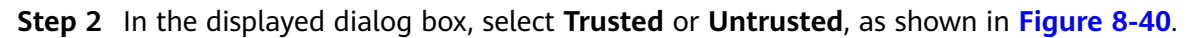

Figure 8-40 Handling ransomware events

| Are you sure you want to mark the following process files? |                         |                      |  |  |
|------------------------------------------------------------|-------------------------|----------------------|--|--|
| File Path                                                  | Process Path            | Affected Server & IP |  |  |
| C:\program files (x86)\hostguard\l                         | c:\windows\explorer.exe | 192.168.0.250        |  |  |
| Marked As <ul> <li>Trusted</li> </ul>                      | O Untrusted             |                      |  |  |
|                                                            | OK Cancel               |                      |  |  |

Table 8-12 Event handling parameters

| Marke<br>d As | Description                                                                                                    |
|---------------|----------------------------------------------------------------------------------------------------|
| Trusted       | An application marked as trusted will not trigger alarms if it performs operation on files under monitored paths. |
| Untrus<br>ted | An application marked as untrusted will trigger alarms if it performs operation on files under monitored paths.   |

Step 3 Click OK.

----End

# **9** Security Operations

## 9.1 Checking or Creating a Policy Group

You can group policies and servers to batch apply policies to servers, easily adapting to business scenarios.

#### Precautions

- When you enable the enterprise edition, the default policy group of this edition (including weak password and website shell detection policies) takes effect for all your servers.
- When you enable the premium edition you separately purchased or included with the WTP edition, the default policy group of this edition takes effect.

To create your own policy group, you can copy the default policy group and add or remove policies in the copy.

#### Policy List

| Policy                   | Action                                                                                           | Supported<br>OS      | Enterpri<br>se<br>Edition                               | Premiu<br>m<br>Edition | WTP<br>Edition |
|--------------------------|--------------------------------------------------------------------------------------------------|----------------------|---------------------------------------------------------|------------------------|----------------|
| Weak<br>Password<br>Scan | Change weak<br>passwords to<br>stronger ones<br>based on HSS scan<br>results and<br>suggestions. | Linux and<br>Windows | √<br>(Check<br>only<br>custom<br>weak<br>password<br>s) | $\checkmark$           | √              |
| Web Shell<br>Scan        | Scan web<br>directories on<br>servers for web<br>shells.                                         | Linux and<br>Windows | √<br>(Check<br>only<br>specified<br>paths)              | $\checkmark$           | √              |

| Policy                          | Action                                                                                                    | Supported<br>OS      | Enterpri<br>se<br>Edition | Premiu<br>m<br>Edition | WTP<br>Edition |
|---------------------------------|----------------------------------------------------------------------------------------------------|----------------------|---------------------------|------------------------|----------------|
| Assets                          | Scan and display<br>all software in one<br>place, including<br>software name,<br>path, and major<br>applications,<br>helping you<br>identify abnormal<br>assets.                                                                                                    | Linux and<br>Windows | ×                         | √                      | $\checkmark$   |
| System<br>Settings<br>Scan      | Check for unsafe<br>Tomcat, Nginx,<br>and SSH login<br>configurations.                                                                                                    | Linux and<br>Windows | ×                         | $\checkmark$           | $\checkmark$   |
| High-risk<br>Comman<br>d Scan   | Check executed<br>commands in real<br>time and generate<br>alarms if high-risk<br>commands are<br>detected.                                                                                                    | Linux                | ×                         | $\checkmark$           | $\checkmark$   |
| Privilege<br>Escalation<br>Scan | Detect privilege<br>escalation for<br>processes and files<br>in the current<br>system.<br>The following<br>abnormal privilege<br>escalation<br>operations can be<br>detected:<br>• Root privilege<br>escalation by<br>exploiting SUID<br>program<br>vulnerabilities<br>• Root privilege<br>escalation by<br>exploiting<br>kernel<br>vulnerabilities<br>• File privilege<br>escalation | Linux                | ×                         | √                      | $\checkmark$   |

| Policy                              | Action                                                                                                    | Supported<br>OS | Enterpri<br>se<br>Edition | Premiu<br>m<br>Edition | WTP<br>Edition |
|-------------------------------------|----------------------------------------------------------------------------------------------------|-----------------|---------------------------|------------------------|----------------|
| Abnormal<br>Shell Scan              | Detect actions on<br>abnormal or<br>reverse shells,<br>including moving,<br>copying, and<br>deleting shell files,<br>and modifying the<br>access permissions<br>and hard links of<br>the files. | Linux           | ×                         | $\checkmark$           | √              |
| File<br>Integrity<br>Monitorin<br>g | Check the files in<br>the Linux OS,<br>applications, and<br>other components<br>to detect<br>tampering.                                                                                         | Linux           | ×                         | $\checkmark$           | V              |

#### Accessing the Policies Page

- Step 1 Log in to the management console.
- **Step 2** In the upper left corner of the page, select a region, click —, and choose **Security & Compliance > Host Security Service**.
- **Step 3** In the navigation pane, choose **Security Operations** > **Policies**.

----End

#### **Checking the Policy Group List**

**Step 1** Go to the **Policies Groups** page, as shown in **Figure 9-1**. For more information, see **Table 9-1**.

- **default\_enterprise\_policy\_group** is the default policy group of the enterprise edition. This policy group can only be viewed, and cannot be copied or deleted.
- **default\_premium\_policy\_group** is the default policy group of the premium edition. You can create a policy group by copying this default group and modify the copy.
- To refresh the list, click C in the upper right corner.
- To view details about the servers associated with a policy group, click the number in the **Servers** column of the group.
# Figure 9-1 Policy group list

| Host Security                     | Policy Groups ⑦             |                         |             |                   |         | Buy HSS                       |
|-----------------------------------|-----------------------------|-------------------------|-------------|-------------------|---------|-------------------------------|
| Dashboard<br>Servers & Quotas     | Delete                      |                         |             |                   |         | Enter a policy group name Q C |
| Scans V                           | Policy Group                | ID                      | Description | Supported Version | Servers | Operation                     |
| Intrusions                        | default_enterprise_policy_g | c4b0bdca-9ed0-4a64-9771 |             | Enterprise        | 1       |                               |
| Advanced Protection               | default_premium_policy_gr   | a79cb2d3-553c-4b88-a35c |             | Premium           | 3       | Сору                          |
| Security Operations 1             | test                        | 5eff756b-29e4-4e67-9f5d |             | Premium           | 0       | Copy   Delete                 |
| Reports                           |                             |                         |             |                   |         |                               |
| Policy Groups 2                   |                             |                         | •           |                   |         |                               |
| Installation and<br>Configuration |                             |                         |             |                   |         |                               |
| Web Tamper Protection 🔻           |                             |                         |             |                   |         |                               |

### Table 9-1 Policy group parameters

| Parameter            | Description                             |
|----------------------|-----------------------------------------|
| Policy Group<br>Name | Name of a policy group                  |
| ID                   | Unique ID of a policy group             |
| Description          | Description of a policy group           |
| Supported Version    | HSS edition supported by a policy group |

**Step 2** Click the name of a policy group to check policy details, including the names, statuses, function categories, OS type of the policies, as shown in Figure 9-2.

**NOTE** 

- By default, all policies in the groups **default\_enterprise\_policy\_group** and **default\_premium\_policy\_group** are enabled.
- You can click **Enable** or **Disable** in the **Operation** column of a policy to control what to check.

### Figure 9-2 Policy group details

| Polic | y Groups / default_premium_policy_group | 0        |                     |                |           |   |
|-------|-----------------------------------------|----------|---------------------|----------------|-----------|---|
|       |                                         |          |                     |                |           | С |
|       | Policy                                  | Status 🖓 | Category            | OS             | Operation |   |
|       | Assets                                  | Enabled  | Asset management    | Linux, Windows | Disable   |   |
|       | System Settings Scan                    | Disabled | Unsafe settings     | Linux, Windows | Enable    |   |
|       | Weak Password Scan                      | Enabled  | Unsafe settings     | Linux, Windows | Disable   |   |
|       | High-risk Command Scan                  | Enabled  | Data collection     | Linux          | Disable   |   |
|       | Privilege Escalation Scan               | Enabled  | Intrusion detection | Linux          | Disable   |   |
|       | Abnormal Shell Scan                     | Enabled  | Intrusion detection | Linux          | Disable   |   |
|       | File Integrity Monitoring               | Enabled  | Intrusion detection | Linux          | Disable   |   |
|       | Web Shell Scan                          | Enabled  | Intrusion detection | Linux, Windows | Disable   |   |

**Step 3** Click the name of a policy to check its details. **Figure 9-3** shows the **Weak Password Scan** policy as an example.

# D NOTE

For details about how to modify a policy, see **Modifying a Policy**.

| Policy Groups / default_premium_policy_ | _group   | Weak Password Scan                                                 |
|-----------------------------------------|----------|--------------------------------------------------------------------|
|                                         |          | Policy Details                                                     |
| Policy                                  | Status 🏹 | Status Enabled                                                     |
| Assets                                  | Enabled  | Category Unsafe settings                                           |
| System Settings Scan                    | Disabled |                                                                    |
| Weak Password Scan                      | Enabled  | Policy ID a44b8260-3309-4342-bc08-0894a232cf95                     |
| High-risk Command Scan                  | Enabled  | Policy Settings                                                    |
| Privilege Escalation Scan               | Enabled  | Use Basic Weak Password Dictionary:                                |
| Abnormal Shell Scan                     | Enabled  | URL of Weak Password Dictionary: https://MASTERADDR:443/public/lib |
| File Integrity Monitoring               | Enabled  | Weak Password Dictionary SHA256: 3d4c623b09f2c5bcd521d47c9289a71   |
| Web Shell Scan                          | Enabled  | Scan Days: 💟 Mon. 💟 Tue. 💟 Wed. 💟 Thu. 💟 Frl. 💟 Sat. 💟 Sun.        |
|                                         |          | User-defined weak password:                                        |
|                                         |          |                                                                    |
|                                         |          |                                                                    |
|                                         |          | MySQL Weak Password Detection                                      |
|                                         |          |                                                                    |
|                                         |          | OK Cancel                                                          |

Figure 9-3 Policy details

----End

# Creating a Policy Group

Step 1 In the row where default\_premium\_policy\_group (default policy group of the premium edition) resides, click Copy in the Operation column, as shown in Figure 9-4.

### Figure 9-4 Copying a policy group

| Host Security                     |   | Policy Groups ⑦               |                            |             |                   |         | Buy HSS                       |
|-----------------------------------|---|-------------------------------|----------------------------|-------------|-------------------|---------|-------------------------------|
| Dashboard                         |   | Delete                        |                            |             |                   |         | Enter a policy group name Q C |
|                                   |   | Policy Group                  | ID                         | Description | Supported Version | Servers | Operation                     |
| Scans                             | Ť | default_enterprise_policy_gro | c4b0bdca-9ed0-4a64-9771-e  |             | Enterprise        | 0       |                               |
| Advanced Protection               | • | default_premium_policy_grou   | a79cb2d3-553c-4b88-a35c-76 |             | Premium           | 2       | Сору                          |
| Security Operations               |   | 🗌 test                        | 5eff756b-29e4-4e67-9f5d-ae |             | Premium           | 0       | Copy   Delete                 |
| Reports                           |   |                               |                            |             |                   |         |                               |
| Policy Groups                     |   |                               |                            |             |                   |         |                               |
| Installation and<br>Configuration |   |                               |                            |             |                   |         |                               |

**Step 2** In the dialog box displayed, enter a policy group name and description, and click **OK**, as shown in **Figure 9-5**.

# D NOTE

- The name of a policy group must be unique, or the group will fail to be created.
- The policy group name and its description can contain only letters, digits, underscores (\_), hyphens (-), and spaces, and cannot start or end with a space.

Figure 9-5 Creating a policy group

| Copy Policy    | Group     | × |
|----------------|-----------|---|
| ★ Policy Group |           |   |
| Description    |           |   |
|                | OK Cancel |   |

- Step 3 Click OK.
- **Step 4** Click the name of the policy group you just created. The policies in the group will be displayed, as shown in **Figure 9-6**.

Figure 9-6 Policies in a group

| Policy Groups / default_premium_pol | licy_group |                     |                |           |
|-------------------------------------|------------|---------------------|----------------|-----------|
|                                     |            |                     |                | С         |
| Policy                              | Status 🏹   | Category            | OS             | Operation |
| Assets                              | Enabled    | Asset management    | Linux, Windows | Disable   |
| System Settings Scan                | Disabled   | Unsafe settings     | Linux, Windows | Enable    |
| Weak Password Scan                  | Disabled   | Unsafe settings     | Linux, Windows | Enable    |
| High-risk Command Scan              | Enabled    | Data collection     | Linux          | Disable   |
| Privilege Escalation Scan           | Enabled    | Intrusion detection | Linux          | Disable   |
| Abnormal/Reverse Shell Scan         | Enabled    | Intrusion detection | Linux          | Disable   |
| File Integrity Monitoring           | Disabled   | Intrusion detection | Linux          | Enable    |
| Web Shell Scan                      | Disabled   | Intrusion detection | Linux, Windows | Enable    |

- **Step 5** Click a policy name and modify its settings as required. For details, see **Modifying a Policy**.
- **Step 6** Enable or disable the policy by clicking the corresponding button in the **Operation** column.

----End

# Follow-Up Procedure

# Deleting a policy group

After a policy group is deleted, the **Policy Group** column of the servers that were associated with the group will be blank.

**Step 1** Select one or more policy groups to be deleted and click **Delete**, as shown in **Figure 9-7**.

Figure 9-7 Deleting policy groups

| Host Security                     |    | Policy Groups ⑦               |                            |             |                   |         | Buy HSS                       |
|-----------------------------------|----|-------------------------------|----------------------------|-------------|-------------------|---------|-------------------------------|
| Dashboard                         |    | 4<br>Delete                   |                            |             |                   |         | Enter a policy group name Q C |
| Servers & Quotas                  |    | Policy Group                  | ID                         | Description | Supported Version | Servers | Operation                     |
| Intrusions                        | •  | default_enterprise_policy_gro | c4b0bdca-9ed0-4a64-9771-e  |             | Enterprise        | 0       |                               |
| Advanced Protection               | *  | default_premium_policy_grou   | a79cb2d3-553c-4b88-a35c-76 |             | Premium           | 2       | Сору                          |
| Security Operations               | 0. | 3 🔽 test                      | 5eff756b-29e4-4e67-9f5d-ae |             | Premium           | 0       | Copy   Delete                 |
| Reports                           |    |                               |                            |             |                   |         |                               |
| Policy Groups                     |    |                               |                            |             |                   |         |                               |
| Installation and<br>Configuration |    |                               |                            |             |                   |         |                               |
| Web Tamper Protection             | *  |                               |                            |             |                   |         |                               |

# **NOTE**

You can also click **Delete** in the **Operation** column of a policy group to delete it.

**Step 2** In the displayed dialog box, click **OK**.

----End

# 9.2 Modifying a Policy

You can modify policies in a policy group.

NOTICE

Modifications on a policy take effect only in the group it belongs to.

# Accessing the Policies Page

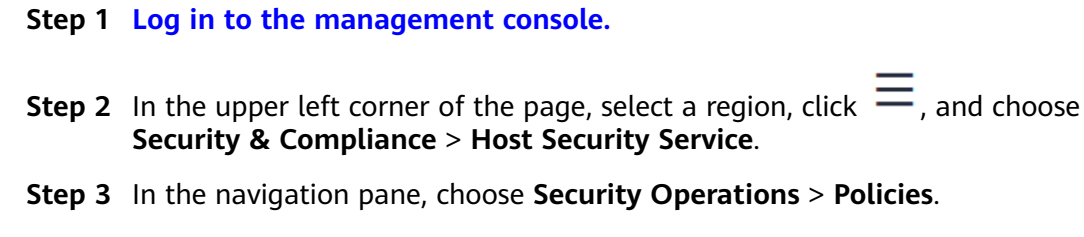

----End

# Assets

- **Step 1** In the policy group list, click the name of the group that contains the required policy.
- Step 2 Click Assets.
- Step 3 In the Policy Settings area, modify the settings as required, as shown in Figure 9-8. For more information, see Table 9-2.

### Figure 9-8 Assets

| Assets                                 |                                                                    |                                 |                 |        |  |  |
|----------------------------------------|--------------------------------------------------------------------|---------------------------------|-----------------|--------|--|--|
| Policy Details                         |                                                                    |                                 |                 |        |  |  |
| Status Enabled                         |                                                                    |                                 |                 |        |  |  |
| Category Asset management              | Category Asset management                                          |                                 |                 |        |  |  |
| Policy ID 86f9f22b-dbe0-4a2c-a4a       | 2-6da5bc6035b2                                                     |                                 |                 |        |  |  |
| Policy Settings                        |                                                                    |                                 |                 |        |  |  |
| Asset Scan Settings                    |                                                                    |                                 |                 |        |  |  |
| Scan Time:                             | 00:01                                                              |                                 |                 |        |  |  |
| Scan Days:                             | 🗸 Mon. 🗸 Tue. 🗸 Wed. 🗸                                             | Thu. 🔽 Fri. 🔽 Sat. 🔽 Sun.       |                 |        |  |  |
| Software Scanned:                      | If this field is left blank all installed software will be scanned |                                 |                 |        |  |  |
| Locations Scanned:                     | /usr/local,/usr/bin,/usr/sbin,/u<br>Linux servers only             | sr/lib                          |                 |        |  |  |
| Main Applications/Components:          | Software Name                                                      | Software Main Program           | Execute Command | Oper   |  |  |
|                                        | openssl                                                            | openssl                         | version         | Delete |  |  |
|                                        | Add                                                                |                                 |                 |        |  |  |
| Open Ports                             |                                                                    |                                 |                 |        |  |  |
| Obtain UDP Port:                       |                                                                    |                                 |                 |        |  |  |
| Port Check Interval (s): 30<br>You car | n open the program authentication                                  | n policy for more comprehensive | data.           |        |  |  |
|                                        | ОК                                                                 | Cancel                          |                 |        |  |  |

| Parameter                                    | Description                                                                                                    |  |  |  |
|----------------------------------------------|----------------------------------------------------------------------------------------------------|--|--|--|
| Scan Time                                    | Time point when scans are performed. It can be accurate to the minute.                                                                                                    |  |  |  |
| Scan Days                                    | Days in a week when assets are scanned. You can select one or nore days.                                                                                                    |  |  |  |
| Software<br>Scanned                          | <ul> <li>Software name. A name can contain a maximum of 5000 characters without any space. Use commas (,) to separate software names.</li> <li>If this parameter is not specified, information about all installed software will be retrieved as its value.</li> </ul> |  |  |  |
| Locations<br>Scanned                         | Software search path. This parameter is not required for a Windows server.                                                                                                    |  |  |  |
| Main<br>Applications/<br>Components          | <ul> <li>Software Name</li> <li>Software Main Program</li> <li>Execute Command</li> <li>Operation: You can click Add or Remove to modify operations.</li> </ul>                                                                                                    |  |  |  |
| Obtain UDP<br>Port                           | Obtains UDP port information and check the web directories.                                                                                                    |  |  |  |
| Port<br>Information<br>Check Interval<br>(s) | Interval between two consecutive port checks. The value range is 30s to 86,400s.                                                                                                    |  |  |  |

### Table 9-2 Assets parameters

Step 4 Click OK.

----End

# System Configuration Detection

- **Step 1** In the policy group list, click the name of the group that contains the required policy.
- Step 2 Click System Settings Scan.
- Step 3 In the Policy Settings area, modify the settings as required, as shown in Figure 9-9. For more information, see Table 9-3.

| System Sett    | ings Scan                                        |         |
|----------------|--------------------------------------------------|---------|
| Policy Details | 5                                                |         |
| Status Disa    | bled                                             |         |
| Category Unsa  | afe settings                                     |         |
| Policy ID 553  | a986-1956-43d5-9666-0e91cb3ba27d                 |         |
| Policy Setting | js                                               |         |
| Scan Time:     | 22:10                                            |         |
| Scan Days:     | 🗸 Mon. 🗸 Tue. 🗸 Wed. 🗸 Thu. 💙 Fri. 💙 Sat. 💙 Sun. |         |
|                |                                                  |         |
| Scan           | OS Linux                                         | Name    |
|                | Linux                                            | nginx   |
|                | Linux                                            | tomcat  |
|                | Linux                                            | apache2 |
|                | Linux                                            | redis   |
|                | Linux                                            | mysql5  |
|                | Linux                                            | mongodb |
|                | Linux                                            | centos7 |
|                | Linux                                            | vsftp   |
|                | <b>ОК</b> Cancel                                 |         |

## Figure 9-9 System settings scan

 Table 9-3
 System settings scan parameters

| Parameter | Description                                                                                 |
|-----------|---------------------------------------------------------------------------------------------|
| Scan Time | Time point when detections are performed. It can be accurate to the minute.                 |
| Scan Days | Day in a week when a detection is performed. You can select any days from Monday to Sunday. |

**Step 4** Select the OSs to be checked.

Step 5 Click OK.

----End

# Weak Password Scan

Weak passwords are not attributed to a certain type of vulnerabilities, but they bring no less security risks than any type of vulnerabilities. Data and programs will become insecure if their passwords are cracked.

HSS proactively detects the accounts using weak passwords and generates alarms for the accounts. You can also add a password that may have been leaked to the weak password list to prevent server accounts from using the password.

- **Step 1** In the policy group list, click the name of the group that contains the required policy.
- **Step 2** In the policy group list, click **Weak Password Scan**.
- Step 3 In the Policy Settings area, modify the settings as required, as shown in Figure 9-10. For more information, see Table 9-4.

Figure 9-10 Weak password scan

| Weak Password Scan                   |                                                  |
|--------------------------------------|--------------------------------------------------|
| Policy Details                       |                                                  |
| Status Disabled                      |                                                  |
| Category Unsafe settings             |                                                  |
| Policy ID 2aa8bc24-9b76-4829-b115-b5 | i1ee5359c86                                      |
| Policy Settings                      |                                                  |
| Use Basic Weak Password Dictionary:  |                                                  |
| URL of Weak Password Dictionary:     | https://MASTERADDR:443/public/lib                |
| Weak Password Dictionary SHA256:     | 3d4c623b09f2c5bcd521d47c9289a71                  |
| Scan Days:                           | 🗸 Mon. 🗸 Tue. 🗸 Wed. 💙 Thu. 💙 Fri. 💙 Sat. 💙 Sun. |
| User-defined Weak Passwords:         |                                                  |
|                                      |                                                  |
| MySQL Weak Password Detection        |                                                  |
|                                      | OK Cancel                                        |

| Parameter                                   | Description                                                                                                    |
|---------------------------------------------|----------------------------------------------------------------------------------------------------|
| Use Basic<br>Weak<br>Password<br>Dictionary | <ul> <li>Whether to enable the weak password dictionary.</li> <li>enable</li> <li>disable</li> </ul>                                |
| URL of Weak<br>Password<br>Dictionary       | URL of the website that the weak password dictionary gets updates from                                                              |
| Weak<br>Password<br>Dictionary<br>SHA256    | SHA256 of the weak password dictionary                                                                                              |
| Scan Days                                   | Days in a week when weak passwords are scanned. You can select one or more days.                                                    |
| User-defined<br>Weak<br>Passwords           | You can add a password that may have been leaked to this weak password text box to prevent server accounts from using the password. |
| MySQL Weak<br>Password<br>Detection         | Scans MySQL login passwords for weak passwords.                                                                                     |

| Table 9-4 Weak | password scar | parameters |
|----------------|---------------|------------|
|----------------|---------------|------------|

# Step 4 Click OK.

----End

# **High-risk Command Detection**

- **Step 1** In the policy group list, click the name of the group that contains the required policy.
- Step 2 Click High-risk Command Scan.
- **Step 3** In the **Policy Settings** area, modify the settings as required, as shown in **Figure** 9-11. For more information, see **Table 9-5**.

| Policy Settings                                     |                                                          |
|-----------------------------------------------------|----------------------------------------------------------|
| Penart or Log Process Terminations                  |                                                          |
|                                                     |                                                          |
| Deduplicate and Report via the Message Channel      |                                                          |
| Process Reporting Interval (Min)                    | 600                                                      |
| Max. CPU Usage of Independent Process (%)           | 10                                                       |
| Max. Memory Usage of Independent Process (%)        | 300                                                      |
| Data Receiving IP & Port of Independent Process     |                                                          |
| Max. Independent Process Data Sending Rate (kbit/s) | 4                                                        |
| Log Compaction:                                     |                                                          |
| Collecting Process Network Info                     |                                                          |
| Record Logs:                                        |                                                          |
| Log File Path:                                      | /usr/local/hostguard/log/hostg                           |
| Maximum Log Size (MB):                              | 20                                                       |
| High-Risk Commands:                                 |                                                          |
|                                                     |                                                          |
|                                                     |                                                          |
| Whitelist (Do Not Record Logs):                     | Process Path or Proc Regular Expression in CLI Operation |
|                                                     | Add                                                      |
|                                                     | OK Cancel                                                |

# Figure 9-11 High-risk command detection

### Table 9-5 High-risk command scan parameters

| Parameter                | Description                                                                                                    |
|--------------------------|----------------------------------------------------------------------------------------------------|
| Report or Log<br>Process | Reports or records process termination.                                                                                                    |
| Terminations             | • Contraction of the second second se |
|                          | • Constant disable                                                                                                    |

| Parameter                                  | Description                                                                                                    |
|--------------------------------------------|----------------------------------------------------------------------------------------------------|
| Deduplicate and<br>Report via the          | De-duplicates messages reported through the message channel.                                                          |
| Message Channel                            | • C: enable                                                                                                    |
|                                            | • Constant disable                                                                                                    |
| Process Reporting<br>Interval (Min)        | This parameter takes effect only if <b>Deduplicate and</b><br><b>Report via the Message Channel</b> has been enabled. |
|                                            | This parameter specifies the interval for reporting process statistics. Set it to a valid number.                     |
| Max. CPU Usage of<br>Independent Process   | This parameter takes effect only if <b>Deduplicate and</b><br><b>Report via the Message Channel</b> has been enabled. |
| (%)                                        | This parameter specifies the maximum CPU usage of an independent process. The value range is 5 to 99.                 |
| Max. Memory<br>Usage of                    | This parameter takes effect only if <b>Re-reporting via the</b><br><b>Message Channel</b> has been enabled.           |
| Independent Process<br>(MB)                | This parameter specifies the maximum memory usage of an independent process. The value range is 50 to 1024.           |
| Data Receiving IP &<br>Port of Independent | This parameter takes effect only if <b>Re-reporting via the Message Channel</b> has been enabled.                     |
| Process                                    | This parameter specifies the data receiving IP address and port of an independent process.                            |
| Max. Independent<br>Process Data           | This parameter takes effect only if <b>Re-reporting via the</b><br><b>Message Channel</b> has been enabled.           |
| Sending Rate<br>(kbit/s)                   | This parameter specifies the maximum data sending rate of an independent process. The value range is 1 to 100.        |
| Log Compaction                             | Compacts logs.                                                                                                    |
|                                            | • C: enable                                                                                                    |
|                                            | • Constant disable                                                                                                    |
| Collecting Process                         | Collects network connection information of processes.                                                                 |
| Network Info                               | • C: enable                                                                                                    |
|                                            | • CD: disable                                                                                                    |
| Record Logs                                | Records logs.                                                                                                    |
|                                            | • C: enable                                                                                                    |
|                                            | • Constant disable                                                                                                    |
| Log File Path                              | Log file path                                                                                                    |

| Parameter                         | Description                                                                                                    |  |
|-----------------------------------|----------------------------------------------------------------------------------------------------|--|
| Maximum Log Size<br>(MB)          | Maximum size of a log file. The value range is 10 to 1024.                                                                                                    |  |
|                                   | • If the size of a .log file exceeds the allowed maximum size, the system automatically renames the file as .log.0, creates a new .log file, and writes logs to the .log file.                                             |  |
|                                   | • A maximum of two log files can exist. If the .log file exceeds the allowed maximum size, the system deletes the .log.0 file, renames the .log file as .log.0, creates a new .log file, and writes logs to the .log file. |  |
| High-Risk<br>Commands             | High-risk commands you want HSS to detect. Each command occupies a line.                                                                                                    |  |
| Whitelist (Do Not<br>Record Logs) | • Process Path or Process Name: full path of a process or full name of a program                                                                                                    |  |
|                                   | Regular Expression in CLI: regular expression of a command                                                                                                    |  |
|                                   | • <b>Operation</b> : You can click <b>Add</b> or <b>Delete</b> to modify the list of processes and programs.                                                                                                    |  |

Step 4 Click OK.

----End

# **Privilege Escalation Scan**

- **Step 1** In the policy group list, click the name of the group that contains the required policy.
- Step 2 Click Privilege Escalation Scan.
- Step 3 In the Policy Settings area, modify the settings as required, as shown in Figure 9-12. For more information, see Table 9-6.

| olicy D  | etails               |                                                                                                |  |  |
|----------|----------------------|------------------------------------------------------------------------------------------------|--|--|
| atus     | Enabled              |                                                                                                |  |  |
| ategory  | Intrusion detection  |                                                                                                |  |  |
| olicy ID | 1359477a-d4ca-46     | ad-ace7-275c6983c7e4                                                                           |  |  |
| olicy S  | ettings              |                                                                                                |  |  |
| Ignored  | d Process File Path: | /usr/lib64/hal/hald-runner<br>/usr/sbin/hald<br>/opt/nfast/sbin/privconn<br>/usr/sbin/dhclient |  |  |
| Scanni   | ng Interval (s):     | 20                                                                                             |  |  |

## Figure 9-12 Privilege escalation detection

### Table 9-6 Privilege escalation scan parameters

| Parameter                       | Description                                                        |
|---------------------------------|--------------------------------------------------------------------|
| Ignored<br>Process File<br>Path | Ignored process file path                                          |
| Scanning<br>Interval (s)        | Interval for checking process files. The value range is 5 to 3600. |

### Step 4 Click OK.

----End

# Abnormal or Reverse Shell Scan

- **Step 1** In the policy group list, click the name of the group that contains the required policy.
- Step 2 Click Abnormal/Reverse Shell Scan.
- Step 3 In the Policy Settings area, modify the settings as required, as shown in Figure 9-13. For more information, see Figure 9-13.

# Figure 9-13 Abnormal or reverse shell scan

| Abnorma | l/Reverse | Shell | Scan |
|---------|-----------|-------|------|
|---------|-----------|-------|------|

| Policy Details                                                                                                    |                                      |           |  |
|----------------------------------------------------------------------------------------------------|--------------------------------------|-----------|--|
| Status                                                                                                    | Enabled                              |           |  |
| Category                                                                                                    | Intrusion detection                  |           |  |
| Policy ID                                                                                                    | 0fbfe017-f58a-4b60-9053-ff321887d8b9 |           |  |
| Policy Se                                                                                                    | ttings                               |           |  |
| Whitelist Paths in Reverse Shell Check: /usr/bin/gnome-terminal<br>/usr/local/spes/spesservice<br>/usr/local/syscheck/messageservice<br>/usr/local/hostguard/bin/hostguard<br>/usr/bin/uvp-monitor<br>/opt/zabbix/sbin/zabbix_agentd |                                      |           |  |
| Reverse                                                                                                    | Shell Scanning Period (s):           | 30        |  |
| Abnormal Shell Detection:                                                                                                    |                                      |           |  |
| Max. Files Opened by a Process:                                                                                                    |                                      | 4000      |  |
|                                                                                                    |                                      | OK Cancel |  |

## Table 9-7 Abnormal or reverse shell scan parameters

| Parameter                                 | Description                                                                                |  |
|-------------------------------------------|--------------------------------------------------------------------------------------------|--|
| Whitelist Paths in<br>Reverse Shell Check | Process file path to be ignored in reverse shell detection                                 |  |
| Reverse Shell Scanning<br>Period (s):     | Reverse shell scanning period. The value range is 30 to 86,400.                            |  |
| Abnormal Shell<br>Detection               | Detects abnormal shells. You are advised to enable it.                                     |  |
| Max. Files Opened by a Process            | Maximum number of files that can be opened by a process. The value range is 10 to 300,000. |  |

Step 4 Click OK.

----End

# File Integrity Monitoring

**Step 1** In the policy group list, click the name of the group that contains the required policy.

# Step 2 Click File Integrity Monitoring.

**Step 3** In the **Policy Settings** area, modify the settings as required, as shown in **Figure 9-14**. For more information, see **Table 9-8**.

## Figure 9-14 Integrity check on critical files

| File Integrity Monitoring       | ]                                                                               |        |
|---------------------------------|---------------------------------------------------------------------------------|--------|
| Policy Details                  |                                                                                 |        |
| Status Enabled                  |                                                                                 |        |
| Category Intrusion detection    |                                                                                 |        |
| Policy ID 2ec0ac10-7f07-4a01-99 | 974-9de25677cb12                                                                |        |
| Policy Settings                 |                                                                                 |        |
| Full Scan Interval (s):         | 3600                                                                            |        |
| File Status Check Interval (s): | 20                                                                              |        |
| File Scan Interval (ms)         | 50                                                                              |        |
| File Paths:                     | /bin/ls /usr/bin/ls /bin/ps /usr/bin/ps /bin/bash /usr/bin/bash /usr/bin/bash / |        |
|                                 | ОК                                                                              | Cancel |

## Table 9-8 File integrity monitoring parameters

| Parameter                      | Description                                                                                         |
|--------------------------------|----------------------------------------------------------------------------------------------------|
| Full Scan Interval (s)         | Interval between two consecutive full scans on specified files. The value range is 3600 to 100,000. |
|                                | For example, setting it to <b>3600</b> means the full scan is performed every hour.                 |
| File Status Check Interval (s) | Interval for checking file status. The value range is 10 to 600.                                    |

| Parameter               | Description                                                                                                    |  |  |
|-------------------------|----------------------------------------------------------------------------------------------------|--|--|
| File Scan Interval (ms) | Interval between the checks of two files. The value range is 0 to 1000.                                                                                            |  |  |
|                         | For example, if this parameter is set to <b>50</b> , the system checks <b>/usr/bin/ls</b> 50 milliseconds after it checks <b>/bin/ls</b> .                         |  |  |
| File Paths              | Path of the files to be checked                                                                                                    |  |  |
|                         | NOTE                                                                                                    |  |  |
|                         | <ul> <li>Exercise caution when modifying its settings. Its<br/>default values are all critical files and you are not<br/>advised to delete any of them.</li> </ul> |  |  |
|                         | <ul> <li>HSS does not monitor changes on the files that are<br/>not specified here.</li> </ul>                                                                     |  |  |

# Step 4 Click OK.

----End

# Web Shell Scan

Web shell scan takes effect only after a web path is set.

- **Step 1** In the policy group list, click the name of the group that contains the required policy.
- Step 2 Click Web Shell Scan.
- Step 3 In the Policy Settings area, modify the settings as required, as shown in Figure 9-15. For more information, see Table 9-9.

## Figure 9-15 Web shell scan

| Web Shell Scan                                  |
|-------------------------------------------------|
| Policy Details                                  |
| Status Enabled                                  |
| Category Intrusion detection                    |
| Policy ID 9b599208-8375-42bf-a42b-2b6159726013  |
| Policy Settings                                 |
| Asset Discovery Linkage:                        |
| Monitored Web Directories:                      |
| Monitored File Types: jsp,jspx,jspf,php,php5,pl |
| Monitor File Modification:                      |
| OK Cancel                                       |

# **NOTE**

To prevent the software in web paths from affecting the HSS agent, do not set web paths under **/usr/local**.

Table 9-9 Web shell scan parameters

| Parameter                       | Description                                                                                                    |
|---------------------------------|----------------------------------------------------------------------------------------------------|
| Asset<br>Discovery<br>Linkage   | Automatically scans the web paths you specified.                                                                                                    |
| Monitored<br>Web<br>Directories | <ul> <li>Web paths to be scanned. A file path must:</li> <li>Start with a slash (/) and end with no slashes (/).</li> <li>End with a port number.</li> <li>Occupy a separate line and cannot contain spaces.</li> </ul> |
| Monitored<br>Files Types        | Extensions of files to be checked. Valid values include <b>jsp</b> , <b>jspx</b> , <b>jspf</b> , <b>php</b> , <b>php5</b> , <b>php4</b> .                                                                               |
| Monitor File<br>Modification    | Monitors modifications on files.                                                                                                    |

Step 4 Click OK.

----End

# 9.3 Subscribing to HSS Reports

You can subscribe to weekly and monthly reports and check your server security trends, security events, and risks. HSS stores security reports for six months. You are advised to regularly download them to meet certification requirements.

# D NOTE

- This function is available in Hong Kong, Bangkok, and Singapore regions; and unavailable in Johannesburg, Mexico City 1, Sao Paulo 1, and Santiago regions.
- If you have enabled the enterprise project function, you can select your enterprise project from the **Enterprise project** drop-down list and subscribe to the security report of the project. You can also select **All projects** and subscribe to the security report of servers in all the projects in this region.
- The next day after your subscription, a report of the last subscription period will be generated at 08:00. You can view and download the report.

# **Downloading an HSS Report**

- Step 1 Log in to the management console.
- **Step 2** In the upper left corner of the page, select a region, click —, and choose **Security & Compliance > Host Security Service**.
- **Step 3** On the HSS console, choose **Security Report**. In the **Operation** column, click **Preview** to view a report.

# Figure 9-16 Weekly reports

| Host Security           | Reports                        |           |
|-------------------------|--------------------------------|-----------|
| Dashboard               |                                |           |
| Servers                 |                                |           |
| Scans 🔻                 | Report Type Veekly Monthly     |           |
| Intrusions 🔻            |                                |           |
| Advanced Protection 🔹   | Weekly Reports Monthly Reports |           |
| Security Operations     |                                |           |
| Reports 2               | Statistical Period             | Operation |
| Policies                | 2020/05/11~2020/05/17          | Preview   |
| Installation and        | 2020/05/04~2020/05/10          | Preview   |
| Configuration           | 2020/04/27~2020/05/03          | Preview   |
| Container Guard Service | 2020/04/20~2020/04/26          | Preview   |
| Situation Awareness 🔗   | 2020/04/13~2020/04/19          | Preview   |
| Elastic Cloud Server 🔗  | 2020/04/06~2020/04/12          | Preview   |

Figure 9-17 Monthly reports

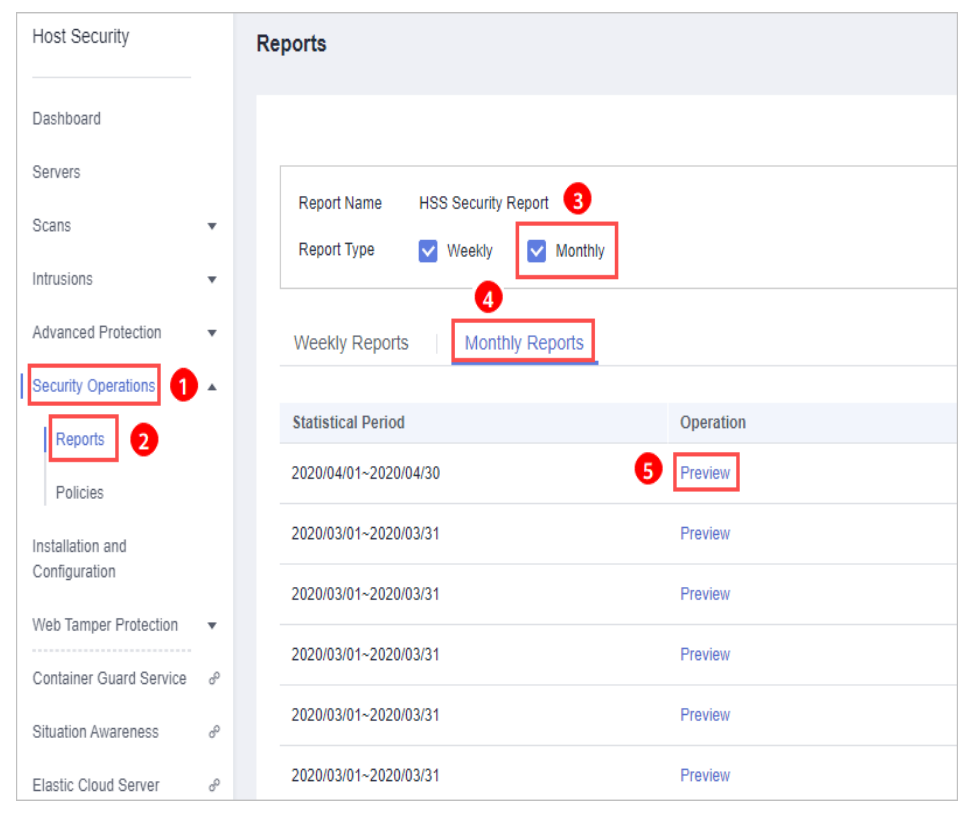

## **Step 4** Click **Download** on the right of the preview page to download the report.

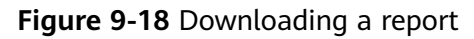

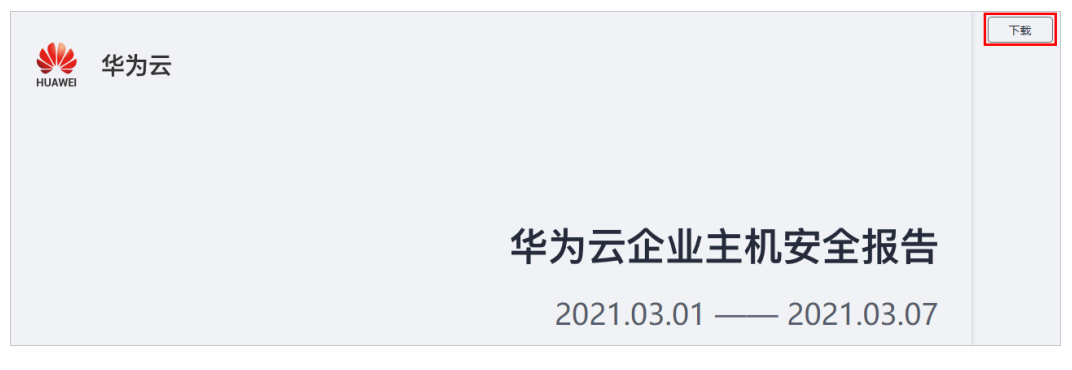

----End

# HSS Report Template

A weekly or monthly HSS report shows your server security status and helps you handle risks in a timely manner.

A report contains risk overview, risk trend, risk distribution, top 5 high-risk servers, top 5 brute-force attack sources, vulnerability statistics, asset change history, dangerous open ports, weak passwords, unsafe accounts, remote logins, malicious programs, web shells, account cracking attempts, and key file changes.

Take the weekly report template as an example. It contains the following content:

• Risk overview

You can check the risk statistics of this week compared with that of last week.

### Figure 9-19 Risk overview

| Risky Hosts This Week     | Protected Servers     | Intrusions This Week  | Compared to Last Week | Vulnerabilities This Week | Compared to Last Week |
|---------------------------|-----------------------|-----------------------|-----------------------|---------------------------|-----------------------|
| 2                         | 3                     | 0                     | Unchanged             | 0                         | Unchanged             |
| Unsafe Settings This Week | Compared to Last Week | Asset Risks This Week | Compared to Last Week |                           |                       |
| 0                         | -13                   | 0                     | Unchanged             |                           |                       |

• Risk trend

You can check the intrusion and vulnerability trend in the past week.

### Figure 9-20 Risk trend

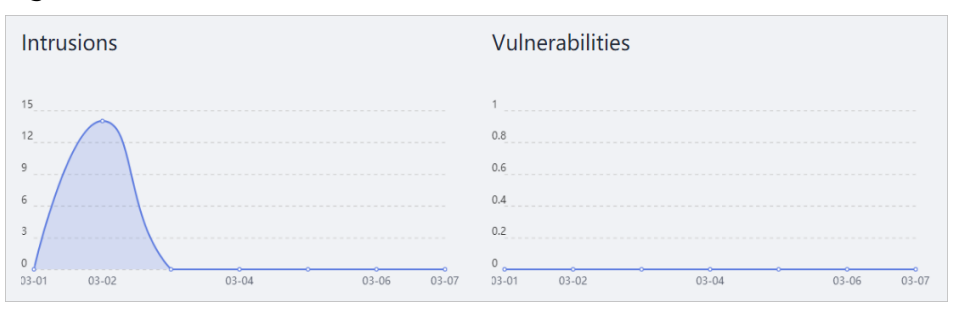

 Top 5 high-risk servers and top 5 brute-force attack sources
 You can check top 5 high-risk servers and top 5 brute-force attack sources in the past week.

Figure 9-21 Top 5 high-risk servers and top 5 brute-force attack sources

| 5 Most Risky Servers | Top 5 Brute-Force Attack Sources |    |
|----------------------|----------------------------------|----|
|                      | 10.108.171.189                   | 12 |
| No data available.   |                                  |    |

• Vulnerabilities

You can check vulnerabilities statistics in the past week.

A maximum of 20 risks are listed in the report. For more information, log in to the HSS console.

## Figure 9-22 Vulnerability statistics

| Vulnerabilities                         |         |         |                  |                                    |                                      |
|-----------------------------------------|---------|---------|------------------|------------------------------------|--------------------------------------|
| Vulnerability Name                      | Туре    | Urgency | Affected Servers | Last Detected                      | Solution                             |
| -KB4601318                              | Windows | • High  | 1                | Mar 03, 2021 14:57:00<br>GMT+08:00 |                                      |
| CESA-2020:0540 (sudo security update)   | Linux   | Medium  | 2                | Mar 03, 2021 14:56:22<br>GMT+08:00 | Update the affected sudo packages.   |
| CESA-2019:1587 (python security update) | Linux   | Medium  | 2                | Mar 03, 2021 14:56:22<br>GMT+08:00 | Update the affected python packages. |
| CESA-2020:0375 (kernel security update) | Linux   | Medium  | 2                | Mar 03, 2021 14:56:22<br>GMT+08:00 | Update the affected kernel packages. |

• Account changes

You can check asset changes in the past week.

A maximum of 20 risks are listed in the report. For more information, log in to the HSS console.

### Figure 9-23 Asset changes

| Asset Changes |        |        |                  |                                 |
|---------------|--------|--------|------------------|---------------------------------|
| Account Name  | Server | Action | Administrator Ri | Changed                         |
|               |        | Create | No               | Mar 03, 2021 14:55:02 GMT+08:00 |
| zxd           |        | Create | Yes              | Mar 02, 2021 17:54:37 GMT+08:00 |
| zxd2          |        | Create | No               | Mar 02, 2021 17:54:37 GMT+08:00 |

• Unsafe open ports

You can check unsafe open ports detected in the past week.

A maximum of 20 risks are listed in the report. For more information, log in to the HSS console.

### Figure 9-24 Unsafe open ports

| High-risk Ports |      |         |            |           |             |  |
|-----------------|------|---------|------------|-----------|-------------|--|
| Local Port      | Туре | Servers | Risk Level | Status    | Description |  |
| 3388            | UDP  | 1       | Unknown    | Unhandled |             |  |
| 3388            | ТСР  | 1       | Unknown    | Unhandled |             |  |
| 3390            | ТСР  | 1       | Unknown    | Unhandled |             |  |
| 3390            | UDP  | 1       | Unknown    | Unhandled |             |  |
| 3391            | UDP  | 1       | Unknown    | Unhandled |             |  |
| 3391            | ТСР  | 1       | Unknown    | Unhandled |             |  |
| 5050            | UDP  | 1       | Unknown    | Unhandled |             |  |
| 5353            | UDP  | 1       | Unknown    | Unhandled |             |  |

• Weak passwords

You can check weak passwords detected in the past week.

A maximum of 20 risks are listed in the report. For more information, log in to the HSS console.

### Figure 9-25 Weak passwords

| Weak Passwords |    |              |                |                       |  |
|----------------|----|--------------|----------------|-----------------------|--|
| Server Nar     | ne | Account Name | Account Type   | Usage Duration (Days) |  |
| :              |    |              | System account | 0                     |  |

• Unsafe accounts

You can check unsafe accounts detected in the past week.

A maximum of 20 risks are listed in the report. For more information, log in to the HSS console.

### Figure 9-26 Unsafe accounts

| Unsafe Accour | nts    |             |            |                |         |                    |
|---------------|--------|-------------|------------|----------------|---------|--------------------|
| Account Name  | Server | Description | User Group | User Directory | UID/SID | User Startup Shell |
|               |        |             | root       | / home/        | 0       | / bin/ bash        |

• Remote logins

You can check the remote logins detected in the past week.

A maximum of 20 risks are listed in the report. For more information, log in to the HSS console.

#### Figure 9-27 Remote logins

| Remote Logins |                         |                |                                 |
|---------------|-------------------------|----------------|---------------------------------|
| Server Name   | Login Source IP Address | Login Username | Login Time                      |
| rasp          | .184.191)               | root           | Mar 03, 2021 16:31:33 GMT+08:00 |
| rasp          | .184.191)               | root           | Mar 03, 2021 16:31:33 GMT+08:00 |

## • Malicious programs

You can check the malicious programs detected in the past week.

A maximum of 20 risks are listed in the report. For more information, log in to the HSS console.

## Figure 9-28 Malicious programs

| I | Malware     |                        |           |          |      |                 |                   |             |
|---|-------------|------------------------|-----------|----------|------|-----------------|-------------------|-------------|
|   | Server Name | Program Path           | Status    | File Per | User | Program Started | Isolated and Kill | Description |
|   | rasp        | / root/<br>inotify_x64 | Unhandled |          |      |                 |                   | test        |

## • Web shells

You can check the web shells detected in the past week.

A maximum of 20 risks are listed in the report. For more information, log in to the HSS console.

## Figure 9-29 Web shells

| 1 | Web Shells  |                               |           |                                    |
|---|-------------|-------------------------------|-----------|------------------------------------|
|   | Server Name | File Path                     | Status    | Discovered                         |
|   |             | / root/ InsightOpsHandler.php | Unhandled | Mar 03, 2021 15:00:27<br>GMT+08:00 |

# • Account hacking attempts

You can check the account hacking attempts detected in the past week.

A maximum of 20 risks are listed in the report. For more information, log in to the HSS console.

### Figure 9-30 Account hacking attempts

| 1 | Account Hacki | ng Attempts      |           |         |          |                                    |                                    |
|---|---------------|------------------|-----------|---------|----------|------------------------------------|------------------------------------|
|   | Server Name   | Attack Source IP | Attack Ty | Blocked | Status   | First Blocked                      | Last Blocked                       |
|   | -             | 10.108.171.189   | ssh       | 12      | Canceled | Jan 26, 2021 10:31:55<br>GMT+08:00 | Mar 03, 2021 11:41:03<br>GMT+08:00 |

### • Important file changes

You can check the important file changes detected in the past week.

A maximum of 20 risks are listed in the report. For more information, log in to the HSS console.

# Figure 9-31 Important file changes

| Important File Changes |                  |                                 |
|------------------------|------------------|---------------------------------|
| Server Name            | Path of Key File | Changed                         |
|                        | /etc/passwd      | Mar 03, 2021 14:55:01 GMT+08:00 |
|                        | /etc/passwd      | Mar 03, 2021 14:55:01 GMT+08:00 |
| rasp                   | /usr/bin/du      | Mar 02, 2021 20:42:03 GMT+08:00 |
| rasp                   | /usr/bin/du      | Mar 02, 2021 20:41:17 GMT+08:00 |
| rasp                   | /usr/bin/du      | Mar 02, 2021 20:41:11 GMT+08:00 |
| rasp                   | /usr/bin/du      | Mar 02, 2021 20:36:43 GMT+08:00 |

# **10** wtp

# **10.1 Adding a Protected Directory**

WTP monitors website directories in real time, backs up files, and restores tampered files using the backup, protecting websites from Trojan horses, illegal links, and tampering.

# **Constraints and Limitations**

- WTP only protects files in the protected directories you set. It does not protect the files specified by the links in protected files.
- Ensure the local backup path is valid, or the specified directories will not be protected.
- The local backup path cannot overlap protected directories of the server, or local backup will fail.
- The disk of the local backup path must have sufficient space, or tampering cannot be prevented.

# Setting a Protected Directory

Step 1 Log in to the management console.

- **Step 2** In the upper left corner of the page, select a region, click =, and choose **Security & Compliance > Host Security Service**.
- **Step 3** Choose **Web Tamper Protection** > **Server Protection**, click **Configure Protection**. The **Protected Directory Settings** tab is displayed.
- **Step 4** If your server runs the Linux OS, set **Type** to **Directory**, as shown in **Figure 10-1**.

If your server runs the Windows OS, skip this step.

Figure 10-1 Protecting a specified directory

| Type Directory          |                       |                           |                                  |                              |                               |
|-------------------------|-----------------------|---------------------------|----------------------------------|------------------------------|-------------------------------|
| 0                       |                       |                           |                                  |                              |                               |
|                         |                       |                           |                                  |                              |                               |
| Add Protected Directory | Enable Remote Backup  | Up to 50 protected direct | ories can be added. Local backup | is performed by default. Ena | able remote backup as needed. |
| Protected Directory     | Excluded Subdirectory | Excluded File Types       | Local Backup Path                | Protection Status            | Operation                     |
|                         |                       |                           |                                  |                              |                               |

**Step 5** You can add a maximum of 50 protected directories.

1. Click **Add**. In the **Add Protected Directory** dialog box, set required parameters. For details, see **Table 10-1**.

Figure 10-2 Adding a protected directory

| Protected Directory:     | d:\test                                                                                                    |
|--------------------------|----------------------------------------------------------------------------------------------------|
| ,                        | An operating system directory, such as C:\Windows, cannot be protected.                                                                                                    |
| Excluded Subdirectories: | Example: \xxx\xxx                                                                                                    |
|                          | Enter the relative path of the subdirectory of a protected directory. Separate multiple subdirectories with semicolons (;).                                                                    |
| Excluded File Types:     | Example: log; js<br>Use semicolon (;) to separate file types.                                                                                                    |
| Local Backup Path        | d:\bak                                                                                                    |
|                          | Ensure the path is valid, or the specified directories will<br>not be protected.<br>The local backup path cannot include the protected<br>subdirectory. Otherwise, the local backup will fail. |

| Table 10-1 Parameters | for a | protected | directory |
|-----------------------|-------|-----------|-----------|
|-----------------------|-------|-----------|-----------|

| Paramet<br>er          | Description                                        | Restriction                          |
|------------------------|----------------------------------------------------|--------------------------------------|
| Protected<br>Directory | Files and folders in this directory are read-only. | Do not set it to any OS directories. |

| Paramet<br>er                  | Description                                                                                                    | Restriction                                                                    |
|--------------------------------|----------------------------------------------------------------------------------------------------|--------------------------------------------------------------------------------|
| Excluded<br>Subdirect<br>ories | Subdirectories that do not need<br>to be protected in the<br>protected directory, such as<br>temporary file directories.<br>Separate subdirectories with                                                                                                    | The subdirectory is a relative directory in the protected directory.           |
|                                | semicolons (;).                                                                                                    |                                                                                |
| Excluded<br>File Types         | Types of files that do not need<br>to be protected in the<br>protected directory, such as log<br>files.<br>Separate file types with<br>semicolons (;).                                                                                                    | -                                                                              |
|                                | To record the running status of<br>the server in real time, exclude<br>the log files in the protected<br>directory. You can grant high<br>read and write permissions for<br>log files to prevent attackers<br>from viewing or tampering<br>with the log files.                                                                                                    |                                                                                |
| Local<br>Backup<br>Path        | After WTP is enabled, files in<br>the protected directory are<br>automatically backed up to the<br>local backup path.<br>Generally, the backup<br>completes within 10 minutes.<br>The actual duration depends<br>on the size of files in the<br>protected directory. Protection<br>takes effect immediately when<br>the backup completes.<br>Excluded subdirectories and<br>types of files are not backed<br>up.<br>If WTP detects that a file in a<br>protected directory is tampered<br>with, it immediately uses the<br>backup file on the local server<br>to restore the file. | The local backup path cannot<br>overlap with the added<br>protected directory. |

2. Click **OK**.

If you need to modify files in the protected directory, stop protection for the protected directory first. After the files are modified, resume protection for the directory in a timely manner.

**Step 6** Enable remote backup.

By default, HSS backs up the files from the protected directories (excluding specified subdirectories and file types) to the local backup directory you specified when adding protected directories. To protect the local backup files from tampering, you must enable the remote backup function.

For details about how to add a remote backup server, see Adding a Remote Backup Server.

1. Click Enable Remote Backup.

### Figure 10-3 Enabling remote backup

| otected Directory Setting | s Scheduled Protectio | Dynamic WTP             |                                  |                                 |                                |
|---------------------------|-----------------------|-------------------------|----------------------------------|---------------------------------|--------------------------------|
| /pe 💿 Directory           |                       |                         |                                  |                                 |                                |
| Add Protected Directory   | Enable Remote Backup  | Up to 50 protected dire | ectories can be added. Local bac | kup is performed by default. Er | nable remote backup as needed. |
| Protected Directory       | Excluded Subdirectory | Excluded File Types     | Local Backup Path                | Protection Status               | Operation                      |
| /dd                       |                       |                         | /d                               | C Enabled                       | Surpord Protection Edit Delete |

2. Select a backup server from the drop-down list box.

### Figure 10-4 Setting remote backup

| Enable Remote Backup |                                 |  |  |
|----------------------|---------------------------------|--|--|
| Server address/port: | ecs-a883(192.168.0.167:48486) 🔹 |  |  |
| Create/Modify Remo   | e Backup Server                 |  |  |
|                      | <b>OK</b> Cancel                |  |  |

3. Click OK.

----End

# **Follow-Up Procedure**

- Suspend protection: You can suspend WTP for a directory if needed. It is best practice that you resume WTP in a timely manner to prevent the files in the directory from being tampered with.
- Edit a protected directory: You can modify the added protected directory as needed.
- Delete a protected directory: You can delete the directories that do not need to be protected.

## NOTICE

- After you suspend protection for a protected directory, delete it, or modify its path, files in the directory will no longer be protected. Before performing these operations, ensure you have taken other measures to protect the files.
- After you suspend protection for a protected directory, delete it, or modify its path, if you find your files missing in the directory, search for them in the local or remote backup path.

# 10.2 Adding a Remote Backup Server

By default, HSS backs up the files from the protected directories (excluding specified subdirectories and file types) to the local backup directory you specified when adding protected directories. To protect the local backup files from tampering, you must enable the remote backup function.

If a file directory or backup directory on the local server becomes invalid, you can use the remote backup service to restore the tampered web page.

# Prerequisites

The following servers can be used as remote backup servers:

Huawei Cloud Linux servers whose **Server Status** is **Running** and **Agent Status** is **Online** 

### NOTICE

- The remote backup function can be used when the Linux backup server is connected to your cloud server. To ensure a proper backup, you are advised to select a backup server on the same intranet as your cloud server.
- You are advised to use intranet servers least exposed to attacks as the remote backup servers.

# **Configuring a Remote Backup Server**

## Step 1 Log in to the management console.

- **Step 2** In the upper left corner of the page, select a region, click —, and choose **Security & Compliance** > **Host Security Service**.
- Step 3 Choose Web Tamper Protection > Installation and Configuration. Click the Backup Server tab and click Add Backup Server.

Х

| Figure 10-5 | Configuring a | backup server |
|-------------|---------------|---------------|
|-------------|---------------|---------------|

| Host Security                              | Installation and Configuration ③ Uninstall Agent                                    |              |       |             |             | tall Agent    |   |
|--------------------------------------------|-------------------------------------------------------------------------------------|--------------|-------|-------------|-------------|---------------|---|
| Dashboard<br>Servers & Quotas              | Install Agent   Alarm Notification   Backup Server                                  |              |       |             |             |               |   |
| Scans 💌                                    |                                                                                     |              |       |             |             |               |   |
| Intrusions 👻                               |                                                                                     |              |       |             |             |               |   |
| Advanced Protection<br>Security Operations | Configure servers here if you have enabled remote backup for protected directories. |              |       |             |             |               |   |
| Installation and<br>Configuration          | Add Backup Server                                                                   |              |       |             |             |               | С |
| Web Tamper Protection                      | Server Name                                                                         | Address      | Port  | Backup Path | Status      | Operation     |   |
| Server Protection                          | server-955c8c41-535e-447b                                                           | 192.168.0.77 | 48486 | /root       | Not started | Edit   Delete |   |
| Installation and<br>Configuration          |                                                                                     |              |       |             |             |               |   |

**Step 4** In the displayed dialog box, add a remote backup server and set required parameters. For details, see **Table 10-2**.

Figure 10-6 Adding a remote backup server

# Add Backup Server

| Server Name | HECS_CentOS-                                                                       |
|-------------|------------------------------------------------------------------------------------|
| IP (?)      | 192.168.1.47 💌                                                                     |
| Port        | 48486<br>Set a vacant port not blocked by any security group or firewall.          |
| Backup Path | Example: /xxx/xxx<br>This path cannot overlap protected directories of the server. |
|             | OK Cancel                                                                          |

## Table 10-2 Parameters for a remote backup server

| Parameter | Description                                                                        |
|-----------|------------------------------------------------------------------------------------|
| Address   | This address is the private network address of the Huawei Cloud server.            |
| Port      | Ensure that the port is not blocked by any security group or firewall or occupied. |

| Parameter   | Description                                                                                                    |  |  |
|-------------|----------------------------------------------------------------------------------------------------|--|--|
| Backup Path | Path of remote backup files.                                                                                                    |  |  |
|             | <ul> <li>If the protected directories of multiple servers are<br/>backed up to the same remote backup server, the<br/>data will be stored in separate folders named after<br/>agent IDs.</li> <li>Assume the protected directories of the two servers<br/>are/hss01 and hss02, and the agent IDs of the two<br/>servers are f1fdbabc-6cdc-43af-acab-e4e6f086625f<br/>and f2ddbabc-6cdc-43af-abcd-e4e6f086626f, and<br/>the remote backup path is /hss01.</li> </ul> |  |  |
|             | The corresponding backup paths are <b>/hss01/</b><br>f1fdbabc-6cdc-43af-acab-e4e6f086625f and /<br>hss01/f2ddbabc-6cdc-43af-abcd-e4e6f086626f.                                                                                                    |  |  |
|             | • If WTP is enabled for the remote backup server, do not set the remote backup path to any directories protected by WTP. Otherwise, remote backup will fail.                                                                                                    |  |  |

Step 5 Click OK.

----End

# **Enabling Remote Backup**

- Step 1Choose Web Tamper Protection > Server Protection. Click Configure Protection.The Protected Directory Settings tab is displayed.
- **Step 2** Set **Type** to **Directory** and click **Enable Remote Backup**.

| Protected Directory Settings Scheduled Protection Dynamic WTP |                       |                             |                                 |                                 |                                |
|---------------------------------------------------------------|-----------------------|-----------------------------|---------------------------------|---------------------------------|--------------------------------|
|                                                               |                       |                             |                                 |                                 |                                |
| Type                                                          |                       |                             |                                 |                                 |                                |
| Add Protected Directory                                       | Enable Remote Backup  | Up to 50 protected director | ries can be added. Local backup | is performed by default. Enable | remote backup as needed.       |
| Protected Directory                                           | Excluded Subdirectory | Excluded File Types         | Local Backup Path               | Protection Status               | Operation                      |
| /dd                                                           |                       |                             | /d                              | 📀 Enabled                       | Suspend Protection Edit Delete |

**Step 3** In the **Enable Remote Backup** drop-down list, select a server.

### Figure 10-8 Setting remote backup

| Enable Remote Backup |                               |   |  |
|----------------------|-------------------------------|---|--|
| Server address/port: | ecs-a883(192.168.0.167:48486) | • |  |
| Create/Modify Remot  | te Backup Server              |   |  |
|                      | <b>OK</b> Cancel              | ] |  |

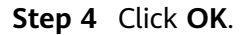

----End

# **Follow-Up Procedure**

## Disabling remote backup

Exercise caution when performing this operation. If remote backup is disabled, HSS will no longer back up files in your protected directories.

# 10.3 Adding a Privileged Process That Can Modify Protected Files

After WTP is enabled, the content in the protected directories is read-only. To allow certain processes to modify files in the directories, you can add them to the privileged process list.

Only the modification made by privileged processes can take effect. Modifications made by other processes will be automatically rolled back.

Exercise caution when adding privileged processes. Do not let untrustworthy processes access your protected directories.

A maximum of 10 process file paths can be added to each server.

# Prerequisites

- On the **Server Protection** page of the WTP console, the **Agent Status** of the target server is **Online**, and the **Protection Status** of the server is **Enabled**.
- You can configure privileged processes only for Windows OSs.

# Adding a Privileged Process

### Step 1 Log in to the management console.

**Step 2** In the upper left corner of the page, select a region, click —, and choose **Security & Compliance > Host Security Service**.

- **Step 3** Choose **Web Tamper Protection** > **Server Protection**, click **Configure Protection**. The **Protected Directory Settings** tab is displayed.
- Step 4 On the Privileged Process Settings tab, click Add Privileged Process.

### Figure 10-9 Adding a privileged process

| Protected Directory Settings    | Privileged Process Settings                | Scheduled Protection                                             |                                                                                                    |
|---------------------------------|--------------------------------------------|------------------------------------------------------------------|----------------------------------------------------------------------------------------------------|
| Add Privileged Process Privileg | ed processes can access protected director | ies. You can add a maximum of 10 paths of privileged process fil | es. If the WTP client was installed before August 3, 2018, you need to restart the OS for this function to work properly. |
| Process File Path               |                                            |                                                                  | Operation                                                                                                    |
| /ss1                            |                                            |                                                                  | Edit Delete                                                                                                    |

**Step 5** In the **Add Privileged Process** dialog box, enter the path of the privileged process.

The process file path must contain the process name and extension, for example, **C:/Path/Software.type**. If the process has no extension, ensure the process name is unique.

#### Step 6 Click OK.

**NOTE** 

If the HSS agent was installed before August 3, 2018, restart the OS after the privileged process is added.

----End

# Follow-Up Procedure

### Modifying or deleting existing privileged processes

In the **Operation** column of a process file path, click **Edit** to modify the privileged processes or click **Delete** to delete it if it is unnecessary.

**NOTE** 

- After you edit or delete the process file path, the privileged process cannot modify the files in the protected directory. To avoid impact on services, exercise caution when performing these operations.
- Unnecessary processes may be exploited by attackers due to process vulnerabilities. Therefore, delete unnecessary privileged processes in a timely manner.

# **10.4 Setting Scheduled WTP Protection**

You can schedule WTP protection to allow website updates in specific periods.

### **NOTE**

Exercise caution when you set the periods to disable WTP, because files will not be protected in those periods.

# Procedure

### Step 1 Log in to the management console.

- **Step 2** In the upper left corner of the page, select a region, click —, and choose **Security & Compliance > Host Security Service**.
- **Step 3** Choose **Web Tamper Protection** > **Server Protection**, click **Configure Protection**. The **Protected Directory Settings** tab is displayed.
- **Step 4** Enable scheduled protection.

| Figure 10-10 Scheduled protection |                                                                                                 |  |  |  |  |
|-----------------------------------|-------------------------------------------------------------------------------------------------|--|--|--|--|
| Protected Directory Settings      | Scheduled Protection Dynamic WTP                                                                |  |  |  |  |
|                                   |                                                                                                 |  |  |  |  |
|                                   |                                                                                                 |  |  |  |  |
| Scheduled Protection O Period     | ically stop static WTP so that you can update and release web pages during unprotected periods. |  |  |  |  |

Step 5 Click OK.

Step 6 Set Unprotected Period and Days in a Week to Disable Protection.

## Figure 10-11 Setting scheduled protection parameters

| Protected Directory Settings Scheduled                                    | Protection Dynamic WTP                        |                                   |  |  |
|---------------------------------------------------------------------------|-----------------------------------------------|-----------------------------------|--|--|
|                                                                           |                                               |                                   |  |  |
| Scheduled Protection Periodically stop stat                               | ic WTP so that you can update and release web | pages during unprotected periods. |  |  |
| Add Unnroterted Period You can add 4 more periods.                        |                                               |                                   |  |  |
|                                                                           |                                               |                                   |  |  |
| Unprotected Period                                                        | Description                                   | Operation                         |  |  |
| 15:00-15:06                                                               | test                                          | Modify Delete                     |  |  |
| Days in a Week to Disable Protection                                      |                                               |                                   |  |  |
| Monday 🔽 Tuesday 🔽 Wednesday 🗌 Thursday 📄 Friday 📄 Saturday 📄 Sunday 🛛 OK |                                               |                                   |  |  |

### ----End

# **Rules for Setting an Unprotected Period**

- Unprotected period >= 5 minutes
- Unprotected period < 24 hours
- Periods (except for those starting at 00:00 or ending at 23:59) cannot overlap and must have an at least 5-minute interval.
- A period cannot span two days.
- The server time is used as a time base.

# **10.5 Enabling Dynamic WTP**

Dynamic WTP protects your web pages while Tomcat applications are running, and can detect tampering of dynamic data, such as database data. It can be enabled with static WTP or separately.

# Prerequisites

You are using a server running the Linux OS.

# Procedure

- Step 1 Log in to the management console.
- **Step 2** In the upper left corner of the page, select a region, click —, and choose **Security & Compliance > Host Security Service**.
- Step 3 Choose Web Tamper Protection > Server Protection. Click I in the Dynamic WTP column.

### Figure 10-12 Enabling dynamic WTP

| Host Security                     |   | Serv | ver Prot  | tection ③                              |                                       |                    |               |               |           |                 |                                      | 5                                   | Wizard Buy WTP             |
|-----------------------------------|---|------|-----------|----------------------------------------|---------------------------------------|--------------------|---------------|---------------|-----------|-----------------|--------------------------------------|-------------------------------------|----------------------------|
| Dashboard                         |   |      |           |                                        |                                       |                    |               |               |           |                 |                                      |                                     |                            |
| Servers & Quotas                  |   |      | Blo       | cked Attacks 0                         | Protected                             | d Servers <b>1</b> | Protected     | Directories 2 | Que       | <sub>ta</sub> 2 | In use 2                             | Available 0                         | Details                    |
| Scans                             | * |      |           |                                        |                                       |                    |               |               |           |                 |                                      |                                     |                            |
| Intrusions                        | - |      | Enable    | Disable                                |                                       |                    |               |               |           |                 | Server name                          | <ul> <li>Enter a keyword</li> </ul> | L Q C                      |
| Advanced Protection               | - |      | s         | server Name/ID                         | IP Address                            | os 🎖               | Server Status | Agent Sta 7   | WTP 7     | Dynamic WTP     | Edition/Expirati                     | Operation                           |                            |
| Security Operations               | • |      | □,        | 7e998f85-6099-472                      | 148.98 (EIP)<br>192.168.1.163 (Priva  | Linux              | Running       | Online        | 🙁 Enabled |                 | Web Tamper Pr<br>17 days until expir | Disable   Configur                  | e Protection   Miew Report |
| Installation and<br>Configuration |   |      | □ ¥       | vindows<br>19c0687-fa83-4b0            | 192.168.0.107 (Priv.                  | Windows            | Running       | Online        | Disabled  |                 | None                                 | Enable   Configure                  | Protection   Wiew Report   |
| Server Protection                 | Î |      | □ \$<br>4 | ecrasp-test-50344(<br>184cbc8-7c4a-416 | .221.214 (EIF<br>192.168.0.144 (Priv: | Linux              | Running       | Online        | Disabled  |                 | None                                 | Enable   Configure                  | Protection   Wiew Report   |
| Installation and<br>Configuration |   |      |           | agent203<br>72b0358-9c9b-43e           | .149.150 (EIF<br>192.168.0.104 (Priv. | Linux              | Running       | Not installed | Disabled  |                 | None                                 | Enable   Configure                  | Protection   View Report   |
|                                   |   |      |           | vindows<br>6609ab7-30c8-480            | .216.154 (EIF<br>192.168.0.237 (Priv. | Windows            | Running       | Online        | Disabled  |                 | None                                 | Enable   Configure                  | Protection   Wew Report    |

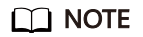

Alternatively, click **Configure Protection** and click the **Dynamic WTP** tab. Click **Configure Protection** and click the **Dynamic WTP**.

- Step 4 In the Enable Dynamic WTP dialog box, click OK.
- **Step 5** Restart Tomcat for the function to take effect.

If you disable WTP and enable it again, you will have to restart Tomcat for the setting to take effect.

----End

# **10.6 Viewing WTP Reports**

Once WTP is enabled, the HSS service will comprehensively check protected directories you specified. You can check records about detected tampering attacks.

# Prerequisites

Agent Status of the server is Online, and its WTP Status is Enabled.

# Procedure

- Step 1 Log in to the management console.
- **Step 2** In the upper left corner of the page, select a region, click =, and choose **Security & Compliance > Host Security Service**.
- Step 3 On the WTP console, Choose Server Protection. Click View Report in the Operation column.

Figure 10-13 Viewing a protection record

| Host Security                                        | Server Protection ③                                           |                     |                       |                      |                 |                                       | 🝞 Wizard                           | Buy WTP     |
|------------------------------------------------------|---------------------------------------------------------------|---------------------|-----------------------|----------------------|-----------------|---------------------------------------|------------------------------------|-------------|
| Dashboard                                            |                                                               |                     |                       |                      |                 |                                       |                                    |             |
| Servers & Quotas                                     | Blocked Attacks 0                                             | Protected Servers 1 | Protected Directories | 2 Quota              | 2 In use        | 2 Ам                                  | ailable 0 Deta                     | ails        |
| Scans 👻                                              |                                                               |                     |                       |                      |                 |                                       |                                    |             |
| Intrusions •                                         | Enable Disable                                                |                     |                       |                      |                 | Server name                           | ▼   Enter a keyword.               | QC          |
| Advanced Protection 🔹                                | Server Name/ID IP Address                                     | OS 🏹 Server Status  | Agent Status 🖓 🛛 W    | VTP Status 🖓         | Dynamic WTP     | Edition/Expirati                      | Operation                          |             |
| Security Operations 👻                                | 7e998f85-6099-472 192.168.1.163                               | Linux Running       | Online 🤇              | Scheduled protection | Not in effect 🧿 | Web Tamper Pr<br>16 days until expira | Disable   Configure Protection     | 'lew Report |
| Unstallation and Configuration Web Tamper Protection | windowsi 192.168.0.107                                        | ( Windows Running   | Online C              | Disabled             |                 | None                                  | Enable   Configure Protection   Vi | lew Report  |
| Server Protection                                    | secrasp-test-503440 221.21<br>4184cbc8-7c4a-416 192.168.0.144 | 4 Linux Running     | Online C              | Disabled             |                 | None                                  | Enable   Configure Protection   Vi | lew Report  |
| Installation and<br>Configuration                    | agent203 .149.15<br>e72b0358-9c9b-43e 192.168.0.104           | Linux Running       | Not installed         | Disabled             |                 | None                                  | Enable   Configure Protection   Vi | iew Report  |

### **Step 4** View details on the report page.

# Figure 10-14 Static WTP records

| Blocked Tampering Attacks: O         For the convenience of local tests, you can set privileged processes.         Aug 06, 2020 09:35:26       Aug 13, 2020 09:36:09       X       X       X | Static WTP Dynamic WTP                                                |                                                                                                    |
|----------------------------------------------------------------------------------------------------|-----------------------------------------------------------------------|----------------------------------------------------------------------------------------------------|
| For the convenience of local tests, you can set privileged processes.                                                                                                    | Blocked Tampering Attacks: $oldsymbol{0}$                             |                                                                                                    |
|                                                                                                    | For the convenience of local tests, you can set privileged processes. | Aug 06, 2020 09:35:26         −         Aug 13, 2020 09:36:09         X         I III         Query |
| Detected Protected File                                                                                                    | Detected                                                              | Protected File                                                                                      |

# Figure 10-15 Dynamic WTP records

| Static WTP D   | ynamic WTP             |                    |                          |                       |               |
|----------------|------------------------|--------------------|--------------------------|-----------------------|---------------|
| Detected Tampe | ring Attacks: <b>Ø</b> |                    |                          |                       |               |
|                | All severities         | ▼ All attack res ▼ | Aug 06, 2020 09:35:26 -  | Aug 13, 2020 09:40:50 | X 🗎 Query     |
| Alarm Time     | Threat Type            | Severity           | Attack Source IP Address | Attacked URL          | Attack Result |
|                |                        |                    |                          |                       |               |

----End

# **11** Managing Quotas

# **11.1 Viewing Quotas**

You can check, renew, and unsubscribe from your quota in the server list.

Only the quota purchased in the selected region is displayed. If your quota is not found, ensure you have switched to the correct region and search again.

# Viewing Enterprise/Premium Quota

# Step 1 Log in to the management console.

- **Step 2** In the upper left corner of the page, select a region, click —, and choose **Security & Compliance > Host Security Service**.
- Step 3 On the Servers page, click the Quotas tab.

| Host Security                     | Servers & Quotas ⑦ Buy HSS Configure Alarm Notification Manual Scan                                                                                                    |
|-----------------------------------|----------------------------------------------------------------------------------------------------|
| Dashboard                         |                                                                                                    |
| Servers & Quotas                  | Servers Server Groups Quotas                                                                                                    |
| Scans                             | *                                                                                                    |
| Intrusions                        | Premium Edition Enterprise Edition                                                                                                    |
| Advanced Protection               | •                                                                                                    |
| Security Operations               | Quota Usage         Quota Status         Quota Usage         Quota Status                                                                                                    |
| Installation and<br>Configuration |                                                                                                    |
| Web Tamper Protection             | Available (11)<br>In use (5)<br>12 Expired (0)<br>16 In use (0)<br>16 Expired (0)                                                                                                    |
| Container Guard Service           | P Idle (7) IZ Frozen (1) Frozen (2)                                                                                                    |
| Situation Awareness               |                                                                                                    |
| Elastic Cloud Server              | 8                                                                                                    |
|                                   | Batch Renew     Batch Unbind     All editL. <ul> <li>All quota status</li> <li>Y</li> <li>All usage status</li> <li>Y</li> <li>Quota ID</li> <li>Y</li> <li>Enter a keyword.</li> <li>Q</li> <li>C</li> <li>C</li></ul> |
|                                   | Edition Quota ID Quota Status Usage Status Time Remaining Operation                                                                                                    |
|                                   | H55 9e3c883f-bf25-4322-a206-c62ea8327510 Available In use Bind Server Benew Mc C                                                                                                    |

# Figure 11-1 Viewing the HSS quota

**Step 4** Check quotas and the servers bound to them.
#### Table 11-1 Parameters

| Parameter    | Description                                                                                                    |  |  |  |  |
|--------------|----------------------------------------------------------------------------------------------------|--|--|--|--|
| Edition      | Quota edition                                                                                                    |  |  |  |  |
| Quota ID     | Quota ID                                                                                                    |  |  |  |  |
| Quota Status | • <b>Available</b> : The quota has not expired and can be used properly.                                                                                        |  |  |  |  |
|              | • <b>Expired</b> : The quota has expired. During this period, you can still use the quota.                                                                      |  |  |  |  |
|              | • <b>Frozen</b> : The quota no longer protects your servers.<br>When the frozen period expires, the quota will be<br>permanently deleted.                       |  |  |  |  |
| Usage Status | <ul> <li>In use: The quota is being used for a server. The name of the server is displayed below the status.</li> <li>Idle: The quota is not in use.</li> </ul> |  |  |  |  |

#### **NOTE**

• Binding quota to a server

Choose **Servers**, click the **Quotas** tab, and click **Bind Server** in the **Operation** column. A quota can be bound to a server to protect it, on condition that the agent on the server is online.

• Renewal

You can click **Renew** in the **Operation** column of the quota to renew it. For details, see **How Do I Renew HSS?**.

• Unsubscription

You can click **Unsubscribe** in the **Operation** column of the quota to unsubscribe from it. For details, see **How Do I Apply for Unsubscription and Refund?**.

• Unbinding quota

On the **Quotas** tab of the **Servers** page, choose **More** > **Unbind Quota** in the **Operation** column of a quota. HSS will automatically disable protection for the corresponding server and the quota status will change to **Idle**.

----End

#### **Viewing WTP Quota**

#### Step 1 Log in to the management console.

- **Step 2** In the upper left corner of the page, select a region, click —, and choose **Security & Compliance > Host Security Service**.
- **Step 3** In the navigation pane, choose **Web Tamper Protection**.

| igure i i                         |                                                                                                    |      |
|-----------------------------------|----------------------------------------------------------------------------------------------------|------|
| Host Security                     | Server Protection ⑦ 🕫 Wizard Buy W                                                                        | νтр  |
| Dashboard                         | Enterprise Project All projects                                                                           |      |
| Servers & Quotas                  |                                                                                                    |      |
| Scans                             | •                                                                                                    |      |
| Intrusions                        | Oynamic WTP is now available. Click Configure Protection for a free trial.                                | ×    |
| Advanced Protection               | ·                                                                                                    | -    |
| Security Operations               | Blocked Attacks 0 Protected Servers 0 Protected Directories 0 Quota 9 In use 0 Available 9 Details        |      |
| Installation and<br>Configuration | Enable Disable Server name V Enter a knyword. Q                                                           | C    |
| Web Tamper Protection             | Server Nam IP Address     OS      Server St Agent      W      Dynamic WTP     Edition/Expl      Operation |      |
| Server Protection                 | Disalied None Enable Configure Protection   Wew Rep                                                       | port |
| Container Guard Service           | e 10095.146.89 (€ Linux Running Online O Disa Disabled None Enable   Configure Protection   Joew Rep      | port |

Figure 11-2 Viewing the WTP edition HSS quota

#### Step 4 Click Details.

Figure 11-3 Quota details

| Host Security                     |                | Web Tamper Protection / Quotas                                                                                                    |  |  |  |  |  |  |  |
|-----------------------------------|----------------|----------------------------------------------------------------------------------------------------|--|--|--|--|--|--|--|
| Dashboard                         |                |                                                                                                    |  |  |  |  |  |  |  |
| Servers & Quotas                  |                | Enterprise Project All projects                                                                                                    |  |  |  |  |  |  |  |
| Scans                             | *              |                                                                                                    |  |  |  |  |  |  |  |
| Intrusions                        | •              | Quota Usage Quota Status                                                                                                    |  |  |  |  |  |  |  |
| Advanced Protection               | •              |                                                                                                    |  |  |  |  |  |  |  |
| Security Operations               | •              | Available (9)                                                                                                    |  |  |  |  |  |  |  |
| Installation and<br>Configuration |                | 9 In use (0)<br>Available (9) 9 Expired (0)<br>Frozen (0)                                                                             |  |  |  |  |  |  |  |
| Web Tamper Protection             | •              |                                                                                                    |  |  |  |  |  |  |  |
| Server Protection                 |                |                                                                                                    |  |  |  |  |  |  |  |
| Installation and<br>Configuration |                | Batch Unbind     All quota status •     All usage status •     Quota ID     •     Enter a keyword.     Q     C                        |  |  |  |  |  |  |  |
| Container Guard Service           | ø              | Edition Quota ID Quota Status Usage Status Countdown Operation                                                                        |  |  |  |  |  |  |  |
| Situation Awareness               | d <sup>o</sup> | 🗌 Web Tamper Protection ed691e7e-d3a0-4274-837e-da121d5 🔳 Available \cdots Idle 13 days until expiration Bind Server   Renew   More 🕶 |  |  |  |  |  |  |  |
| Elastic Cloud Server              | e <sup>o</sup> | 🗌 Web Tamper Protection 25e3ab31-d891-4367-850d-462e763c 🔳 Available 💿 Idle 23 days until expiration Bind Server   Renew   More 🗸     |  |  |  |  |  |  |  |

#### Step 5 Check quota details.

#### Table 11-2 Parameters

| Parameter    | Description                                                                                                    |  |  |  |  |
|--------------|----------------------------------------------------------------------------------------------------|--|--|--|--|
| Quota Status | • <b>Available</b> : The quota has not expired and can be used properly.                                                                                        |  |  |  |  |
|              | • <b>Expired</b> : The quota has expired. During this period, you can still use the quota.                                                                      |  |  |  |  |
|              | • <b>Frozen</b> : The quota no longer protects your servers.<br>When the frozen period expires, the quota will be<br>permanently deleted.                       |  |  |  |  |
| Usage Status | <ul> <li>In use: The quota is being used for a server. The name of the server is displayed below the status.</li> <li>Idle: The quota is not in use.</li> </ul> |  |  |  |  |

#### D NOTE

• Binding quota to a server

To enable WTP protection for a server, you can also choose **Web Tamper Protection** > **Server Protection**, click **Details**, and click **Bind Server** in the **Operation** column of a quota.

A quota can be bound to a server to protect it, on condition that the agent on the server is online.

• Renewal

You can click **Renew** in the **Operation** column of the edition to renew the subscription to WTP edition HSS. For details, see **How Do I Renew HSS?**.

• Unsubscription

You can click **Unsubscribe** in the **Operation** column of the edition to unsubscribe from the subscription to WTP edition HSS. For details, see **How Do I Apply for Unsubscription and Refund?**.

Unbind Quota

Choose **Web Tamper Protection** > **Server Protection**, click **Details**, and choose **More** > **Unbind Quota** in the **Operation** column of a quota. HSS will automatically disable WTP for the corresponding server and the quota status will change to **Idle**.

```
----End
```

# 11.2 Binding a Quota to a Server

A quota can be bound to a server to protect it, on condition that the agent on the server is online.

#### Prerequisites

- The agent has been installed on the server you want to protect.
- The quota is in **Available** state and its **Usage Status** is **Idle**.

#### Procedure

- Step 1 Log in to the management console.
- **Step 2** In the upper left corner of the page, select a region, click —, and choose **Security & Compliance > Host Security Service**.
- Step 3 On the Servers page, click the Quotas tab.

| 5                                 | 5                                                                                                    |            |
|-----------------------------------|----------------------------------------------------------------------------------------------------|------------|
| Host Security                     | Servers & Quotas (2) Buy HSS Configure Alarm Notification Manual                                                                                                    | l Scan     |
| Dashboard                         |                                                                                                    |            |
| Servers & Quotas                  | Servers Server Groups Quotas                                                                                                    |            |
| Scans                             |                                                                                                    |            |
| Intrusions                        | Premium Edition Enterprise Edition                                                                                                    |            |
| Advanced Protection               |                                                                                                    |            |
| Security Operations               | Quota Usage Quota Status Quota Usage Quota Status                                                                                                    |            |
| Installation and<br>Configuration |                                                                                                    |            |
| Web Tamper Protection             | Available (1)<br>10 use (5)<br>12 Expired (0)<br>16 Use (0)<br>16 Expired (0)<br>16 Expired (0)                                                                                                    | (14)<br>)) |
| Container Guard Service           | Frozen (1)                                                                                                    | )          |
| Situation Awareness               |                                                                                                    |            |
| Elastic Cloud Server              |                                                                                                    |            |
|                                   | Batch Renew     Batch Unbind     All editL. <ul> <li>All quota status</li> <li>All usage status</li> <li>Quota ID</li> <li>Enter a keyword.</li> <li>Cl</li> <li>Cl</li></ul> | C 📮        |
|                                   | Edition Quota ID Quota Status Usage Status Time Remaining Operation                                                                                                    | Ø          |
|                                   | HSS 9e3c883f-bf25-4322-a206-c62ea8327510 Available In use Bind Server Renew                                                                                                    | v Mc       |

Figure 11-4 Viewing the HSS quota

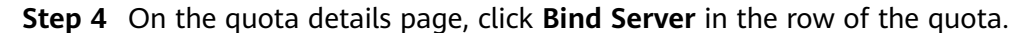

#### **NOTE**

To enable WTP protection for a server, you can also choose **Web Tamper Protection** > **Server Protection**, click **Details**, and click **Bind Server** in the **Operation** column of a quota.

Figure 11-5 Binding quota to a server

| Batch Renew    | Batch Unbind Upgrade A               | All editi 🔻 🛛 All | quota status 🔻 | Idle 🔻 Quota ID             | Enter a keyword.     Q     C |
|----------------|--------------------------------------|-------------------|----------------|-----------------------------|------------------------------|
| Edition        | Quota ID                             | Quota Status      | Usage Status   | Time Remaining              | Operation                    |
| HSS<br>Premium | 740e5611-c080-4d20-bee5-240c267d9d4f | Safe              | 😶 Idle         | 6 days until expiration<br> | Bind Server   Renew   More 🕶 |
| HSS<br>Premium | d49f4e5d-2730-4db4-8fb0-dab07b1b6cd0 | Safe              | 😶 Idle         | 6 days until expiration     | Bind Server   Renew   More 🕶 |
| HSS<br>Premium | 35ae0e98-585c-48e2-9044-b62447f3ffa4 | Safe              | 😶 Idle         | 6 days until expiration     | Bind Server   Renew   More 👻 |

Step 5 Select a server.

| ota V                            | /ersion Premium                                                               | Quota ID 74                                                      | 0e5611-c080-4d20-bee5                                | -240c267d9d4f                     |
|----------------------------------|-------------------------------------------------------------------------------|------------------------------------------------------------------|------------------------------------------------------|-----------------------------------|
| iratio<br>uota<br>:us .<br>ilabl | on: 6 days until expiration<br>• can be bound to a server<br>le Servers (6) ⑦ | n<br>r to protect it, on condition that the agent installed on t | he server is online. If no s<br>Selected Servers (1) | ervers are available, check agent |
|                                  | Server Name                                                                   | Server ID                                                        | Server Name                                          | Server ID                         |
| ~                                | hss-test                                                                      | 45f241d2-551b-443e-8540-5609de4c052d                             | hss-test                                             | 45f241d2-551b-443e-8540-5         |
|                                  |                                                                               | 955c8c41-535e-447b-9191-c0a03f4f9f32                             |                                                      |                                   |
|                                  | 3 3                                                                           | 88abe95d-0d11-4bbc-9f74-8bcc505033cc                             |                                                      |                                   |
|                                  |                                                                               | 7e998f85-6099-4723-8f27-042cac507420                             |                                                      |                                   |
|                                  | windows                                                                       | 5b244696-a1b3-40dc-8576-bb8d6bd92221                             |                                                      |                                   |
|                                  | HSS-windows                                                                   | 66471e4c-fa47-458f-9402-0027bb93fe82                             |                                                      |                                   |
|                                  |                                                                               |                                                                  |                                                      |                                   |

Figure 11-6 Selecting a server to be bound

**Step 6** Click **OK**. HSS will automatically enable protection for the server.

----End

# 11.3 Upgrading a Quota

You can upgrade your HSS quota to the enterprise or premium edition as needed.

To use the WTP edition, purchase it separately. For details, see .

#### Prerequisites

- You have purchased the basic or enterprise edition HSS.
- The quota is in **Normal** state and its **Usage Status** is **Idle**.
- The quotas to be upgraded are in the same edition.

#### **Upgrading Quotas**

Step 1 Log in to the management console.

- **Step 2** In the upper left corner of the page, select a region, click =, and choose **Security & Compliance > Host Security Service**.
- **Step 3** In the navigation pane on the left, choose **Servers**. Click the **Quotas** tab. Select quotas and click Upgrade, as shown in **Figure 11-7**.

| Security             | Servers ⑦          |                                  |                  |                  | Buy H                    | SS Configure Alarm Notification | Manual S                  |
|----------------------|--------------------|----------------------------------|------------------|------------------|--------------------------|---------------------------------|---------------------------|
| board                | Enterprise Project | All projects                     |                  |                  |                          |                                 |                           |
| rs & Quotas          | encoproc rioject   |                                  |                  |                  |                          |                                 |                           |
|                      |                    |                                  |                  |                  |                          |                                 |                           |
| ons                  | Comment of C       | 2                                |                  |                  |                          |                                 |                           |
| ced Protection       | Servers 5          | Quotas                           |                  |                  |                          |                                 |                           |
| Operations           |                    |                                  |                  |                  |                          |                                 |                           |
| ation and<br>uration | Premium            | Edition                          |                  |                  | Enterprise Edition       |                                 |                           |
| Imper Protection     | Quota Usage        | Quota Sta                        | tus              |                  | Quota Usage              | Quota Status                    |                           |
| ner Guard Service    |                    |                                  |                  |                  |                          |                                 |                           |
| on Awareness         |                    | In use (3)                       | <b>Safe</b> (13) |                  | In use                   | (2)                             | Safe (12)                 |
| Cloud Server o       |                    | idle (11)                        | Frozen (1        | 0)               | 14 Idie (                | 12) 14                          | Expired (0)<br>Frozen (2) |
|                      | Batch Renew        | Batch Unbind Upgrade             | Basic 💌          | All quota status | r Idle 👻 🕻               | Quota ID 🛛 👻   Enter a keyword. | QĽ                        |
|                      | Edition            | Quota ID                         | Quota Status     | Usage Status     | Time Remaining           | Operation                       |                           |
|                      | HSS<br>Basic       | 3d994e95-0b25-485d-a1b8-0b41635c | 84d3 📕 Safe      | 😁 Idle           | 25 days until expiration | Bind Server   Renew   Mo        | re 🔻                      |
|                      |                    |                                  |                  |                  |                          |                                 |                           |

Figure 11-7 Upgrading quotas

**Step 4** On the **Upgrade HSS** page, select and confirm the target edition.

1. Select the target edition.

Select **Enterprise** or **Premium**. For details about the differences between editions, see **Editions**.

Your target edition options vary according to your current quota editions.

- If you are using the basic edition, Select Enterprise or Premium.
- If you are using the enterprise edition, Select **Premium**.
- 2. Confirm quota details.
  - Confirm the Current Region, Billing Mode, Current Edition, and Target Edition of your quotas.
  - Fix reported issues (if any).
    - Quotas in Frozen or Expired state cannot be upgraded.
       You can remove or renew them.
    - Quotas in In Use state cannot be upgraded.

You can suspend protection during upgrade or remove the quotas.

#### 

If you choose to suspend protection during upgrade, servers protected by the upgraded quotas may be interrupted. Exercise caution when performing this operation.

**Step 5** In the lower right corner of the page, click **Next**.

For details about pricing, see **Product Pricing Details**.

- Step 6 After confirming that the order, select I have read and agree to the Host Security Service Disclaimer and click Pay Now.
- **Step 7** Click **Pay** and complete the payment.

----End

### 11.4 Unbinding a Quota from a Server

You can unbind quotas from servers that no longer need to be protected. Exercise caution when performing this operation, because unprotected servers are exposed to security risks.

After unbinding a quota, you can bind it to another server or unsubscribe from it to reduce cost.

#### Mechanism

- You can manually unbind a cloud server from the HSS quota on the **Servers** page.
- The server will be automatically unbound from the HSS quota 30 days after the Agent goes offline.

#### Prerequisites

The quotas to be unbound are in use.

#### Unbinding Basic/Enterprise/Premium Edition Quota

#### Step 1 Log in to the management console.

- **Step 2** In the upper left corner of the page, select a region, click —, and choose **Security & Compliance > Host Security Service**.
- Step 3 On the Servers page, click the Quotas tab.

| Host Security                     |   | Servers & Quotas ⑦ Buy HSS Configure Alarm Notification Manual Scan                                         |
|-----------------------------------|---|----------------------------------------------------------------------------------------------------|
| Dashboard                         |   |                                                                                                    |
| Servers & Quotas                  |   | Servers Server Groups Quotas                                                                                |
| Scans                             | • |                                                                                                    |
| Intrusions                        | * | Premium Edition Enterprise Edition                                                                          |
| Advanced Protection               | • |                                                                                                    |
| Security Operations               | • | Quota Usage Quota Status Quota Usage Quota Status                                                           |
| Installation and<br>Configuration |   |                                                                                                    |
| Web Tamper Protection             | * | Available (11)<br>In use (5)<br>12 Expired (0)<br>16 Ull (16)<br>16 Expired (0)                             |
| Container Guard Service           | ď | Frozen (1)                                                                                                  |
| Situation Awareness               | ø |                                                                                                    |
| Elastic Cloud Server              | ø |                                                                                                    |
|                                   |   | Batch Renew Batch Unbind All editi. • All quota status • All usage status • Quota ID • Enter a keyword. Q C |
|                                   |   | Edition Quota ID Quota Status Usage Status Time Remaining Operation                                         |
|                                   |   | H55 9e3c883f-bf25-4322-a206-c62ea8327510 Available In use Blind Server   <u>Renew</u>   Mc ()               |

#### Figure 11-8 Viewing the HSS quota

**Step 4** In the quota list, choose **More** > **Unbind Quota**, as shown in **Figure 11-9**.

Figure 11-9 Unbinding quota

| Batc | h Renew      | Batch Unbind Upgrade B               | asic 💌 All   | quota status 🔻 | In use                    | ▼   Enter a keyword. Q C              |
|------|--------------|--------------------------------------|--------------|----------------|---------------------------|---------------------------------------|
|      | Edition      | Quota ID                             | Quota Status | Usage Status   | Time Remaining            | Operation                             |
| ✓    | HSS<br>Basic | 0492ffa1-d73d-411d-806a-c791342d6f1d | Safe         | In use         | 212 days until expiration | Bind Server   Renew More  Unsubscribe |
|      |              |                                      |              |                |                           | Unbind Quota<br>Upgrade               |

#### **NOTE**

To unbind multiple quotas at a time, select them and click **Batch Unbind**. Exercise caution when performing this operation, because unprotected servers are exposed to security risks.

**Step 5** In the displayed dialog box, click **OK** to unbind the quota.

----End

#### **Unbinding WTP Quota**

- Step 1 Log in to the management console.
- **Step 2** In the upper left corner of the page, select a region, click —, and choose **Security & Compliance > Host Security Service**.
- **Step 3** In the navigation pane, choose **Web Tamper Protection**.

#### Figure 11-10 Viewing the WTP edition HSS quota

| Host Security           |   | Server Protection ⑦                                                                                                    |   |
|-------------------------|---|----------------------------------------------------------------------------------------------------|---|
| Dashboard               |   | Enterrorise Project All anglers                                                                                                    |   |
| Servers & Quotas        |   |                                                                                                    |   |
| Scans                   | • |                                                                                                    | _ |
| Intrusions              | ÷ | Dynamic WTP is now available. Click Configure Protection for a free trial.     X                                                                                           |   |
| Advanced Protection     | * |                                                                                                    | 1 |
| Security Operations     | • | Blocked Attacks 0 Protected Servers 0 Protected Directories 0 Quota 9 In use 0 Available 9 Details                                                                         |   |
| Configuration           |   | Enable Disable • Enter a keyword. Q                                                                                                    |   |
| Web Tamper Protection   | ^ | Server Nam IP Address OS 🐺 Server St Agent 🐺 W 🐺 Dynamic WTP Edition/Expl Operation                                                                                        |   |
| Server Protection       |   | 100.933.3102 (Ell         Linux         Running         Online         O Disa         Disabled         None         Enable         Configure Protection         Mew Report | t |
| Container Guard Service | e | 100.95.146.89 (E Unux Running Online O Disa Disabled None Enable Configure Protection   Jdew Report                                                                        | t |

#### Step 4 Click Details.

Figure 11-11 Quota details

| Host Security                     |   | Web Tamper Protection / Qu | iotas                   |                    |                 |                |                          |                              |
|-----------------------------------|---|----------------------------|-------------------------|--------------------|-----------------|----------------|--------------------------|------------------------------|
| Dashboard                         |   |                            |                         |                    |                 |                |                          |                              |
| Servers & Quotas                  |   | Enterprise Project         | All projects            | • C                |                 |                |                          |                              |
| Scans                             | • |                            |                         |                    |                 |                |                          |                              |
| Intrusions                        | • | Quota Usage                |                         |                    |                 | Quota S        | Status                   |                              |
| Advanced Protection               | • |                            |                         |                    |                 |                |                          |                              |
| Security Operations               | • |                            |                         |                    |                 |                |                          | Available (9)                |
| Installation and<br>Configuration |   | (                          | 9                       | Availa             | (0)<br>ible (9) |                | 9                        | Expired (0)<br>Frozen (0)    |
| Web Tamper Protection             | * |                            |                         |                    |                 |                |                          |                              |
| Server Protection                 |   |                            |                         |                    |                 |                |                          |                              |
| Installation and<br>Configuration |   | Batch Renew                | Batch Unbind            | All quo            | ta status 🔻     | All usage stat | us 🔻 Quota ID            | Enter a keyword.     Q     C |
| Container Guard Service           | ď | Edition                    | Quota ID                |                    | Quota Status    | Usage Status   | Countdown                | Operation                    |
| Situation Awareness               | e | Web Tamper Pr              | otection ed691e7e-d3a0  | 4274-837e-da121d5  | Available       | 😳 Idle         | 13 days until expiration | Bind Server   Renew   More 💌 |
| Elastic Cloud Server              | P | Web Tamper Pro             | otection 25e3ab31-d891- | 4367-850d-462e763c | Available       | 😶 Idle         | 23 days until expiration | Bind Server   Renew   More 🕶 |

**Step 5** In the quota list, choose **More** > **Unbind Quota**, as shown in **Figure 11-12**.

Figure 11-12 Unbinding WTP quota

| Bato | h Renew Batch Unbi    | nd                                   | All quota stat | us 🔻 All us        | age status 🔻 Quota ID 🔹  | Finter a keyword. Q C      |
|------|-----------------------|--------------------------------------|----------------|--------------------|--------------------------|----------------------------|
|      | Edition               | Quota ID                             | Quota Status   | Usage Status       | Countdown                | Operation                  |
|      | Web Tamper Protection | 8e73a129-ff40-4d4b-b5c0-702b323a158b | Minimal        | In use<br>hss-test | 6 days until expiration  | Bind Host   Renew   More - |
|      | Web Tamper Protection | ed691e7e-d3a0-4274-837e-da121d5ee505 | Minimal        | 😶 Idle             | 28 days until expiration | Bind Host Unbind Quota     |

#### **NOTE**

To unbind multiple quotas at a time, select them and click **Batch Unbind**. Exercise caution when performing this operation, because unprotected servers are exposed to security risks.

**Step 6** In the confirmation dialog box, click **OK**.

----End

# **12** (Optional) Managing Enterprise Projects

# **12.1 Managing Projects and Enterprise Projects**

Selections are available only if you have enabled the enterprise project function, or your account is an enterprise account. To enable this function, contact your customer manager. An enterprise project provides a cloud resource management mode, in which cloud resources and members are centrally managed by project.

#### **Creating a Project and Assigning Permissions**

• Creating a project

Log in to the management console, click the username in the upper right corner, and select **Identity and Access Management**. In the navigation pane on the left, choose **Projects**. In the right pane, click **Create Project**. On the displayed **Create Project** page, select a region and enter a project name.

• Granting permissions

You can assign permissions (of resources and operations) to user groups to associate projects with user groups. You can add users to a user group to control which projects they can access and what resources they can perform operations on. To do so, perform the following operations:

- a. On the **User Groups** page, locate the target user group and click **Configure Permission** in the **Operation** column. The **User Group Permissions** page is displayed. Locate the row that contains the target project, click **Configure Policy**, and select the required policies for the project.
- b. On the **Users** page, locate the target user and click **Modify** in the **Operation** column. In the **User Groups** area, add a user group for the user.

#### **Creating an Enterprise Project and Assigning Permissions**

• Creating an enterprise project

On the management console, click **Enterprise** in the upper right corner. The **Enterprise Management** page is displayed. In the navigation pane on the

left, choose **Enterprise Project Management**. In the right pane, click **Create Enterprise Project** and enter a name.

**NOTE** 

**Enterprise** is available on the management console only if you have enabled the enterprise project, or you have an enterprise account. To enable this function, contact customer service.

• Granting permissions

You can add a user group to an enterprise project and configure a policy to associate the enterprise project with the user group. You can add users to a user group to control which projects they can access and what resources they can perform operations on. To do so, perform the following operations:

- a. Locate the row that contains the target enterprise project, click More in the Operation column, and select View User Group. On the displayed User Groups page, click Add User Group. In the displayed Add User Group dialog box, select the user groups you want to add and move them to the right pane. Click Next and select the policies.
- b. In the navigation pane on the left, choose Personnel Management > User Management. Locate the row that contains the target user, click More in the Operation column, and select Add to User Group. In the displayed Add to User Group dialog box, select the user groups for which policies have been configured and click OK.
- Associating HSS with enterprise projects

You can use enterprise projects to manage cloud resources.

- Select an enterprise project when purchasing HSS.

On the page for buying HSS, select an enterprise project from the **Enterprise Project** drop-down list.

- Adding resources

On the **Enterprise Project Management** page, you can add existing ECSs/BMSs to an enterprise project.

Value **default** indicates the default enterprise project. Resources that are not allocated to any enterprise projects under your account are displayed in the default enterprise project.

For more information, seeCreating an Enterprise Project.

# 12.2 Managing All Projects Settings

If you have enabled the enterprise project function, you can select **All projects** from the **Enterprise Project** drop-down list and batch set all servers under all your projects.

• Binding quotas to servers

Under **All projects**, you can bind the quota of an enterprise project to a server of another project. The project that the quota belongs to will be billed for the quota.

Batch installation and configuration

Configure the alarm whitelist, login whitelist, malicious program isolation and killing, and alarm notifications for all servers.

• Applying a policy group

The policy groups under **All projects** can be applied to any servers in any enterprise projects protected by the premium edition.

The policy groups under **All projects** do not belong to any specific projects and do not affect the policy groups under any other projects.

• Subscribing to security reports under All projects

The security reports under **All projects** do not belong to any specific projects and do not affect the security reports under any other projects.

You can configure uniform settings for all projects under **All projects** and customize settings under a specific project. The settings under an enterprise project do not affect those under other enterprise projects.

#### Prerequisites

You have the **Tenant Administrator** or **HSS Administrator+Tenant Guest** permissions.

#### **Binding Quotas to Servers**

Perform the following steps to bind a premium edition quota to a server under **All projects**.

- Step 1 Log in to the management console.
- **Step 2** In the upper left corner of the page, select a region, click —, and choose **Security & Compliance > Host Security Service**.
- **Step 3** Choose **Servers** and select **All projects** from the **Enterprise Project** drop-down list. Click the **Quotas** tab.

| Host Security                     | Servers & Quotas 🕜                                 | Buy HSS Configure Alarm Notification Manual Sca        |
|-----------------------------------|----------------------------------------------------|--------------------------------------------------------|
| Dashboard Servers & Quotas        | Enterprise Project All projects                    |                                                        |
| Scans •                           |                                                    |                                                        |
| Intrusions                        | Servers Server Groups Quotas                       |                                                        |
| Advanced Protection               |                                                    |                                                        |
| Security Operations               |                                                    |                                                        |
| Installation and<br>Configuration | Premium Edition                                    | Enterprise Edition                                     |
| Web Tamper Protection             | Quota Usage Quota Status                           | Quota Usage Quota Status                               |
| Container Guard Service d         |                                                    |                                                        |
| Situation Awareness d             | Available (11)                                     | In use (0)                                             |
| Elastic Cloud Server d            | 12 Idle (7) 12 Fozen (1)                           | 16 Idle (16) 16 Frozen (2)                             |
|                                   | Batch Renew Batch Unbind All editi                 | . • All usage status • Quota ID • Enter a keyword. Q C |
|                                   | Edition Quota ID Quota Sta                         | atus Usage Status Time Remaining Operation             |
|                                   | HSS 9e3c883f-bf25-4322-a206-c62ea8327510 Available | ole 📀 In use                                           |

Figure 12-1 Protection quotas

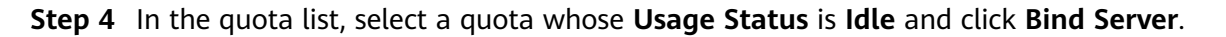

Figure 12-2 Binding a quota to a server

| Batch Renew    | Batch Unbind Upgrade A               | All editi 🔻 🛛 🗛 | l quota status 🔻 | Idle 💌 Quota ID         | ▼   Enter a keyword. Q C C   |
|----------------|--------------------------------------|-----------------|------------------|-------------------------|------------------------------|
| Edition        | Quota ID                             | Quota Status    | Usage Status     | Time Remaining          | Operation                    |
| HSS<br>Premium | 740e5611-c080-4d20-bee5-240c267d9d4f | Safe            | 😶 Idle           | 6 days until expiration | Bind Server Renew More 🔻     |
| HSS<br>Premium | d49f4e5d-2730-4db4-8fb0-dab07b1b6cd0 | Safe            | 😶 Idle           | 6 days until expiration | Bind Server   Renew   More 🔻 |
| HSS<br>Premium | 35ae0e98-585c-48e2-9044-b62447f3ffa4 | Safe            | 😶 Idle           | 6 days until expiration | Bind Server   Renew   More 🔻 |

**Step 5** Select servers in the **Details** dialog box.

#### Figure 12-3 Binding a quota

| Quota ID 74                                             | 000011-0000-4020-0000-                                                                                                    | 240020703041                                                                                                    |
|---------------------------------------------------------|----------------------------------------------------------------------------------------------------|----------------------------------------------------------------------------------------------------|
| protect it, on condition that the agent installed on th | ne server is online. If no s                                                                                                    | ervers are available, check agent                                                                                                    |
|                                                         | Selected Servers (1)                                                                                                    |                                                                                                    |
| Server ID                                               | Server Name                                                                                                    | Server ID                                                                                                    |
| 45f241d2-551b-443e-8540-5609de4c052d                    | hss-test                                                                                                    | 45f241d2-551b-443e-8540-5                                                                                                    |
| 955c8c41-535e-447b-9191-c0a03f4f9f32                    |                                                                                                    |                                                                                                    |
| 88abe95d-0d11-4bbc-9f74-8bcc505033cc                    |                                                                                                    |                                                                                                    |
| 7e998f85-6099-4723-8f27-042cac507420                    |                                                                                                    |                                                                                                    |
| 5b244696-a1b3-40dc-8576-bb8d6bd92221                    |                                                                                                    |                                                                                                    |
| 66471e4c-fa47-458f-9402-0027bb93fe82                    |                                                                                                    |                                                                                                    |
|                                                         |                                                                                                    |                                                                                                    |
|                                                         |                                                                                                    |                                                                                                    |
|                                                         | Server ID           45f241d2-551b-443e-8540-5609de4c052d           955c8c41-535e-447b-9191-c0a03f4f9f32           88abe95d-0d11-4bbc-9f74-8bcc505033cc           7e998f85-6099-4723-8f27-042cac507420           5b244696-a1b3-40dc-8576-bb8d6bd92221           66471e4c-fa47-458f-9402-0027bb93fe82 | Server ID         Server Name           45f241d2-551b-443e-8540-5609de4c052d         hss-test           955c8c41-535e-447b-9191-c0a03f4f9f32         kss-test           88abe95d-0d11-4bbc-9f74-8bcc505033cc         re998f85-6099-4723-8f27-042cac507420           5b244696-a1b3-40dc-8576-bb8d6bd92221         66471e4c-fa47-458f-9402-0027bb93fe82 |

Step 6 Click OK. The Protection Status of the server will change to Enabled.

----End

#### **Batch Installation and Configuration**

You can configure settings under **All projects** and apply them to all projects at a time. However, this does not mean the settings of all your projects have to be the same. You can customize settings for specific projects.

#### NOTICE

Under **All projects**, you can configure the following items in batches: alarm whitelist, login whitelist, automatic isolation and killing of malicious programs, and alarm notifications.

Perform the following steps to configure the alarm whitelist under **All projects** and apply them to **Project 1** and **Project 2**:

**Step 1** Choose **Intrusions** > **Events**.

| Host Security                                               | Events ⑦ Isolated Files Buy HS                                                                                                    |
|-------------------------------------------------------------|----------------------------------------------------------------------------------------------------|
| Dashboard<br>Servers & Quotas                               | Enterprise Projects                                                                                                    |
| Scans 👻                                                     |                                                                                                    |
| Intrusions                                                  | Alarm Statistics                                                                                                    |
| Events                                                      | Affected Servers 3 Alarms to be Handled 6 Handled Alarms 1                                                                                                    |
| Advanced Protection                                         | Blocked IP Addresses 1 Isolated Files 1                                                                                                    |
| ecurity Operations •                                        | Full protection enabled                                                                                                    |
| Configuration Veb Tamper Protection Container Guard Service | Image: Safe From (13)       Image: Safe From (13)       Image: Safe From |
| ituation Awareness లి<br>lastic Cloud Server లి             | Events                                                                                                    |
|                                                             | All     7     You can click Blocked IP addresses to review or unblock the IP addresses flagged as sources of attacks.     C                                                                                                    |
|                                                             | Brute-force attack 2 Alarm Type Affected Server & IP Event Details Reported Handled Status 🖓 Action Operation                                                                                                    |
|                                                             | Abnormal login 0 Abnormal _ 1-0001 Type: Autostarted service, _ Dec 24, 20 Unhandled Handle                                                                                                    |

Figure 12-4 Event list

- Step 2 Select All Projects from the Enterprise Project drop-down list.
- **Step 3** In the event list, whitelist an alarm, for example, an alarm of the **Malicious program (cloud scan)** type.

| Figure 12-5 Addir | g an alarm to | o the alarm whitelist |
|-------------------|---------------|-----------------------|
|-------------------|---------------|-----------------------|

|                                   |     | Handle        |                                     | Last 30 days                     | ▼   ;              | Server name    | <ul> <li>Affected</li> </ul> | Server & IP | Q 0       |
|-----------------------------------|-----|---------------|-------------------------------------|----------------------------------|--------------------|----------------|------------------------------|-------------|-----------|
| All                               | 149 |               | You can click Blocked IP ad         | dresses to review or unblock the | e IP addresses fla | agged as sourc | ces of attacks.              |             |           |
| Brute-force attack                | 2   | Alarm Ty      | Affected Server & IP                | Event Details                    | Reported           | Handled        | Sta 7                        | Action      | Operation |
| Abnormal login                    | 2   | Malicious     | :<br>192.168.1.163                  | Hash: 3e7c9be7b797a5a            | . Dec 07, 2        |                | Unhandled                    | 2           | Handle    |
| Malicious program<br>(cloud scan) | 25  | Lingdia       | A                                   |                                  |                    |                | >                            | <           | Handle    |
| Abnormal process<br>behavior      | 2   | Handle        | Alarm                               |                                  | _                  |                |                              |             | Handle    |
| Critical file change              | 8   | Alarm Type    | status                              | 192 168 1 163                    | Ever               | t Details      | 707a5ac130                   |             | Hanate    |
| Web shell                         | 1   | Action        | <ul> <li>Mark as handled</li> </ul> | Ignore Add to                    | 3 alarm whitelist  | 🔿 Isolat       | te and kill                  |             | Handle    |
| Reverse shell                     | 1   | If you mark t | this alarm as handled, it wi        | ll no longer be reported.        |                    |                |                              |             | Handle    |
| Abnormal shell                    | 4   | Remarks       |                                     |                                  |                    |                |                              | ark as      | Handle    |
| High-risk command                 | 4   |               |                                     |                                  |                    |                | 4                            |             |           |

**Step 4** Choose **Intrusions** > **Whitelists**. Select **All projects** from the **Enterprise Project** drop-down list. Click the **Alarm Whitelist** tab.

#### Figure 12-6 Alarm whitelist

| Host Security                     | Whitelists ⑦                                    |                                                              | Buy HSS   |
|-----------------------------------|-------------------------------------------------|--------------------------------------------------------------|-----------|
| Dashboard<br>Servers & Quotas     | Enterprise Project All projects                 |                                                              |           |
| Scans                             |                                                 |                                                              |           |
| Intrusions                        | Alarm Whitelist                                 |                                                              |           |
| Whitelists 1                      | Import Export All Delete                        | All types <ul> <li>Hash</li> <li>Enter a keyword.</li> </ul> | QC        |
| Security Operations               | Alarm Type SHA256 Command Line                  | Data Source Added                                            | Operation |
| Installation and<br>Configuration | Malicious pro.,. 3e7c9be7b797a5ac139625d2729b., | Manually Mark Dec 24, 2020 16:22:04 GMT+08:00                | Delete    |
| Web Tamper Protection             | ·                                               |                                                              |           |

Step 5 Switch projects in the Enterprise Project drop-down list, to check the settings of Project 1 and Project 2, respectively. Confirm that Malicious program (cloud scan) has been added to the alarm whitelist of both projects.

Figure 12-7 Alarm whitelist of Project 1

| Enterprise Project 1            |              |                              |                         |                  |
|---------------------------------|--------------|------------------------------|-------------------------|------------------|
| Alarm Whitelist                 |              |                              |                         |                  |
| 20gir Miteust                   |              |                              |                         |                  |
| Import Export All Delete        |              | All types                    | ▼   Enter a keyword.    | QC               |
| Import Export All Delete SHA256 | Command Line | All types   Hash Data Source | Enter a keyword.  Added | Q C<br>Operation |

**Step 6** (Optional) To enable alarms on **Malicious program (cloud scan)**, remove it from the alarm whitelist of **Project 2**.

The modification in **Project 2** does not affect **Project 1**.

----End

#### Applying a Policy Group

The policy groups under **All projects** can be applied to any servers in any enterprise projects protected by the premium edition.

Perform the following steps to create a policy group named **hss\_test** under **All Projects** and apply the policy group to any server protected by the premium edition.

Step 1 Choose Security Operations > Policies and switch to All projects. Click Copy next to a group.

Figure 12-8 Copying the default policy group

| Host Security                     | P | Policy Groups ⑦                 |                         |             |                   |         | Buy HSS                 |  |  |
|-----------------------------------|---|---------------------------------|-------------------------|-------------|-------------------|---------|-------------------------|--|--|
| Dashboard<br>Servers & Quotas     |   | Enterprise Project All projects |                         |             |                   |         |                         |  |  |
| Scans Intrusions                  |   | Delete                          |                         |             |                   | Enter   | a policy group name Q C |  |  |
| Advanced Protection               |   | Policy Group                    | ID                      | Description | Supported Version | Servers | Operation               |  |  |
| Security Operations               |   | default_enterprise_policy_g     | c4b0bdca-9ed0-4a64-9771 |             | Enterprise        | 0       |                         |  |  |
| Reports                           |   | default_premium_policy_gr       | a79cb2d3-553c-4b88-a35c |             | Premium           | 2       | Сору                    |  |  |
| Policy Groups                     |   | test                            | 5eff756b-29e4-4e67-9f5d |             | Premium           | 0       | Copy   Delete           |  |  |
| Installation and<br>Configuration |   |                                 |                         |             |                   |         |                         |  |  |

**Step 2** In the dialog box that is displayed, enter a policy group name, for example, **hss\_test**.

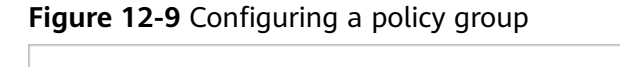

| Copy Policy Grou    | р                | × |
|---------------------|------------------|---|
| * Policy Group Name | hss_test         |   |
| Description         |                  |   |
|                     | <b>OK</b> Cancel |   |

Step 3 Click OK.

You can click a group name to modify its settings.

**Step 4** Choose **Servers** and switch to **All projects**. Select a server protected by the premium edition, click **Apply Policy**, and deploy the **hss\_test** policy group.

| Host Security                                          | Serv | ers & Quotas  ?      | )                              |            |         |                          |           | Buy H                                        | ss        | Configure Alarr | n Notification        | Manual Sca     |
|--------------------------------------------------------|------|----------------------|--------------------------------|------------|---------|--------------------------|-----------|----------------------------------------------|-----------|-----------------|-----------------------|----------------|
| Dashboard                                              | En   | terprise Project All | 2<br>projects                  | • C        |         |                          |           |                                              |           |                 |                       |                |
| icans<br>ntrusions<br>Advanced Protection              |      | 3<br>Servers Serv    | er Groups 🛛 Q                  | luotas     |         |                          |           |                                              |           |                 |                       |                |
| ecurity Operations<br>nstallation and<br>Configuration |      | Select all           | Enable Disat                   | Apply Po   | licy A  | dd to Group<br>Protectio | Detection | Server n                                     | ame 👻     | Enter a keywc   | Q Search<br>Operation | * C (          |
| Veb Tamper Protection                                  | •    |                      | .216.15<br>192.168.0.147 Linux | Running    | Online  | 🥑 Enab                   | 📀 Risky   | Premium (included v<br>254 days until expire |           | default_w       | Disable   Switch B    | idition   More |
| Ituation Awareness                                     | ÷    | <br>41bcb4ad-1fz     | .146.81<br>192.168.0.103 Linux | Running    | Online  | 🕑 Enab                   | 📀 Risky   | Premium (included n<br>316 days until expira |           | default_w       | Disable   Switch I    | dition   More  |
| astic Cloud Server                                     | e    | 06335916-48          | .146.12<br>192.168.0.185 Windo | ws Running | Online  | 🕑 Enab                   | 😗 Risky   | Premium (included )<br>327 days until expira | **(All pr | default_w       | Disable   Switch I    | idition   More |
|                                                        |      | -                    | 3.102                          |            | Offline | Cash.                    | O Dialas  | Premium ( Yearly/M                           |           |                 |                       |                |

Figure 12-10 Applying a policy

**Step 5** In the dialog box that is displayed, select the policy group you created, as shown in **Figure 12-11**.

Figure 12-11 Selecting a policy group

|                    |                              |                                  | × |
|--------------------|------------------------------|----------------------------------|---|
| 🔺 Are yo<br>deploy | u sure you w<br>ment policy? | ant to enable the premium server |   |
| Policy Group       | hss_test                     | ▼                                |   |
|                    |                              | <b>OK</b> Cancel                 |   |

#### Step 6 Click OK.

----End

#### Subscribing to Security Reports Under All projects

Choose **Security Operations** > **Reports**, switch to **All projects**, and select **Weekly** and **Monthly**.

#### Figure 12-12 Subscribing to security reports under All projects

| Host Security              | Reports ⑦                              |           |  |
|----------------------------|----------------------------------------|-----------|--|
| Dashboard                  | Enterprise Project All projects        | 2         |  |
| Servers & Quotas           |                                        |           |  |
| Scans                      |                                        |           |  |
| Intrusions                 |                                        |           |  |
| Advanced Protection        | Report Name HSS Security Report 3      |           |  |
| Security Operations        | Report Type 🔽 Weekly 🔽 Monthly         |           |  |
| Reports 1<br>Policy Groups | Weekly Reports Monthly Reports         |           |  |
| Installation and           |                                        |           |  |
| Configuration              | Statistical Period                     | Operation |  |
| Web Tamper Protection      | 2020/12/14~2020/12/20(all_granted_eps) | Preview   |  |
| Container Guard Service    | 2020/12/07~2020/12/13(all_granted_eps) | Preview   |  |
| Situation Awareness        | 2020/11/30~2020/12/06(all_granted_eps) | Preview   |  |
| Elastic Cloud Server       | 2020/11/23~2020/11/29(all_granted_eps) | Preview   |  |
|                            | 2020/11/16~2020/11/22(all_granted_eps) | Preview   |  |
|                            | 2020/08/24~2020/08/30(all_granted_eps) | Preview   |  |
|                            | 2020/07/27~2020/08/02(all_granted_eps) | Preview   |  |

# **13** Audit

# **13.1 HSS Operations Supported by CTS**

Cloud Trace Service (CTS) records all operations on HSS, including requests initiated from the management console or open APIs and responses to the requests, for tenants to query, audit, and trace.

Table 13-1 lists HSS operations recorded by CTS.

| Operation                                          | Resource Type | Trace Name           |
|----------------------------------------------------|---------------|----------------------|
| Enabling HSS                                       | hss           | openHssProtect       |
| Disabling HSS                                      | hss           | closeHssProtect      |
| Starting a manual detection                        | hss           | manualDetection      |
| Unblocking an IP address                           | hss           | unblockIp            |
| Configuring common login locations                 | hss           | setCommonLocation    |
| Configuring a login IP address whitelist           | hss           | setWhiteIpList       |
| Enabling or disabling a login IP address whitelist | hss           | switchWhitelpList    |
| Ignoring a port                                    | hss           | ignorePort           |
| Unignoring a port                                  | hss           | nolgnorePort         |
| Ignoring a risky configuration                     | hss           | ignoreConfigRisky    |
| Unignoring a risky configuration                   | hss           | notIgnoreConfigRisky |
| One-click vulnerability fix                        | hss           | repairVul            |

Table 13-1 HSS operations that can be recorded by CTS

| Operation                                                       | Resource Type | Trace Name                      |
|-----------------------------------------------------------------|---------------|---------------------------------|
| Verifying a vulnerability                                       | hss           | verifyVul                       |
| Waiting for system restart and verification after one-click fix | hss           | confirmVul                      |
| Ignoring a software vulnerability                               | hss           | ignoreVul                       |
| Unignoring a software<br>vulnerability                          | hss           | notIgnoreVul                    |
| Enabling a firewall                                             | HSS           | turnonFirewall                  |
| Enabling WTP                                                    | HSS           | openWtp                         |
| Disabling WTP                                                   | hss           | stopWtp                         |
| Adding a protected directory to WTP                             | hss           | addWtpDir                       |
| Removing a protected directory from WTP                         | hss           | deleteWtpDir                    |
| Changing a protected directory in WTP                           | hss           | modifyWtpDir                    |
| Suspending protection for a protected directory in WTP          | hss           | suspendWtpDir                   |
| Resuming protection for a protected directory in WTP            | hss           | resumeWtpDir                    |
| Setting a backup server for WTP                                 | hss           | setWtpBackupHost                |
| Setting remote backup for WTP                                   | hss           | setWtpRemoteBackup              |
| Adding a privileged process in WTP                              | hss           | addWtpPrivilegedProcess         |
| Removing a privileged process from WTP                          | hss           | deleteWtpPrivilegedPro-<br>cess |
| Modifying a privileged process in WTP                           | hss           | modifyWtpPrivilegedPro-<br>cess |
| Enabling two-factor<br>authentication                           | hss           | turnOnTwoFactor                 |
| Disabling two-factor<br>authentication                          | hss           | turnOffTwoFactor                |
| Changing the topic for two-<br>factor authentication            | hss           | modifyTwoFactorTopic            |
| Ignoring web shells                                             | hss           | ignoreWebShell                  |
| Unignoring web shells                                           | hss           | notIgnoreWebShell               |

| Operation                                              | Resource Type | Trace Name              |
|--------------------------------------------------------|---------------|-------------------------|
| Uninstalling the agent                                 | hss           | unInstall               |
| Setting a protection mode in WTP                       | hss           | setProtectMode          |
| Adding a protected file system in WTP                  | hss           | addFileSystem           |
| Removing a protected file system from WTP              | hss           | delFileSystem           |
| Modifying a protected file system in WTP               | hss           | modifyFileSystem        |
| Suspending protection for a file system in WTP         | hss           | suspendFileSystem       |
| Resuming protection for a file system in WTP           | hss           | resumeFileSystem        |
| Enabling unprotected periods in WTP                    | hss           | turnonTimedStopProtect  |
| Disabling unprotected periods in WTP                   | hss           | turnoffTimedStopProtect |
| Setting unprotected periods in WTP                     | hss           | setTimedStopDate        |
| Adding unprotected periods in WTP                      | hss           | addTimerRange           |
| Modifying unprotected periods in WTP                   | hss           | modifyTimerRange        |
| Deleting unprotected periods<br>from WTP               | hss           | delTimerRange           |
| Setting WTP alarms                                     | hss           | setWtpAlertConfig       |
| Enabling dynamic WTP                                   | hss           | turnonRasp              |
| Disabling dynamic WTP                                  | hss           | turnoffRasp             |
| Subscribing to reports                                 | hss           | subSafetyReport         |
| Automatically isolating and killing malicious programs | hss           | turnOnMPAutomatic       |
| Stop isolating and killing malicious programs          | hss           | turnOffMPAutomatic      |
| Importing the alarm whitelist                          | hss           | importAlarmWhitelist    |
| Removing alarms from whitelist                         | hss           | deleteAlarmWhitelist    |
| Exporting the alarm whitelist                          | hss           | exportAlarmWhitelist    |

| Operation                                          | Resource Type | Trace Name                        |
|----------------------------------------------------|---------------|-----------------------------------|
| Managing the login whitelist                       | hss           | operateLoginWhitelist             |
| Managing events                                    | hss           | operateEventStatus                |
| Cancel file isolation                              | hss           | deleteProcessIsolation-<br>Rule   |
| Modifying a policy group                           | hss           | modifyPolicyGroup                 |
| Removing a policy group                            | hss           | deletePolicyGroup                 |
| Copying a policy group                             | hss           | copyPolicyGroup                   |
| Modifying a policy group                           | hss           | modifyPolicyContent               |
| Applying a policy                                  | hss           | deployPolicyGroup                 |
| Adding a server group                              | hss           | addHostGroup                      |
| Deleting a server group                            | hss           | deleteHostGroup                   |
| Modifying a server group                           | hss           | modifyHostGroup                   |
| Adding a server to a group                         | hss           | insertHostGroup                   |
| Enabling or disabling file integrity management    | hss           | switchKeyfiles                    |
| Manage application recognition events              | hss           | operateAppWhiteListE-<br>vent     |
| Creating a whitelist policy                        | hss           | replaceAppWhiteListPoli-<br>cy    |
| Enabling or disabling a whitelist policy           | hss           | switchAppWhiteListPolicy          |
| Deleting a whitelist policy                        | hss           | deleteAppWhiteListPolicy          |
| Managing whitelisted applications                  | hss           | operateAppWhiteListPo-<br>licyApp |
| Removing a server associated with a policy         | hss           | deleteAppWhiteListHos-<br>tInfo   |
| Associating servers                                | hss           | addAppWhiteListHostIn-<br>fo      |
| Managing ransomware events                         | hss           | operateAppRansomEven-<br>tInfo    |
| Creating or editing a ransomware prevention policy | hss           | replaceAppRansomPoli-<br>cyInfo   |
| Deleting a ransomware prevention policy            | hss           | deleteAppRansomPoli-<br>cyInfo    |

| Operation                                                        | Resource Type | Trace Name                    |
|------------------------------------------------------------------|---------------|-------------------------------|
| Marking the ransomware status of a process                       | hss           | operateAppRansomHa-<br>shInfo |
| Removing a server associated with a ransomware prevention policy | hss           | deleteAppRansomHos-<br>tInfo  |
| Associating a server with a ransomware prevention policy         | hss           | addAppRansomHostInfo          |
| Relearning a ransomware prevention policy on associated servers  | hss           | relearnAppRansomHos-<br>tInfo |

# 13.2 Viewing Audit Logs

After you enable CTS, the system starts recording operations on HSS. Operation records for the last seven days can be viewed on the CTS console.

#### Viewing an HSS Trace on the CTS Console

- **Step 1** Log in to the management console.
- **Step 2** Click on the top of the page and choose **Cloud Trace Service** under **Management & Governance**. The CTS console is displayed.
- **Step 3** Choose **Trace List** in the navigation pane.
- **Step 4** Click **Filter** and specify filtering criteria as needed. The following four filters are available:
  - Trace Type, Trace Source, Resource Type, and Search By.

Select the filter from the drop-down list.

- Set **Trace Type** to **Management**.
- Set **Trace Source** to **HSS**.
- When you select Trace name for Search By, you also need to select a specific trace name. When you select Resource ID for Search By, you also need to select or enter a specific resource ID. When you select Resource name for Search By, you also need to select or enter a specific resource name.
- **Operator**: Select a specific operator (a user other than tenant).
- **Trace Rating**: Available options include **All trace status**, **normal**, **warning**, and **incident**. You can only select one of them.
- **Time Range**: In the upper right corner of the page, you can query traces in the last 1 hour, last 1 day, last 1 week, or within a customized period.

Step 5 Click Query.

×

**Step 6** Click  $\checkmark$  on the left of a trace to expand its details, as shown in Figure 13-1.

Figure 13-1 Expanding trace details

| Trace Name                         | Resource Type                         | Trace Source | Resource ID 🕥 | Resource Name 🕥 | Trace Status 🕥 | Operator ⑦ | Operation Time                  | Operation  |
|------------------------------------|---------------------------------------|--------------|---------------|-----------------|----------------|------------|---------------------------------|------------|
| <ul> <li>manualDetectio</li> </ul> | n hss                                 | HSS          |               | -               | 🥺 normal       |            | Dec 05, 2019 20:19:38 GMT+08:00 | View Trace |
| code                               | 200                                   |              |               |                 |                |            |                                 |            |
| nouron in                          |                                       |              |               |                 |                |            |                                 |            |
| source_ip                          |                                       |              |               |                 |                |            |                                 |            |
| trace_type                         | ConsoleAction                         |              |               |                 |                |            |                                 |            |
| event_type                         | system                                |              |               |                 |                |            |                                 |            |
| project_id                         | 63661f4fa990431eb79a308709b5d660      |              |               |                 |                |            |                                 |            |
| trace_id                           | 8235bfe1-1759-11 ea-9718-891dd39b46ec |              |               |                 |                |            |                                 |            |
| trace name                         | manualDetection                       |              |               |                 |                |            |                                 |            |

**Step 7** Click **View Trace** in the **Operation** column. On the displayed **View Trace** dialog box shown in **Figure 13-2**, the trace structure details are displayed.

Figure 13-2 Viewing a trace

View Trace

| "project_id": "63661f4fa990431eb79a308709b5d660",                                                            |
|----------------------------------------------------------------------------------------------------|
| "context": {                                                                                                 |
| "request": "{\"X-Auth-Token\":\"MIIakAYJKoZIhvcNAQcCoIIagTCCGn0CAQExDTALBglghkgBZQMEAgEwghiiBgkqhkiG9w0BBwG{ |
| "code": "200",                                                                                               |
| "source_ip": "",                                                                                             |
| "trace_type": "ConsoleAction",                                                                               |
| "event_type": "system",                                                                                      |
| "project_id": "63661f4fa990431eb79a308709b5d660",                                                            |
| "trace_id": "8235bfe1-1759-11ea-9718-891dd39b46ec",                                                          |
| "trace_name": "manualDetection",                                                                             |
| "resource_type": "hss",                                                                                      |
| "trace_rating": "warning",                                                                                   |
| "api_version": "v1",                                                                                         |
| "service_type": "HSS",                                                                                       |
| "response": "{}",                                                                                            |
| "tracker_name": "system",                                                                                    |
| "time": "1575548378373",                                                                                     |
| "record_time": "1575548379231",                                                                              |
| "request_id": "d1a98cd8-ff03-4d90-b283-b14e5fe9ed08",                                                        |
| "user": {                                                                                                    |
| "name": "",                                                                                                  |
| "id": "06a022904380105f1fb6c010bf36c684",                                                                    |
| "domain": {                                                                                                  |
| "name": " ',                                                                                                 |
| "id": "0r264ba0refb48r0a9674fee0r6e144f"                                                                     |

----End

# **14** Permissions Management

# 14.1 Creating a User and Granting Permissions

This section describes IAM's fine-grained permissions management for your DEW resources. With IAM, you can:

- Create IAM users for employees based on the organizational structure of your enterprise. Each IAM user has their own security credentials, providing access to HSS resources.
- Grant only the permissions required for users to perform a task.
- Entrust a HUAWEI CLOUD account or cloud service to perform professional and efficient O&M on your HSS resources.

If your HUAWEI CLOUD account does not require individual IAM users, skip this chapter.

This section describes the procedure for granting permissions (see Figure 14-1).

#### Prerequisites

Before authorizing permissions to a user group, you need to know which HSS permissions can be added to the user group. **Table 14-1** describes the policy details.

| Role/Policy<br>Name  | Description                                              | Role/<br>Policy<br>Type      | Dependency                                                                                                    |
|----------------------|----------------------------------------------------------|------------------------------|----------------------------------------------------------------------------------------------------|
| HSS<br>Administrator | HSS administrator, who<br>has all permissions of<br>HSS. | System-<br>defined<br>role   | <ul> <li>This role depends<br/>on the Tenant<br/>Guest role.<br/>Tenant Guest: a<br/>global role, which<br/>must be assigned<br/>in the Global<br/>project</li> <li>To purchase HSS<br/>protection quotas,<br/>you must have the<br/>ECS<br/>ReadOnlyAccess<br/>and BSS<br/>Administrator<br/>roles.</li> <li>ECS<br/>ReadOnlyAccess<br/>s: read-only<br/>access<br/>permission for<br/>the ECS. This is<br/>a system policy.</li> <li>BSS<br/>Administrator:<br/>a system role,<br/>which is the<br/>administrator of<br/>the billing<br/>center (BSS)<br/>and has all<br/>permissions for<br/>the service.</li> </ul> |
| HSS FullAccess       | Full permissions for HSS                                 | System-<br>defined<br>policy | To purchase HSS<br>protection quotas, you<br>must have the <b>BSS</b><br><b>Administrator</b> role.<br><b>BSS Administrator</b> : a<br>system role, which is<br>the administrator of<br>the billing center<br>(BSS) and has all<br>permissions for the<br>service.                                                                                                    |

Table 14-1 System-defined permissions supported by HSS

| Role/Policy<br>Name   | Description                      | Role/<br>Policy<br>Type      | Dependency |
|-----------------------|----------------------------------|------------------------------|------------|
| HSS<br>ReadOnlyAccess | Read-only permissions<br>for HSS | System-<br>defined<br>policy | None       |

#### **Process Flow**

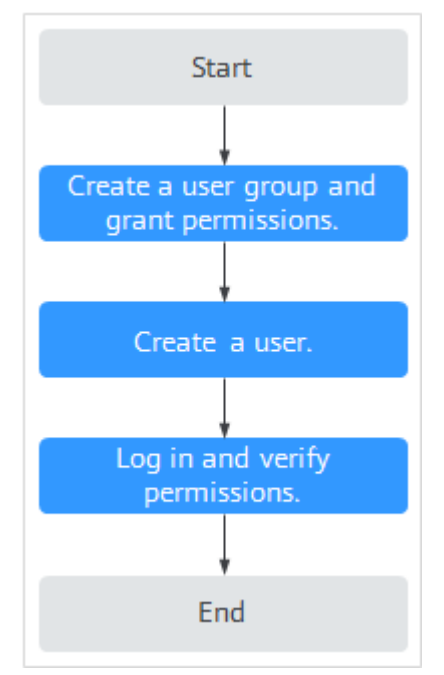

#### Figure 14-1 Process for granting permissions

#### 1. Creating a User Group and Assigning Permissions.

Create a user group on the IAM console and grant the user group the **HSS Administrator** permission for HSS.

2. Create an IAM user.

Create a user on the IAM console and add the user to the created group.

3. Log in and verify permissions.

Log in to the HSS console by using the created user, and verify that the user only has read permissions for HSS.

In **Service List** on the HUAWEI CLOUD console, select any other services (for example, there is only the **HSS Administrator** policy). If a message indicating that the permission is insufficient is displayed, the **HSS Administrator** permission takes effect.

### 14.2 HSS Custom Policies

Custom policies can be created to supplement the system-defined policies of HSS. For details about the actions supported by custom policies, see **Actions**.

You can create custom policies in either of the following ways:

- Visual editor: Select cloud services, actions, resources, and request conditions. This does not require knowledge of policy syntax.
- JSON: Edit JSON policies from scratch or based on an existing policy.

For details, see **Creating a Custom Policy**. The following section contains examples of common HSS custom policies.

#### **Example Custom Policies**

Example 1: Allowing users to query the protected server list

Example 2: Denying agent uninstallation

A deny policy must be used together with other policies. If the permissions assigned to a user contain both "Allow" and "Deny", the "Deny" permissions take precedence over the "Allow" permissions.

The following method can be used if you need to assign permissions of the **HSS Administrator** policy to a user but also forbid the user from deleting key pairs (**hss:agent:uninstall**). Create a custom policy with the action to delete key pairs, set its **Effect** to **Deny**, and assign both this and the **HSS Administrator** policies to the group the user belongs to. Then the user can perform all operations on HSS except uninstalling it. The following is an example policy that denies agent uninstallation.

```
{
    "Version": "1.1",
    "Statement": [
        {
            "Effect": "Deny",
            "Action": [
                "hss:agent:uninstall"
              ]
        },
    ]
}
```

• Multi-action policy

{

A custom policy can contain the actions of multiple services that are of the project-level type. The following is an example policy containing actions of multiple services:

```
"Version": "1.1",
```

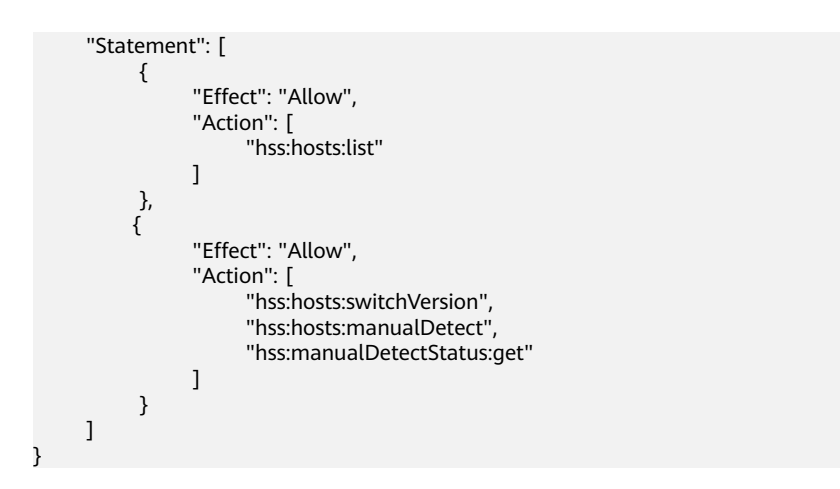

## 14.3 Actions

This section describes fine-grained permissions management for your HSS instances. If your HUAWEI CLOUD account does not need individual IAM users, then you may skip over this section.

By default, new IAM users do not have any permissions assigned. You need to add a user to one or more groups, and assign permissions policies to these groups. Users inherit permissions from the groups to which they are added and can perform specified operations on cloud services based on the permissions.

You can grant users permissions by using **roles** and **policies**. Roles are provided by IAM to define service-based permissions depending on user's job responsibilities. Policies define API-based permissions for operations on specific resources under certain conditions, allowing for more fine-grained, secure access control of cloud resources.

#### **Supported Actions**

DNS provides system-defined policies that can be directly used in IAM. You can also create custom policies and use them to supplement system-defined policies, implementing more refined access control. Actions supported by policies are specific to APIs. Common concepts related to policies include:

- Permission: A statement in a policy that allows or denies certain operations.
- Action: Specific operations that are allowed or denied.
- Dependent actions: When assigning an action to users, you also need to assign dependent permissions for that action to take effect.
- IAM projects or enterprise project: Scope of users a permission is granted to. Policies that contain actions for both IAM and enterprise projects can be used and take effect for both IAM and Enterprise Management. Policies that only contain actions supporting IAM projects can be assigned to user groups and only take effect in IAM. Such policies will not take effect if they are assigned to user groups in Enterprise Management.

#### **NOTE**

√: supported; x: not supported

A range of HSS actions can be defined in custom policies.

### Actions

| Permission                                                                                     | Action                         | Dependent<br>Permission                                              | IAM<br>Project | Enterprise<br>project |
|------------------------------------------------------------------------------------------------|--------------------------------|----------------------------------------------------------------------|----------------|-----------------------|
| Query the<br>protected<br>server list                                                          | hss:hosts:list                 | vpc:ports:get<br>vpc:publicIps:l<br>ist<br>ecs:cloudServ<br>ers:list | $\checkmark$   | √                     |
| Enable or<br>disable<br>protection<br>on servers                                               | hss:hosts:switch<br>Version    | -                                                                    | $\checkmark$   | √                     |
| Manual scan                                                                                    | hss:hosts:manua<br>lDetect     | -                                                                    | $\checkmark$   | $\checkmark$          |
| Check the<br>status of a<br>manual scan                                                        | hss:manualDete<br>ctStatus:get | -                                                                    | $\checkmark$   | $\checkmark$          |
| Query weak<br>password<br>scan reports                                                         | hss:weakPwds:li<br>st          | -                                                                    | $\checkmark$   | $\checkmark$          |
| Query<br>account<br>cracking<br>protection<br>reports                                          | hss:accountCrac<br>ks:list     | -                                                                    | $\checkmark$   | √                     |
| Unblock an<br>IP address<br>that was<br>blocked<br>during<br>account<br>cracking<br>prevention | hss:accountCrac<br>ks:unblock  | -                                                                    | $\checkmark$   | √                     |
| Query<br>malicious<br>program<br>scan results                                                  | hss:maliciousPro<br>grams:list | -                                                                    | $\checkmark$   | $\checkmark$          |
| Query<br>remote login<br>scan results                                                          | hss:abnorLogins:<br>list       | -                                                                    | √              | $\checkmark$          |
| Query<br>important<br>file change<br>reports                                                   | hss:keyfiles:list              | -                                                                    | √              | √                     |

| Permission                                                  | Action                         | Dependent<br>Permission | IAM<br>Project | Enterprise<br>project |
|-------------------------------------------------------------|--------------------------------|-------------------------|----------------|-----------------------|
| Query the<br>open port<br>list                              | hss:ports:list                 | -                       | $\checkmark$   | $\checkmark$          |
| Query the<br>vulnerability<br>list                          | hss:vuls:list                  | -                       | $\checkmark$   | $\checkmark$          |
| Perform<br>batch<br>operations<br>on<br>vulnerabiliti<br>es | hss:vuls:operate               | -                       | √              | $\checkmark$          |
| Query the account list                                      | hss:accounts:list              | -                       | √              | $\checkmark$          |
| Query the software list                                     | hss:softwares:list             | -                       | $\checkmark$   | $\checkmark$          |
| Query the<br>web path<br>list                               | hss:webdirs:list               | -                       | √              | $\checkmark$          |
| Query the process list                                      | hss:processes:list             | -                       | $\checkmark$   | $\checkmark$          |
| Query<br>configuratio<br>n scan<br>reports                  | hss:configDetect<br>s:list     | -                       | √              | $\checkmark$          |
| Query web<br>shell scan<br>results                          | hss:webshells:lis<br>t         | -                       | √              | $\checkmark$          |
| Query risky<br>account<br>scan reports                      | hss:riskyAccount<br>s:list     | -                       | √              | $\checkmark$          |
| Obtain<br>server risk<br>statistics                         | hss:riskyDashbo<br>ard:get     | -                       | √              | $\checkmark$          |
| Query<br>password<br>complexity<br>policy scan<br>reports   | hss:complexityP<br>olicys:list | -                       | $\checkmark$   | $\checkmark$          |

| Permission                                                 | Action                            | Dependent<br>Permission | IAM<br>Project | Enterprise<br>project |
|------------------------------------------------------------|-----------------------------------|-------------------------|----------------|-----------------------|
| Perform<br>batch<br>operations<br>on malicious<br>programs | hss:maliciousPro<br>grams:operate | -                       | $\checkmark$   | $\checkmark$          |
| Perform<br>batch<br>operations<br>on open<br>ports         | hss:ports:operat<br>e             | -                       | $\checkmark$   | √                     |
| Perform<br>operations<br>on detected<br>unsafe<br>settings | hss:configDetect<br>s:operate     | -                       | √              | $\checkmark$          |
| Perform<br>batch<br>operations<br>on web<br>shells         | hss:webshells:op<br>erate         | -                       | √              | $\checkmark$          |
| Set common<br>login<br>locations                           | hss:commonLoc<br>ations:set       | -                       | √              | $\checkmark$          |
| Query<br>common<br>login<br>locations                      | hss:commonLoc<br>ations:list      | -                       | √              | $\checkmark$          |
| Set common<br>login IP<br>addresses                        | hss:commonIPs:<br>set             | -                       | $\checkmark$   | $\checkmark$          |
| Query<br>common<br>login IP<br>addresses                   | hss:commonIPs:l<br>ist            | -                       | $\checkmark$   | $\checkmark$          |
| Set the login<br>IP address<br>whitelist                   | hss:whitelps:set                  | -                       | √              | √                     |
| Query the<br>login IP<br>address<br>whitelist              | hss:whiteIps:list                 | -                       | ~              | $\checkmark$          |

| Permission                                                                                | Action                      | Dependent<br>Permission | IAM<br>Project | Enterprise<br>project |
|-------------------------------------------------------------------------------------------|-----------------------------|-------------------------|----------------|-----------------------|
| Set weak<br>passwords                                                                     | hss:weakPwds:s<br>et        | -                       | $\checkmark$   | $\checkmark$          |
| Query weak<br>passwords                                                                   | hss:weakPwds:g<br>et        | -                       | $\checkmark$   | $\checkmark$          |
| Set web<br>paths                                                                          | hss:webDirs:set             | -                       | $\checkmark$   | $\checkmark$          |
| Query web<br>paths                                                                        | hss:webDirs:get             | -                       | $\checkmark$   | $\checkmark$          |
| Obtain the<br>list of<br>servers<br>where 2FA is<br>enabled                               | hss:twofactorAu<br>th:list  | -                       | ~              | $\checkmark$          |
| Set 2FA                                                                                   | hss:twofactorAu<br>th:set   | -                       | $\checkmark$   | $\checkmark$          |
| Enable or<br>disable<br>automatic<br>isolation<br>and killing<br>of malicious<br>programs | hss:automaticKil<br>lMp:set | -                       | √              | $\checkmark$          |
| Query the<br>programs<br>that have<br>been<br>automaticall<br>y isolated<br>and killed    | hss:automaticKil<br>lMp:get | -                       | √              | $\checkmark$          |
| Subscribe to<br>security<br>reports                                                       | hss:safetyReport<br>:set    | -                       | $\checkmark$   | $\checkmark$          |
| Query<br>security<br>reports                                                              | hss:safetyReport<br>:list   | -                       | √              | √                     |
| Query<br>yearly/<br>monthly<br>quota                                                      | hss:quotas:get              | -                       | √              | $\checkmark$          |
| Purchase<br>quota                                                                         | hss:quotas:set              | -                       |                | $\checkmark$          |

| Permission                                | Action                              | Dependent<br>Permission                 | IAM<br>Project | Enterprise<br>project |
|-------------------------------------------|-------------------------------------|-----------------------------------------|----------------|-----------------------|
| Query the<br>agent<br>download<br>address | hss:installAgent:<br>get            | -                                       | $\checkmark$   | $\checkmark$          |
| Uninstall the agent                       | hss:agent:uninst<br>all             | -                                       | $\checkmark$   | $\checkmark$          |
| Query HSS<br>alarms                       | hss:alertConfig:g<br>et             | -                                       | $\checkmark$   | $\checkmark$          |
| Set HSS<br>alarms                         | hss:alertConfig:s<br>et             | -                                       | $\checkmark$   | $\checkmark$          |
| Query the<br>WTP list                     | hss:wtpHosts:list                   | vpc:ports:get<br>vpc:publicIps:l<br>ist | √              | $\checkmark$          |
|                                           |                                     | ers:list                                |                |                       |
| Enable or<br>disable WTP                  | hss:wtpProtect:s<br>witch           | -                                       | $\checkmark$   | $\checkmark$          |
| Set backup<br>servers                     | hss:wtpBackup:s<br>et               | -                                       | $\checkmark$   | $\checkmark$          |
| Query<br>backup<br>servers                | hss:wtpBackup:g<br>et               | -                                       | √              | $\checkmark$          |
| Set<br>protected<br>directories           | hss:wtpDirectory<br>s:set           | -                                       | √              | $\checkmark$          |
| Query the<br>protected<br>directory list  | hss:wtpDirectory<br>s:list          | -                                       | √              | $\checkmark$          |
| Query WTP<br>records                      | hss:wtpReports:l<br>ist             | -                                       | $\checkmark$   | $\checkmark$          |
| Set<br>privileged<br>processes            | hss:wtpPrivilege<br>dProcess:set    | -                                       | √              | $\checkmark$          |
| Query the<br>privileged<br>process list   | hss:wtpPrivilege<br>dProcesses:list | -                                       | √              | $\checkmark$          |
| Set a<br>protection<br>mode               | hss:wtpProtectM<br>ode:set          | -                                       | $\checkmark$   | $\checkmark$          |

| Permission                                              | Action                              | Dependent<br>Permission | IAM<br>Project | Enterprise<br>project |
|---------------------------------------------------------|-------------------------------------|-------------------------|----------------|-----------------------|
| Query the protection mode                               | hss:wtpProtectM<br>ode:get          | -                       | √              | ~                     |
| Set a<br>protected<br>file system                       | hss:wtpFilesyste<br>ms:set          | -                       | $\checkmark$   | $\checkmark$          |
| Query the<br>protected<br>file system<br>list           | hss:wtpFilesyste<br>ms:list         | -                       | √              | $\checkmark$          |
| Set<br>scheduled<br>protection                          | hss:wtpSchedule<br>dProtections:set | -                       | $\checkmark$   | $\checkmark$          |
| Query<br>scheduled<br>protection                        | hss:wtpSchedule<br>dProtections:get | -                       | $\checkmark$   | $\checkmark$          |
| Setting WTP<br>alarms                                   | hss:wtpAlertConf<br>ig:set          | -                       | $\checkmark$   | $\checkmark$          |
| Query WTP<br>alarms                                     | hss:wtpAlertConf<br>ig:get          | -                       | $\checkmark$   | $\checkmark$          |
| Query WTP<br>statistics                                 | hss:wtpDashboa<br>rd:get            | -                       | $\checkmark$   | $\checkmark$          |
| Query policy<br>group                                   | hss:policy:get                      | -                       | √              | √                     |
| Set policy<br>group                                     | hss:policy:set                      | -                       | √              | $\checkmark$          |
| Query<br>Application<br>Recognition<br>Service<br>(ARS) | hss:ars:get                         | -                       | √              | √                     |
| Set ARS                                                 | hss:ars:set                         | -                       | $\checkmark$   | √                     |
| Query the<br>detected<br>intrusion list                 | hss:event:get                       | -                       | $\checkmark$   | √                     |
| Perform<br>operations<br>on<br>intrusions               | hss:event:set                       | -                       | √              | $\checkmark$          |

| Permission                                   | Action                | Dependent<br>Permission | IAM<br>Project | Enterprise<br>project |
|----------------------------------------------|-----------------------|-------------------------|----------------|-----------------------|
| Query server<br>groups                       | hss:hostGroup:g<br>et | -                       | $\checkmark$   | $\checkmark$          |
| Set server<br>groups                         | hss:hostGroup:s<br>et | -                       | $\checkmark$   | $\checkmark$          |
| Monitor file integrity                       | hss:keyfiles:set      | -                       | $\checkmark$   | $\checkmark$          |
| Query<br>important<br>file change<br>reports | hss:keyfiles:list     | -                       | $\checkmark$   | $\checkmark$          |
| Query the<br>auto-startup<br>list            | hss:launch:list       | -                       | $\checkmark$   | $\checkmark$          |

# A Change History

| Released<br>On | Description                                                                                                    |
|----------------|----------------------------------------------------------------------------------------------------|
| 2022-05-26     | This is the thirty-fourth official release.<br>Added the Agent upgrade instructions.                                                                                                    |
| 2022-04-25     | <ul> <li>This is the thirty-third official release.</li> <li>Added/Modified the following content:</li> <li>Description of the basic edition and its capabilities</li> <li>Description of whitelist configuration</li> <li>Description that alarms do not indicate successful intrusions</li> </ul>                                                                                                    |
| 2022-01-27     | This is the thirty-second official release.<br>Added the following sections:<br>HSS Operations Supported by CTS<br>Viewing Audit Logs                                                                                                    |
| 2021-12-30     | <ul> <li>This is the thirty-first official release.</li> <li>Modified the following content:</li> <li>Added the description about Message Center and SMN topic settings in (Optional) Step 3: Set Alarm Notifications.</li> <li>Added the description about the maximum number of mobile numbers or email addresses in Security Configuration.</li> <li>Added the description about the scenario of the basic edition in Step 1: Purchase HSS Quota.</li> <li>Deleted description about the upgrade to the Web Tamper Protection edition in Upgrading a Quota.</li> </ul> |
| 2021-08-03     | <ul> <li>This issue is the thirtieth official release.</li> <li>Optimized descriptions in Step 1: Purchase HSS Quota.</li> <li>Added the description about configuring the SSH login whitelist and 2FA constraints in Security Configuration.</li> </ul>                                                                                                    |
| Released<br>On | Description                                                                                                    |
|----------------|----------------------------------------------------------------------------------------------------|
| 2021-07-14     | <ul> <li>This is the twenty-ninth official release.</li> <li>Optimized descriptions in Step 1: Purchase HSS Quota.</li> <li>Optimized descriptions in Enabling the Basic/Enterprise/<br/>Premium Edition.</li> </ul>                                                                                                    |
| 2021-06-08     | <ul> <li>This is the twenty-eighth official release.</li> <li>Added the open port check time in Asset Management.</li> <li>Added the vulnerability patch update time in Viewing Details of a Vulnerability.</li> </ul>                                                                                                    |
| 2021-05-08     | This is the twenty-seventh official release.<br>In <b>Installing an Agent on the Windows OS</b> , the link for<br>downloading the agent package was added to the console. Users<br>can copy the link and log in to the server to download the<br>package using Internet Explorer.                                               |
| 2021-02-25     | This is the twenty-sixth official release.<br>Modified description in <b>(Optional) Step 3: Set Alarm</b><br><b>Notifications</b> , allowing you to enable HSS without enabling<br>alarm notifications.                                                                                                    |
| 2021-01-26     | This is the twenty-fifth official release.<br>Added <b>(Optional) Step 5: Switching the HSS Edition</b> .                                                                                                    |
| 2020-12-29     | This is the twenty-fourth official release.<br>Added Linux ransomware protection in <b>Ransomware Prevention</b> .                                                                                                    |
| 2020-12-24     | This issue is the twenty-third official release.<br>Added the description about searching for a server by its<br>protection billing mode or server billing mode in Viewing the<br>Server List.                                                                                                    |
| 2020-12-08     | This is the twenty-second official release.<br>Added Managing Quotas.                                                                                                    |
| 2020-11-16     | This is the twenty-first official release.<br>Cross-region usage is not supported in Installing an Agent on<br>the Linux OS and Installing an Agent on the Windows OS.                                                                                                    |
| 2020-10-15     | <ul> <li>This is the twentieth official release.</li> <li>Added the description of alarm notification items in Enabling the Basic/Enterprise/Premium Edition.</li> <li>Added the path for monitoring key files in Alarm Events.</li> <li>Added alarm handling suggestions in Checking and Handling Intrusion Events.</li> </ul> |
| 2020-09-21     | This is the nineteenth official release.<br>Added Managing All Projects Settings.                                                                                                    |

| Released<br>On | Description                                                                                                    |
|----------------|----------------------------------------------------------------------------------------------------|
| 2020-06-19     | This is the eighteenth official release.                                                                                                    |
|                | Added Application Recognition Service.                                                                                                    |
|                | Added Ransomware Prevention.                                                                                                    |
|                | Added Managing Projects and Enterprise Projects.                                                                                                    |
|                | <ul> <li>Added the description about enterprise project options in Step<br/>1: Purchase HSS Quota.</li> </ul>                                                              |
|                | • Added the function of searching for servers by server status in <b>Viewing the Server List</b> .                                                                         |
| 2020-06-05     | This issue is the seventeenth official release.                                                                                                    |
|                | • Added description about how to bind a quota to a server to enable protection, and about how to unbind a quota from a server in <b>Step 4: Enable Server Protection</b> . |
|                | • Added description about using the recipient settings in the Message Center in <b>Enabling the Basic/Enterprise/Premium Edition</b> .                                     |
|                | <ul> <li>Added the one-click fix and verification functions in Fixing<br/>Vulnerabilities and Verifying the Result.</li> </ul>                                             |
| 2020-05-18     | This issue is the sixteenth official release.                                                                                                    |
|                | <ul> <li>Added support for advanced search in Viewing the Server<br/>List.</li> </ul>                                                                                      |
|                | • Added description about how to import and export the alarm whitelist in <b>Configuring the Alarm Whitelist</b> .                                                         |
|                | • Changed the file integrity check function to file integrity monitoring in <b>File Integrity Monitoring</b> .                                                             |
|                | • The premium edition is provided free of charge for users who have purchased the WTP edition.                                                                             |

| Released<br>On | Description                                                                                                    |
|----------------|----------------------------------------------------------------------------------------------------|
| 2020-04-09     | This is the fifteenth official release.<br>Added the following section:<br>• Creating a Server Group<br>• Applying a Policy<br>• Checking and Handling Intrusion Events<br>• Managing Isolated Files<br>• Configuring the Alarm Whitelist<br>• Configuring the Login Whitelist<br>• Application Recognition Service<br>• Critical File Check<br>• Checking or Creating a Policy Group<br>• Modifying a Policy<br>• HSS Custom Policies<br>• Actions |
| 2019-12-18     | <ul> <li>This is the fourteenth official release.</li> <li>Modified section Security Configuration. Added description about the support for IPv6 addresses in the SSH login IP address whitelist.</li> <li>Added section Subscribing to HSS Reports.</li> </ul>                                                                                                    |
| 2019-09-04     | This is the thirteenth official release.<br>Updated the content structure.                                                                                                    |
| 2019-08-09     | This is the twelfth official release.<br>Non-HUAWEI CLOUD servers are supported.                                                                                                    |
| 2019-07-19     | This is the eleventh official release.<br>Optimized the structure of the document to provide users with<br>better reference.                                                                                                    |
| 2019-07-03     | This is the tenth official release.<br>Updated screenshots.                                                                                                    |
| 2019-03-28     | This is the ninth official release.<br>Updated the screenshots and related descriptions in section<br>Adding a Protected Directory or File System.                                                                                                    |
| 2019-02-28     | This is the eighth official release.<br>Updated screenshots.                                                                                                    |
| 2019-01-17     | This is the seventh official release.<br>Updated screenshots.                                                                                                    |

| Released<br>On | Description                                                                                                    |
|----------------|----------------------------------------------------------------------------------------------------|
| 2018-11-29     | <ul> <li>This is the sixth official release.</li> <li>Updated the screenshots and related descriptions in section<br/>Enabling Alarm Notification.</li> <li>Updated screenshots and related descriptions in section<br/>Security Configuration.</li> </ul>                                            |
| 2018-10-25     | This is the fifth official release.<br>Updated screenshots and related descriptions in section<br>Dashboard.                                                                                                    |
| 2018-09-27     | <ul> <li>This is the fourth official release.</li> <li>Updated screenshots and related descriptions in section<br/>Vulnerability Management.</li> <li>Updated the screenshots and related descriptions in section<br/>Asset Management.</li> </ul>                                                    |
| 2018-09-15     | <ul> <li>This is the third official release.</li> <li>Updated screenshots in section Intrusion Detection.</li> <li>Updated the screenshots and related descriptions in section Asset Management.</li> <li>Updated the screenshots and related descriptions in section Baseline Inspection.</li> </ul> |
| 2018-08-30     | This is the second official release.<br>Added "Malicious Programs Detection".                                                                                                    |
| 2018-08-16     | This is the first official release.                                                                                                    |